# **MOVANO / VIVARO**

Εγχειρίδιο συστήματος Infotainment

**--**)

# Περιεχόμενα

| Εισαγωγή4                  |
|----------------------------|
| Ραδιόφωνο51                |
| Συσκευή αναπαραγωγής CD 61 |
| Υποδοχή AUX In 66          |
| Θύρα USB 69                |
| Μουσική Bluetooth73        |
| Εξωτερικές συσκευές80      |
| Πλοήγηση83                 |
| Φωνητική αναγνώριση        |
| Τηλέφωνο 122               |
| Ευρετήριο                  |

| Γενικές πληροφορίες4           |  |
|--------------------------------|--|
| Επισκόπηση χειριστηρίων7       |  |
| Λειτουργία αντικλεπτικής       |  |
| προστασίας31                   |  |
| Χρήση 32                       |  |
| Επισκόπηση λειτουργίας αφής 41 |  |
| Ρυθμίσεις ηχητικών τόνων 42    |  |
| Ρυθμίσεις έντασης ήχου 44      |  |
| Ρυθμίσεις συστήματος 45        |  |

## Γενικές πληροφορίες

Το σύστημα Infotainment παρέχει πληροφορίες και ψυχαγωγία υψηλής ποιότητας για το αυτοκίνητο.

Το ραδιόφωνο διαθέτει προεπιλογές καναλιών στις οποίες μπορείτε να εκχωρήσετε σταθμούς από τις ζώνες συχνοτήτων FM, AM και επίσης DAB (ανάλογα με την έκδοση).

Το ηχοσύστημα έχει δυνατότητα αναπαραγωγής CD ήχου, MP3 CD και επίσης WMA CD (ανάλογα με την έκδοση).

Στο σύστημα Infotainment μπορείτε να συνδέσετε εξωτερικές συσκευές αποθήκευσης δεδομένων, π.χ. iPod, MP3 player ή USB stick ή φορητές συσκευές αναπαραγωγής. Οι εξωτερικές πηγές ήχου μπορούν επίσης να συνδεθούν μέσω Bluetooth.

Ο ψηφιακός επεξεργαστής ήχου προσφέρει πολλά προκαθορισμένα στιλ ήχου για τη βελτιστοποίηση του ήχου.

Το σύστημα πλοήγησης με δυναμικό προγραμματισμό διαδρομής σας καθοδηγεί με αξιοπιστία στον προορισμό σας και σας βοηθά να παρακάμπτετε τα μποτιλιαρίσματα και άλλα κυκλοφοριακά προβλήματα.

Προαιρετικά, μπορείτε να χειριστείτε το σύστημα Infotainment χρησιμοποιώντας τα χειριστήρια στην κολόνα τιμονιού ή μέσω του συστήματος φωνητικής αναγνώρισης.

Επιπλέον, το σύστημα Infotainment μπορεί να εξοπλιστεί με σύστημα ανοικτής συνομιλίας.

Ο εργονομικός σχεδιασμός των χειριστηρίων και οι σαφείς ενδείξεις σάς επιτρέπουν να ελέγχετε το σύστημα εύκολα και άμεσα.

#### Επισήμανση

Σε αυτό το εγχειρίδιο περιγράφονται όλες οι επιλογές και τα χαρακτηριστικά που είναι διαθέσιμες για τα διάφορα συστήματα Infotainment. Ορισμένες από τις περιγραφές, συμπεριλαμβανομένων των περιγραφών των λειτουργιών της οθόνης και των μενού, μπορεί να μην ισχύουν για το όχημά σας λόγω διαφορετικής έκδοσης μοντέλου, προδιαγραφών της εκάστοτε χώρας, ειδικού εξοπλισμού ή αξεσουάρ.

## Σημαντική πληροφορία για το χειρισμό και την οδική ασφάλεια

## ΔΠροειδοποίηση

Να οδηγείτε πάντοτε με ασφάλεια όταν χρησιμοποιείτε το σύστημα Infotainment.

Εάν έχετε οποιαδήποτε αμφιβολία, ακινητοποιήστε το όχημα προτού χειριστείτε το σύστημα Infotainment.

## Λήψη ραδιοφωνικού σήματος

Η λήψη ραδιοφωνικού σήματος μπορεί να διακοπεί από παράσιτα, θόρυβο, παραμόρφωση ή απώλεια σήματος λόγω:

- αλλαγών στην απόσταση από τον πομπό
- λήψης μέσω πολλαπλών καναλιών λόγω ανάκλασης
- φαινομένων σκίασης

Σε περίπτωση που η λήψη ραδιοφωνικού σήματος είναι ασθενής, η ένταση ήχου μειώνεται αυτόματα για να ελαχιστοποιηθούν οι παρεμβολές.

## Χρήση αυτού του εγχειριδίου

- Αυτό το εγχειρίδιο περιγράφει λειτουργίες που ενδέχεται να μην είναι διαθέσιμες στο δικό σας όχημα, είτε επειδή είναι προαιρετικές είτε λόγω αλλαγών που προέκυψαν μετά την εκτύπωση του παρόντος εγχειριδίου. Ανατρέξτε στα έντυπα που παραλάβατε μαζί με το όχημά σας, για να επιβεβαιώσετε καθεμία από τις λειτουργίες που διαθέτει το όχημά σας.
- Ορισμένα από τα χειριστήρια και τις περιγραφές, συμπεριλαμβανομένων των συμβόλων, των οθονών και των λειτουργιών μενού, μπορεί να μην ισχύουν για το όχημά σας λόγω διαφορετικής έκδοσης μοντέλου, προδιαγραφών της εκάστοτε χώρας, ειδικού εξοπλισμού ή αξεσουάρ.
- Ο πίνακας περιεχομένων, που παρατίθεται τόσο στην αρχή αυτού του εγχειριδίου όσο και σε κάθε ενότητα, σας κατευθύνει στις πληροφορίες που θέλετε.

- Το ευρετήριο σας δίνει τη δυνατότητα να αναζητήσετε συγκεκριμένες πληροφορίες.
- Οι ενδείξεις στην οθόνη του οχήματος μπορεί να μην υποστηρίζονται σε όλες τις γλώσσες.
- Τα μηνύματα που εμφανίζονται στην οθόνη και οι ετικέτες στο εσωτερικό του αυτοκινήτου αναγράφονται με έντονη γραμματοσειρά.
- Οι χειρισμοί που περιγράφονται στο παρόν εγχειρίδιο, αναφέρονται στα χειριστήρια του συστήματος Infotainment. Προκειμένου να υπάρξει αντιστοιχία με τα χειριστήρια στο τιμόνι, ανατρέξτε στην επισκόπηση χειριστηρίων \$\varphi\$ 7.

## Προειδοποιήσεις και ειδοποιήσεις

## ΔΠροειδοποίηση

Το κείμενο με την επισήμανση ΔΠροειδοποίηση παρέχει πληροφορίες σχετικά με τον κίνδυνο ατυχήματος ή τραυματισμού. Εάν

αγνοήσετε αυτές τις πληροφορίες, ενδέχεται να προκληθεί τραυματισμός.

## Προσοχή

Το κείμενο με την επισήμανση Προσοχή παρέχει πληροφορίες για πιθανή ζημιά στο όχημα. Εάν αγνοήσετε αυτές τις πληροφορίες, ενδέχεται να προκληθεί ζημιά στο όχημα.

## Σύμβολα

Οι παραπομπές στις σελίδες υποδεικνύονται με την επισήμανση \$\vdots. Το βέλος \$\vdots σημαίνει "βλ. σελίδα".

## Επισκόπηση χειριστηρίων

**R15 BT USB** 

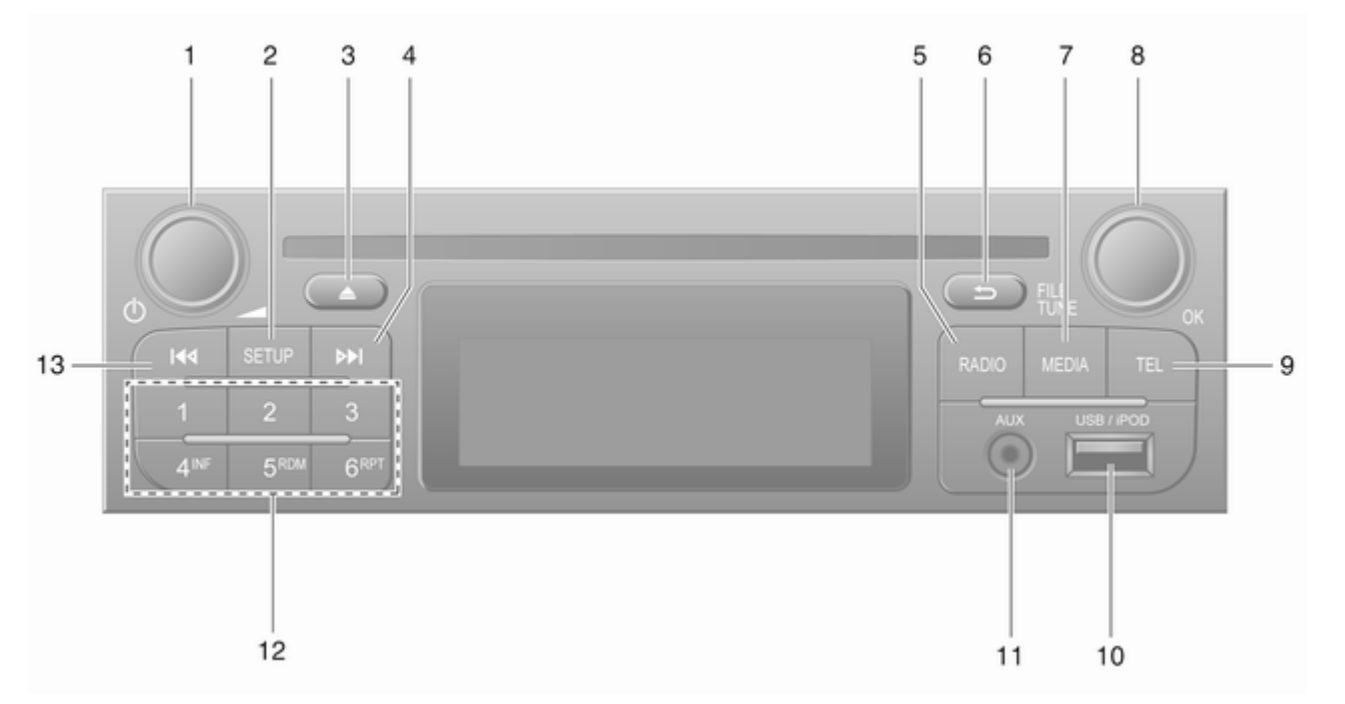

7

| 1 | ⊍ - Πατήστε το:<br>Ενεργοποίηση/<br>απενεργοποίηση                                        |
|---|-------------------------------------------------------------------------------------------|
|   | Πατώντας: Σίγαση/<br>αναίρεση σίγασης                                                     |
| 2 | Περιστροφή: Ρύθμιση<br>έντασης ήχου                                                       |
|   | Εμφάνιση πληροφοριών<br>κειμένου ραδιοφώνου                                               |
|   | Παρατεταμένο πάτημα:<br>Αυτόματη αποθήκευση<br>σταθμών56                                  |
| 3 | Σίγαση/αναίρεση σίγασης 32                                                                |
| 4 | •• - Ραδιόφωνο, στιγμιαίο<br>πάτημα: Αναζήτηση της<br>επόμενης ραδιοφωνικής<br>συχνότητας |
|   | Παρατεταμένο πάτημα:<br>Αυτόματη αναζήτηση<br>σταθμών53                                   |
| 5 | <b>RADIO</b> - Αλλαγή πηγής<br>ήχου, μπάντας συχνοτήτων 51                                |

| 6  | -⇒ - Επιστροφή στο<br>προηγούμενο μενού,              |
|----|-------------------------------------------------------|
|    | ακύρωση μιας ενέργειας 32                             |
| 7  | <b>ΜΕDIA</b> - Αλλαγή πηγής<br>ήχου62                 |
| 8  | Περιστροφικό κουμπί <b>ΟΚ</b> 32                      |
|    | Πατώντας: Επιβεβαίωση<br>μιας ενέργειας               |
|    | Περιστροφή: Πρόσβαση<br>στις επιλογές μενού οθόνης 32 |
|    | Περιστροφή: Αλλαγή<br>ραδιοφωνικής συχνότητας 53      |
| •  |                                                       |
| 9  |                                                       |
| 10 | Θύρα USB 🖞 69                                         |
| 11 | Είσοδος AUX 66                                        |
| 12 | Κουμπιά σταθμών 16 53                                 |
|    | Στιγμιαίο πάτημα: Επιλογή<br>σταθμού53                |
|    | Παρατεταμένο πάτημα:<br>Αποθήκευση σταθμού53          |
|    |                                                       |

9

## R16 BT USB

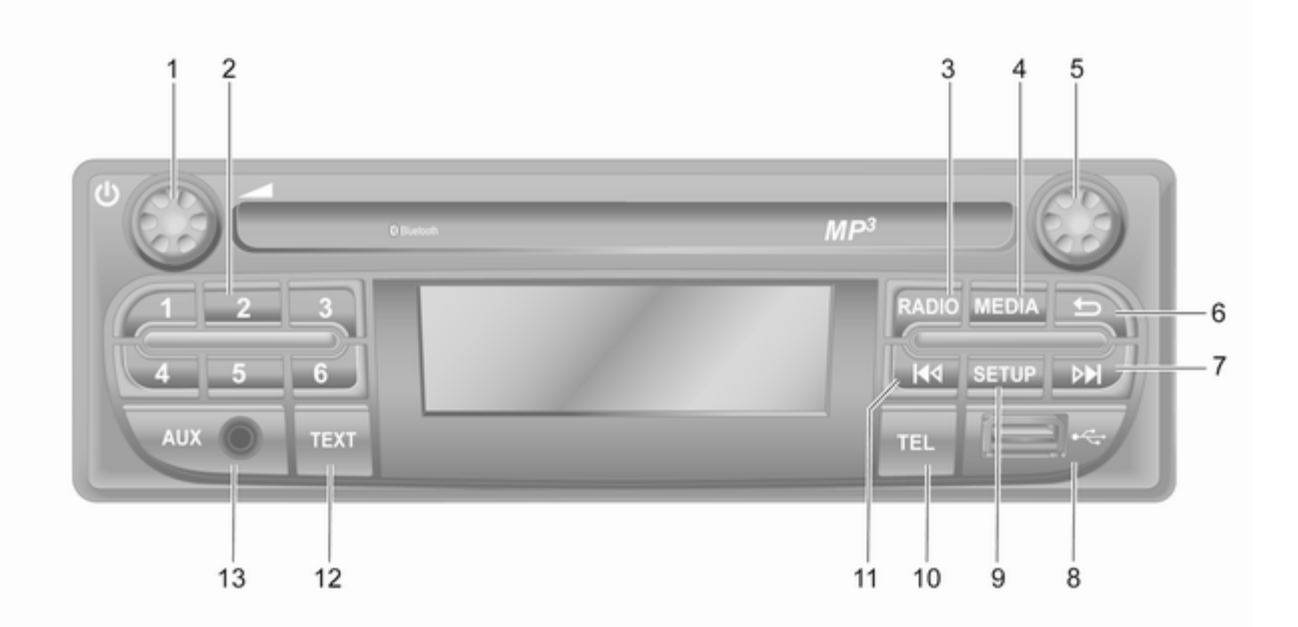

| 1      | <ul> <li>c) - Πατήστε το:</li> <li>Ενεργοποίηση/</li> <li>απενεργοποίηση</li></ul>        | 7             | ► - Ραδιόφωνο, στιγμιαίο<br>πάτημα: Αναζήτηση της<br>επόμενης ραδιοφωνικής<br>συχνότητας          |
|--------|-------------------------------------------------------------------------------------------|---------------|---------------------------------------------------------------------------------------------------|
| 2      | έντασης ήχου                                                                              |               | Παρατεταμένο πάτημα:<br>Αυτόματη αναζήτηση<br>σταθμών53                                           |
|        | Στιγμιαιο πατημα: Επιλογη<br>σταθμού53<br>Παρατεταμένο πάτημα:<br>Αποθήκευση σταθμού53    |               | Ηχοσύστημα/MP3/WMA<br>CD, στιγμιαίο πάτημα:<br>Μεταπήδηση μουσικού<br>κουματιού ποος τα ευπρός 62 |
| 3<br>4 | <b>RADIO</b> - Αλλαγή πηγής<br>ήχου, μπάντας συχνοτήτων 51<br><b>MEDIA</b> - Αλλαγή πηγής |               | Παρατεταμένο πάτημα:<br>Γρήγορη μετακίνηση<br>μπροστά62                                           |
|        | ήχου62                                                                                    | 8             | Θύρα USB 🖞                                                                                        |
| 5      | Περιστροφικό κουμπί                                                                       | 9<br>10<br>11 | SETUP - Στιγμιαίο<br>πάτημα: Μενού ρυθμίσεων32<br>TEL - Μενού τηλεφώνου122                        |
| 6      | Περιστροφή: Πρόσβαση<br>στις επιλογές μενού οθόνης 32<br>ـ⇔ - Επιστροφή στο               |               | πάτημα: Αναζήτηση της<br>προηγούμενης<br>ραδιοφωνικής συχνότητας 53                               |
|        | ακύρωση μιας ενέργειας 32                                                                 |               | ι ιαρατεταμενο πατημα:<br>Αυτόματη αναζήτηση<br>σταθμών53                                         |

## CD16 BT USB

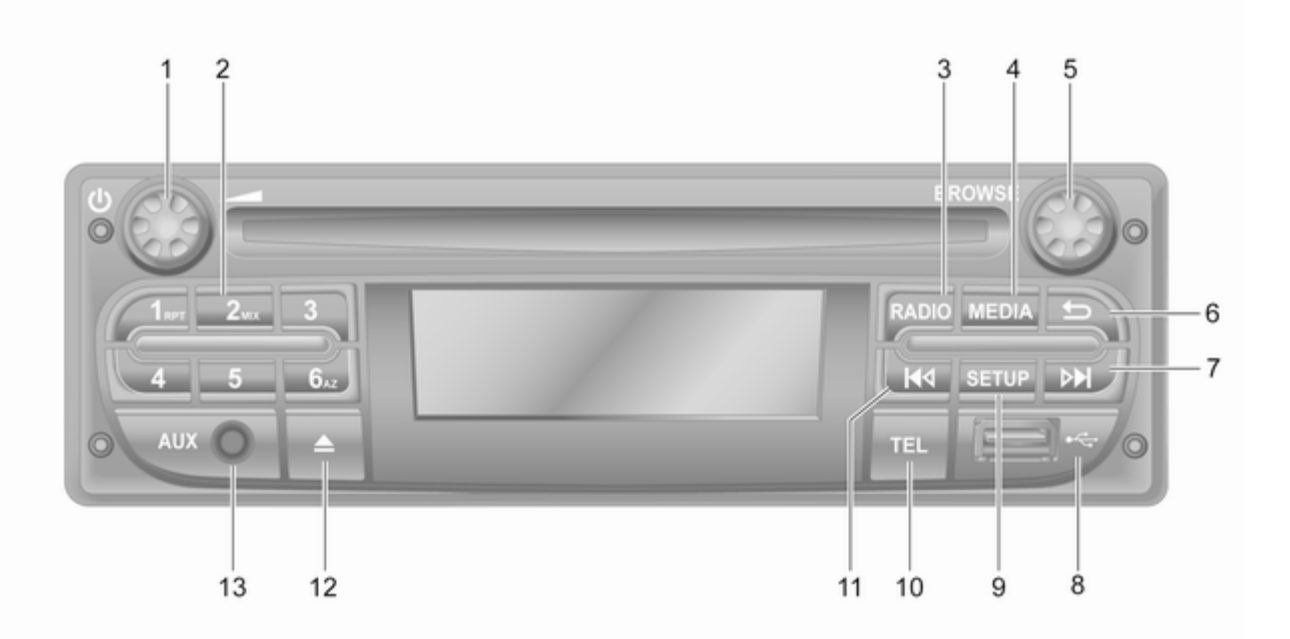

| 1 | ৩ - Πατήστε το:<br>Ενεργοποίηση/<br>απενεργοποίηση         | 6  |
|---|------------------------------------------------------------|----|
| 2 | Περιστροφή: Ρύθμιση<br>έντασης ήχου                        | 7  |
|   | Στιγμιαίο πάτημα: Επιλογή<br>σταθμού53                     |    |
|   | Παρατεταμένο πάτημα:<br>Αποθήκευση σταθμού53               |    |
|   | RPT: επανάληψη<br>μουσικού κομματιού62                     |    |
|   | ΜΙΧ: αναπαραγωγή με<br>τυχαία σειρά62                      |    |
| 3 | <b>RADIO</b> - Αλλαγή πηγής<br>ήχου, μπάντας συχνοτήτων 51 | 0  |
| 4 | <b>ΜΕDΙΑ</b> - Αλλαγή πηγής<br>ήχου 62                     | 9  |
| 5 | Περιστροφικό κουμπί                                        | 10 |
|   | Στιγμιαίο πάτημα:<br>Επιβεβαίωση μιας<br>ενέργειας         | 10 |
|   | Περιστροφή: Πρόσβαση<br>στις επιλογές μενού οθόνης 32      |    |

|   | <ul> <li>→ - Επιστροφή στο</li> <li>προηγούμενο μενού,</li> <li>ακύρωση μιας ενέργειας 32</li> <li>▶ - Ραδιόφωνο, στιγμιαίο</li> </ul> |
|---|----------------------------------------------------------------------------------------------------|
|   | πάτημα: Αναζήτηση της<br>επόμενης ραδιοφωνικής<br>συχνότητας53                                                                         |
|   | Παρατεταμένο πάτημα:<br>Αυτόματη αναζήτηση<br>σταθμών53                                                                                |
|   | Ηχοσύστημα/MP3/WMA<br>CD, στιγμιαίο πάτημα:<br>Μεταπήδηση μουσικού<br>κομματιού προς τα εμπρός 62                                      |
|   | Παρατεταμένο πάτημα:<br>Γρήγορη μετακίνηση<br>μπροστά62                                                                                |
|   | Θύρα USB ৼ 69                                                                                                    |
|   | <b>SETUP</b> - Στιγμιαίο<br>πάτημα: Μενού ρυθμίσεων … 32                                                                               |
| 0 | TEL - Μενού τηλεφώνου 122                                                                                                    |
|   |                                                                                                    |

| 11 | I◄ - Ραδιόφωνο, στιγμιαίο<br>πάτημα: Αναζήτηση της<br>προηγούμενης<br>ραδιοφωνικής συχνότητας 53 |
|----|--------------------------------------------------------------------------------------------------|
|    | Παρατεταμένο πάτημα:<br>Αυτόματη αναζήτηση<br>σταθμών53                                          |
|    | Ηχοσύστημα/MP3/WMA<br>CD, στιγμιαίο πάτημα:<br>Μεταπήδηση μουσικού<br>κομματιού προς τα πίσω 62  |
|    | Παρατεταμένο πάτημα:<br>Γρήγορη μετακίνηση πίσω 62                                               |
| 12 | <b>≙</b> - Εξαγωγή CD62                                                                          |
| 13 | Είσοδος AUX                                                                                      |

#### CD18 BT USB

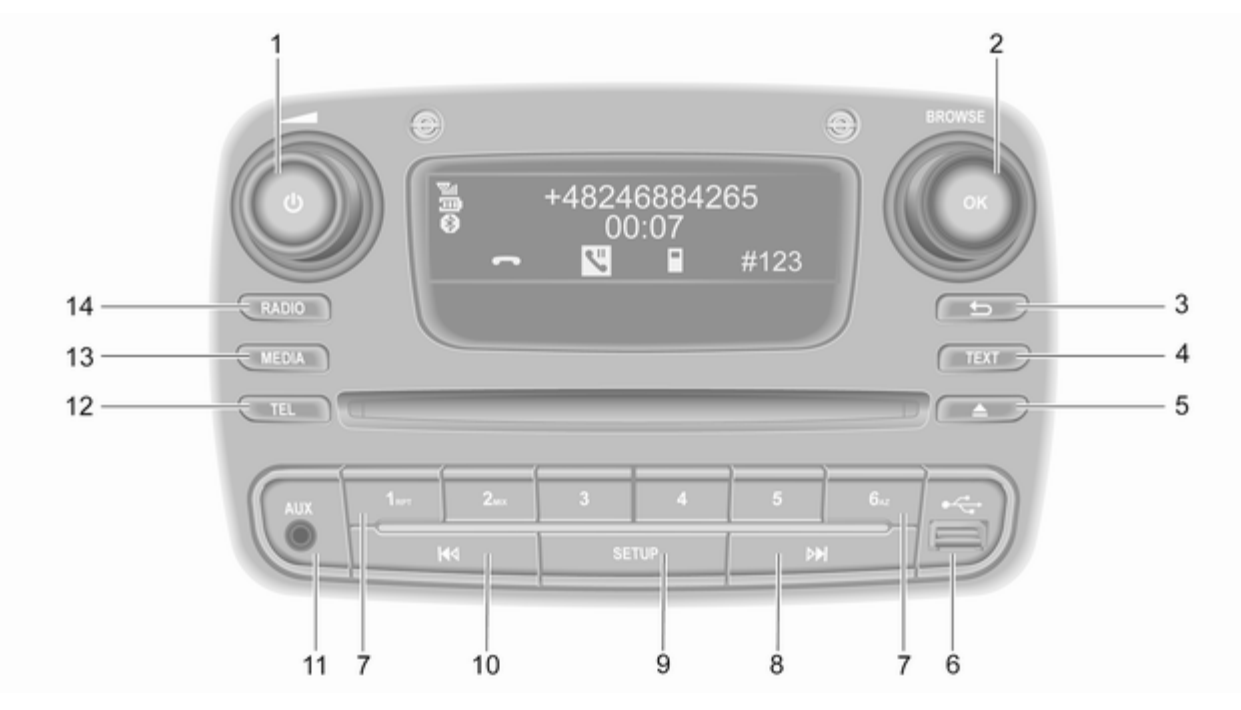

| 1 | ట - Πατήστε το:<br>Ενεργοποίηση/<br>απενεργοποίηση32                  |
|---|-----------------------------------------------------------------------|
| 2 | Περιστροφή: Ρύθμιση<br>έντασης ήχου                                   |
|   | Στιγμιαίο πάτημα:<br>Επιβεβαίωση μιας<br>ενέργειας32                  |
|   | Περιστροφή: Πρόσβαση<br>στις επιλογές μενού οθόνης 32                 |
| 3 | -∞ - Επιστροφή στο<br>προηγούμενο μενού,<br>ακύρωση μιας ενέργειας 32 |
| 4 | <b>ΤΕΧΤ</b> - Εμφάνιση<br>πληροφοριών κειμένου<br>ραδιοφώνου57        |
| 5 | Δ - Εξαγωγή CD62                                                      |
| 6 | Θύρα USB శ69                                                          |
| 7 | Κουμπιά σταθμών 16 53                                                 |
|   | Στιγμιαίο πάτημα: Επιλογή<br>σταθμού53                                |
|   | Παρατεταμένο πάτημα:<br>Αποθήκευση σταθμού53                          |

|   | RPT: επανάληψη<br>μουσικού κομματιού62                                                            |
|---|---------------------------------------------------------------------------------------------------|
|   | ΜΙΧ: αναπαραγωγή με<br>τυχαία σειρά62                                                             |
| 8 | • - Ραδιόφωνο, στιγμιαίο<br>πάτημα: Αναζήτηση της<br>επόμενης ραδιοφωνικής<br>συχνότητας          |
|   | Παρατεταμένο πάτημα:<br>Αυτόματη αναζήτηση<br>σταθμών53                                           |
|   | Ηχοσύστημα/MP3/WMA<br>CD, στιγμιαίο πάτημα:<br>Μεταπήδηση μουσικού<br>κομματιού προς τα εμπρός 62 |
|   | Παρατεταμένο πάτημα:<br>Γρήγορη μετακίνηση<br>μπροστά62                                           |
| 9 | SETUP - Στιγμιαίο<br>πάτημα: Μενού ρυθμίσεων … 32                                                 |
|   |                                                                                                   |

| 10 | ι≪ι - Ραδιόφωνο, στιγμιαίο<br>πάτημα: Αναζήτηση της                                             |
|----|-------------------------------------------------------------------------------------------------|
|    | προηγουμενης<br>ραδιοφωνικής συχνότητας 53                                                      |
|    | Παρατεταμένο πάτημα:<br>Αυτόματη αναζήτηση<br>σταθμών53                                         |
|    | Ηχοσύστημα/MP3/WMA<br>CD, στιγμιαίο πάτημα:<br>Μεταπήδηση μουσικού<br>κομματιού προς τα πίσω 62 |
|    | Παρατεταμένο πάτημα:<br>Γρήγορη μετακίνηση πίσω 62                                              |
| 11 | Είσοδος AUX 66                                                                                  |
| 12 | <b>TEL</b> - Μενού τηλεφώνου 122                                                                |
| 13 | <b>ΜΕDΙΑ</b> - Αλλαγή πηγής                                                                     |
|    | ήχου62                                                                                          |
| 14 | <b>RADIO</b> - Αλλαγή πηγής ήχου, μπάντας συχνοτήτων51                                          |

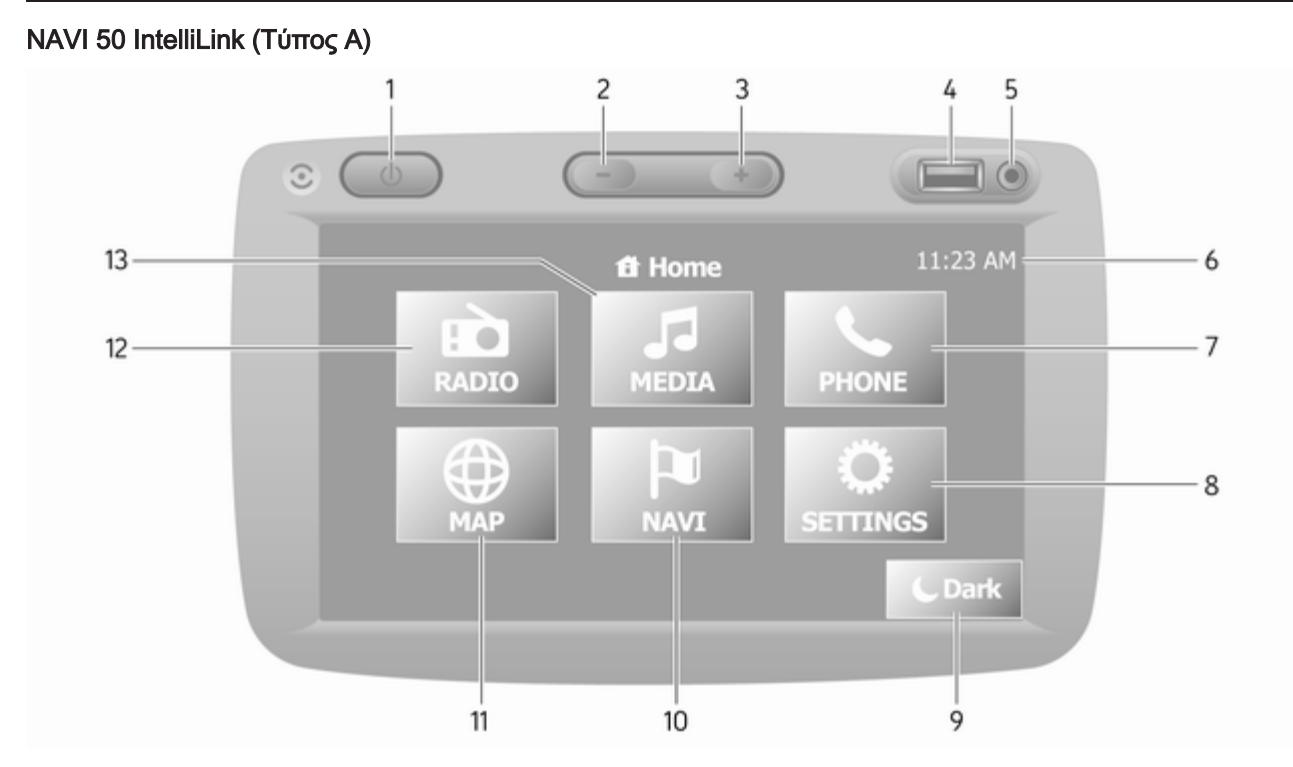

| υ 32         |
|--------------|
| υ 32         |
| 69           |
| 66           |
|              |
|              |
| 122          |
| ıς           |
|              |
|              |
| u" 44        |
| 32           |
| 32           |
|              |
|              |
| 0            |
|              |
|              |
| ~~~          |
|              |
| 32<br>της 83 |
| 32<br>της 83 |
|              |

| 12 | <b>Ε ΡΑΔΙΟΦΩΝΟ</b> : Αλλαγή                      |    |
|----|--------------------------------------------------|----|
|    | ραδιόφωνο                                        | 51 |
| 13 | <b>ℐΜΕDΙΑ</b> : Αλλαγή πηγής<br>ήχου - USB, iPod | 69 |
|    | BT (Bluetooth)                                   | 73 |
|    | AUX                                              | 66 |
|    |                                                  |    |
|    |                                                  |    |
|    |                                                  |    |
|    |                                                  |    |
|    |                                                  |    |
|    |                                                  |    |
|    |                                                  |    |
|    |                                                  |    |
|    |                                                  |    |
|    |                                                  |    |
|    |                                                  |    |
|    |                                                  |    |
|    |                                                  |    |
|    |                                                  |    |
|    |                                                  |    |

#### NAVI 50 IntelliLink (Τύπος Β)

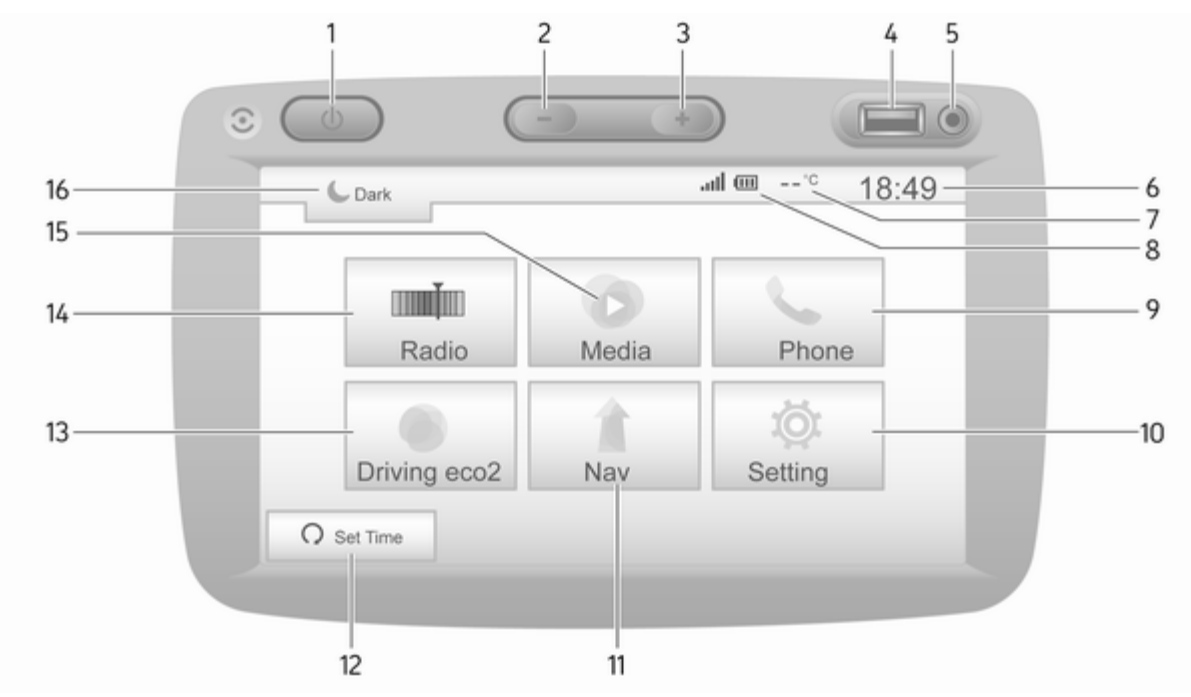

| 1       | ს: Ε <b>νεργοποίηση/</b>                                                                                                    |
|---------|----------------------------------------------------------------------------------------------------|
|         | Απενεργοποίηση                                                                                                    |
| 2       | -: Μείωση έντασης ήχου 32                                                                                                    |
| 3       | +: Αύξηση έντασης ήχου 32                                                                                                    |
| 4       | Θύρα USB 🕴 69                                                                                                    |
| 5       | Είσοδος AUX 66                                                                                                    |
| 6       | Ρολόι                                                                                                    |
| 7       | Εξωτερική θερμοκρασία<br>(ανάλογα με την έκδοση) 32                                                                                                    |
| 8       | ιΙ: Ισχύς σήματος<br>τηλεφώνου (όταν είναι<br>συνδεδεμένο)                                                                                                    |
|         |                                                                                                    |
|         | Ш: Διάρκεια ζωής<br>μπαταρίας τηλεφώνου<br>(όταν είναι συνδεδεμένο) 122                                                                                          |
| 9       | <ul> <li>Μ: Διάρκεια ζωής</li> <li>μπαταρίας τηλεφώνου</li> <li>(όταν είναι συνδεδεμένο) 122</li> <li>Τηλέφωνο: Μενού</li> </ul>                                 |
| 9       | <ul> <li>Μ]: Διάρκεια ζωής</li> <li>μπαταρίας τηλεφώνου</li> <li>(όταν είναι συνδεδεμένο) 122</li> <li><b>、Τηλέφωνο</b>: Μενού</li> <li>τηλεφώνου 122</li> </ul> |
| 9<br>10 | <ul> <li>Ξ Διάρκεια ζωής<br/>μπαταρίας τηλεφώνου<br/>(όταν είναι συνδεδεμένο) 122</li> <li>Τηλέφωνο: Μενού<br/>τηλεφώνου</li></ul>                               |
| 9<br>10 | <ul> <li>Ξ Διάρκεια ζωής<br/>μπαταρίας τηλεφώνου<br/>(όταν είναι συνδεδεμένο) 122</li> <li>Τηλέφωνο: Μενού<br/>τηλεφώνου</li></ul>                               |
| 9<br>10 | <ul> <li>Διάρκεια ζωής<br/>μπαταρίας τηλεφώνου<br/>(όταν είναι συνδεδεμένο) 122</li> <li><b>、Τηλέφωνο</b>: Μενού<br/>τηλεφώνου</li></ul>                         |
| 9<br>10 | <ul> <li>Διάρκεια ζωής<br/>μπαταρίας τηλεφώνου<br/>(όταν είναι συνδεδεμένο) 122</li> <li><b>\ Τηλέφωνο</b>: Μενού<br/>τηλεφώνου</li></ul>                        |
| 9<br>10 | <ul> <li>Διάρκεια ζωής<br/>μπαταρίας τηλεφώνου<br/>(όταν είναι συνδεδεμένο) 122</li> <li><b>、Τηλέφωνο</b>: Μενού<br/>τηλεφώνου</li></ul>                         |

| 11 | <b>\$Πλοήγηση</b> : Μενού          |
|----|------------------------------------|
|    | πλοήγησης 83                       |
| 12 | ™ <b>ΧΑΡΤΗΣ</b> : Προβολή χάρτη 83 |
| 13 | <b>≡፤≡Ραδιόφωνο</b> : Αλλαγή       |
|    | της πηγής ήχου σε<br>ραδιόφωνο51   |
| 14 | <b>© (Πολυ)μέσα</b> : Αλλαγής      |
|    | πηγής ήχου - USB, iPod 69          |
|    | BT (Bluetooth)73                   |
|    | AUX 66                             |
| 15 | ⊾: Σκοτεινή οθόνη                  |
|    | (εμφανίζονται μόνο το              |
|    | ρολόι και η πληροφορίες            |
|    | Πχοσσστηματός)                     |
|    |                                    |
|    |                                    |
|    |                                    |
|    |                                    |
|    |                                    |
|    |                                    |
|    |                                    |
|    |                                    |
|    |                                    |
|    |                                    |
|    |                                    |

## NAVI 80 IntelliLink (Τύπος Α)

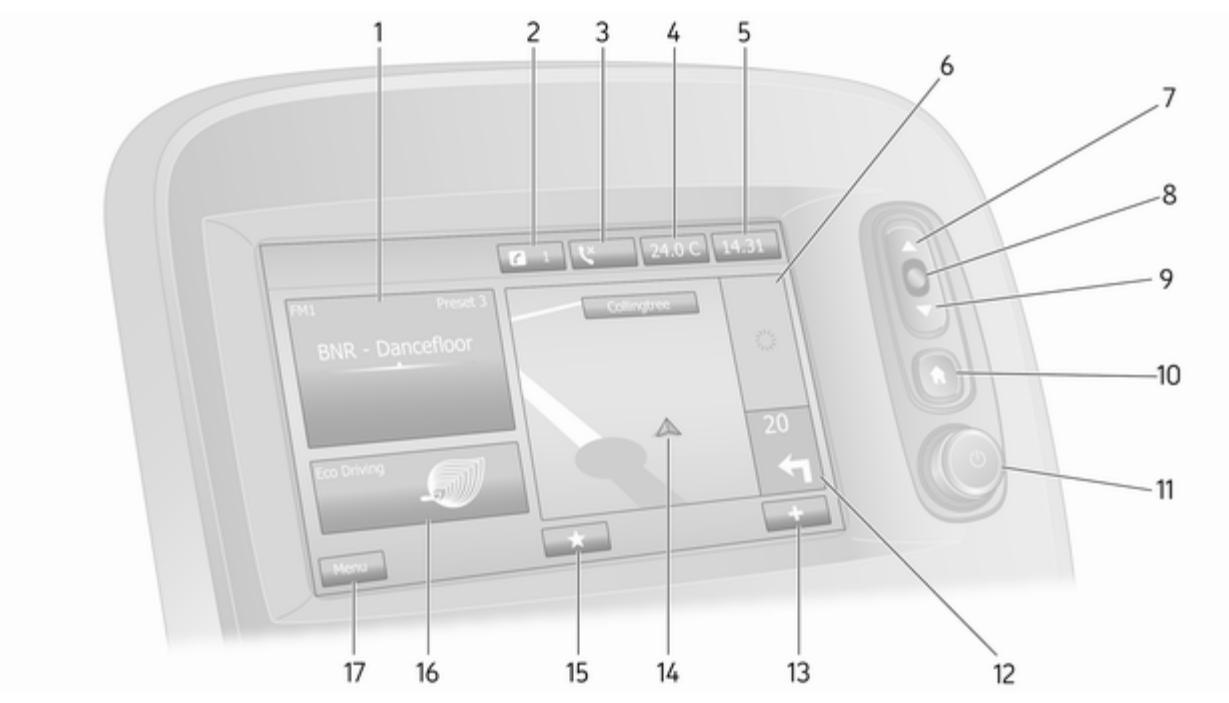

| 1  | Πληροφορίες ήχου, π.χ.<br>Ραδιόφωνο51                       | 1 |
|----|-------------------------------------------------------------|---|
|    | Πρόσθετες συσκευές                                          |   |
|    | ∛ Συσκευές USB 69                                           |   |
| 2  | Μουσική Bluetooth                                           | 1 |
| 3  | ς: Κατασταση τηλεφωνου 122                                  | 1 |
|    | Αρχείο καταγραφής<br>κλήσεων132                             | 1 |
| 4  | Εξωτερική θερμοκρασία 32                                    |   |
| 5  | Ρολόι 32                                                    | 1 |
| 6  | Πληροφορίες για την οδική<br>κυκλοφορία (αν υπάρχουν) . 108 |   |
| 7  | ▲: Λίστες οθόνης - Κύλιση<br>προς τα πάνω                   |   |
|    | Χάρτης: Αλλαγή κλίμακας … 108                               |   |
| 8  | Είσοδος στα μενού,<br>επιβεβαίωση ενεργειών                 | 1 |
| 9  | ▼: Λίστες οθόνης - Κύλιση<br>προς τα κάτω                   | 1 |
|    | Χάρτης: Αλλαγή κλίμακας … 108                               |   |
| 10 | 础: Αρχική σελίδα                                            |   |

| 11 | ి - Πατήστε το:<br>Ενεργοποίηση/<br>απενεργοποίηση                                                                   | 32  |
|----|----------------------------------------------------------------------------------------------------|-----|
| 12 | Περιστροφή: Αλλαγή<br>έντασης ήχου<br>Πλοήγηση: Κατεύθυνση<br>και απόσταση μέχρι την<br>επόμενη αλλαγή<br>διεύθυνσης | 32  |
| 13 | Η Αναδυόμενο μενού                                                                                                   | 32  |
| 14 | Οθόνη πλοήγησης                                                                                                    | 83  |
| 15 | Χάρτης<br>★: Αγαπημένα, π.χ. για                                                                                     | 108 |
|    | την Πλοήγηση ≙                                                                                                    | 83  |
|    | Πολυμέσα ٦ (π.χ.<br>Ραδιόφωνο)                                                                                       | 51  |
|    | Τηλέφωνο <b>、</b>                                                                                                    | 122 |
|    | Υπηρεσίες 🗀                                                                                                    | 86  |
| 16 | Οικονομία κατά την<br>οδήγηση (Eco Driving)                                                                          | 32  |
| 17 | <b>Μενού</b> : Πρόσβαση στο<br>Κύριο μενού                                                                           | 32  |
|    |                                                                                                    |     |

## NAVI 80 IntelliLink (Τύπος Β)

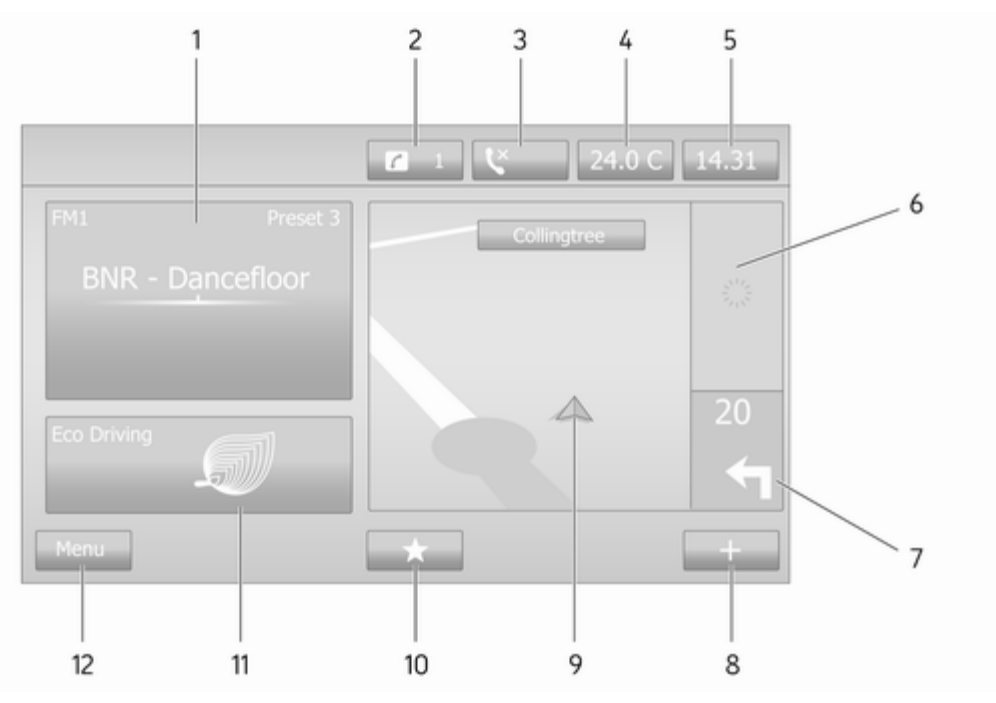

| 1 | Πληροφορίες ήχου, π.χ.<br>Ραδιόφωνο51                                              | 10 |
|---|------------------------------------------------------------------------------------|----|
|   | Πρόσθετες συσκευές                                                                 |    |
|   | ∳ Συσκευές USB69                                                                   |    |
|   | Μουσική Bluetooth73                                                                |    |
| 2 | <b>ἐ</b> : Ειδοποιήσεις<br>συστήματος (αν υπάρχουν) 32                             | 11 |
| 3 | 📞: Κατάσταση τηλεφώνου 122                                                         |    |
|   | Αρχείο καταγραφής<br>κλήσεων132                                                    | 12 |
| 4 | Εξωτερική θερμοκρασία 32                                                           |    |
| 5 | Ρολόι                                                                              |    |
| 6 | Πληροφορίες για την οδική<br>κυκλοφορία (αν υπάρχουν) . 108                        |    |
| 7 | Πλοήγηση: Κατεύθυνση<br>και απόσταση μέχρι την<br>επόμενη αλλαγή<br>διεύθυνστος 83 |    |
| 8 |                                                                                    |    |
| g | Ω $Ω$ $Ω$ $Ω$ $Ω$ $Ω$ $Ω$ $Ω$ $Ω$ $Ω$                                              |    |
| 3 |                                                                                    |    |
|   | Χαρτης 108                                                                         |    |
|   |                                                                                    |    |

| 10 | ★: Αγαπημένα, π.χ. για<br>την Πλοήγηση ↑83   |
|----|----------------------------------------------|
|    | Πολυμέσα ג (π.χ.<br>Ραδιόφωνο)51             |
|    | Τηλέφωνο <b>、</b> 122                        |
|    | Υπηρεσίες 🗀86                                |
| 11 | Οικονομία κατά την<br>οδήγηση (Eco Driving)  |
| 12 | <b>Μενού</b> : Πρόσβαση στο<br>Κύριο μενού32 |
|    |                                              |
|    |                                              |
|    |                                              |
|    |                                              |
|    |                                              |
|    |                                              |
|    |                                              |
|    |                                              |
|    |                                              |

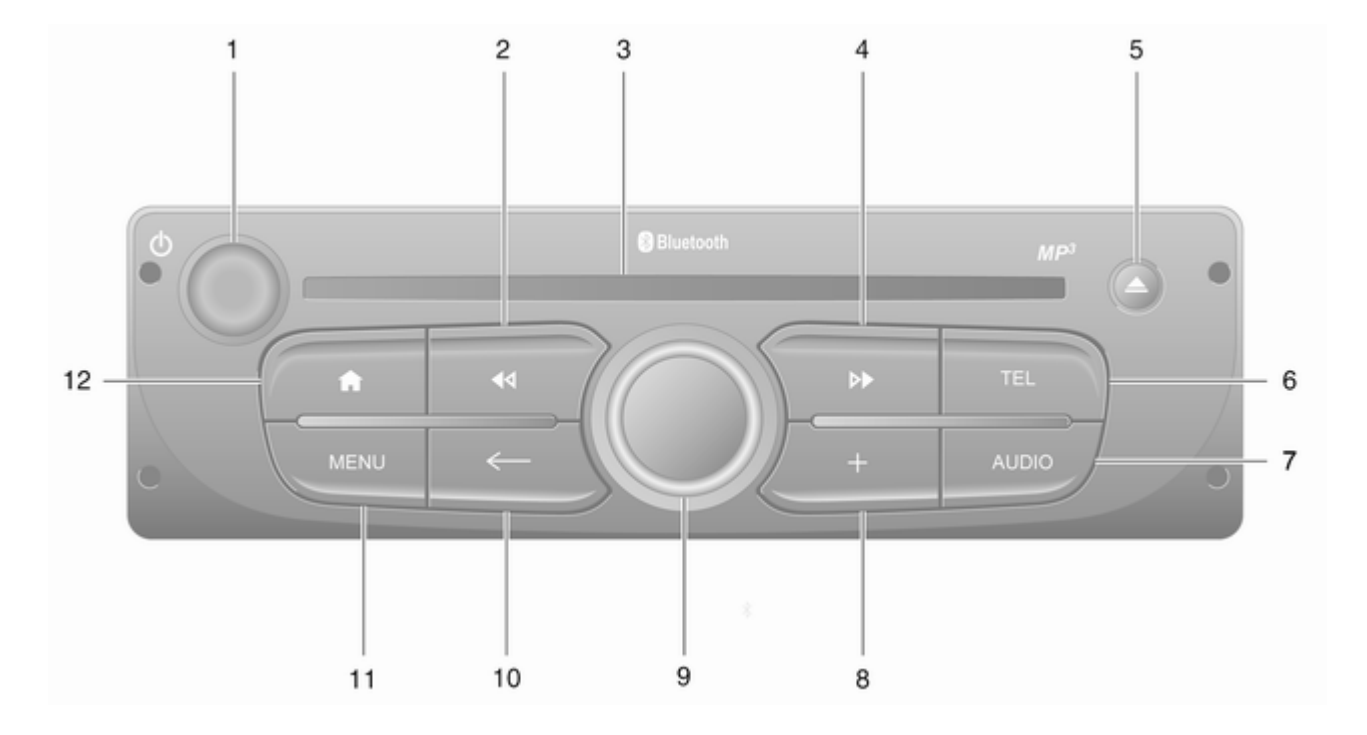

| 1      | <ul> <li>Ο - Πατήστε το:</li> <li>Ενεργοποίηση/</li> <li>απενεργοποίηση</li></ul>               |
|--------|-------------------------------------------------------------------------------------------------|
| 2      | Περιστροφή: Αλλαγή<br>έντασης ήχου                                                              |
|        | Παρατεταμένο πάτημα:<br>Αυτόματη αναζήτηση<br>σταθμών53                                         |
|        | Ηχοσύστημα/MP3/WMA<br>CD, στιγμιαίο πάτημα:<br>Μεταπήδηση μουσικού<br>κομματιού προς τα πίσω 62 |
| 3<br>4 | Παρατεταμένο πάτημα:<br>Γρήγορη μετακίνηση πίσω 62<br>Υποδοχή CD                                |
|        | Παρατεταμένο πάτημα:<br>Αυτόματη αναζήτηση<br>σταθμών53                                         |

|   | Ηχοσύστημα/MP3 CD,<br>στιγμιαίο πάτημα:<br>Μεταπήδηση μουσικού<br>κομματιού προς τα εμπρός 62 |
|---|-----------------------------------------------------------------------------------------------|
| _ | Παρατεταμένο πάτημα:<br>Γρήγορη μετακίνηση<br>μπροστά                                         |
| 5 | Δ - Εξαγωγη CD 62                                                                             |
| 6 | TEL - Μενού τηλεφώνου 122                                                                     |
| 7 | <b>AUDIO</b> - Αλλαγή πηγής<br>ήχου62                                                         |
| 8 | +: Αναδυόμενο μενού                                                                           |
| 9 | Κεντρικό περιστροφικό<br>κουμπί                                                               |
|   | Πατώντας: Επιβεβαίωση<br>μιας ενέργειας                                                       |
|   | Περιστροφή: Πρόσβαση<br>στις επιλογές μενού οθόνης 32                                         |
|   | Περιστροφή: Πρόσβαση<br>στη λίστα αποθηκευμένων<br>ραδιοφωνικών σταθμών 51                    |
|   |                                                                                               |

|    | Περιστροφή: Επιλογή<br>επόμενου/προηγούμενου<br>σταθμού                                           | 53 |
|----|---------------------------------------------------------------------------------------------------|----|
|    | Περιστροφή: Αλλαγή<br>μουσικού κομματιού CD/<br>MP3                                               | 62 |
| 10 | <ul> <li>← - Επιστροφή στο</li> <li>προηγούμενο μενού,</li> <li>ακύρωση μιας ενέργειας</li> </ul> | 32 |
| 11 | <b>ΜΕΝU</b> : πρόσβαση στο<br>βασικό μενού                                                        | 32 |
| 12 | ℰ: Μετάβαση στην αρχική<br>σελίδα                                                                 | 32 |

## NAVI 80 IntelliLink (Τύπος C)

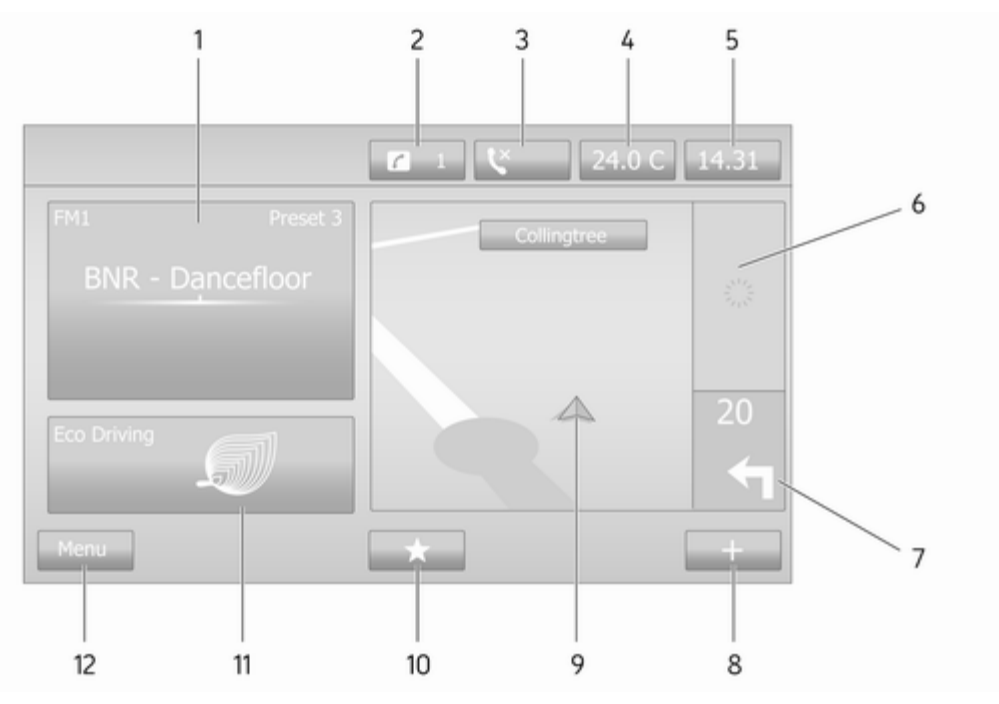

| 1 | Πληροφορίες ήχου, π.χ.<br>Ραδιόφωνο51                            | 10 |
|---|------------------------------------------------------------------|----|
|   | Πρόσθετες συσκευές                                               |    |
|   | ∛ Συσκευές USB 69                                                |    |
|   | Μουσική Bluetooth                                                |    |
| 2 | <b>ἐ</b> : Ειδοποιήσεις<br>συστήματος (αν υπάρχουν) 32           | 11 |
| 3 | 📞: Κατάσταση τηλεφώνου 122                                       |    |
|   | Αρχείο καταγραφής<br>κλήσεων132                                  | 12 |
| 4 | Εξωτερική θερμοκρασία 32                                         |    |
| 5 | Ρολόι 32                                                         |    |
| 6 | Πληροφορίες για την οδική<br>κυκλοφορία (αν υπάρχουν) . 108      |    |
| 7 | Πλοήγηση: Κατεύθυνση<br>και απόσταση μέχρι την<br>επόμενη αλλαγή |    |
|   | διευθυνσης                                                       |    |
| 8 | +: Αναδυόμενο μενού                                              |    |
| 9 | Οθόνη πλοήγησης83                                                |    |
|   | Χάρτης 108                                                       |    |

| 0 | ★: Αγαπημένα, π.χ. για<br>την Πλοήγηση      |  |
|---|---------------------------------------------|--|
|   | Πολυμέσα ᆆ (π.χ.<br>Ραδιόφωνο)51            |  |
|   | Τηλέφωνο <b>、</b> 122                       |  |
|   | Υπηρεσίες 🗀86                               |  |
| 1 | Οικονομία κατά την<br>οδήγηση (Eco Driving) |  |
| 2 | <b>Μενού</b> : Πρόσβαση στο<br>Κύριο μενού  |  |
|   |                                             |  |
|   |                                             |  |
|   |                                             |  |
|   |                                             |  |
|   |                                             |  |
|   |                                             |  |
|   |                                             |  |
|   |                                             |  |
|   |                                             |  |

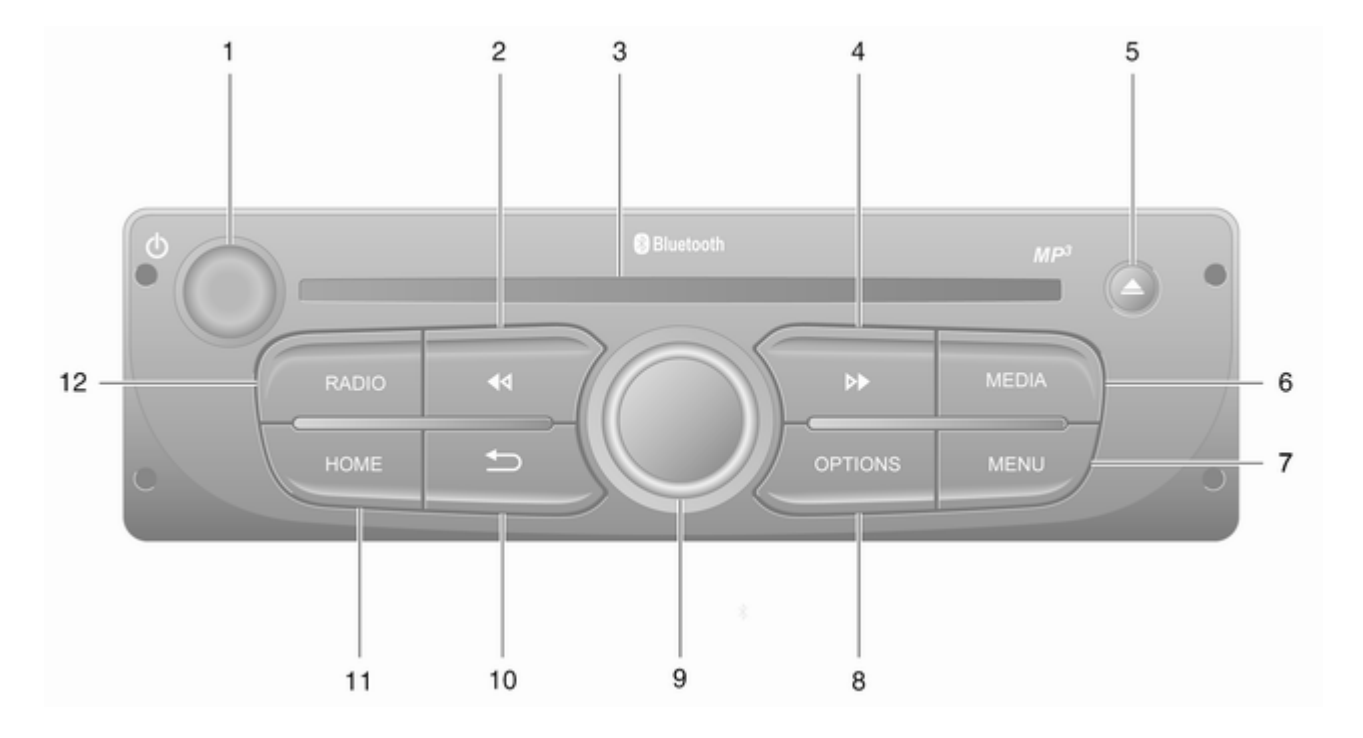

| 1      | ి - Πατήστε το:<br>Ενεργοποίηση/<br>απενεργοποίηση                                              |
|--------|-------------------------------------------------------------------------------------------------|
| 2      | Περιστροφή: Αλλαγή<br>έντασης ήχου                                                              |
|        | Παρατεταμένο πάτημα:<br>Αυτόματη αναζήτηση<br>σταθμών53                                         |
|        | Ηχοσύστημα/MP3/WMA<br>CD, στιγμιαίο πάτημα:<br>Μεταπήδηση μουσικού<br>κομματιού προς τα πίσω 62 |
| 3<br>4 | Παρατεταμένο πάτημα:<br>Γρήγορη μετακίνηση πίσω 62<br>Υποδοχή CD                                |
|        | συχνότητας                                                                                      |

|   | Ηχοσύστημα/MP3 CD,<br>στιγμιαίο πάτημα:<br>Μεταπήδηση μουσικού<br>κομματιού προς τα εμπρός 62 |
|---|-----------------------------------------------------------------------------------------------|
|   | Παρατεταμένο πάτημα:<br>Γρήγορη μετακίνηση<br>μπροστά62                                       |
| 5 | <b>≙</b> - Εξαγωγή CD62                                                                       |
| 6 | <b>ΜΕDΙΑ</b> - Αλλαγή πηγής<br>ήχου62                                                         |
| 7 | ΜΕΝU: πρόσβαση στο<br>βασικό μενού                                                            |
| 8 | <b>ΟΡΤΙΟΝS</b> : Αναδυόμενο<br>μενού                                                          |
| 9 | Κεντρικό περιστροφικό<br>κουμπί32                                                             |
|   | Πατώντας: Επιβεβαίωση<br>μιας ενέργειας                                                       |
|   | Περιστροφή: Πρόσβαση<br>στις επιλογές μενού οθόνης 32                                         |
|   | Περιστροφή: Πρόσβαση<br>στη λίστα αποθηκευμένων<br>ραδιοφωνικών σταθμών 51                    |
|   |                                                                                               |

|    | Περιστροφή: Επιλογή<br>επόμενου/προηγούμενου<br>σταθμού53                                          |
|----|----------------------------------------------------------------------------------------------------|
|    | Περιστροφή: Αλλαγή<br>μουσικού κομματιού CD/<br>MP362                                              |
| 10 | <ul> <li>- Επιστροφή στο</li> <li>προηγούμενο μενού,</li> <li>ακύρωση μιας ενέργειας 32</li> </ul> |
| 11 | ΗΟΜΕ: πρόσβαση στο<br>βασικό μενού                                                                 |
| 12 | <b>RADIO</b> - Αλλαγή πηγής ήχου, μπάντας συχνοτήτων51                                             |

Χειριστήρια στην κολόνα τιμονιού - Τύπος Α

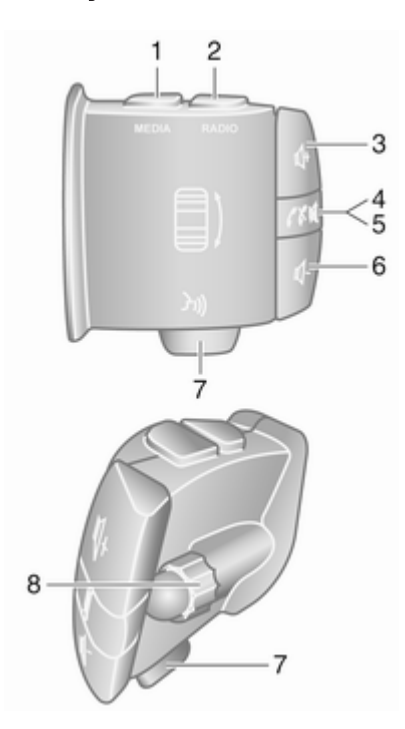

| 1 | ΜΕΟΙΑ - Αλλαγή πηγής        |
|---|-----------------------------|
|   | ήχου 32                     |
| 2 | <b>RADIO</b> - Αλλαγή ζώνης |
|   | συχνοτήτων ραδιοφώνου 51    |
| 3 | 🕸 - Αύξηση έντασης ήχου 32  |
| 4 | ⊠ - Σίγαση/αναίρεση         |
|   | σίγασης                     |
| 5 | 🖍 🛪 - Απάντηση/             |
|   | τερματισμός τηλεφωνικής     |
|   | κλήσης 132                  |
| 6 | ⊈ - Μείωση έντασης ήχου 32  |
| 7 | 🗿 - Φωνητική αναγνώριση 120 |
| 8 | Περιστροφή: Μετακίνηση      |
|   | επάνω/κάτω σε μενού της     |
|   | οθόνης, επιλογή             |
|   | επόμενου/προηγούμενου       |
|   | αποθηκευμένου σταθμού /     |
|   | ραδιοφωνικής                |
|   | συχνοτητας / μουσικου       |
|   | κομματιου53                 |
|   | Πατώντας: Επιβεβαίωση       |
|   | ενεργειών                   |
|   |                             |

## Χειριστήρια στην κολόνα τιμονιού - Τύπος Β

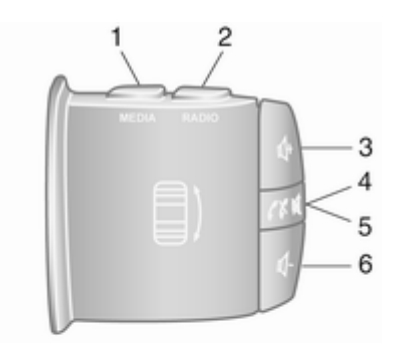

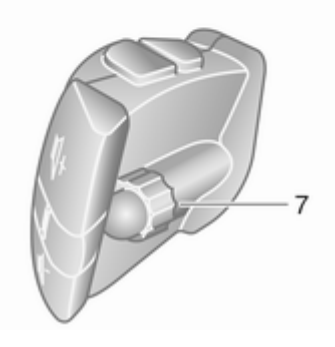

| 4 |                                                                                                    |
|---|----------------------------------------------------------------------------------------------------|
| ' | ήχου                                                                                                    |
| 2 | <b>RADIO</b> - Αλλαγή ζώνης<br>συχνοτήτων ραδιοφώνου 51                                                                                                    |
| 3 | 🛯 - Αύξηση έντασης ήχου 32                                                                                                    |
| 4 | ≪ - Σίγαση/αναίρεση<br>σίγασης32                                                                                                    |
| 5 |                                                                                                    |
| 6 | 🗠 - Μείωση έντασης ήχου 32                                                                                                    |
| 7 | Περιστροφή: Μετακίνηση<br>επάνω/κάτω σε μενού της<br>οθόνης, επιλογή<br>επόμενου/προηγούμενου<br>αποθηκευμένου σταθμού /<br>ραδιοφωνικής<br>συχνότητας / μουσικού<br>κομματιού |
|   | Πατώντας: Επιβεβαίωση                                                                                                    |
|   |                                                                                                    |

Χειριστήρια στην κολόνα τιμονιού - Τύπος C SOURCE AUDIO 

| 1 | <b>SOURCE/AUDIO</b> -<br>Αλλαγή πηγής ήχου                                                                                                    |
|---|----------------------------------------------------------------------------------------------------|
| 2 | <pre>/X</pre>                                                                                                    |
|   | Απάντηση/τερματισμός<br>τηλεφωνικής κλήσης132                                                                                                    |
|   | ≪ - Σίγαση/αναίρεση<br>σίγασης                                                                                                    |
| 3 | ᠃ - Αύξηση έντασης ήχου, σίγαση/αναίρεση σίγασης 32                                                                                                    |
| 4 |                                                                                                    |
| 5 | <b>MODE/OK</b> - Επιβεβαίωση<br>ενεργειών, αλλαγή<br>λειτουργίας ήχου                                                                                          |
|   | Απάντηση/τερματισμός<br>τηλεφωνικής κλήσης                                                                                                    |
| 6 | Περιστροφή: Πρόσβαση<br>στις επιλογές μενού της<br>οθόνης, στον επόμενο/<br>προηγούμενο<br>αποθηκευμένο σταθμό /<br>ραδιοφωνική συχνότητα /<br>μουσικό κομμάτι |

#### Επισήμανση

Το κούμπί φωνητικής αναγνώρισης 3, αν υπάρχει, μπορεί να βρίσκεται στο τιμόνι ή στα χειριστήρια της κολόνας τιμονιού.

# Λειτουργία αντικλεπτικής προστασίας

Ανάλογα με το σύστημα Infotainment, συμπεριλαμβάνεται ένα ηλεκτρονικό σύστημα ασφάλειας ως προληπτικό μέτρο αντικλεπτικής προστασίας. Το σύστημα Infotainment λειτουργεί μόνο στο δικό σας όχημα και, επομένως, είναι άχρηστο για τον κλέφτη.

Ο κωδικός ασφαλείας (παρέχεται χωριστά) πρέπει να εισάγεται κατά τη χρήση του συστήματος για πρώτη φορά, καθώς και μετά από παρατεταμένες διακοπές στην ηλεκτρική τροφοδοσία.

#### Επισήμανση

Ο κωδικός ασφαλείας χρειάζεται για τα R16 BT USB, CD18 BT USB.

## Εισαγωγή του κωδικού ασφαλείας

Την πρώτη φορά που ενεργοποιείτε το σύστημα Infotainment, στην οθόνη εμφανίζεται ένα μήνυμα να εισάγετε τον κωδικό ασφαλείας, π.χ. **Radio** code (Κωδικός ραδιοφώνου) ακολουθούμενο από το 0000. Ανάλογα με το σύστημα Infotainment, το μήνυμα μπορεί να εμφανιστεί μετά από μια μικρή καθυστέρηση.

Για την εισαγωγή του πρώτου ψηφίου του κωδικού ασφαλείας, πατήστε επανειλημμένα το κουμπί 1 στη μονάδα μέχρις ότου εμφανιστεί ο επιθυμητός αριθμός. Εισαγάγετε το δεύτερο, το τρίτο και το τέταρτο ψηφίο χρησιμοποιώντας τα κουμπιά 2, 3 και 4 με τον ίδιο τρόπο.

Όταν εμφανιστεί ο πλήρης κωδικός, πατήστε και κρατήστε πατημένο το κουμπί 6 μέχρι να ακουστεί ένα ηχητικό σήμα. Το σύστημα ξεκλειδώνει όταν εισαχθεί ο σωστός κωδικός.

## NAVI 50 IntelliLink,

NAVI 80 IntelliLink: Εισαγάγετε τον κωδικό ασφαλείας χρησιμοποιώντας τα κουμπιά με τους αριθμούς 0 έως 9 στην οθόνη αφής. Το σύστημα ξεκλειδώνει όταν εισαχθεί ο σωστός κωδικός.

#### Εισαγωγή λανθασμένου κωδικού

Ανάλογα με το σύστημα Infotainment, όταν δεν έχει καταχωρηθεί ο σωστός κωδικός ασφαλείας, εμφανίζεται ένα μήνυμα λανθασμένου κωδικού, π.χ. Error code (Κωδικός σφάλματος) ακολουθούμενο από μια ένδειξη αντίστροφης μέτρησης, π.χ. Wait 100 (Αναμονή 100).

Περιμένετε μέχρι να ολοκληρωθεί η αντίστροφη μέτρηση και, στη συνέχεια, εισαγάγετε το σωστό κωδικό. Κάθε φορά που εισάγετε λανθασμένο κωδικό, ο χρόνος αντίστροφης μέτρησης μπορεί να διπλασιάζεται, ανάλογα με το σύστημα Infotainment.

## Αλλαγή της γεωγραφικής περιοχής

Όταν εισάγετε τον κωδικό ασφαλείας, ανάλογα με το σύστημα Infotainment μπορεί να σας ζητηθεί να επιλέξετε γεωγραφική περιοχή, για παράδειγμα:

- Ευρώπη
- Ασία
- Αραβία
- Αμερική

Απενεργοποιήστε το σύστημα Infotainment και, στη συνέχεια, πατήστε ταυτόχρονα το κουμπί 1 το 5 και το Φ. Στη συνέχεια πατήστε ◄ ή ► μέχρι να επισημανθεί η περιοχή που θέλετε στην οθόνη και ορίστε την με το κουμπί 6.

## Χρήση

#### Χειριστήρια συστήματος Infotainment

Ο χειρισμός του συστήματος Infotainment πραγματοποιείται με κουμπιά, περιστροφικά κουμπιά και/ή μενού στην οθόνη.

Οι ρυθμίσεις γίνονται από:

- την κεντρική μονάδα χειρισμού στον πίνακα οργάνων \$ 7 ή
- τα χειριστήρια στην κολόνα τιμονιού Φ 7
- το σύστημα φωνητικής αναγνώρισης (εάν είναι διαθέσιμο)
   118
- την οθόνη αφής (NAVI 50 IntelliLink, NAVI 80 IntelliLink) \$ 41

## Επισήμανση

Περιγράφονται μόνο οι πιο άμεσοι τρόποι για το χειρισμό των μενού στα επόμενα κεφάλαια. Σε ορισμένες περιπτώσεις, μπορεί να υπάρχουν κι άλλες επιλογές.

#### Ενεργοποίηση και απενεργοποίηση του συστήματος Infotainment

Πατήστε <sup>(1)</sup> για να ενεργοποιηθεί το σύστημα Infotainment.

Ενεργοποιείται η πηγή ήχου που ήταν ενεργή την τελευταία φορά.

Πατήστε (ή, ανάλογα με το σύστημα Infotainment, πατήστε και κρατήστε το πατημένο) για να απενεργοποιηθεί το σύστημα Infotainment.

## Επισήμανση

Το ρολόι ή/και η εξωτερική θερμοκρασία μπορεί να εμφανίζονται όταν το σύστημα Infotainment είναι απενεργοποιημένο (ανάλογα με την έκδοση).

#### NAVI 50 IntelliLink:

Το σύστημα Infotainment ενεργοποιείται/απενεργοποιείται αυτόματα όταν ανοίγετε/κλείνετε τον διακόπτη ανάφλεξης. Πατήστε το Φ αντί αυτού, αν χρειάζεται.

#### NAVI 80 IntelliLink:

Το σύστημα Infotainment ενεργοποιείται αυτόματα όταν ανοίγετε/κλείνετε τον διακόπτη ανάφλεξης (ανάλογα με την έκδοση). Πατήστε το Φ αντί αυτού, αν χρειάζεται.

Υπάρχει η δυνατότητα να εμφανίζονται οι παρακάτω επιλογές (ανάλογα με την έκδοση):

 Αλλαγή ρυθμίσεων (για εξουσιοδότηση ή απόρριψη κοινής χρήσης δεδομένων)

## Επισήμανση

Όταν ο διαμοιρασμός δεδομένων είναι απενεργοποιημένος, ορισμένες λειτουργίες ενδέχεται να μη λειτουργούν σωστά.

- Γλώσσα (για αλλαγή της γλώσσας συστήματος)
- Ολοκληρώθηκε (για να συνεχίσετε στην αρχική σελίδα)

Το σύστημα Infotainment απενεργοποιείται αυτομάτως, όταν απενεργοποιείται η ανάφλεξη και ανοίξει η πόρτα οδηγού. Πατήστε το Φ αντί αυτού, αν χρειάζεται.

#### Αυτόματη απενεργοποίηση

Με τον διακόπτη ανάφλεξης κλειστό, αν ενεργοποιήσετε το σύστημα Infotainment με το Φ, θα απενεργοποιηθεί αυτόματα λίγο μετά από τον τελευταίο σας χειρισμό. Ανάλογα με το σύστημα Infotainment, η αυτόματη απενεργοποίηση πραγματοποιείται μετά από 5 έως 20 λεπτά περίπου.

Πατώντας το <sup>(1)</sup> ξανά, το σύστημα Infotainment μπορεί να παραμείνει ενεργοποιημένο 5 με 20 λεπτά ακόμη, ανάλογα με το σύστημα Infotainment.

## Ρύθμιση έντασης ήχου

Γυρίστε το <sup>Φ</sup>/περιστροφικό κουμπί έντασης ήχου ή πατήστε + ή -. Εναλλακτικά (με τα χειριστήρια στην κολόνα τιμονιού), πατήστε ⊄ ή ⊄.

#### NAVI 50 IntelliLink:

Ανάλογα με την έκδοση, μπορείτε να επιλέξετε διαφορετική στάθμη έντασης ήχου για κάθε περίπτωση (π.χ. ηχοσύστημα, δελτία οδικής κυκλοφορίας, οδηγίες πλοήγησης, τηλεφωνικές κλήσεις και ήχο κλήσης).

Από την αρχική σελίδα αγγίξτε **ΦΡύθμιση(-εις)**, κατόπιν

Ηχοσύστημα και στη συνέχεια Ήχος.

Βλ. (NAVI 50 IntelliLink) "Ρυθμίσεις έντασης ήχου" \$ 44.

#### NAVI 80 IntelliLink:

Για να ρυθμίσετε διάφορα επίπεδα έντασης ήχου μεμονωμένα (π.χ. οδηγίες πλοήγησης, ανακοινώσεις κυκλοφορίας, τηλεφωνικές κλήσεις) από την αρχική σελίδα, αγγίξτε το **ΜΕΝΟΥ** κατόπιν **Σύστημα** και στη συνέχεια **Ήχος**.

Βλ. (NAVI 80 IntelliLink) "Ρυθμίσεις συστήματος" ⇔ 45.

#### Αποθηκευμένη ένταση ήχου

Όταν το σύστημα Infotainment απενεργοποιηθεί, αποθηκεύεται η τρέχουσα ένταση ήχου.

# Ένταση ήχου προσαρμοζόμενη στην ταχύτητα

Όταν είναι ενεργοποιημένη η προσαρμοζόμενη στην ταχύτητα ένταση ήχου (\$ 45), η ένταση ήχου ρυθμίζεται αυτόματα ώστε να αντισταθμίζεται ο θόρυβος του δρόμου και του αέρα.

#### Σίγαση

Για σίγαση της τρέχουσας πηγής ήχου (ανάλογα με το σύστημα Infotainment), πατήστε το <sup>Φ</sup> στιγμιαία ή γυρίστε το περιστροφικό κουμπί αριστερά.

Εναλλακτικά (με τα χειριστήρια στην κολόνα τιμονιού), πατήστε ¾ ή ✗, ή πατήστε το ᡧ και το ᡧ ταυτόχρονα.

#### Αναίρεση σίγασης

Για αναίρεση της σίγασης (ανάλογα με το σύστημα Infotainment), πατήστε στιγμιαία το <sup>Φ</sup> ξανά ή γυρίστε το δεξιά.

Εναλλακτικά (με τα χειριστήρια στην κολόνα τιμονιού): Πατήστε το κουμπί & ξανά ή πατήστε Φ και Φ ταυτόχρονα ξανά.

#### Επισήμανση

Όταν μεταδίδεται μια ανακοίνωση κυκλοφορίας απενεργοποιείται αυτόματα η σίγαση του συστήματος.

Για περαιτέρω πληροφορίες ανατρέξτε στο "Σύστημα Μετάδοσης Δεδομένων Ραδιοφώνου" \$ 57.

## Προβολή λειτουργίας οθόνης

#### R15 BT USB, R16 BT USB, CD16 BT USB, CD18 BT USB -Χειρισμός οθόνης

- Για μετακίνηση επάνω/κάτω στην οθόνη: Περιστρέψτε το OK.
- Για την επιβεβαίωση ενεργειών: Πατήστε OK.
- Για να ακυρώσετε τις ενέργειες (και να επιστρέψετε στο προηγούμενο μενού): Πατήστε -

#### NAVI 50 IntelliLink - Χειρισμός οθόνης

Χρησιμοποιήστε την οθόνη αφής για τα ακόλουθα εμφανιζόμενα μενού, όπως περιγράφεται σε κάθε ενότητα:

 κ) ΡΑΔΙΟΦΩΝΟ
 Ανατρέξτε στην ενότητα "Ραδιόφωνο" Φ 51.

• J/@MEDIA

Ανατρέξτε στην ενότητα "Θύρα USB" \$ 69.

 • < ΤΗΛΈΦΩΝΟ</p>

Ανατρέξτε στην ενότητα "Τηλέφωνο" \$ 122.

- ΦΡΥΘΜΙΣΗ(-ΕΙΣ)

Βλ. (NAVI 50 IntelliLink) "Ρυθμίσεις ηχητικών τόνων" \$ 42,
"Ρυθμίσεις έντασης ήχου"
\$ 44 και "Ρυθμίσεις συστήματος" \$ 45.

#### Επισήμανση

Ανάλογα με την έκδοση λογισμικού τα διαθέσιμα μενού στην οθόνη μπορεί να διαφέρουν από αυτά που αναφέρονται παραπάνω.

Όταν εμφανίζεται η αρχική σελίδα 🖌, μπορείτε να αποκρύψετε αυτά τα μενού από την οθόνη (μπορούν να εμφανίζονται μόνο το ρολόι και πληροφορίες για το ραδιόφωνο) αγγίζοντας το **6**. Αγγίξτε οπουδήποτε στην οθόνη, για να εμφανιστούν ξανά αυτά τα μενού.

#### NAVI 80 IntelliLink - Χειρισμός οθόνης

Χρησιμοποιήστε την οθόνη αφής για τα ακόλουθα εμφανιζόμενα μενού, όπως περιγράφεται σε κάθε ενότητα.

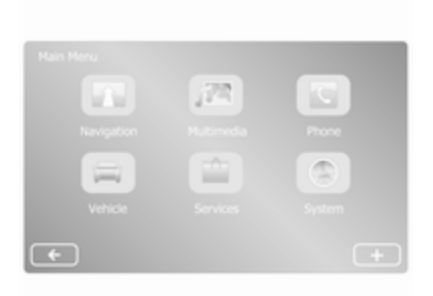

Στην αρχική σελίδα αγγίξτε **ΜΕΝΟΥ** για πρόσβαση στο Κύριο μενού. Εμφανίζονται τα ακόλουθα μενού και χειριστήρια:

Bλ. "Πλοήγηση" <br/>
\$\Rightarrow\$ 83.

- <sup>™</sup>
   Πολυμέσα:
  - Ραδιόφωνο: Βλ. "Ραδιόφωνο" \$ 51.
  - Μέσα:

CD (διαθέσιμο μόνο με Τύπο Β και C): βλ. "CD player" ⇔ 62. USB: βλ. "Θύρα USB"

**USB**: βλ. "Θύρα USB \$ 69. **SD**: η λειτουργία είναι ίδια με αυτή του CD player ⇔ 62.

**Βοηθητικά**: Ανατρέξτε στην "Υποδοχή AUX Ιn" \$ 66.

**Bluetooth**: Βλ. "Μουσική Bluetooth" \$ 73.

- Εικόνες: Βλ. "Εμφάνιση εικόνων" στην ενότητα "Εξωτερικές συσκευές" ⇔ 80.
- Βίντεο: Βλ. "Αναπαραγωγή ταινιών" στην ενότητα "Εξωτερικές συσκευές" ◊ 80.
- Ρυθμίσεις: Βλ. "Ρυθμίσεις πολυμέσων" στην ενότητα "Ρυθμίσεις συστήματος" (NAVI 80 IntelliLink)\$ 45

• 🚘 Όχημα

Πατήστε για να εμφανιστούν τα μενού Οικολογική οδήγηση, Υπολογιστής οχήματος και Ρυθμίσεις.

Βλ. (NAVI 80 IntelliLink)"Προγράμματα λειτουργίας"παρακάτω.

## 🔹 🛍 Υπηρεσίες

Αγγίξτε για να ανοίξουν τα μενού Υπηρεσίες πλοήγησης και Ρυθμίσεις.

Bλ. (NAVI 80 IntelliLink) "Προγράμματα λειτουργίας" παρακάτω.

Βλ. (NAVI 80 IntelliLink) "Ρυθμίσεις συστήματος" \$ 45.

#### Επισήμανση

Ανάλογα με την έκδοση λογισμικού τα μενού στην οθόνη μπορεί να διαφέρουν από αυτά στις εικόνες που παρουσιάζονται.

- □/-: μετάβαση στην προηγούμενη σελίδα
- >/→: μετάβαση στην επόμενη σελίδα
- ↑: Λίστες οθόνης, Κύλιση προς τα πάνω
- ↓: Λίστες οθόνης, Κύλιση προς τα κάτω
- +: Άνοιγμα αναδυόμενου μενού

Ο χειρισμός της οθόνης είναι επίσης εφικτός χρησιμοποιώντας τα χειριστήρια στην πρόσοψη του συστήματος Infotainment.

#### Επισήμανση

Ανάλογα με την έκδοση, ορισμένα από τα χειριστήρια που υπάρχουν στην πρόσοψη του συστήματος Infotainment δεν χειρίζονται λειτουργίες στην οθόνη.

#### Επισήμανση

Ανάλογα με το όχημα η λειτουργία της οθόνης αφής μπορεί να είναι περιορισμένη κατά τη διάρκεια της οδήγησης.

## Προγράμματα λειτουργίας

#### Ραδιόφωνο

Για την αλλαγή της πηγής ήχου στο ραδιόφωνο: Ανάλογα με το σύστημα Infotainment, πατήστε **RADIO**, **RADIO/CD** ή **AUDIO/SOURCE**.

#### NAVI 50 IntelliLink:

Για πρόσβαση στο μενού ραδιοφώνου ανά πάσα στιγμή αγγίξτε το ℛ και στη συνέχεια ἐὰ/➡■Ραδιόφωνο.

## NAVI 80 IntelliLink:

Για πρόσβαση στο μενού ραδιοφώνου από την αρχική σελίδα αγγίξτε ΜΕΝΟΥ, κατόπιν Πολυμέσα και στη συνέχεια Ραδιόφωνο.

Λεπτομερής περιγραφή των λειτουργιών του ραδιοφώνου \$ 51.

## Ηχοσυστήματα

Για να αλλάξετε την πηγή ήχου σε CD, USB, AUX, Bluetooth ή iPod (όπου υπάρχει): Ανάλογα με το σύστημα Infotainment, αγγίξτε MEDIA, RADIO/CD ή AUDIO/SOURCE.

ΝΑVΙ 50 IntelliLink: Για πρόσβαση στο μενού για συνδεδεμένες βοηθητικές συσκευές (USB, iPod, BT (Bluetooth) ή AUX) οποιαδήποτε στιγμή, αγγίξτε 希 και έπειτα J/ ΦΜέσα. Αγγίξτε ▼ στην πάνω αριστερή γωνία και επιλέξτε τη βοηθητική πηγή.

NAVI 80 IntelliLink: Για πρόσβαση στο μενού για βοηθητικές συσκευές (π.χ. CD ήχου, USB, Κάρτα SD, Υποδοχή AUX in, Bluetooth) από την αρχική σελίδα, αγγίξτε **ΜΕΝΟΥ**, κατόπιν **Πολυμέσα** και στη συνέχεια **Μέσα**. Επιλέξτε βοηθητική πηγή από τη λίστα στην οθόνη.

## R15 BT USB, R16 BT USB

Λεπτομερείς περιγραφές των εξής:

- Λειτουργίες AUX In ⇔ 66
- Λειτουργίες θύρας USB 🗘 69
- Λειτουργία μουσικής Bluetooth
   \$\sigma 73\$

## CD16 BT USB, CD18 BT USB

Λεπτομερείς περιγραφές των εξής:

- Λειτουργίες CD player \$\$ 62
- Λειτουργίες ΑUX In ⇔ 66
- Λειτουργίες θύρας USB 🗘 69
- Λειτουργία μουσικής Bluetooth
   \$\sigma 73

#### NAVI 50 IntelliLink

Λεπτομερείς περιγραφές των εξής:

- Λειτουργίες AUX In ⇔ 66
- Λειτουργίες θύρας USB (συμπ. iPod) \$\$ 69
- Λειτουργία μουσικής Bluetooth
   \$\vee\$73
# NAVI 80 IntelliLink

Λεπτομερείς περιγραφές των εξής:

- Λειτουργίες CD (Τύπος Β και C μόνο) \$ 62
- Λειτουργίες AUX In ⇔ 66
- Λειτουργίες θύρας USB \$⇒ 69
- Λειτουργία μουσικής Bluetooth
   \$\sigma 73

#### Πλοήγηση, Χάρτης (NAVI 50 IntelliLink, NAVI 80 IntelliLink)

Λεπτομερής περιγραφή του συστήματος πλοήγησης \$ 83, Περιήγηση στο χάρτη \$ 108.

# Τηλέφωνο

Χρησιμοποιήστε τις επιλογές οθόνης στα ακόλουθα μενού, για να συνδέσετε κινητά τηλέφωνα, να πραγματοποιήσετε τηλεφωνικές κλήσεις, να δημιουργήσετε λίστες επαφών και να προσαρμόσετε διάφορες ρυθμίσεις.

Λεπτομερής περιγραφή των λειτουργιών του συστήματος τηλεφώνου ανοικτής συνομιλίας \$ 122.

#### R15 BT USB, R16 BT USB, CD16 BT USB, CD18 BT USB - Τηλέφωνο

Για να εμφανιστεί το μενού Phone (Τηλέφωνο): Πατήστε ☺ ή TEL.

Για πρόσβαση στο μενού ρυθμίσεων τηλεφώνου: Πατήστε TEL και επιλέξτε Phone settings (Ρυθμίσεις τηλεφώνου).

#### NAVI 50 IntelliLink - Τηλέφωνο Για πρόσβαση στο μενού τηλεφώνου οποιαδήποτε στιγμή: Αγγίξτε το 希 και κατόπιν **\Τηλέφωνο**.

NAVI 80 IntelliLink - Τηλέφωνο Για πρόσβαση στο μενού τηλεφώνου από την αρχική σελίδα αγγίξτε MENOY και στη συνέχεια Τηλέφωνο.

## Πληροφορίες οχήματος (NAVI 80 IntelliLink)

Για πρόσβαση στο μενού οχήματος από την αρχική σελίδα αγγίξτε ΜΕΝΟΥ και στη συνέχεια Όχημα.

Ανάλογα με το όχημα εμφανίζονται τα ακόλουθα μενού:

- Οδήγηση Εco
- Υπολογιστής οχήματος
- Ρυθμίσεις

# Οδήγηση Εco

Είναι διαθέσιμες οι παρακάτω λειτουργίες:

# Αναφορά διαδρομής

Εμφανίζει τα ακόλουθα δεδομένα από την τελευταία διαδρομή:

Μέση κατανάλωση καυσίμου, μέση ταχύτητα, συνολική κατανάλωση καυσίμου, συνολική απόσταση.

Στην αναφορά διαδρομής, η Επίδοση οικονομίας καυσίμου παρέχει μια συνολική επίδοση έως το 100 όσον αφορά στην οικονομία κατά την οδήγηση. Όσο μεγαλύτερη είναι η τιμή, τόσο μεγαλύτερη είναι η οικονομία κατά την οδήγηση. Εμφανίζονται επίσης αξιολογήσεις για τη μέση περιβαλλοντική απόδοση της οδήγησης (Επιτάχυνση), τη συχνότητα αλλαγής σχέσεων (Κιβώτιο ταχυτήτων) και τον χειρισμό φρένων (Προνοητικότητα).

Για αποθήκευση των δεδομένων διαδρομής: Αγγίξτε 'Αποθήκευση', κατόπιν επιλέξτε τον τύπο διαδρομής από την ακόλουθη λίστα:

# 38 Εισαγωγή

Σπίτι/εργασία, αργία/διακοπές, Σαββατοκύριακο, ταξίδι, προσωπικό.

Για μηδενισμό των δεδομένων διαδρομής: Αγγίξτε Έπαναφορά'. Επιβεβαιώστε ή ακυρώστε με 'Ναι' ή 'Οχι'.

Αγγίξτε + για να ανοίξει ένα αναδυόμενο μενού όπου μπορείτε να συγκρίνετε αναφορές διαδρομής ή να επιλέξετε εμφάνιση/απόκρυψη αναφορών μετά την ολοκλήρωση μιας διαδρομής.

Οι προτιμώμενες διαδρομές μου

Εμφανίζει αλλαγές στον τρόπο οδήγησής σας (όταν έχουν αποθηκευτεί δεδομένα διαδρομής).

Η καρτέλα 'Σύνοψη' για κάθε τύπο διαδρομής (π.χ. Σπίτι/εργασία) εμφανίζει τα εξής: Συνολική απόσταση διαδρομής, διανυθείσα απόσταση, ημερομηνία ενημέρωσης πληροφοριών και μέση βαθμολογία οικονομίας κατά την οδήγηση στα 100. Στην καρτέλα 'Λεπτομερής αναφορά'/'Λεπτομέρειες' εμφανίζονται πληροφορίες καταγραφής της διαδρομής.

Εκπαίδευση Εco

Εμφανίζει συμβουλές για μείωση της κατανάλωσης καυσίμου.

Περάστε τις σελίδες για να εξοικειωθείτε με τις συμβουλές.

#### Υπολογιστής οχήματος

Εμφανίζει τις ακόλουθες πληροφορίες από τον τελευταίο μηδενισμό:

- ημερομηνία έναρξης του υπολογισμού
- συνολική απόσταση
- μέση ταχύτητα
- μέση κατανάλωση καυσίμου
- συνολική κατανάλωση καυσίμου

Για να μηδενίσετε τις πληροφορίες του υπολογιστή του οχήματος και του υπολογιστή ταξιδίου στον πίνακα οργάνων, πατήστε **Μηδενισμός** και στη συνέχεια **Ναι** για να επιβεβαιώσετε την επιλογή σας. Για περαιτέρω πληροφορίες ανατρέξτε στον "Υπολογιστή ταξιδίου" στο Εγχειρίδιο Οδηγιών Χρήσης και Λειτουργίας.

# Ρυθμίσεις

Μπορείτε να αλλάξετε τις εξής ρυθμίσεις:

- Βοήθεια στάθμευσης
  - Ανάλογα με το όχημα αγγίξτε Μπροστινή βοήθεια στάθμευσης ή Πίσω βοήθεια στάθμευσης για ενεργοποίηση/απενεργοποίηση (το τετράγωνο είναι επιλεγμένο/ κενό). Αγγίξτε Ολοκληρώθηκε/

Επιβεβαίωση για να αποθηκεύσετε τις αλλαγές.

• Ένταση ήχου:

Αγγίξτε + ή - δίπλα στη γραμμή έντασης ήχου, για να αλλάξετε την ένταση του συστήματος υποβοήθησης στάθμευσης υπερήχων. Για περαιτέρω πληροφορίες ανατρέξτε στον "Σύστημα υποβοήθησης στάθμευσης" στο Εγχειρίδιο Οδηγιών Χρήσης και Λειτουργίας.

 Ρυθμίσεις προβολής πίσω κάμερας (διαθέσιμο ανάλογα με την έκδοση):

> Επιλέξτε για ενεργοποίηση/ απενεργοποίηση της κάμερας πίσω θέασης, αλλαγή κατευθυντήριων γραμμών (στατική/δυναμική) και προσαρμογή ρυθμίσεων εικόνας (π.χ. φωτεινότητα, κορεσμό και αντίθεση).

Αγγίξτε Ολοκληρώθηκε, για να αποθηκεύσετε τις αλλαγές. Για περαιτέρω πληροφορίες ανατρέξτε στην "Κάμερα πίσω θέασης" στο Εγχειρίδιο Οδηγιών Χρήσης και Λειτουργίας.

+ (αναδυόμενο μενού):
 Δνωίξτε + στο μενού Βοά

Αγγίξτε + στο μενού Βοήθεια στάθμευσης ή στα υπομενού και έπειτα Επαναφορά προεπιλεγμένων τιμών για επαναφορά των προεπιλεγμένων εργοστασιακών ρυθμίσεων για όλες ή για τις τρέχουσες επιλογές της Βοήθειας στάθμευσης.

 Ρυθμίσεις εικόνας (διαθέσιμο ανάλογα με την έκδοση)

Για προσαρμογή π.χ. φωτεινότητας, κορεσμού και αντίθεσης.

- Οι ακόλουθες επιλογές (ανάλογα με το όχημα) μπορούν επίσης να ρυθμιστούν:
  - Αυτόματη αναδίπλωση των εξωτερικών καθρεπτών στη θέση στάθμευσης με το κλείδωμα του οχήματος (ενεργοποίηση/απενεργοποίηση).
  - Κλείδωμα θυρών κατά την οδήγηση (ενεργοποίηση/ απενεργοποίηση).
  - Ενεργοποίηση υαλοκαθαριστήρα πίσω παρμπρίζ με την επιλογή της όπισθεν (ενεργοποίηση/απενεργοποίηση).
  - Φώτα πορείας ημέρας (ενεργοποίηση/απενεργοποίηση).
  - Ξεκλείδωμα της πόρτας οδηγού μόνο κατά το άνοιγμα της πόρτας (ενεργοποίηση/ απενεργοποίηση).

- Εύκολη πρόσβαση (ενεργοποίηση/απενεργοποίηση).
- Ένδειξη οδηγικού στιλ (δείκτης οικονομίας καυσίμου) (ενεργοποίηση/απενεργοποίηση).
- Βαθμολογία Εco (ενεργοποίηση/απενεργοποίηση).
- Εμφάνιση αναφοράς μετά τη διαδρομή (ενεργοποίηση/ απενεργοποίηση).

Μετά την αλλαγή των ρυθμίσεων αγγίξτε το Ολοκληρώθηκε για επιβεβαίωση.

# Υπηρεσίες (NAVI 80 IntelliLink)

Για πρόσβαση στο μενού υπηρεσιών από την αρχική σελίδα αγγίξτε ΜΕΝΟΥ και στη συνέχεια Υπηρεσίες.

Εμφανίζονται τα ακόλουθα μενού:

- Υπηρεσίες πλοήγησης
- Ρυθμίσεις

# 40 Εισαγωγή

# Υπηρεσίες πλοήγησης

Εκτός από τις υπηρεσίες πλοήγησης (π.χ. πληροφορίες για την οδική κυκλοφορία, σταθερές κάμερες ελέγχου ταχύτητας), μπορείτε να προσθέσετε έξτρα λειτουργίες με εγγραφή στις υπηρεσίες LIVE.

Βλ. (NAVI 80 IntelliLink) "Υπηρεσίες LIVE" στην ενότητα "Πλοήγηση" \$86.

# Ρυθμίσεις

Εμφανίζονται τα ακόλουθα μενού:

 Διαχειριστής εφαρμογών
 Επιλέξτε για διαχείριση βοηθητικών συσκευών Bluetooth.

Υπηρεσίες πλοήγησης

Επιλέξτε για πρόσβαση σε λειτουργίες που σχετίζονται με την πλοήγηση, π.χ. κυκλοφορία, κάμερες ελέγχου ταχύτητας, τοπικής αναζήτησης, My TomTom LIVE, καιρός.

Βλ. (NAVI 80 IntelliLink) "Υπηρεσίες LIVE" στην ενότητα "Πλοήγηση" \$ 86.

# Επισήμανση

Πρέπει να εισαγάγετε μια συμβατή κάρτα SD για να αποκτήσετε πρόσβαση στις υπηρεσίες LIVE.

- Ενημέρωση εφαρμογών
   Επιλέξτε το για να ενημερωθούν οι τρέχουσες εφαρμογές.
- Ρυθμίσεις κοινής χρήσης δεδομένων

Επιλέξτε για ενεργοποίηση/ απενεργοποίηση κοινής χρήσης δεδομένων.

# Επισήμανση

Όταν ο διαμοιρασμός δεδομένων είναι απενεργοποιημένος, ορισμένες λειτουργίες ενδέχεται να μη λειτουργούν σωστά.

# Αγαπημένα (NAVI 80 IntelliLink)

Όταν εμφανίζεται η αρχική σελίδα, αγγίξτε το ★ για προβολή, προσθήκη ή διαγραφή αγαπημένων για τις εξής λειτουργίες:

- Πλοήγηση Φ 83.

- **\ Τηλέφωνο** \$\ 122.
- Υπηρεσίες \$\$ 86.

## Αγαπημένα πλοήγησης

Επιλέξτε μια κενή θέση στην οθόνη ή αγγίξτε το + (για να ανοίξετε ένα αναδυόμενο μενού), κατόπιν επιλέξτε Προσθήκη Αγαπημένου.

Επιλέξτε από τη λίστα που εμφανίζεται για την προσθήκη ενός αποθηκευμένου προορισμού στα αγαπημένα.

Για περισσότερες πληροφορίες, βλ. (NAVI 80 IntelliLink) "Εισαγωγή προορισμού" στην ενότητα "Πλοήγηση" \$ 102.

## Αγαπημένα πολυμέσων

Επιλέξτε μια κενή θέση στην οθόνη ή αγγίξτε το + (για να ανοίξετε ένα αναδυόμενο μενού) και κατόπιν Προσθήκη Αγαπημένου.

Επιλέξτε από τη λίστα που εμφανίζεται για την προσθήκη ενός προεπιλεγμένου ραδιοφωνικού σταθμού FM στα αγαπημένα.

#### Αγαπημένα τηλεφώνου

Επιλέξτε μια κενή θέση στην οθόνη ή αγγίξτε το + (για να ανοίξετε ένα αναδυόμενο μενού) και κατόπιν Προσθήκη Αγαπημένου. Επιλέξτε από τη λίστα που εμφανίζεται για την προσθήκη μιας επαφής τηλεφώνου στα αγαπημένα.

Για περισσότερες πληροφορίες, βλ. (NAVI 80 IntelliLink) "Τηλεφωνικός κατάλογος" στην ενότητα "Τηλέφωνο" \$ 132.

#### Αγαπημένα υπηρεσιών

Επιλέξτε μια κενή θέση στην οθόνη ή αγγίξτε το + (για να ανοίξετε ένα αναδυόμενο μενού) και κατόπιν Προσθήκη Αγαπημένου.

Επιλέξτε από τη λίστα που εμφανίζεται για να προσθέσετε μια υπηρεσία στα Αγαπημένα.

#### Διαγραφή αγαπημένων

Αγγίξτε το + και επιλέξτε Διαγραφή όλων των αγαπημένων ή Διαγραφή ενός αγαπημένου.

Στη συνέχεια επιλέξτε ένα Αγαπημένο από τη λίστα που εμφανίζεται. Εμφανίζεται ένα μήνυμα επιβεβαίωσης. Αγγίξτε **Διαγραφή** και επιβεβαιώστε αν σας ζητηθεί.

#### Πρόσθετες λειτουργίες (NAVI 50 IntelliLink)

Ανάλογα με την έκδοση, υπάρχουν διαθέσιμες ρυθμίσεις για την κάμερα οπισθοπορείας.

Ρυθμίσεις προβολής πίσω κάμερας Όταν στην οθόνη εμφανίζεται η προβολή της πίσω κάμερας, αγγίξτε το ΦΡύθμιση(-εις) για να ανοίξει το μενού ρυθμίσεων.

Οι παρακάτω ρυθμίσεις μπορούν να ενημερωθούν:

- Απενεργοποιήστε/ Ενεργοποιήστε την προβολή πίσω κάμερας στην οθόνη.
- Χρώματα Αγγίξτε το —/+, για να ρυθμίσετε το επίπεδο.
- Φωτεινότητα
   Αγγίξτε το -/+, για να ρυθμίσετε το επίπεδο.
- Αντίθεση

Αγγίξτε το —/+, για να ρυθμίσετε το επίπεδο.

Για περισσότερες πληροφορίες, βλ. ενότητα "Κάμερα πίσω θέασης" στο Εγχειρίδιο Οδηγιών Χρήσης και Λειτουργίας του οχήματος.

# Επισκόπηση λειτουργίας αφής

Η οθόνη του συστήματος Infotainment

(NAVI 50, NAVI 80 IntelliLink) διαθέτει μια επιφάνεια ευαίσθητη στην αφή που καθιστά εφικτή την άμεση αλληλεπίδραση με τα χειριστήρια των μενού που εμφανίζονται.

# Προσοχή

Μην χρησιμοποιείτε αιχμηρά ή σκληρά αντικείμενα όπως στυλό, μολύβια ή παρόμοια αντικείμενα για να χρησιμοποιήσετε την οθόνη αφής.

## Επιλογή ή ενεργοποίηση ενός πλήκτρου οθόνης ή στοιχείου μενού

Αγγίξτε ένα πλήκτρο οθόνης ή στοιχείο μενού.

# 42 Εισαγωγή

- Ένα σύντομο άγγιγμα ενεργοποιεί το επιλεγμένο στοιχείο.
- Αγγίξτε και κρατήστε για να αποθηκευτεί ένα επιλεγμένο στοιχείο.

Η αντίστοιχη λειτουργία του συστήματος ενεργοποιείται και εμφανίζεται ένα μήνυμα ή ένα υπομενού με περισσότερες επιλογές.

# Επισήμανση

Στα επόμενα κεφάλαια, τα βήματα χειρισμού για την επιλογή και την ενεργοποίηση ενός κουμπιού οθόνης ή ενός στοιχείου μενού μέσω της οθόνης αφής περιγράφονται ως "...επιλέξτε το <όνομα κουμπιού>/ <όνομα στοιχείου>".

# Κύλιση στις λίστες

Εάν υπάρχουν περισσότερα διαθέσιμα στοιχεία από αυτά που παρουσιάζονται στην οθόνη, πρέπει να γίνει κύλιση στη λίστα.

Για κύλιση σε μια λίστα στοιχείων μενού αγγίξτε το ▼ ή το ▲ στο πάνω και στο κάτω μέρος της γραμμής κύλισης. Αγγίξτε και κρατήστε το ▼ ή το ▲ για γρήγορη κύλιση σε μια λίστα.

#### Επισήμανση

Στα επόμενα κεφάλαια, τα βήματα χειρισμού για την κύλιση μιας λίστας μέσω της οθόνης αφής περιγράφονται ως "...μεταβείτε με κύλιση στο <όνομα στοιχείου>".

# Κύλιση σε χάρτη

Αγγίξτε οπουδήποτε στο χάρτη. Ο κέρσορας υποδεικνύει την τρέχουσα θέση. Για κύλιση εντός του χάρτη, σύρετε τον χάρτη στην απαιτούμενη κατεύθυνση.

## Επισήμανση

Πρέπει να ασκείται σταθερή πίεση και το δάχτυλο πρέπει να μετακινείται με σταθερή ταχύτητα.

# Αναδυόμενα μενού

Για να ανοίξετε τα αναδυόμενα μενού με πρόσθετες επιλογές, πατήστε **+**. Για έξοδο από ένα αναδυόμενο μενού χωρίς πρόσβαση σε επιλογές ή χωρίς να κάνετε αλλαγές, πατήστε σε οποιοδήποτε μέρος της οθόνης έξω από το αναδυόμενο μενού.

# Ρυθμίσεις ηχητικών τόνων

# R15 BT USB, R16 BT USB, CD16 BT USB, CD18 BT USB -Ρυθμίσεις ηχητικών τόνων

Στο μενού ρυθμίσεων ήχου, μπορείτε να ρυθμίσετε τις ιδιότητες του ηχητικού τόνου.

Πατήστε **SETUP** για πρόσβαση στο μενού ρυθμίσεων.

Επιλέξτε Audio settings (Ρυθμίσεις ήχου), κατόπιν Sound (Ηχος) και γυρίστε το ΟΚ, μέχρι να επιλεχθεί η ρύθμιση που θέλετε από τις εξής:

- BASS (μπάσα)
- TREBLE (πρίμα)
- FADER (εξισορρόπηση μπροστά/πίσω)
- BALANCE (εξισορρόπηση αριστερά/δεξιά)

Στην οθόνη εμφανίζεται το είδος ρύθμισης και ακολουθεί η τιμή της ρύθμισης.

Ορίστε την τιμή που θέλετε γυρίζοντας το κουμπί **ΟΚ** και πατήστε το για να επιβεβαιώσετε τις επιλογές σας. 

## Επισήμανση

Εάν δεν πατήσετε κανένα κουμπί, το σύστημα θα κλείσει το μενού ρυθμίσεων ήχου αυτόματα.

#### Ρύθμιση μπάσων και πρίμων Επιλέξτε Bass (Μπάσα) ή Treble (Πρίμα).

Ορίστε την τιμή που θέλετε γυρίζοντας το κουμπί **ΟΚ** και πατήστε το για να επιβεβαιώσετε τη ρύθμιση.

Ανάλογα με την έκδοση είναι επίσης διαθέσιμη η ρύθμιση ΕΝΙΣΧΥΣΗ ΜΠΑΣΩΝ.

#### Ρύθμιση κατανομής έντασης ήχου δεξιά - αριστερά Επιλέξτε Balance (Εξισορρόπηση).

Ορίστε την τιμή που θέλετε γυρίζοντας το κουμπί **ΟΚ** και πατήστε το για να επιβεβαιώσετε τη ρύθμιση.

# Ρύθμιση κατανομής έντασης ήχου μπροστά - πίσω

Διαθέσιμο ανάλογα με την έκδοση. Επιλέξτε Fader (Εξασθένιση). Ορίστε την τιμή που θέλετε γυρίζοντας το κουμπί **ΟΚ** και πατήστε το για να επιβεβαιώσετε τη ρύθμιση.

# NAVI 50 IntelliLink - Ρυθμίσεις ηχητικών τόνων

Για πρόσβαση στο μενού ρυθμίσεων ανά πάσα στιγμή αγγίξτε το 🏦 κατόπιν 🏘 Ρύθμιση(-εις).

Τα παρακάτω υπομενού ρυθμίσεων εμφανίζονται στο κάτω μέρος της οθόνης:

Audio

Βλέπε "Ρυθμίσεις ήχου" παρακάτω.

• Οθόνη

Βλ. (NAVI 50 IntelliLink) "Ρυθμίσεις συστήματος" \$ 45.

Bluetooth

Βλ. (NAVI 50 IntelliLink) "Ρυθμίσεις συστήματος" \$ 45.

• Σύστημα

Βλ. (NAVI 50 IntelliLink) "Ρυθμίσεις συστήματος" 応 45.

# Ρυθμίσεις ήχου

Επιλέξτε **Ήχος**, για να εμφανιστούν οι ακόλουθες επιλογές:

 Ηχος/Ταχύτητα (απενεργοποιημένο/1/2/3/4/5)

Χειρισμός έντασης ήχου προσαρμοζόμενης στην ταχύτητα - βλ. (ΝΑVI 50 IntelliLink) "Ρυθμίσεις έντασης ήχου" ⇔ 44.

 Ακουστότητα (ενεργοποίηση/ απενεργοποίηση)

Ενεργοποιήστε την ακουστότητα για να αυξήσετε τη στάθμη για τα μπάσα και τα πρίμα.

BAL/FAD

Ανάλογα με την έκδοση αγγίξτε το

, για να ανοίξετε τα υπομενού εξισορρόπησης κατανομής έντασης ήχου και ρυθμίσεων ηχητικών τόνων.

Στην αριστερή πλευρά της οθόνης, ρυθμίστε την κατανομή ήχου δεξιά/αριστερά με τα ◀/► και την κατανομή ήχου μπροστά/ πίσω με τα ▲/▼ (αν υπάρχουν).

# 44 Εισαγωγή

Στη δεξιά πλευρά της οθόνης προσαρμόστε τα χαρακτηριστικά ήχου Μπάσα, Μεσαία και Πρίμα (μεταξύ -5 και +5) με τα ◄/►.

Αγγίξτε το **ΟΚ**, για να επιβεβαιώσετε τις αλλαγές.

# Ήχος

Ανάλογα με την έκδοση αγγίξτε το ▶, για να ανοίξετε τα υπομενού εξισορρόπησης κατανομής έντασης ήχου και ρυθμίσεων ηχητικών τόνων.

Στην αριστερή πλευρά της οθόνης, ρυθμίστε την κατανομή ήχου δεξιά/αριστερά με τα ◄/► και την κατανομή ήχου μπροστά/ πίσω με τα ▲/▼ (αν υπάρχουν).

Στη δεξιά πλευρά της οθόνης προσαρμόστε τα χαρακτηριστικά ήχου **Μπάσα**, **Μεσαία** και **Πρίμα** (μεταξύ -5 και +5) με τα ◄/►.

Αγγίξτε το **ΟΚ**, για να επιβεβαιώσετε τις αλλαγές.

Για άλλες εκδόσεις του υπομενού ήχου (όπου μπορείτε να ρυθμίσετε ξεχωριστά την ένταση για μια λίστα τύπων ήχου), βλ. (NAVI 50 IntelliLink) "Ρυθμίσεις έντασης ήχου" ໍ 44.

# NAVI 80 IntelliLink - Ρυθμίσεις ηχητικών τόνων

Βλ. (NAVI 80 IntelliLink) "Ρυθμίσεις συστήματος" \$ 45.

# Ρυθμίσεις έντασης ήχου

# R15 BT USB, R16 BT USB, CD16 BT USB, CD18 BT USB -Ρυθμίσεις έντασης ήχου

Πατήστε **SETUP** για πρόσβαση στο μενού ρυθμίσεων.

Επιλέξτε Audio settings (Ρυθμίσεις ήχου), κατόπιν Speed vol. (Ενταση προσαρμ. στην ταχύτητα) και γυρίστε το ΟΚ, μέχρι να επιλεχθεί η ρύθμιση που θέλετε.

# NAVI 50 IntelliLink - Ρυθμίσεις έντασης ήχου

Για πρόσβαση στο μενού ρυθμίσεων ανά πάσα στιγμή αγγίξτε το 🕱 κατόπιν 🏘 Ρύθμιση(-εις). Εμφανίζονται τα ακόλουθα υπομενού ρυθμίσεων:

• Audio

Βλέπε "Ρυθμίσεις ήχου" παρακάτω.

• Οθόνη

Βλ. (NAVI 50 IntelliLink) "Ρυθμίσεις συστήματος" 応 45.

• Bluetooth

Βλ. (NAVI 50 IntelliLink) "Ρυθμίσεις συστήματος" ⇔ 45.

Σύστημα

Βλ. (NAVI 50 IntelliLink) "Ρυθμίσεις συστήματος" ⇔ 45.

# Ρυθμίσεις ήχου

Επιλέξτε **Ήχος**, για να εμφανιστούν οι ακόλουθες επιλογές:

 Ήχος/Ταχύτητα (απενεργοποιημένο/1/2/3/4/5)

Η ένταση ήχου αυξάνεται όταν η ταχύτητα του οχήματος αυξάνεται, ώστε να αντισταθμίζεται ο θόρυβος του δρόμου και του αέρα. Μπορείτε να απενεργοποιήσετε την προσαρμογή της έντασης ήχου στην ταχύτητα ή να ρυθμίσετε σε ποιο βαθμό θα προσαρμόζεται η ένταση ήχου.

 Ακουστότητα (ενεργοποίηση/ απενεργοποίηση)

> Ενεργοποιήστε την ακουστότητα για να αυξήσετε τη στάθμη για τα μπάσα και τα πρίμα.

#### BAL/FAD

Βλ. (NAVI 50 IntelliLink) "Ρυθμίσεις ηχητικών τόνων" \$ 42.

# Ήχος

Αγγίξτε το ►, για να ανοίξει το υπομενού προτιμήσεων ήχου.

Ανάλογα με την έκδοση, η ένταση ήχου για τους διαφορετικούς τύπους ήχου μπορεί να ρυθμιστεί ανεξάρτητα, π.χ. ηχοσύστημα, δελτία οδικής κυκλοφορίας (ΤΑ), οδηγίες πλοήγησης, σύστημα τηλεφώνου ανοικτής συνομιλίας και ήχοι κλήσης. Αγγίξτε το -/+, για να ρυθμίσετε την ένταση για κάθε τύπο ήχου.

Αν χρειάζεται, αγγίξτε Επαναφορά προεπιλεγμένων τιμών, για να επιστρέψουν όλες οι τιμές έντασης ήχου στις εργοστασιακές ρυθμίσεις.

Για άλλες εκδόσεις του υπομενού ήχου, βλ. (NAVI 50 IntelliLink) "Ρυθμίσεις ηχητικών τόνων" \$ 42.

# NAVI 80 IntelliLink - Ρυθμίσεις έντασης ήχου

Βλ. (NAVI 80 IntelliLink) "Ρυθμίσεις συστήματος" \$ 45.

# Ρυθμίσεις συστήματος

## R15 BT USB, R16 BT USB, CD16 BT USB, CD18 BT USB -Ρυθμίσεις συστήματος

Πατήστε SETUP και μεταβείτε στο μενού ρυθμίσεων γυρίζοντας και πατώντας το OK.

Όταν ολοκληρωθούν οι προσαρμογές των ρυθμίσεων του συστήματος, πατήστε το **SETUP** για έξοδο από το μενού και την αποθήκευση των αλλαγών. Επίσης, μετά από λίγο, το σύστημα εκτελεί αυτόματα αποθήκευση και έξοδο.

## Ρύθμιση ρολογιού

Για ρύθμιση του ρολογιού συστήματος και της μορφής εμφάνισης της ώρας επιλέξτε **Clock (Ρολόι)**. Επιλέξτε την απαιτούμενη ρύθμιση περιστρέφοντας και πιέζοντας το **OK**.

Αλλαγή γλώσσας συστήματος Μπορείτε να αλλάξετε τη γλώσσα της οθόνης από το μενού Language (Γλώσσα). Επιλέξτε γλώσσα από τη λίστα γυρίζοντας και πατώντας το ΟΚ.

#### Επαναφορά προεπιλεγμένων ρυθμίσεων συστήματος

Για να επαναφέρετε τις ρυθμίσεις του συστήματος στις προεπιλεγμένες τιμές, επιλέξτε Default settings (Προεπιλεγμένες ρυθμίσεις) γυρίζοντας και πατώντας το ΟΚ. Επιβεβαιώστε την τροποποίηση όταν σας ζητηθεί, πατώντας το ΟΚ.

# NAVI 50 IntelliLink - Ρυθμίσεις συστήματος

Για πρόσβαση στο μενού ρυθμίσεων ανά πάσα στιγμή αγγίξτε το 🎢 κατόπιν 🏘 Ρύθμιση(-εις).

# 46 Εισαγωγή

Τα παρακάτω υπομενού ρυθμίσεων εμφανίζονται στο κάτω μέρος της οθόνης:

Ήχος:

Βλ. (NAVI 50 IntelliLink) "Ρυθμίσεις ηχητικών τόνων" \$ 42 και "Ρυθμίσεις έντασης ήχου" \$ 44.

- **Οθόνη**: Βλ. παρακάτω.
- Bluetooth: Βλ. παρακάτω.
- Σύστημα: Βλ. παρακάτω.

## Οθόνη

Επιλέξτε **Οθόνη**, για να εμφανιστούν οι ακόλουθες επιλογές:

- Φωτεινότητα (Χαμηλή/Μέτρια/ Υψηλή)
- Λειτουργία χάρτη (Αυτόματη/ Ημέρα/Νύχτα)

- Αυτόματη: Οι λειτουργίες ημέρας και νύχτας αλλάζουν αυτόματα.
- Ημέρα: Η οθόνη χάρτη εμφανίζεται συνεχώς με φωτεινά χρώματα.
- Νύχτα: Η οθόνη χάρτη εμφανίζεται συνεχώς με σκούρα χρώματα.
- Φόντο (Σκουρόχρωμο/Ανοιχτόχρωμο)

Διαθέσιμο ανάλογα με την έκδοση. Εναλλαγή μεταξύ σκουρόχρωμου ή ανοιχτόχρωμου φόντου οθόνης (διαθέσιμο ανάλογα με το όχημα).

#### Bluetooth

Επιλέξτε **Bluetooth**, για να εμφανιστούν οι ακόλουθες επιλογές:

- Προβολή λίστας συσκευών Bluetooth
- Αναζήτηση συσκευής Bluetooth
- Εξουσιοδότηση εξωτερικής συσκευής

- Αλλαγή κωδικού (για σύζευξη συσκευών Bluetooth με το σύστημα Infotainment)
- Smartphone

Διαθέσιμο ανάλογα με την έκδοση.

Για βοήθεια σχετικά με την ενεργοποίηση και τη χρήση των φωνητικών εντολών - βλ. "Φωνητική αναγνώριση" ⇔ 118.

Για περισσότερες πληροφορίες σχετικά με τις ρυθμίσεις Bluetooth, βλ. (NAVI 50 IntelliLink) "Μουσική Bluetooth" ⇔ 73 και "Σύνδεση Bluetooth" στην ενότητα "Τηλέφωνο" ⇔ 127.

## Σύστημα

Επιλέξτε **Σύστημα**, για να εμφανιστούν οι ακόλουθες επιλογές:

Γλώσσα

Αλλάξτε τη γλώσσα οθόνης και τη γλώσσα φωνητικών οδηγιών για το σύστημα πλοήγησης. Πατήστε **ΟΚ** για να επιβεβαιώσετε την επιλογή σας.

# Ρολόι/μονάδες

Μπορείτε να αλλάξετε τις εξής ρυθμίσεις:

- Μορφή ώρας (12ωρη/ 24ωρη)
- Μονάδες μέτρησης/Μονάδες μέτρησης πλοήγησης (km/ mls)
- Ρύθμιση ώρας

Πιέστε ►, για να ανοίξετε το υπομενού **Ρύθμιση ώρας** που περιέχει τις εξής επιλογές:

# Αυτόματη/Χειροκίνητη

Αν επιλεγεί η αυτόματη ρύθμιση ώρας, η ώρα ρυθμίζεται αυτόματα από το GPS.

Αν έχει επιλεχθεί Χειροκίνητη ρύθμιση ώρας, ρυθμίστε όπως χρειάζεται.

# Επισήμανση

Οι χάρτες πλοήγησης για την τρέχουσα χώρα πρέπει να εγκατασταθούν στο σύστημα για να διασφαλιστεί ότι η τοπική ώρα είναι σωστή.

# Εργοστασιακές ρυθμίσεις

Οι ακόλουθες ρυθμίσεις μπορούν να επανέλθουν στις προεπιλεγμένες εργοστασιακές τιμές:

- Όλα
- Τηλέφωνο
- Πλοήγηση
- Σύστημα ήχου-μέσωνραδιοφώνου
- Πλοήγηση (ενεργοποίηση/ απενεργοποίηση)
- Έκδοση συστήματος (εμφανίζει τον αριθμό έκδοσης λογισμικού του συστήματος Infotainment)

Όταν έχουν γίνει οι προσαρμογές των ρυθμίσεων του συστήματος, αγγίξτε το **A** (και επιλέξτε ένα άλλο μενού στην οθόνη) για έξοδο από το μενού και την αποθήκευση των αλλαγών. Επίσης, μετά από λίγο, το σύστημα εκτελεί αυτόματα αποθήκευση και έξοδο.

# NAVI 80 IntelliLink - Ρυθμίσεις συστήματος

Για πρόσβαση στο μενού ρυθμίσεων συστήματος από την αρχική σελίδα αγγίξτε το **MENOY** και στη συνέχεια **Σύστημα**.

Εμφανίζονται τα ακόλουθα υπομενού ρυθμίσεων:

- Γλώσσα
- Οθόνη
- Ήχος
- Ρολόι
- Προειδοποιήσεις ασφαλείας
- Αρχική οθόνη
- Πληκτρολόγια
- Ρύθμιση μονάδων
- Κατάσταση & πληροφορίες
- Αφαίρεση κάρτας SD
- Επαναφορά εργοστασιακών ρυθμίσεων

Μετά την αλλαγή των ρυθμίσεων συστήματος αγγίξτε το Ολοκληρώθηκε για επιβεβαίωση.

# 48 Εισαγωγή

## Γλώσσα

Για να αλλάξετε τη γλώσσα του συστήματος Infotainment και στη συνέχεια τον τύπο φωνής (ανάλογα με την έκδοση).

# Οθόνη

Εμφανίζονται οι ακόλουθες ρυθμίσεις:

 Φωτεινότητα ημέρας: Αλλαγή της φωτεινότητας οθόνης για προσαρμογή στα επίπεδα εξωτερικού φωτισμού (φως ημέρας).

Σε χαμηλά επίπεδα εξωτερικού φωτός είναι ευκολότερη η παρακολούθηση της οθόνης, όταν η οθόνη δεν είναι πολύ φωτεινή.

 Φωτεινότητα τη νύχτα/
 Φωτεινότητα τη νύχτα: Αλλαγή της φωτεινότητας οθόνης για προσαρμογή στα επίπεδα εξωτερικού φωτισμού (φως νύχτας).

Σε χαμηλά επίπεδα εξωτερικού φωτός είναι ευκολότερη η παρακολούθηση της οθόνης, όταν η οθόνη δεν είναι πολύ φωτεινή.

 Αυτόματη λειτουργία Ημέρας/ Νύχτας/Μετάβαση στη λειτουργία νύχτας τη νύχτα: Για ενεργοποίηση αυτόματης εναλλαγής μεταξύ φωτεινότητας ημέρας/νύχτας.

Η λειτουργία νύχτας ενεργοποιείται σε χαμηλά επίπεδα εξωτερικού φωτισμού και όταν ανάβουν οι προβολείς.

 Αναγκαστική λειτουργία νύχτας/ Χρήση της λειτουργίας νύχτας:
 Για ενεργοποίηση της λειτουργίας νύχτας.

# Ήχος

Εμφανίζονται τα ακόλουθα υπομενού ρυθμίσεων:

- Επίπεδα ήχου: Για να αλλάξετε την κύρια ένταση ήχου και τους ήχους για το σύστημα τηλεφώνου ανοικτής συνομιλίας, τον ήχο κλήσης τηλεφώνου, τις οδηγίες πλοήγησης, τη φωνή του συστήματος/υπολογιστή, τις πληροφορίες για την οδική κυκλοφορία και την υποβοήθηση στάθμευσης (ανάλογα με την έκδοση).
- Ειδοποιήσεις: Για τη ρύθμιση της έντασης ήχου ειδοποιήσεων και την ενεργοποίηση/απενεργοποίηση ειδοποιήσεων όταν η οθόνη είναι απενεργοποιημένη.

- Ένταση ήχου ανάλογα με την ταχύτητα: Για τη ρύθμιση της προσαρμογής της έντασης ήχου με βάση την ταχύτητα του οχήματος.
- Ρυθμίσεις φωνητικών οδηγιών: Ρύθμιση του τύπου πληροφοριών που παρέχει η φωνή του συστήματος Infotainment (π.χ. "Εκφώνηση οδηγιών για τις λωρίδες αυτοκινητοδρόμου").
- Φωνή: Αλλαγή της φωνής που χρησιμοποιεί το σύστημα Infotainment (αν είναι διαθέσιμη).

# Ρολόι

Για ρύθμιση του ρολογιού συστήματος και της μορφής εμφάνισης της ώρας.

Συνιστάται να διατηρήσετε την αυτόματη ρύθμιση ώρας ενεργοποιημένη.

# Προειδοποιήσεις ασφαλείας

Για την ενεργοποίηση/απενεργοποίηση των διάφορων προειδοποιήσεων που παρέχει το σύστημα Infotainment (π.χ. "Προειδοποίηση όταν οδηγείτε με ταχύτητα μεγαλύτερη από την επιτρεπόμενη"). Επιλέξτε τα κατάλληλα πλαίσια για ενεργοποίηση.

# Αρχική οθόνη

Για αλλαγή της διαμόρφωσης αρχικής σελίδας.

Επιλέξτε από μια λίστα επιλογών, για να δείτε μια προεπισκόπηση κάθε διάταξης αρχικής σελίδας.

# Πληκτρολόγια

Για αλλαγή πρώτα του τύπου αλφάβητου (π.χ. Λατινικό, Ελληνικό) και έπειτα του τύπου πληκτρολογίου (π.χ. Qwerty, ABCD).

# Ρύθμιση μονάδων

Για αλλαγή των μονάδων μέτρησης, π.χ. για την απόσταση (χλμ/μίλια), τις συντεταγμένες (μοίρες, λεπτά, δευτερόλεπτα), θερμοκρασία (°C, °F) και τις μονάδες βαρομετρικής πίεσης (αν είναι διαθέσιμες).

# Κατάσταση & πληροφορίες

Για εμφάνιση πληροφοριών συστήματος, π.χ. πληροφορίες έκδοσης, κατάστασης GPS, κατάστασης δικτύου, αδειών και δικαιωμάτων πνευματικής ιδιοκτησίας. Αφαίρεση κάρτας SD

Για εξαγωγή της κάρτας SD με ασφάλεια.

#### Επαναφορά εργοστασιακών ρυθμίσεων

Για διαγραφή όλων των πληροφοριών του συστήματος Infotainment. Ακολουθήστε τις οδηγίες στην οθόνη.

## Επισήμανση

Κατόπιν το σύστημα Infotainment θα επανεκκινηθεί στα Αγγλικά ως προεπιλογή. Αν χρειάζεται, επιλέξτε Γλώσσα στο μενού Σύστημα, για να αλλάξετε γλώσσα.

# Ρυθμίσεις πολυμέσων

Για πρόσβαση στο μενού ρυθμίσεων πολυμέσων από την αρχική σελίδα αγγίξτε **ΜΕΝΟΥ**, κατόπιν **Πολυμέσα** και στη συνέχεια **Ρυθμίσεις**.

Εμφανίζονται τα ακόλουθα υπομενού ρυθμίσεων:

- Ήχος
- Ραδιόφωνο
- Μέσα
- Εικόνες
- Βίντεο

Μετά την αλλαγή των ρυθμίσεων αγγίξτε το Ολοκληρώθηκε για επιβεβαίωση.

## Ήχος

Μπορούν να ενημερωθούν οι εξής ρυθμίσεις ήχου:

• 'Balance':

Ρύθμιση της κατανομής ήχου στο όχημα.

'Μπάσα Πρίμα':

Ρύθμιση της επιλογής ήχου, π.χ. 'Ουδέτερος ή 'Ποπ-Ροκ', 'Κλασική 'Τζαζ' (αν είναι διαθέσιμο). Επιλέξτε 'Χειροκίνητα' για να ρυθμίσετε χειροκίνητα τη στάθμη για τα πρίμα και τα μπάσα.

Πιέστε **Ολοκληρώθηκε**, για αποθήκευση των αλλαγών.

 'Demo arkamys' (αν είναι διαθέσιμο):

Επιλέξτε για δοκιμαστική λειτουργία Arkamys.

 'Ενίσχυση μπάσου Arkamys':
 Ενεργοποίηση/απενεργοποίηση ενίσχυσης μπάσου.

# 50 Εισαγωγή

## Ραδιόφωνο

Μπορούν να ενημερωθούν οι εξής ρυθμίσεις ραδιοφώνου:

- ενεργοποίηση/απενεργοποίηση αναζήτησης εναλλακτικών συχνοτήτων (AF)
- ενεργοποίηση/απενεργοποίηση
   i-traffic (πληροφορίες οδικής
   κυκλοφορίας)
- ενεργοποίηση/απενεργοποίηση του τύπου προγράμματος (PtY)
- ενεργοποίηση/απενεργοποίηση Simulcast
- εμφάνιση πληροφοριών iannouncement (π.χ. πληροφορίες καιρικών συνθηκών περιοχής, πληροφορίες συμβάντων)
- ενημέρωση λίστας αποθηκευμένων ραδιοφωνικών σταθμών

Για περισσότερες πληροφορίες, βλ. (NAVI 80 IntelliLink) "Ραδιόφωνο" \$ 51.

# Μέσα

Μπορούν να ενημερωθούν οι εξής ρυθμίσεις μέσων:

- ενεργοποίηση/απενεργοποίηση
   Επανάληψης (ενός κομματιού)
- ενεργοποίηση/απενεργοποίηση Τυχαίας αναπαραγωγής
- ενεργοποίηση/απενεργοποίηση
   Εμφάνισης εξώφυλλου άλμπουμ
- διαμόρφωση Διαχείρισης συσκευών Bluetooth

Για περισσότερες πληροφορίες, βλ. (NAVI 80 IntelliLink) "Μουσική Bluetooth" \$ 73.

## Εικόνες

Μπορούν να ενημερωθούν οι εξής ρυθμίσεις φωτογραφιών:

- ρύθμιση διάρκειας εμφάνισης των φωτογραφιών κατά την προβολή εναλλασσόμενων εικόνων ("Καθυστέρηση προβολής εναλλασσόμενων εικόνων")
- εναλλαγή από κανονική σε πλήρη οθόνη ("Προεπιλεγμένη προβολή")

Για περαιτέρω πληροφορίες ανατρέξτε στην "Εμφάνιση φωτογραφιών" \$ 80.

#### Βίντεο

Μπορούν να ενημερωθούν οι εξής ρυθμίσεις βίντεο:

- ορισμός τύπου οθόνης για τα βίντεο (αν είναι διαθέσιμο)
- εναλλαγή από κανονική σε πλήρη οθόνη

Για περαιτέρω πληροφορίες ανατρέξτε στην "Αναπαραγωγή ταινιών" \$ 80.

# Ραδιόφωνο

| Χρήση                                   | 51 |
|-----------------------------------------|----|
| Αναζήτηση σταθμών                       | 53 |
| Κατάλογοι αυτόματης<br>αποθήκευσης      | 56 |
| Σύστημα Ραδιοφωνικών<br>Δεδομένων (RDS) | 57 |
| Ψηφιακή μετάδοση ήχου                   | 60 |

# Χρήση

# Λήψη ραδιοφωνικού σήματος

Η λήψη ραδιοφωνικού σήματος μπορεί να διακοπεί από παράσιτα, θόρυβο, παραμόρφωση ή απώλεια σήματος λόγω:

- αλλαγών στην απόσταση από τον πομπό
- λήψης μέσω πολλαπλών καναλιών λόγω ανάκλασης
- φαινομένων σκίασης

## R15 BT USB, R16 BT USB, CD16 BT USB, CD18 BT USB -Χειριστήρια

Τα σημαντικότερα κουμπιά για το χειρισμό του ραδιοφώνου είναι:

- RADIO: Ενεργοποίηση ραδιοφώνου, αλλαγή μπάντας συχνοτήτων
- Η
   Η
   Αναζήτηση σταθμού
- ΟΚ: Αλλαγή συχνότητας
- Κουμπιά σταθμών 1...6: Κουμπιά αποθηκευμένων σταθμών

- SETUP: Ρυθμίσεις συστήματος, αυτόματη αποθήκευση σταθμών
- TEXT: Εμφάνιση πληροφοριών ραδιοφωνικού κειμένου

# Ενεργοποίηση του ραδιοφώνου

Πατήστε **RADIO** για να επιλέξετε ως πηγή ήχου το ραδιόφωνο.

Θα ληφθεί ο σταθμός που είχε επιλεγεί προηγουμένως.

# Επιλογή μπάντας συχνοτήτων

Πατήστε το **RADIO** επανειλημμένα για εναλλαγή ανάμεσα στις διαθέσιμες ζώνες συχνοτήτων (π.χ. FM1, FM2, AM).

Θα γίνει λήψη του σταθμού που είχε επιλεγεί προηγουμένως στη συγκεκριμένη μπάντα συχνοτήτων.

# NAVI 50 IntelliLink - Χειριστήρια

Χρησιμοποιήστε την οθόνη αφής για χειρισμό του ραδιοφώνου.

# 52 Ραδιόφωνο

Τα κύρια χειριστήρια είναι:

- •

   Μετάβαση στην επόμενη/ προηγούμενη συχνότητα σε βήματα των 0,5.
- ▲/▼: Μετακινηθείτε με κύλιση στη λίστα σταθμών.

## Ενεργοποίηση του ραδιοφώνου

Τα παρακάτω υπομενού εμφανίζονται στο κάτω μέρος της οθόνης:

- Κύριο: Εμφανίζεται ραδιοφωνικός σταθμός/συχνότητα.
- Λίστα: Εμφανίζει αλφαβητική λίστα των διαθέσιμων ραδιοφωνικών σταθμών (μέγιστο 50 σταθμοί).

## Επισήμανση

Ραδιοφωνικοί σταθμοί χωρίς RDS: Μόνο η συχνότητα εμφανίζεται στην οθόνη. Αυτοί οι σταθμοί εμφανίζονται στο τέλος της λίστας.

- Προεπιλεγμένοι σταθμοί: Εμφανίζει τους αποθηκευμένους αγαπημένους ραδιοφωνικούς σταθμούς.
- Επιλογές:

Μπορείτε να αλλάξετε τις παρακάτω ρυθμίσεις, ανάλογα με την επιλεγμένη ζώνη συχνοτήτων:

- RDS (ενεργοποίηση/απενεργοποίηση)
- ΤΑ (ενεργοποίηση/απενεργοποίηση)
- Περιοχή (ενεργοποίηση/ απενεργοποίηση)
- Ειδήσεις (ενεργοποίηση/ απενεργοποίηση)
- AM (ενεργοποίηση/απενεργοποίηση)
- **Ενημέρωση λίστας** (Έναρξη)

Για περισσότερες πληροφορίες, βλ. (NAVI 50 IntelliLink) "Σύστημα Ραδιοφωνικών Δεδομένων (RDS)" \$ 57.

# Επιλογή μπάντας συχνοτήτων

Αγγίξτε το ▼ δίπλα στο **FM/AM/DAB** (αν υπάρχει) στην πάνω αριστερή γωνία της οθόνης και επιλέξτε τη ζώνη συχνοτήτων FM, AM ή DAB.

Θα γίνει λήψη του σταθμού που είχε επιλεγεί προηγουμένως στη συγκεκριμένη μπάντα συχνοτήτων.

## Επισήμανση

Η ζώνη συχνοτήτων ΑΜ μπορεί να απενεργοποιηθεί μέσω του μενού Επιλογές.

Βλ. "Ψηφιακό ραδιόφωνο" \$ 60.

# NAVI 80 IntelliLink - Χειριστήρια

Χρησιμοποιήστε την οθόνη αφής για χειρισμό του ραδιοφώνου.

Τα κύρια χειριστήρια είναι:

- FM/AM/DR: Εναλλαγή μεταξύ
   ζωνών συχνοτήτων FM, AM και
   DR (ψηφιακό ραδιόφωνο).
- «/»: Έναρξη αυτόματης αναζήτησης για τον επόμενο/προηγούμενο ραδιοφωνικό σταθμό.

- </>: Μετάβαση στην επόμενη/ προηγούμενη συχνότητα σε βήματα.
- ↑/↓: Μετακινηθείτε με κύλιση στη λίστα σταθμών.

## Ενεργοποίηση του ραδιοφώνου

Για πρόσβαση στο μενού ραδιοφώνου από την αρχική σελίδα αγγίξτε ΜΕΝΟΥ, κατόπιν Πολυμέσα και στη συνέχεια Ραδιόφωνο.

Είναι διαθέσιμες οι παρακάτω λειτουργίες:

# Προεπιλογή:

Εμφανίζει τους αποθηκευμένους αγαπημένους ραδιοφωνικούς σταθμούς.

## Λίστα:

Εμφανίζει αλφαβητική λίστα των διαθέσιμων ραδιοφωνικών σταθμών (μέγιστο 50 σταθμοί).

## Επισήμανση

Ραδιοφωνικοί σταθμοί χωρίς RDS: Μόνο η συχνότητα εμφανίζεται στην οθόνη. Αυτοί οι σταθμοί εμφανίζονται στο τέλος της λίστας.

• Συχνότητα:

Χειροκίνητη ή αυτόματη αναζήτηση σαρώνοντας το επιλεγμένο εύρος συχνοτήτων.

# Επιλογή μπάντας συχνοτήτων

Αγγίξτε στην καρτέλα FM/AM/DR στην επάνω αριστερή γωνία της οθόνης για εναλλαγή μεταξύ των ζωνών συχνοτήτων.

Θα γίνει λήψη του σταθμού που είχε επιλεγεί προηγουμένως στη συγκεκριμένη μπάντα συχνοτήτων.

# Αναζήτηση σταθμών

# Αυτόματη αναζήτηση σταθμών

R15 BT USB, R16 BT USB, CD16 BT USB, CD18 BT USB -Αυτόματη αναζήτηση σταθμών Πατήστε στιγμιαία ι≪1 ή ▷►Ι για αναζήτηση του επόμενου σταθμού με ισχυρό σήμα στην τρέχουσα ζώνη συχνοτήτων. Εάν δεν εντοπιστεί κανένας σταθμός, η αυτόματη αναζήτηση συνεχίζει μέχρι να πατηθεί και πάλι το ₩ ሱ.

# NAVI 50 IntelliLink - Αυτόματη αναζήτηση σταθμών

Αγγίξτε το ◄◄ ή το ►► για αναζήτηση του επόμενου σταθμού με ισχυρό σήμα στην τρέχουσα ζώνη συχνοτήτων.

Εάν δεν εντοπιστεί κανένας σταθμός, η αυτόματη αναζήτηση συνεχίζεται μέχρι να πατηθεί και πάλι το ◄◄ ή το ►►.

# NAVI 80 IntelliLink - Αυτόματη αναζήτηση σταθμών

Αγγίξτε το ≪ ή το ≫ για αναζήτηση του επόμενου σταθμού με ισχυρό σήμα στην τρέχουσα ζώνη συχνοτήτων.

Εάν δεν εντοπιστεί κανένας σταθμός, η αυτόματη αναζήτηση συνεχίζεται μέχρι να πατηθεί και πάλι το  $\ll$ ή το  $\gg$ .

Χειροκίνητη αναζήτηση σταθμών

#### R15 BT USB, R16 BT USB, CD16 BT USB, CD18 BT USB -Χειροκίνητη αναζήτηση σταθμών Επιλέξτε τη ζώνη συχνοτήτων που θέλετε και στη συνέχεια πατήστε και

κρατήστε πατημένο το III ή το III για σάρωση της επιλεγμένης ζώνης συχνοτήτων.

Αφήστε το κουμπί μόλις πλησιάσετε στην απαιτούμενη συχνότητα. Στη συνέχεια, θα εκτελεστεί μια αυτόματη αναζήτηση του επόμενου σταθμού με ισχυρό σήμα και η μετάδοσή του θα γίνει αυτόματα.

Περιστρέψτε το **ΟΚ** για να αλλάξετε τη συχνότητα βαθμιαία.

Αναζήτηση αποθηκευμένων σταθμών Σας δίνει τη δυνατότητα να ενεργοποιήσετε ραδιοφωνικούς σταθμούς που έχουν ήδη αποθηκευτεί.

Για την αποθήκευση ενός σταθμού, επιλέξτε την επιθυμητή μπάντα συχνοτήτων και το σταθμό και, κατόπιν, πατήστε το κουμπί σταθμού 1...6 μέχρι να ακουστεί ένα ηχητικό σήμα, το οποίο επιβεβαιώνει την αποθήκευση του σταθμού στο αντίστοιχο κουμπί σταθμού. Μπορούν να αποθηκευτούν έξι σταθμοί ανά ζώνη συχνοτήτων.

#### Ανάκτηση ενός αποθηκευμένου σταθμού

Για την ανάκληση ενός σταθμού, επιλέξτε την επιθυμητή μπάντα συχνοτήτων και, κατόπιν, πατήστε στιγμιαία το κουμπί σταθμού 1...6.

# Αναζήτηση ονόματος ραδιοφωνικού σταθμού (FM μόνο)

Επιλέξτε τη ζώνη συχνοτήτων FM και στη συνέχεια μαρκάρετε το όνομα σταθμού στην οθόνη χρησιμοποιώντας το ◄ ή το ►.

Πατήστε το ¥ ή ≵ επανειλημμένα για χειροκίνητη αναζήτηση του ονόματος σταθμού που θέλετε. Εάν το όνομα του σταθμού δεν είναι διαθέσιμο, θα εμφανιστεί η συχνότητα.

Η αλφαβητική λίστα περιλαμβάνει έως και 60 ραδιοφωνικούς σταθμούς FM με τη βέλτιστη λήψη. Η λίστα μπορεί να ενημερωθεί ανά πάσα στιγμή. Κατάλογοι αυτόματης αποθήκευσης \$\dotsymbol{\dotsymbol{5}} 56.

# NAVI 50 IntelliLink - Χειροκίνητη αναζήτηση σταθμών

Επιλέξτε την επιθυμητή ζώνη συχνοτήτων και κατόπιν αγγίξτε το </

για μετάβαση στην επόμενη/προηγούμενη συχνότητα σε βήματα των 0,5.

Αναζήτηση αποθηκευμένων σταθμών Σας δίνει τη δυνατότητα να ενεργοποιήσετε ραδιοφωνικούς σταθμούς που έχουν ήδη αποθηκευτεί.

Για να αποθηκεύσετε έναν σταθμό, επιλέξτε τη ζώνη συχνοτήτων που θέλετε και τον σταθμό και στη συνέχεια πατήστε Προεπιλεγμένοι σταθμοί για να εμφανιστούν οι αποθηκευμένοι αγαπημένοι σταθμοί.

Αγγίξτε και κρατήστε στην επιθυμητή θέση. Η συχνότητα ή το όνομα του ραδιοφωνικού σταθμού εμφανίζεται στη θέση Αγαπημένου, ως επιβεβαίωση ότι ο σταθμός έχει αποθηκευτεί (το 4) δείχνει τον σταθμό που μεταδίδεται τη συγκεκριμένη στιγμή).

## Επισήμανση

Μπορούν να αποθηκευτούν 12 σταθμοί σε κάθε ζώνη συχνοτήτων.

#### Ανάκτηση ενός αποθηκευμένου σταθμού

Για να επαναφέρετε έναν σταθμό, επιλέξτε τη ζώνη συχνοτήτων που θέλετε, στη συνέχεια πατήστε Προεπιλεγμένοι σταθμοί για να εμφανιστούν οι αποθηκευμένοι αγαπημένοι σταθμοί και στη συνέχεια επιλέξτε τον αγαπημένο ραδιοφωνικό σταθμό που θέλετε.

Αγγίξτε το ◄/►, για να μεταβείτε στην προηγούμενη/επόμενη σελίδα Αγαπημένων.

#### Αναζήτηση ονόματος ραδιοφωνικού σταθμού (FM και DAB μόνο)

Επιλέξτε ζώνη συχνοτήτων ΡΜ ή DAB (αν είναι διαθέσιμη) και αγγίξτε τη Λίστα, για να εμφανιστεί αλφαβητική λίστα με τους διαθέσιμους ραδιοφωνικούς σταθμούς.

Αγγίξτε το ▼ ή το ▲ για χειροκίνητη αναζήτηση του ονόματος σταθμού που θέλετε. Εάν το όνομα του σταθμού δεν είναι διαθέσιμο, θα εμφανιστεί η συχνότητα. Επιλέξτε σε ένα στοιχείο της λίστας για λήψη του επιλεγμένου σταθμού (το Φ) δείχνει τον σταθμό που μεταδίδεται τη συγκεκριμένη στιγμή). Η αλφαβητική λίστα περιλαμβάνει έως και 50 ραδιοφωνικούς σταθμούς με την καλύτερη λήψη. Αυτή η λίστα μπορεί να ενημερωθεί οποιαδήποτε στιγμή, βλ. "Κατάλογοι αυτόματης αποθήκευσης" \$ 56.

# NAVI 80 IntelliLink - Χειροκίνητη αναζήτηση σταθμών

Επιλέξτε την επιθυμητή ζώνη συχνοτήτων και κατόπιν αγγίξτε το < ή το > για μετάβαση στην επόμενη/προηγούμενη συχνότητα σε βήματα.

# Αναζήτηση αποθηκευμένων σταθμών

Σας δίνει τη δυνατότητα να ενεργοποιήσετε ραδιοφωνικούς σταθμούς που έχουν ήδη αποθηκευτεί.

Για την αποθήκευση ενός σταθμού επιλέξτε την επιθυμητή ζώνη συχνοτήτων και το σταθμό και αγγίξτε την Προεπιλογή, για να εμφανιστούν τα αποθηκευμένα αγαπημένα.

Αγγίξτε και κρατήστε στην επιθυμητή θέση μέχρι να ακουστεί ένας ήχος (μπιπ). Η συχνότητα ή το όνομα του ραδιοφωνικού σταθμού εμφανίζεται στη θέση του αγαπημένου επιβεβαιώνοντας ότι ο σταθμός έχει αποθηκευτεί. Μπορούν να αποθηκευτούν 6 σταθμοί ανά ζώνη συχνοτήτων.

Εναλλακτικά επιλέξτε την επιθυμητή ζώνη συχνοτήτων και το σταθμό και επιλέξτε **Συχνότητα** ή Λίστα. Αγγίξτε +, για να ανοίξετε ένα αναδυόμενο μενού, κατόπιν επιλέξτε Αποθήκευση ως προεπιλογή. Αγγίξτε και κρατήστε στην επιθυμητή θέση μέχρι να ακουστεί ένας ήχος (μπιπ).

#### Ανάκτηση ενός αποθηκευμένου σταθμού

Για την ανάκληση ενός σταθμού επιλέξτε την επιθυμητή ζώνη συχνοτήτων και κατόπιν αγγίξτε την Προεπιλογή, για να εμφανιστούν τα αποθηκευμένα αγαπημένα, κατόπιν επιλέξτε τον επιθυμητό αγαπημένο ραδιοφωνικό σταθμό.

# Αναζήτηση ονόματος ραδιοφωνικού σταθμού (FM μόνο)

Επιλέξτε τη ζώνη συχνοτήτων FM και αγγίξτε τη **Λίστα**, για να εμφανιστεί μια λίστα με αλφαβητική σειρά των διαθέσιμων ραδιοφωνικών σταθμών. Πατήστε ↑ ή ↓ για να αναζητήσετε χειροκίνητα το όνομα σταθμού που θέλετε. Εάν το όνομα του σταθμού δεν είναι διαθέσιμο, θα εμφανιστεί η συχνότητα.

Η αλφαβητική λίστα περιλαμβάνει έως και 50 ραδιοφωνικούς σταθμούς με την καλύτερη λήψη. Αυτή η λίστα μπορεί να ενημερωθεί οποιαδήποτε στιγμή, βλ. "Κατάλογοι αυτόματης αποθήκευσης" \$ 56.

# Κατάλογοι αυτόματης αποθήκευσης

Μπορείτε να αναζητήσετε αυτόματα τους σταθμούς με την καλύτερη λήψη σε μία μπάντα συχνοτήτων και οι σταθμοί αυτοί μπορούν να αποθηκευτούν αυτόματα με τη λειτουργία αυτόματης αποθήκευσης. Αυτόματη αποθήκευση σταθμών

#### R15 BT USB, R16 BT USB, CD16 BT USB, CD18 BT USB -Αυτόματη αποθήκευση σταθμών

Η ζώνη συχνοτήτων FM διαθέτει μια λίστα αυτόματης αποθήκευσης (AST), στην οποία μπορούν να αποθηκευτούν έξι σταθμοί.

Ενώ ακούτε ραδιόφωνο, πατήστε και κρατήστε πατημένο το **RADIO**: Οι έξι σταθμοί με το ισχυρότερο σήμα θα αποθηκευτούν αυτόματα στο AST.

#### Επισήμανση

Ανάλογα με το πόσο ισχυρό είναι το σήμα, υπάρχει πιθανότητα να αποθηκευτούν λιγότεροι από έξι σταθμοί.

# Ανάκληση σταθμού

#### R15 BT USB, R16 BT USB, CD16 BT USB, CD18 BT USB -Ανάκληση σταθμού

Επιλέξτε την μπάντα συχνοτήτων που επιθυμείτε και, στη συνέχεια, πατήστε στιγμιαία τα κουμπιά ραδιοφωνικών σταθμών 1...6 για να ανακαλέσετε κάποιον αποθηκευμένο σταθμό. Για να ανακτήσετε έναν σταθμό στη λίστα αυτόματης αποθήκευσης (AST), ενώ ακούτε ραδιόφωνο, πατήστε στιγμιαία το **SETUP** για να ενεργοποιήσετε τη λειτουργία AST. Θα ληφθεί ο σταθμός που είχε επιλεγεί προηγουμένως. Πατήστε στιγμιαία το κουμπί σταθμού 1...6 για να ανακτήσετε έναν άλλο αποθηκευμένο σταθμό στη λίστα αυτόματης αποθήκευσης.

# Χειροκίνητη ενημέρωση καταλόγου σταθμών

Μπορείτε επίσης να αποθηκεύσετε τους σταθμούς χειροκίνητα στη λίστα αυτόματης αποθήκευσης.

## Επισήμανση

Διαθέσιμο μόνο με το NAVI 50 IntelliLink, NAVI 80 IntelliLink.

Για να ενημερώσετε τη λίστα των σταθμών με τους πιο πρόσφατους, ενεργοποιήστε την ενημέρωση συστήματος χειροκίνητα. Ανάλογα με το σύστημα Infotainment, μπορείτε να επιλέξετε σίγαση του ήχου στη διάρκεια μιας χειροκίνητης ενημέρωσης.

#### NAVI 50 IntelliLink - Ενημέρωση λίστας σταθμών χειροκίνητα

Αγγίξτε στις Επιλογές, μετακινηθείτε με κύλιση προς τα κάτω στη Λίστα ενημερώσεων και επιλέξτε Έναρξη - στην οθόνη εμφανίζεται η ένδειξη Γίνεται ενημέρωση ... μέχρι η ενημέρωση να ολοκληρωθεί.

#### Επισήμανση

Αν η λειτουργία DAB είναι διαθέσιμη, συνιστάται να ενημερώνετε τη λίστα σταθμών DAB χειροκίνητα όταν το σύστημα είναι ενεργοποιημένο.

#### NAVI 80 IntelliLink - Ενημέρωση λίστας σταθμών χειροκίνητα

Από την αρχική σελίδα αγγίξτε **ΜΕΝΟΥ**, κατόπιν Πολυμέσα και στη συνέχεια Ρυθμίσεις. Επιλέξτε Ραδιόφωνο και μετακινηθείτε προς τα κάτω στην Ενημέρωση λίστας ραδιοφώνου.

Εναλλακτικά (ανάλογα με την έκδοση), επιλέξτε Πολυμέσα και στη συνέχεια Ραδιόφωνο, και επιλέξτε οποιαδήποτε από τις παρακάτω λειτουργίες:

- Προεπιλογή
- Λίστα
- Συχνότητα

Στη συνέχεια αγγίξτε το +, για να ανοίξει ένα αναδυόμενο μενού και επιλέξτε Ενημέρωση λίστας ραδιοφώνου.

# Σύστημα Ραδιοφωνικών Δεδομένων (RDS)

To RDS είναι μια υπηρεσία των σταθμών FM που σας βοηθά στην ανεύρεση του επιθυμητού σταθμού και εξασφαλίζει άριστη λήψη.

# Πλεονεκτήματα του RDS

- Στην οθόνη εμφανίζεται το όνομα προγράμματος του επιλεγμένου σταθμού αντί για τη συχνότητά του.
- Κατά την αυτόματη αναζήτηση σταθμού, το σύστημα Infotainment συντονίζεται μόνο σε σταθμούς RDS.
- Το σύστημα Infotainment συντονίζεται πάντοτε στη συχνότητα του επιλεγμένου σταθμού με την

καλύτερη λήψη, μέσω της λειτουργίας ΑF (Εναλλακτική Συχνότητα).

## R15 BT USB, R16 BT USB, CD16 BT USB, CD18 BT USB -Λειτουργίες RDS

# Διαμόρφωση RDS

Πατήστε SETUP και περιστρέψτε το OK για πρόσβαση στο μενού RDS. Πατήστε το περιστροφικό κουμπί για να επιλέξετε.

Γυρίστε το περιστροφικό κουμπί για να επιλέξετε **RDS SETUP**.

# Ενεργοποίηση/απενεργοποίηση RDS

Πιέστε **Επιλογές** στην οθόνη. Μπορείτε να αλλάξετε τις εξής ρυθμίσεις:

Για να ενεργοποιήσετε/απενεργοποιήσετε το **RDS-AF**, πατήστε **OK**. Στην οθόνη εμφανίζεται η ένδειξη **AF** όταν η λειτουργία RDS είναι ενεργή.

#### Πληροφορίες κειμένου (Κείμενο ραδιοφώνου)

Ορισμένοι ραδιοφωνικοί σταθμοί FM μεταδίδουν πληροφορίες με τη μορφή κειμένου σχετικά με το πρόγραμμα αναμετάδοσης (π.χ. όνομα τραγουδιού).

Πατήστε SETUP και περιστρέψτε το ΟΚ για πρόσβαση στο μενού Ραδιοφωνικό κείμενο.

Γυρίστε το περιστροφικό κουμπί για να επιλέξετε **Ραδιόφωνο** και πατήστε το περιστροφικό κουμπί για να δείτε αυτές τις πληροφορίες.

## NAVI 50 IntelliLink - Λειτουργίες RDS

#### Διαμόρφωση RDS

Επιλέξτε Επιλογές. Μπορείτε να αλλάξετε τις εξής ρυθμίσεις:

 RDS (ενεργοποίηση/απενεργοποίηση)

Απενεργοποιήστε την, αν απαιτείται.

 ΤΑ (ενεργοποίηση/απενεργοποίηση)

Βλ. παρακάτω.

 Περιοχή/AF (Ενεργοποίηση/ Απνεργοποίηση)

Βλ. παρακάτω.

 Ειδήσεις (ενεργοποίηση/απενεργοποίηση)

Βλ. παρακάτω.

 AM (ενεργοποίηση/απενεργοποίηση)

Απενεργοποιήστε την, αν απαιτείται.

 Ενημέρωση λίστας (Εναρξη)
 Βλ. (NAVI 50 IntelliLink) "Κατάλογοι αυτόματης αποθήκευσης"
 \$ 56.

#### **ΤΑ (Ανακοινώσεις κυκλοφορίας)** Αν είναι ενεργοποιημένες οι **ΤΑ**:

- Τα δελτία οδικής κυκλοφορίας από συγκεκριμένους ραδιοφωνικούς σταθμούς FM (και σταθμούς DAB, αν υπάρχουν) μεταδίδονται αυτόματα.
- Η αναπαραγωγή του ραδιοφώνου και της εξωτερικής πηγής ήχου διακόπτεται στη διάρκεια του δελτίου οδικής κυκλοφορίας.

#### Επισήμανση

Η αυτόματη μετάδοση δελτίων οδικής κυκλοφορίας απενεργοποιείται αν, ως ζώνη συχνοτήτων, επιλέξετε τα **AM**.

# Περιοχή/AF

Αν η λειτουργία RDS είναι ενεργοποιημένη και η λειτουργία Περιοχή/ ΑF ενεργοποιηθεί:

Η συχνότητα ορισμένων ραδιοφωνικών σταθμών μπορεί να αλλάζει ανάλογα με τη γεωγραφική περιοχή.

Η κακή λήψη μπορεί μερικές φορές να προκαλέσει ανώμαλες και ανεπιθύμητες αλλαγές στη συχνότητα. Απενεργοποιήστε την Περιοχή/AF αν είναι απαραίτητο.

## Ειδήσεις

Αν είναι ενεργοποιημένες οι Ειδήσεις:

- Τα δελτία ειδήσεων από συγκεκριμένους ραδιοφωνικούς σταθμούς FM (και σταθμούς DAB, αν υπάρχουν) μεταδίδονται αυτόματα.
- Η αναπαραγωγή του ραδιοφώνου και της εξωτερικής πηγής ήχου διακόπτεται στη διάρκεια του δελτίου οδικής κυκλοφορίας.

#### Πληροφορίες κειμένου (Κείμενο ραδιοφώνου)

Ορισμένοι ραδιοφωνικοί σταθμοί FM (και σταθμοί DAB, αν υπάρχουν) μεταδίδουν πληροφορίες με τη μορφή κειμένου σχετικά με το πρόγραμμα μετάδοσης (π.χ. όνομα τραγουδιού).

## NAVI 80 IntelliLink - Λειτουργίες RDS

## Διαμόρφωση RDS

Για πρόσβαση στις Ρυθμίσεις ραδιοφώνου από την αρχική σελίδα επιλέξτε MENOY, κατόπιν Πολυμέσα, κατόπιν Ρυθμίσεις και στη συνέχεια Ραδιόφωνο.

Ανάλογα με την έκδοση, αγγίξτε το +, για να ανοίξει ένα αναδυόμενο μενού και να αποκτήσετε πρόσβαση στην επιλογή 'Ρυθμίσεις ραδιοφώνου'.

Μπορούν να ενημερωθούν οι εξής ρυθμίσεις ραδιοφώνου:

- ενεργοποίηση/απενεργοποίηση αναζήτησης εναλλακτικών συχνοτήτων (AF)
- ενεργοποίηση/απενεργοποίηση
   i-traffic (πληροφορίες οδικής
   κυκλοφορίας)

- ενεργοποίηση/απενεργοποίηση του τύπου προγράμματος (PtY)
- ενεργοποίηση/απενεργοποίηση Simulcast
- εμφάνιση πληροφοριών iannouncement (π.χ. πληροφορίες καιρικών συνθηκών περιοχής, πληροφορίες συμβάντων)
- ενημέρωση λίστας αποθηκευμένων ραδιοφωνικών σταθμών

# Εναλλακτική συχνότητα (AF)

Ενεργοποιήστε τη λειτουργία RDS-AF, για να συντονίζεστε πάντοτε στην καλύτερα λαμβανόμενη συχνότητα εκπομπής του επιλεγμένου σταθμού

Η κακή λήψη μπορεί μερικές φορές να προκαλέσει ανώμαλες και ανεπιθύμητες αλλαγές στη συχνότητα. Απενεργοποιήστε τη λειτουργία RDS-AF, αν χρειάζεται.

#### i-traffic (πληροφορίες οδικής κυκλοφορίας)

Οι σταθμοί με υπηρεσία δελτίων οδικής κυκλοφορίας είναι σταθμοί FM RDS που μεταδίδουν δελτία ειδήσεων οδικής κυκλοφορίας. Ενεργοποιήστε το I-Traffic, για να λαμβάνετε αυτόματα ενημερωτικά δελτία κυκλοφορίας, όταν μεταδίδονται.

# Αναζήτηση τύπου προγράμματος (PtY)

Ενεργοποιήστε το PtY, για να εμφανίζεται ο τύπος προγράμματος (π.χ. ειδήσεις, αθλητικά) που μεταδίδεται την τρέχουσα χρονική στιγμή

# Ενημέρωση λίστας ραδιοφώνου

Βλ. (NAVI 80 IntelliLink) "Κατάλογοι αυτόματης αποθήκευσης" ⇔ 56.

# Simulcast

Ενεργοποιήστε τη λειτουργία Simulcast για να μεταβείτε αυτόματα από έναν σταθμό DR (ψηφιακό ραδιόφωνο) στον ίδιο σταθμό στη ζώνη συχνοτήτων FM σε περίπτωση που χαθεί το σήμα.

## i-announcement

Επιλέξτε το για να εμφανίζονται πληροφορίες όπως δελτία καιρού ή εκδηλώσεις στην περιοχή.

#### Πληροφορίες κειμένου (Κείμενο ραδιοφώνου)

Ορισμένοι ραδιοφωνικοί σταθμοί FM μεταδίδουν πληροφορίες με τη μορφή κειμένου σχετικά με το πρόγραμμα αναμετάδοσης (π.χ. όνομα τραγου-διού).

Για να ελέγξετε για πληροφορίες κειμένου, από οποιαδήποτε λειτουργία ραδιοφώνου (π.χ. Προεπιλογή, Λίστα, Συχνότητα), αγγίξτε +, για να ανοίξει ένα αναδυόμενο μενού και να αποκτήσετε πρόσβαση στην επιλογή πληροφοριών κειμένου, επιλέγοντας π.χ. "Εμφάνιση ραδιοφωνικού κειμένου".

# Ψηφιακή μετάδοση ήχου

Η ψηφιακή μετάδοση ήχου (DAB) είναι ένα καινοτόμο και παγκόσμιο σύστημα μετάδοσης.

# Γενικές πληροφορίες

- Οι σταθμοί DAB υποδεικνύονται με το όνομα του προγράμματος αντί για τη συχνότητα μετάδοσης.
- Με το DAB είναι δυνατή η μετάδοση πολλών ραδιοφωνικών προγραμμάτων (υπηρεσιών) σε μία μόνο συχνότητα (ensemble).
- Εκτός από τις υπηρεσίες ψηφιακού ήχου υψηλής ποιότητας, το DAB μπορεί επίσης να μεταδίδει δεδομένα σχετικά με το πρόγραμμα και πολλές άλλες υπηρεσίες δεδομένων περιλαμβάνοντας και πληροφορίες ταξιδιωτικές και οδικής κυκλοφορίας.
- Όσο ένας δεδομένος δέκτης DAB μπορεί να λάβει το σήμα που εκπέμπεται από ένα ραδιοφωνικό σταθμό (ακόμα και αν το σήμα είναι πολύ ασθενές), η αναπαραγωγή του ήχου είναι διασφαλισμένη.
- Δεν υπάρχει διάλειψη (εξασθένηση του ήχου) που είναι τυπική της λήψης AM ή FM. Το σήμα DAB αναπαράγεται με σταθερή ένταση.

 Οι παρεμβολές που προκαλούνται από σταθμούς που είναι σε κοντινές συχνότητες (ένα φαινόμενο που είναι τυπικό των λήψεων ΑΜ και FM) δεν συμβαίνουν με το DAB.

Εάν το σήμα DAB είναι πολύ ασθενές για το δέκτη, το σύστημα μεταβαίνει στο ίδιο πρόγραμμα σε άλλο σταθμό DAB ή FM.

- Αν το σήμα DAB ανακλάται με φυσικά εμπόδια ή κτίρια, η ποιότητα λήψης DAB βελτιώνεται, ενώ η λήψη AM ή FM εξασθενεί σημαντικά σε τέτοιες περιπτώσεις.
- Όταν είναι ενεργοποιημένη η λήψη DAB, ο δέκτης FM του συστήματος Infotainment παραμένει σε λειτουργία στο παρασκήνιο και αναζητά συνεχώς τους σταθμούς FM με το πιο ισχυρό σήμα.

Συσκευή αναπαραγωγής CD 61

# Συσκευή αναπαραγωγής CD

| Γενικές πληροφορίες | 61 |
|---------------------|----|
| Χρήση               | 62 |

# Γενικές πληροφορίες

To CD player του συστήματος Infotainment έχει δυνατότητα αναπαραγωγής CD ήχου, MP3 CD και επίσης WMA CD (ανάλογα με την έκδοση).

CD16 BT, CD18 BT: Μπορούν επίσης να αναπαραχθούν αρχεία AAC και WAV.

#### Σημαντικές πληροφορίες για τα CD ήχου και τα CD αρχείων MP3/ WMA

# Προσοχή

Σε καμία περίπτωση μην τοποθετείτε στο ηχοσύστημα DVD, μονά CD διαμέτρου 8 cm ή CD με περίγραμμα (shape-CD).

Μην τοποθετείτε αυτοκόλλητες ετικέτες στα CD. Αυτοί οι δίσκοι μπορεί να φρακάρουν μέσα στη μονάδα CD και να προκαλέσουν σοβαρή ζημιά στη μονάδα. Αυτό μπορεί να οδηγήσει σε δαπανηρή αντικατάσταση της συσκευής.

- Τα CD ήχου με προστασία αντιγραφής, που δεν πληρούν τις προδιαγραφές του προτύπου που αφορά τα CD ήχου, ενδέχεται να μη μπορούν να αναπαραχθούν σωστά ή καθόλου.
- Ενδέχεται να μην είναι σωστή ή αδύνατη η αναπαραγωγή δίσκων CD-R και CD-RW εγγεγραμμένων από το χρήση, καθώς και αρχείων WMA με προστασία διαχείρισης δικαιωμάτων ψηφιακού περιεχομένου (Digital Rights Management - DRM) από διαδικτυακά καταστήματα πώλησης μουσικής.
- Σε CD μεικτής λειτουργίας (συνδυασμοί ήχου και δεδομένων, π.χ. MP3), μόνο τα κομμάτια ήχου θα ανιχνευτούν και θα αναπαραχθούν.
- Δίσκοι CD-R ή CD-RW που έχουν εγγραφεί από το χρήστη χρειάζονται μεγαλύτερη προσοχή στο χειρισμό απ' ό,τι τα

# 62 Συσκευή αναπαραγωγής CD

προεγγεγραμμένα CD. Επομένως, πρέπει πάντα να διασφαλίζεται ο σωστός χειρισμός, ιδιαίτερα εάν πρόκειται για CD-R και CD-RW εγγεγραμμένα από το χρήστη. Βλ. παρακάτω.

- Αποφεύγετε να αφήνετε δαχτυλιές στα CD όταν τα αλλάζετε.
- Να τοποθετείτε τα CD ξανά στις θήκες τους αμέσως μετά την αφαίρεσή τους από το CD player, ώστε να είναι προστατευμένα από ακαθαρσίες και ζημιές.
- Ακαθαρσίες και υγρά πάνω στα CD μπορεί να ρυπάνουν το φακό του ηχοσυστήματος στο εσωτερικό της συσκευής και να προκαλέσουν ζημιά.
- Προστατεύετε τα CD από τη θερμότητα και την άμεση ηλιακή ακτινοβολία.
- Για τα MP3/WMA CD ισχύουν οι ακόλουθοι περιορισμοί:

Εφικτή είναι η ανάγνωση μόνο αρχείων MP3 και WMA.

Μέγιστο βάθος δομής φακέλων: 11 επίπεδα. Μέγιστος αριθμός αρχείων MP3 και/ή WMA που μπορούν να αποθηκευτούν: 1000 αρχεία. Ισχύουσες προεκτάσεις λίστας αναπαραγωγής: .m3u, .pls.

Οι καταχωρήσεις στη λίστα αναπαραγωγής πρέπει να έχουν τη μορφή σχετικών διαδρομών.

 Η λειτουργία των αρχείων MP3 και WMA είναι η ίδια. Όταν εισάγετε στο σύστημα ένα CD με αρχεία WMA, εμφανίζονται τα μενού MP3.

# Χρήση

## CD16 BT USB, CD18 BT USB -Χρήση CD player

## Έναρξη αναπαραγωγής CD

Ενεργοποιήστε το σύστημα Infotainment (πατώντας Φ) και πιέστε ένα CD, με την έντυπη πλευρά προς τα πάνω, μέσα στην υποδοχή CD μέχρι να τραβηχτεί προς τα μέσα: η αναπαραγωγή του CD αρχίζει αυτόματα. Αν υπάρχει ήδη ένα CD μέσα στη μονάδα, πατήστε το **MEDIA** επανειλημμένα για να επιλέξετε την πηγή ήχου που θέλετε: η αναπαραγωγή του CD αρχίζει.

#### Επισήμανση

Ανάλογα με τα δεδομένα που είναι αποθηκευμένα σε ένα CD ήχου ή σε ένα MP3 CD, στην οθόνη θα εμφανιστούν διάφορες πληροφορίες σχετικά με το CD και το τρέχον μουσικό κομμάτι.

# Επιλογή ενός άλμπουμ ή μουσικού κομματιού

Γυρίστε το **BROWSE** για να επιλέξετε ένα άλμπουμ ή ένα μουσικό κομμάτι από τη λίστα.

Πατήστε το περιστροφικό κουμπί για να επιλέξετε.

# Μεταπήδηση σε επόμενο ή προηγούμενο μουσικό κομμάτι

Πατήστε στιγμιαία το ικ∢ ή ເ> μία ή περισσότερες φορές. Γρήγορη αναπαραγωγή μπροστά ή πίσω

Πατήστε και κρατήστε πατημένο το Ι≪Ι ή ▷►Ι για γρήγορη αναπαραγωγή του τρέχοντος μουσικού κομματιού μπροστά ή πίσω.

#### Επανάληψη

Κατά την αναπαραγωγή του CD, πατήστε και κρατήστε πατημένο το κουμπί με τον αριθμό 1 (από τα κουμπιά σταθμών 1...6) για να επαναληφθεί η αναπαραγωγή του τρέχοντος μουσικού κομματιού.

Στην οθόνη εμφανίζεται η ένδειξη RPT όταν η επανάληψη αναπαραγωγής είναι ενεργή.

Πατήστε και κρατήστε πατημένο το κουμπί με τον αριθμό 1 ξανά για να την απενεργοποιήσετε.

Η ένδειξη **RPT** σβήνει από την οθόνη.

#### Αναπαραγωγή με τυχαία σειρά

Κατά την αναπαραγωγή του CD, πατήστε και κρατήστε πατημένο το κουμπί με τον αριθμό 2 (από τα κουμπιά σταθμών 1...6) για να ενεργοποιηθεί η αναπαραγωγή με τυχαία σειρά. Στην οθόνη εμφανίζεται η ένδειξη ΜΙΧ όταν η αναπαραγωγή με τυχαία σειρά είναι ενεργή.

#### Επισήμανση

Σε ένα MP3 CD, η λειτουργία τυχαίας αναπαραγωγής ισχύει μόνο για το τρέχον άλμπουμ.

Πατήστε και κρατήστε πατημένο το κουμπί με τον αριθμό **2** ξανά για να την απενεργοποιήσετε.

Η ένδειξη ΜΙΧ σβήνει από την οθόνη.

Μπορείτε επίσης να απενεργοποιήσετε τη λειτουργία αναπαραγωγής με τυχαία σειρά εάν εξάγετε το CD.

#### Επισήμανση

Η αναπαραγωγή με τυχαία σειρά δεν απενεργοποιείται όταν το ηχοσύστημα απενεργοποιηθεί ή εάν αλλάξει η πηγή.

## Παύση

Πατήστε στιγμιαία το Φ, το ¾ ή το Φ και το Φ ταυτόχρονα για να διακόψετε την αναπαραγωγή του CD/MP3 CD. Πατήστε το ξανά για να συνεχιστεί η αναπαραγωγή. Η λειτουργία παύσης απενεργοποιείται αυτόματα όταν ρυθμίζετε την ένταση ήχου, εάν αλλάξει η πηγή ήχου ή εάν μεταδοθούν αυτόματα μηνύματα πληροφοριών.

#### Εμφάνιση πρόσθετων πληροφοριών κειμένου (CD-Text ή ετικέτα ID3 tag)

Αφού επιλέξετε ένα μουσικό κομμάτι ή ένα άλμπουμ, πατήστε στιγμιαία το **TEXT** για να αποκτήσετε πρόσβαση στις πληροφορίες κειμένου (π.χ. όνομα καλλιτέχνη, όνομα άλμπουμ ή όνομα τραγουδιού) που είναι διαθέσιμες στο CD.

Για να εμφανιστούν όλες οι πληροφορίες κειμένου ταυτόχρονα, πατήστε και κρατήστε πατημένο το **TEXT**.

Για έξοδο από την οθόνη, πατήστε 🛥.

## Αφαίρεση CD

Πατήστε το ≙: Το CD πετάγεται έξω από την υποδοχή του.

Εάν δεν αφαιρέσετε το CD αμέσως μετά την εξαγωγή του, ο μηχανισμός θα το τραβήξει ξανά προς τα μέσα αυτόματα μετά από μερικά δευτερόλεπτα.

# NAVI 80 IntelliLink (Τύπος Β και C) - χρήση CD player

Όταν έχει επιλεχθεί η λειτουργία CD Player, στην οθόνη εμφανίζονται οι εξής επιλογές:

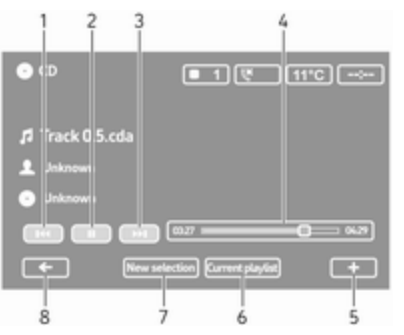

- Ι. Ι Ιατάβαση στο προηγούμενο κομμάτι.
- 2. ΙΙ: Παύση κομματιού.
- Μετάβαση στο επόμενο κομμάτι.
- Γραμμή κύλισης για το χρόνο που παρήλθε: Κύλιση στα κομμάτια.
- Η: Άνοιγμα αναδυόμενου μενού.
   Για αλλαγή της πηγής ήχου ή πρόσβαση στις ρυθμίσεις κομμα-

τιών (π.χ. ενεργοποίηση/απενεργοποίηση ανακατέματος ή επανάληψης, εμφάνιση στοιχείων τρέχοντος κομματιού και πρόσβαση στις ρυθμίσεις ήχου).

- Τρέχουσα λίστα αναπαραγωγής: Πρόσβαση στην τρέχουσα λίστα αναπαραγωγής.
- Νέα επιλογή: Επιλέξτε ένα άλλο κομμάτι από τη συνδεδεμένη πηγή ήχου.
- Επιστροφή στην προηγούμενη οθόνη.

# Έναρξη αναπαραγωγής CD

Ενεργοποιήστε το σύστημα Infotainment (πατώντας Φ) και πιέστε ένα CD, με την έντυπη πλευρά προς τα πάνω, μέσα στην υποδοχή CD μέχρι να τραβηχτεί προς τα μέσα: η αναπαραγωγή του CD αρχίζει αυτόματα.

Αν υπάρχει ήδη ένα CD μέσα στη μονάδα, αγγίξτε το ▼ στην αριστερή πάνω γωνία και επιλέξτε CD ή πιέστε το MEDIA ή το AUDIO επανειλημμένα για να επιλέξετε την πηγή ήχου που θέλετε: η αναπαραγωγή του CD αρχίζει.

# Επισήμανση

Ανάλογα με τα δεδομένα που είναι αποθηκευμένα σε ένα CD ήχου ή σε ένα MP3 CD, στην οθόνη θα εμφανιστούν διάφορες πληροφορίες σχετικά με το CD και το τρέχον μουσικό κομμάτι.

# Επιλογή ενός άλμπουμ ή μουσικού κομματιού

Αγγίξτε το New selection ή το Current playlist ή γυρίστε το κεντρικό περιστροφικό κουμπί, για να επιλέξετε ένα άλμπουμ ή ένα μουσικό κομμάτι από τη λίστα.

# Μεταπήδηση σε επόμενο ή προηγούμενο μουσικό κομμάτι

Αγγίξτε στιγμιαία το ικ∢ ή το ικ↓ μία ή περισσότερες φορές.

#### Γρήγορη αναπαραγωγή μπροστά ή πίσω

Αγγίξτε και κρατήστε πατημένο το Ι≪Ι ή Ϸ> για γρήγορη αναπαραγωγή του τρέχοντος μουσικού κομματιού μπροστά ή πίσω.

## Επανάληψη

Αγγίξτε το + ή πατήστε Options στην κεντρική μονάδα ελέγχου για πρόσβαση στο μενού ρυθμίσεων, και στη συνέχεια επιλέξτε **Repeat**, για να ενεργοποιηθεί.

#### Αναπαραγωγή με τυχαία σειρά

Αγγίξτε το + ή πατήστε Options στην κεντρική μονάδα ελέγχου για πρόσβαση στο μενού ρυθμίσεων, και στη συνέχεια επιλέξτε Shuffle, για να ενεργοποιηθεί.

#### Επισήμανση

Σε ένα CD MP3/WMA, η λειτουργία αναπαραγωγής με τυχαία σειρά ισχύει για το τρέχον άλμπουμ, και στη συνέχεια εφαρμόζεται για το επόμενο άλμπουμ.

#### Παύση

Αγγίξτε στιγμιαία το Ⅱ ή πιέστε το περιστροφικό κουμπί έντασης ήχου, ¾ ή το Φ και το Φ ταυτόχρονα για να διακόψετε την αναπαραγωγή του CD/ MP3 CD. Πατήστε το ξανά για να συνεχιστεί η αναπαραγωγή. Η λειτουργία παύσης απενεργοποιείται αυτόματα όταν ρυθμίζετε την ένταση ήχου, εάν αλλάξει η πηγή ήχου ή εάν μεταδοθούν αυτόματα μηνύματα πληροφοριών.

Εμφάνιση πρόσθετων πληροφοριών κειμένου (CD-Text ή ετικέτα ID3 tag) Αγγίξτε το + και κατόπιν επιλέξτε Track details για πρόσβαση στις

πληροφορίες κειμένου που είναι διαθέσιμες στο CD (π.χ. όνομα καλλιτέχνη, τίτλος άλμπουμ ή τίτλος τραγουδιού).

## Αφαίρεση CD

Αγγίξτε το + και κατόπιν επιλέξτε **Eject** ή πιέστε το ≙: Το CD πετάγεται έξω από την υποδοχή του.

Εάν δεν αφαιρέσετε το CD αμέσως μετά την εξαγωγή του, ο μηχανισμός θα το τραβήξει ξανά προς τα μέσα αυτόματα μετά από μερικά δευτερόλεπτα.

# Υποδοχή AUX In

| Γενικές πληροφορίες | 6 |
|---------------------|---|
| Χρήση               | 6 |

# Γενικές πληροφορίες

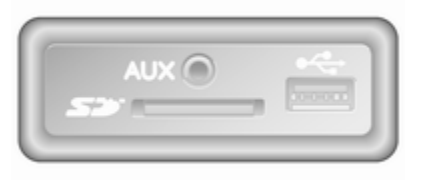

Ανάλογα με την έκδοση στη μονάδα Infotainment (ή στο ταμπλό) υπάρχει μια υποδοχή AUX για τη σύνδεση εξωτερικών πηγών ήχου.

#### Επισήμανση

Η υποδοχή πρέπει να διατηρείται πάντοτε στεγνή και καθαρή.

Είναι δυνατή π.χ. η σύνδεση ενός φορητού CD player με ένα βύσμα 3,5 mm στην είσοδο AUX.

# Χρήση

Μια πηγή ήχου που είναι συνδεδεμένη στην υποδοχή AUX IN μπορεί να λειτουργήσει μόνο με τα χειριστήρια της πηγής ήχου, δηλ. όχι μέσω του συστήματος Infotainment. Επιλέγετε ένα μουσικό κομμάτι απευθείας στην πηγή ήχου μόνο όταν το όχημα είναι σταματημένο.

# Προσοχή

Προτού συνδέσετε ή αποσυνδέσετε μια εξωτερική συσκευή, π.χ. ένα φορητό CD player, απενεργοποιήστε το CD player και το σύστημα Infotainment, ώστε να αποτραπούν τυχόν προβλήματα με την ποιότητα του ήχου και πιθανή πρόκληση ζημιάς στον εξοπλισμό.

Μόλις συνδέσετε το βύσμα, το σύστημα ανιχνεύει την πηγή ήχου αυτόματα. Ανάλογα με την ένταση ήχου εγγραφής, μπορεί να υπάρχει μια καθυστέρηση μέχρι να ακουστεί η πηγή ήχου. Το όνομα του καλλιτέχνη ή του μουσικού κομματιού δεν εμφανίζεται στην οθόνη.

### Επισήμανση

Βεβαιώθείτε ότι η βοηθητική συσκευή είναι ασφαλώς αποθηκευμένη κατά τη διάρκεια της οδήγησης. Οι επιβάτες του οχήματος μπορεί να τραυματιστούν από τα αντικείμενα, που θα εκτιναχθούν μέσα στο όχημα, σε περίπτωση απότομου φρεναρίσματος, απότομου ελιγμού ή ατυχήματος.

# R15 BT USB, R16 BT USB, CD16 BT USB, CD18 BT USB -Χρήση υποδοχής AUX In

Πατήστε **MEDIA** ή **AUDIO/SOURCE** για να αλλάξετε το πρόγραμμα λειτουργίας της πηγής ήχου σε AUX, στη συνέχεια ενεργοποιήστε την πρόσθετη συσκευή. Στην οθόνη εμφανίζεται η ένδειξη AUX.

## Ρυθμίσεις AUX

Πατήστε **SETUP** για πρόσβαση στο μενού ρυθμίσεων.

Επιλέξτε AUX IN και γυρίστε το **ΟΚ** μέχρι να επιλεγεί η ρύθμιση που θέλετε από τις εξής:

- HI (300 mV)
- MID (600 mV)
- LO (1200 mV)

# NAVI 50 IntelliLink - Χρήση υποδοχής AUX In

Για πρόσβαση στο μενού πολυμέσων ανά πάσα στιγμή αγγίξτε το Ѧ κατόπιν ♫/♥ΠΟΛΥΜΕΣΑ.

Για εναλλαγή μεταξύ βοηθητικών πηγών αγγίξτε ▼ στην πάνω αριστερή γωνία. Είναι διαθέσιμες οι παρακάτω επιλογές:

- USB: βλ. (NAVI 50 IntelliLink)
   "Θύρα USB" \$\$ 69.
- iPod: Bλ. (NAVI 50 IntelliLink)
   "Θύρα USB" \$\$ 69.
- BT: Bλ. (NAVI 50 IntelliLink) "Μουσική Bluetooth" \$ 73.
- AUX: Επιλέξτε για αλλαγή της πηγής ήχου σε AUX, στη συνέχεια ενεργοποιήστε τη βοηθητική συσκευή.

# NAVI 80 IntelliLink - Χρήση υποδοχής AUX In

Αλλαγή της πηγής ήχου σε AUX για αναπαραγωγή περιεχομένου από μια συνδεδεμένη βοηθητική συσκευή.

Για πρόσβαση στο μενού πολυμέσων από την αρχική σελίδα αγγίξτε **ΜΕΝΟΥ**, κατόπιν Πολυμέσα και στη συνέχεια Πολυμέσα.

Αγγίξτε +, για να ανοίξει ένα αναδυόμενο μενού (ανάλογα με την έκδοση). Είναι διαθέσιμες οι παρακάτω επιλογές:

- Βοηθητική υποδοχή: Αλλάξτε την πηγή ήχου σε AUX, στη συνέχεια ενεργοποιήστε τη βοηθητική συσκευή.
- USB: Bλ. (NAVI 80 IntelliLink)
   "Θύρα USB" \$\$ 69.
- Σύνδεση Bluetooth: Βλ. (NAVI 80 IntelliLink) "Μουσική Bluetooth" ⇔ 73

# 68 Υποδοχή AUX In

- Μονάδα αναπαραγωγής CD: Βλ. (NAVI 80 IntelliLink) "Χρήση του CD player" \$ 62.
- Κάρτα SD: Ο χειρισμός είναι παρόμοιος με τον χειρισμό του CD player \$ 62.

# Θύρα USB

# Γενικές πληροφορίες

| A1     |   |         |
|--------|---|---------|
|        |   | -       |
| -540 F | _ | [manage |

Ανάλογα με την έκδοση στη μονάδα Infotainment (ή στο ταμπλό) υπάρχει μια θύρα USB \* για τη σύνδεση εξωτερικών πηγών ήχου.

#### Επισήμανση

Η υποδοχή πρέπει να διατηρείται πάντοτε στεγνή και καθαρή.

Μια μονάδα αναπαραγωγής MP3, μια συσκευή USB, ένα iPod ή smartphone μπορούν να συνδεθούν στη θύρα USB.

Ο χειρισμός των συσκευών αυτών γίνεται μέσω των χειριστηρίων και των μενού του συστήματος Infotainment.

# Υποδείξεις

#### MP3 player και οδηγοί USB

- Τα συνδεδεμένα MP3 player και οι συσκευές USB πρέπει να πληρούν το πρότυπο USB Mass Storage Class (USB MSC).
- Υποστηρίζονται μόνο MP3 player και συσκευές USB με μέγεθος τομέα 512 Byte και μέγεθος συμπλέγματος μικρότερο ή ίσο των 32 kByte στο σύστημα αρχείων FAT32.
- Οι μονάδες σκληρού δίσκου (HDD) δεν υποστηρίζονται.
- Για τα δεδομένα που είναι αποθηκευμένα σε ένα MP3 Player ή σε μια συσκευή USB ισχύουν οι παρακάτω περιορισμοί:

Είναι εφικτή μόνο η ανάγνωση αρχείων MP3, WMA και (ανάλογα με το σύστημα Infotainment) ACC. Η αναπαραγωγή αρχείων WAV και όλων των υπόλοιπων συμπιεσμένων αρχείων δεν είναι εφικτή.

Μέγιστο βάθος δομής φακέλων: 11 επίπεδα. Μέγιστος αριθμός αρχείων που μπορούν να αποθηκευτούν: 1000 αρχεία.

NAVI 50 IntelliLink: Η συνιστώμενη ελάχιστη χωρητικότητα της συσκευής USB είναι 4 GB. Η συνιστώμενη μέγιστη χωρητικότητα είναι 32 GB.

Ενδέχεται να μην είναι σωστή ή αδύνατη η αναπαραγωγή αρχείων WMA με προστασία διαχείρισης δικαιωμάτων ψηφιακού περιεχομένου (Digital Rights Management - DRM) από διαδικτυακά καταστήματα πώλησης μουσικής.

Ισχύουσες προεκτάσεις λίστας αναπαραγωγής: .m3u, .pls.

Οι καταχωρήσεις στη λίστα αναπαραγωγής πρέπει να έχουν τη μορφή σχετικών διαδρομών.

# Αναπαραγωγή αποθηκευμένων αρχείων ήχου

Μόλις γίνει η σύνδεση, ο χειρισμός της συσκευής ήχου μπορεί να πραγματοποιηθεί μόνο με τη χρήση των χειριστηρίων και των μενού του συστήματος Infotainment.

#### R15 BT USB, R16 BT USB, CD16 BT USB, CD18 BT USB -Αναπαραγωγή μουσικής μέσω υποδοχής USB

# MP3 player / iPod / οδηγοί USB

Το σύστημα ανιχνεύει τη συσκευή ήχου, όταν συνδεθεί συσκευή USB και εμφανίζεται αυτόματα το τρέχον μουσικό κομμάτι.

Όταν συνδεθεί μια νέα συσκευή ήχου, ακούγεται αυτόματα το πρώτο μουσικό κομμάτι στον πρώτο φάκελο. Όταν η συσκευή συνδεθεί ξανά, αρχίζει η αναπαραγωγή του μουσικού κομματιού που ακουγόταν προηγουμένως. Ανάλογα με τη συσκευή ήχου που είναι συνδεδεμένη, επιλέξτε ένα φάκελο (MP3 player, οδηγός USB) ή μια λίστα αναπαραγωγής (φορητή ψηφιακή μονάδα αναπαραγωγής μουσικής).

Ο χειρισμός των συσκευών δεδομένων που συνδέονται μέσω USB είναι, γενικά, ίδιος με το χειρισμό των Audio/ MP3/WMA CD \$ 62.

## Επιλογή μουσικού κομματιού

Για να επιλέξετε μουσικά κομμάτια απευθείας (και να αλλάζετε φακέλους), μεταβείτε πρώτα στη δομή μενού της συσκευής ήχου πατώντας ΟΚ κατά την αναπαραγωγή. Επιλέξτε μουσικά κομμάτια και αλλάξτε φακέλους γυρίζοντας και πατώντας το περιστροφικό κουμπί.

### NAVI 50 IntelliLink -Αναπαραγωγή μουσικής μέσω της θύρας USB

# MP3 player / Συσκευές USB / iPod

Το σύστημα ανιχνεύει τη συσκευή ήχου, όταν συνδεθεί συσκευή USB και εμφανίζεται αυτόματα το τρέχον μουσικό κομμάτι. Αναγνωρίζεται επίσης και ο τύπος συσκευής (MP3 player/συσκευή USB ή iPod) και το σχετικό πρόγραμμα της πηγής ήχου (USB ή iPod) επιλέγεται αυτόματα.

Όταν το μενού גו/ **MEDIA** είναι ενεργό, είναι διαθέσιμα τα παρακάτω υπομενού:

- Βασικό/Μονάδα αναπαραγωγής
- Λίστα
- Επιλογές

Για εναλλαγή μεταξύ πηγών ήχου αγγίξτε ▼ στην πάνω αριστερή γωνία. Είναι διαθέσιμες οι παρακάτω επιλογές:

 USB: Επιλέξτε για αλλαγή της πηγής ήχου σε λειτουργία USB.

## Επισήμανση

Όταν χρησιμοποιείται, η μπαταρία της συνδεδεμένης συσκευής USB φορτίζεται ή συντηρείται.

- iPod: Επιλέξτε το για να αλλάξετε την πηγή ήχου σε iPod.
- BT: βλ. (NAVI 50 IntelliLink)
   "Αναπαραγωγή μουσικής μέσω
   Bluetooth" ⇔ 73.
- AUX: βλ. (NAVI 50 IntelliLink)
   "Χρήση υποδοχής AUX In" \$ 66.

# Βασικό/Μονάδα αναπαραγωγής

Επιλέξτε για να εμφανιστεί το τρέχον κομμάτι. Σε αυτήν την οθόνη είναι διαθέσιμες οι παρακάτω επιλογές:

- (μεταπήδηση στο προηγούμενο κομμάτι, πιέστε και κρατήστε για γρήγορη μετακίνηση πίσω)
- II/► (παύση/αναπαραγωγή)
- (μεταπήδηση στο επόμενο κομμάτι, πιέστε και κρατήστε για γρήγορη μετακίνηση μπροστά)

## Λίστα

Εμφανίζει μια λίστα των κομματιών στο τρέχον άλμπουμ/φάκελο. Επιλέξτε ένα συγκεκριμένο κομμάτι για άμεση αναπαραγωγή.

#### Επισήμανση

Από προεπιλογή τα άλμπουμ αναφέρονται με αλφαβητική σειρά.

Αν συνδεθεί μια συσκευή USB, όλοι οι φάκελοι θα είναι στο ίδιο επίπεδο της δομής δέντρου.

Για επιστροφή στο προηγούμενο επίπεδο στη δομή δέντρου των φακέλων αγγίξτε το **1**.

# Επιλογές

Επιλέξτε, για να εμφανιστούν οι ακόλουθες επιλογές:

- Επανάληψη (απενεργοποιημένη/ κομμάτι/φάκελος/όλα)
- Ανακάτεμα (ενεργοποίηση/ απενεργοποίηση)

### NAVI 80 IntelliLink -Αναπαραγωγή μουσικής μέσω θύρας USB

## MP3 player / οδηγοί USB

Αλλαγή της πηγής ήχου σε USB για αναπαραγωγή αρχείων από μια συνδεδεμένη συσκευή USB.

Για πρόσβαση στο μενού πολυμέσων από την αρχική σελίδα επιλέξτε **ΜΕΝΟΥ**, κατόπιν Πολυμέσα και στη συνέχεια Πολυμέσα.

# 72 Θύρα USB

Αγγίξτε +, για να ανοίξει ένα αναδυόμενο μενού (ανάλογα με την έκδοση). Είναι διαθέσιμες οι παρακάτω επιλογές:

- USB: Αλλαγή της πηγής ήχου σε λειτουργία USB.
- Βοηθητική υποδοχή: Βλ. (NAVI 80 IntelliLink) "Υποδοχή AUX in" \$ 66.
- Σύνδεση Bluetooth: Βλ. (NAVI 80 IntelliLink) "Αναπαραγωγή μουσικής μέσω Bluetooth" ◊ 73.
- Κάρτα SD
- Μονάδα αναπαραγωγής CD: Βλ. (NAVI 80 IntelliLink) "Χρήση του CD player" \$ 62.

Όταν έχει επιλεχθεί η λειτουργία USB, στην οθόνη εμφανίζονται οι εξής επιλογές:

- Η
   ή Η: Μετάβαση στο προηγούμενο/επόμενο κομμάτι.
- Παύση κομματιού.
- Γραμμή κύλισης για το χρόνο που παρήλθε: Κύλιση στα κομμάτια.

- Νέα επιλογή: Επιλέξτε ένα άλλο κομμάτι από τη συνδεδεμένη πηγή ήχου.
- Τρέχουσα λίστα αναπαραγωγής:
   Πρόσβαση στην τρέχουσα λίστα αναπαραγωγής.
- +: Άνοιγμα αναδυόμενου μενού. Για αλλαγή της πηγής ήχου ή πρόσβαση στις ρυθμίσεις κομματιών (π.χ. ενεργοποίηση/απενεργοποίηση ανακατέματος ή επανάληψης, εμφάνιση στοιχείων τρέχοντος κομματιού και πρόσβαση στις ρυθμίσεις ήχου).

## Αποσύνδεση από την υποδοχή USB

Η αναπαραγωγή σταματά αμέσως, όταν αποσυνδέσετε τη συσκευή ήχου από τη θύρα USB.
# Μουσική Bluetooth

| Γενικές πληροφορίες | 73 |
|---------------------|----|
| Λειτουργία          | 73 |

# Γενικές πληροφορίες

Οι εξωτερικές πηγές ήχου με δυνατότητα Bluetooth (π.χ. κινητά τηλέφωνα με αναπαραγωγή μουσικής, MP3 player κ.λπ.), τα οποία υποστηρίζουν το μουσικό πρωτόκολλο Bluetooth A2DP, μπορούν να συνδεθούν ασύρματα στο σύστημα Infotainment.

## Υποδείξεις

- Το σύστημα Infotainment συνδέεται μόνο στις συσκευές Bluetooth που υποστηρίζουν το πρωτόκολλο A2DP (Advanced Audio Distribution Profile). Ενδέχεται να προκύψουν προβλήματα σύνδεσης σε παλαιότερες εκδόσεις.
- Η συσκευή Bluetooth πρέπει να υποστηρίζει το πρωτόκολλο AVRCP (Audio Video Remote Control Profile) έκδοσης 1.0 ή μεταγενέστερης. Εάν η συσκευή δεν υποστηρίζει το AVRCP,

μπορείτε να ρυθμίσετε μόνο την ένταση ήχου μέσω του συστήματος Infotainment.

 Πριν συνδέσετε τη συσκευή Bluetooth στο σύστημα Infotainment, πρέπει να διαβάσετε τις οδηγίες χρήσης για να εξοικειωθείτε με τις λειτουργίες Bluetooth.

# Λειτουργία

# Προϋποθέσεις

Προκειμένου το σύστημα Infotainment να είναι σε θέση να ελέγξει μια συσκευή ήχου με δυνατότητα Bluetooth, πρέπει να πληρούνται οι ακόλουθες προϋποθέσεις:

 Η λειτουργία Bluetooth του συστήματος Infotainment πρέπει να είναι ενεργοποιημένη.

Ανατρέξτε στη "Σύνδεση Bluetooth" στην ενότητα "Τηλέφωνο" \$ 127.

## 74 Μουσική Bluetooth

- Η λειτουργία Bluetooth της εξωτερικής πηγής ήχου με δυνατότητα Bluetooth πρέπει να είναι ενεργοποιημένη (βλ. οδηγίες χειρισμού συσκευής ήχου).
- Ανάλογα με τη συσκευή ήχου, ενδέχεται να χρειαστεί η ρύθμιση της συσκευής στην "ορατή" θέση (βλ. οδηγίες χειρισμού συσκευής ήχου).
- Η πηγή ήχου πρέπει να είναι συζευγμένη και συνδεδεμένη στο σύστημα Infotainment.

### R15 BT USB, R16 BT USB, CD16 BT USB, CD18 BT USB -Αναπαραγωγή μουσικής μέσω Bluetooth

### Σύνδεση Bluetooth

Πρέπει να εδραιωθεί μια σύνδεση ανάμεσα στη συσκευή ήχου και στο σύστημα Infotainment μέσω Bluetooth, δηλ. η συσκευή πρέπει να συζευχθεί στο όχημα προτού χρησιμοποιηθεί.

Ανατρέξτε στη "Σύνδεση Bluetooth" στην ενότητα "Τηλέφωνο" \$ 127.

- Στη λίστα συσκευών μπορούν να συζευχθούν και να αποθηκευτούν το μέγιστο πέντε συσκευές ήχου, ωστόσο μπορείτε να συνδέετε μόνο μία κάθε φορά.
- Εάν η συσκευή διαθέτει λειτουργίες ηχοσυστήματος και τηλεφώνου, θα συζευχθούν και οι δύο λειτουργίες. Σύζευξη κινητού τηλεφώνου \$ 125.
- Οι λειτουργίες του τηλεφώνου θα παραμένουν ενεργές για όση ώρα χρησιμοποιείται το ηχοσύστημα και η αναπαραγωγή ήχου θα διακόπτεται όταν το χρησιμοποιείται το τηλέφωνο.

# Σύζευξη μιας εξωτερικής συσκευής ήχου στο σύστημα Infotainment

Για σύζευξη της συσκευής ήχου, πατήστε TEL και επιλέξτε Σύζευξη συσκευής γυρίζοντας και πατώντας το OK. Εμφανίζεται η οθόνη Έτοιμο για σύζευξη.

Στη συνέχεια, στο κινητό τηλέφωνο, αναζητήστε τη συσκευή Bluetooth στο χώρο γύρω από τη συσκευή. Επιλέξτε **My Radio** (δηλ. το όνομα του συστήματος) από τη λίστα στη συσκευή ήχου, και στη συνέχεια, εάν υπάρχει, στο πληκτρολόγιο της συσκευής ήχου εισάγετε τον κωδικό σύζευξης που εμφανίζεται στην οθόνη του συστήματος Infotainment.

### Επισήμανση

Εάν η συσκευή ήχου δεν διαθέτει οθόνη, εισάγετε τον προκαθορισμένο κωδικό σύζευξης στη συσκευή, και στη συνέχεια στο σύστημα Infotainment. Ανατρέξτε στις οδηγίες λειτουργίας για αυτό τον προκαθορισμένο κωδικό σύζευξης της συσκευής ήχου, συνήθως είναι ο **0000**. Ανάλογα με τη συσκευή, μπορεί να χρειαστεί να εισάγετε τον κωδικό σύζευξης ακολουθώντας την αντίστροφη διαδικασία, δηλ. σύστημα Infotainment πρώτα.

Εάν η σύζευξη αποτύχει, το σύστημα επιστρέφει στο προηγούμενο μενού και εμφανίζεται το αντίστοιχο μήνυμα. Επαναλάβετε τη διαδικασία εάν είναι απαραίτητο. Όταν η σύζευξη ολοκληρωθεί, στην οθόνη του συστήματος Infotainment εμφανίζεται ένα μήνυμα επιβεβαίωσης μαζί με το όνομα της συζευγμένης συσκευής ήχου.

### Επισήμανση

Όταν κάποια σύνδεση Bluetooth είναι ενεργή, η χρήση της συσκευής ήχου μέσω του συστήματος Infotainment θα οδηγήσει στην ταχεία εκφόρτιση της μπαταρίας της συσκευής ήχου.

### Σύνδεση συσκευής ήχου

Οι συσκευές ήχου συνδέονται αυτόματα στο σύστημα Infotainment μετά την ολοκλήρωση της διαδικασίας σύζευξης.

Για να συνδέσετε οποιαδήποτε συσκευή ήχου που έχει ήδη συζευχθεί ή για να συνδεθείτε σε μια διαφορετική συζευγμένη συσκευή ήχου από την τρέχουσα, πατήστε **TEL** και επιλέξτε το μενού **Επιλογή συσκευής**. Η λίστα συσκευών δείχνει τις συσκευές ήχου που είναι ήδη συζευγμένες.

Επιλέξτε τη συσκευή που θέλετε από τη λίστα και επιβεβαιώστε την επιλογή σας πατώντας το **ΟΚ**. Ένα μήνυμα στην οθόνη επιβεβαιώνει τη σύνδεση.

### Αποσύνδεση συσκευής ήχου

Για να αποσυνδέσετε μια συσκευή ήχου από το σύστημα Infotainment, πατήστε TEL (ή SETUP) και επιλέξτε Bluetooth connection (Σύνδεση Bluetooth). Επιλέξτε τη συσκευή που θέλετε από τη λίστα συσκευών και στη συνέχεια επιλέξτε Disconnect the device (Αποσυνδέστε τη συσκευή) γυρίζοντας και πατώντας το OK. Ένα μήνυμα στην οθόνη επιβεβαιώνει την αποσύνδεση.

Η απενεργοποίηση της συσκευής ήχου ή της λειτουργίας Bluetooth στη συσκευή ήχου, θα έχει ως αποτέλεσμα την αποσύνδεση της συσκευής από το σύστημα Infotainment.

### Κατάργηση ζεύξης μιας εξωτερικής συσκευής ήχου από το σύστημα Infotainment

Εάν η λίστα συζευγμένων συσκευών ήχου είναι πλήρης, η ζεύξη μιας νέας συσκευής είναι εφικτή μόνο εάν καταργηθεί η ζεύξη για κάποια από τις υφιστάμενες συσκευές.

Για να καταργήσετε τη σύζευξη, δηλ. για να διαγράψετε μια συσκευή ήχου από τη μνήμη του συστήματος, πατήστε **TEL** και επιλέξτε **Διαγραφή**  συσκευής. Επιλέξτε τη συσκευή ήχου που θέλετε από τη λίστα και πατήστε ΟΚ για να επιβεβαιώσετε τη διαγραφή όταν σας ζητηθεί.

### Χειρισμός μέσω του συστήματος Infotainment

Όταν γίνει η σύζευξη και η ασύρματη σύνδεση, η αναπαραγωγή ήχου αρχίζει αυτόματα.

Τότε, η συσκευή ήχου μπορεί να λειτουργήσει με τα κουμπιά λειτουργιών, τα περιστροφικά κουμπιά και τα μενού του συστήματος Infotainment.

Οι προσπελάσιμες λειτουργίες μπορούν να πραγματοποιηθούν μέσω του συστήματος Infotainment, ανάλογα με τον τύπο του ηχοσυστήματος.

Ο χειρισμός της συσκευής ήχου κατά την ασύρματη σύνδεσή της, είναι παρόμοιος με τους χειρισμούς του CD player \$ 62.

### NAVI 50 IntelliLink -Αναπαραγωγή μουσικής μέσω Bluetooth

### Σύνδεση Bluetooth

Πρέπει να εδραιωθεί μια σύνδεση ανάμεσα στη συσκευή ήχου και στο σύστημα Infotainment μέσω Bluetooth, δηλ. η συσκευή πρέπει να συζευχθεί στο όχημα προτού χρησιμοποιηθεί.

Βλ. (NAVI 50 IntelliLink) "Σύνδεση Bluetooth" στην ενότητα "Τηλέφωνο" ☆ 127.

 Μπορούν να συζευχθούν έως πέντε συσκευές ήχου και να αποθηκευτούν στη λίστα συσκευών, αλλά μόνο μία μπορεί να είναι συνδεδεμένη κάθε φορά (ανάλογα με την έκδοση, μπορούν να συζευχθούν έως οκτώ συσκευές ήχου).

- Εάν η συσκευή διαθέτει λειτουργίες ηχοσυστήματος και τηλεφώνου, θα συζευχθούν και οι δύο λειτουργίες. Σύζευξη κινητού τηλεφώνου \$ 125.
- Οι λειτουργίες του τηλεφώνου θα παραμένουν ενεργές για όση ώρα χρησιμοποιείται το ηχοσύστημα και η αναπαραγωγή ήχου θα διακόπτεται όταν το χρησιμοποιείται το τηλέφωνο.

### Σύζευξη μιας εξωτερικής συσκευής ήχου στο σύστημα Infotainment Για τη σύζευξη της συσκευής ήχου αγγίξτε το 省 και κατόπιν ΦΡΥΘΜΙΣΗ(-ΕΙΣ).

Επιλέξτε Bluetooth, κατόπιν είτε Αναζήτηση συσκευής Bluetooth ή Εξουσιοδότηση εξωτερικής συσκευής.

Στη συσκευή ήχου, αναζητήστε συσκευές Bluetooth στο χώρο γύρω από τη συσκευή.

Επιλέξτε το όνομα του συστήματος Infotainment (π.χ. **MEDIA-NAV**) από τη λίστα στη συσκευή ήχου, έπειτα (αν χρειάζεται), στο πληκτρολόγιο της συσκευής ήχου, εισάγετε τον κωδικό σύζευξης που εμφανίζεται στην οθόνη του συστήματος Infotainment.

Ο προεπιλεγμένος κωδικός σύζευξης είναι 0000. Για αλλαγή αυτού του κωδικού πριν την έναρξη της διαδικασίας σύζευξης επιλέξτε Αλλαγή κωδικού για ενημέρωση.

### Επισήμανση

Εάν η συσκευή ήχου δεν διαθέτει οθόνη, εισάγετε τον προκαθορισμένο κωδικό σύζευξης στη συσκευή, και στη συνέχεια στο σύστημα Infotainment. Ανατρέξτε στις οδηγίες λειτουργίας για αυτό τον προκαθορισμένο κωδικό σύζευξης της συσκευής ήχου, συνήθως είναι ο **0000**. Ανάλογα με τη συσκευή, μπορεί να χρειαστεί να εισάγετε τον κωδικό σύζευξης ακολουθώντας την αντίστροφη διαδικασία, δηλ. σύστημα Infotainment πρώτα.

Αν αποτύχει η σύζευξη, επαναλάβετε τη διαδικασία, εάν είναι απαραίτητο.

### Επισήμανση

Όταν κάποια σύνδεση Bluetooth είναι ενεργή, η χρήση της συσκευής ήχου μέσω του συστήματος Infotainment θα οδηγήσει στην ταχεία εκφόρτιση της μπαταρίας της συσκευής ήχου.

### Σύνδεση συσκευής ήχου

Οι συσκευές ήχου συνδέονται αυτόματα στο σύστημα Infotainment μετά την ολοκλήρωση της διαδικασίας σύζευξης.

Για αλλαγή της συνδεδεμένης συσκευής ήχου αγγίξτε το 🏦 και κατόπιν ΦΡΥΘΜΙΣΗ(-ΕΙΣ).

Κατόπιν επιλέξτε **Bluetooth** και μετά Προβολή λίστας συσκευών Bluetooth. Η λίστα συσκευών δείχνει τις συσκευές ήχου που είναι ήδη συζευγμένες.

Επιλέξτε τη συσκευή ήχου που θέλετε από τη λίστα και επιβεβαιώστε την επιλογή σας αγγίζοντας το **OK**.

### Αποσύνδεση συσκευής ήχου

Η απενεργοποίηση της συσκευής ήχου ή της λειτουργίας Bluetooth στη συσκευή ήχου, θα έχει ως αποτέλεσμα την αποσύνδεση της συσκευής από το σύστημα Infotainment.

### Κατάργηση ζεύξης μιας εξωτερικής συσκευής ήχου από το σύστημα Infotainment

Εάν η λίστα συζευγμένων συσκευών ήχου είναι πλήρης, η ζεύξη μιας νέας συσκευής είναι εφικτή μόνο εάν καταργηθεί η ζεύξη για κάποια από τις υφιστάμενες συσκευές.

Για να καταργήσετε τη σύζευξη, δηλ. για να διαγράψετε μία συσκευή ήχου από τη μνήμη του συστήματος, αγγίξτε το **ή** και έπειτα **ΦΡΥΘΜΙΣΗ(-**ΕΙΣ).

### Επιλέξτε Bluetooth και μετά Προβολή λίστας συσκευών Bluetooth.

Επιλέξτε τη συσκευή ήχου που θέλετε από τη λίστα και κατόπιν αγγίξτε ο 🛱, για να διαγράψετε τη συσκευή. Αν απαιτείται, διαγράψτε όλες τις συσκευές στη λίστα επιλέγοντας Επιλογές και στη συνέχεια Διαγραφή όλων. Επιβεβαιώστε με το ΟΚ.

### Χειρισμός μέσω του συστήματος Infotainment

Όταν γίνει η σύζευξη και η ασύρματη σύνδεση, η αναπαραγωγή ήχου αρχίζει αυτόματα. Τότε, μπορεί να γίνει χειρισμός της συσκευής ήχου μέσω των επιλογών οθόνης του συστήματος Infotainment.

Οι προσπελάσιμες λειτουργίες μπορούν να πραγματοποιηθούν μέσω του συστήματος Infotainment, ανάλογα με τον τύπο του ηχοσυστήματος.

Ο χειρισμός της συσκευής ήχου όταν είναι συνδεδεμένη ασύρματα είναι παρόμοιος με τον χειρισμό για την αναπαραγωγή των αποθηκευμένων αρχείων ήχου μέσω της θύρας USB. Βλ. (NAVI 50 IntelliLink) "Αναπαραγωγή μουσικής μέσω θύρας USB" στην ενότητα "Θύρα USB" \$\dotsymbol{70}.

### NAVI 80 IntelliLink -Αναπαραγωγή μουσικής μέσω Bluetooth

### Σύνδεση Bluetooth

Πρέπει να εδραιωθεί μια σύνδεση ανάμεσα στη συσκευή ήχου και στο σύστημα Infotainment μέσω Bluetooth, δηλ. η συσκευή πρέπει να συζευχθεί στο όχημα προτού χρησιμοποιηθεί.

## 78 Μουσική Bluetooth

- Υπάρχει ένας μέγιστος αριθμός συσκευών ήχου που μπορούν να συζευχθούν και να αποθηκευτούν, αλλά μόνο μία μπορεί να είναι συνδεδεμένη κάθε φορά.
- Εάν η συσκευή διαθέτει λειτουργίες ηχοσυστήματος και τηλεφώνου, θα συζευχθούν και οι δύο λειτουργίες. Σύζευξη κινητού τηλεφώνου \$ 125.
- Οι λειτουργίες του τηλεφώνου θα παραμένουν ενεργές για όση ώρα χρησιμοποιείται το ηχοσύστημα και η αναπαραγωγή ήχου θα διακόπτεται όταν το χρησιμοποιείται το τηλέφωνο.

#### Σύζευξη μιας εξωτερικής συσκευής ήχου στο σύστημα Infotainment Από την αρχική σελίδα αγγίξτε

ΜΕΝΟΥ, κατόπιν Πολυμέσα και στη συνέχεια Ρυθμίσεις.

Επιλέξτε **Μέσα** για πρόσβαση στο μενού ρυθμίσεων μέσων και στη συνέχεια επιλέξτε "Διαχείριση συσκευών Bluetooth"/"Παραμετροποίηση σύνδεσης Bluetooth". Η διαδικασία σύζευξης είναι παρόμοια με αυτήν της σύζευξης κινητού τηλεφώνου. Βλ. (NAVI 80 IntelliLink) "Σύνδεση Bluetooth" στην ενότητα "Τηλέφωνο" \$ 127.

### Σύνδεση συσκευής ήχου

Οι συσκευές ήχου συνδέονται αυτόματα στο σύστημα Infotainment μετά την ολοκλήρωση της διαδικασίας σύζευξης.

Οποιαδήποτε στιγμή αλλάξτε την πηγή ήχου στη λειτουργία Bluetooth για αναπαραγωγή αρχείων από μια συνδεδεμένη συσκευή Bluetooth.

Από την αρχική σελίδα επιλέξτε **ΜΕΝΟΥ**, κατόπιν Πολυμέσα και στη συνέχεια Πολυμέσα.

Ανάλογα με την έκδοση, αγγίξτε το + (για να ανοίξει ένα αναδυόμενο μενού). Επιλέξτε Bluetooth/Σύνδεση Bluetooth για να αλλάξετε την πηγή ήχου σε Bluetooth.

### Αποσύνδεση συσκευής ήχου

Η απενεργοποίηση της συσκευής ήχου ή της λειτουργίας Bluetooth στη συσκευή ήχου, θα έχει ως αποτέλεσμα την αποσύνδεση της συσκευής από το σύστημα Infotainment.

### Κατάργηση ζεύξης μιας εξωτερικής συσκευής ήχου από το σύστημα Infotainment

Για να καταργήσετε τη σύζευξη, δηλ. για να διαγράψετε μια συσκευή από τη μνήμη του συστήματος:

Από την αρχική σελίδα αγγίξτε ΜΕΝΟΥ, κατόπιν Πολυμέσα και στη συνέχεια Ρυθμίσεις.

Επιλέξτε **Μέσα** για πρόσβαση στο μενού ρυθμίσεων μέσων και στη συνέχεια επιλέξτε "Διαχείριση συσκευών Bluetooth"/"Παραμετροποίηση σύνδεσης Bluetooth".

Πιέστε +, για να ανοίξετε ένα αναδυόμενο μενού. Είναι διαθέσιμες οι παρακάτω επιλογές:

 Απενεργοποίηση Bluetooth: Επιλέξτε το για να απενεργοποιήσετε τη λειτουργία Bluetooth στο σύστημα Infotainment.

- Ορισμός του TomTom ως ορατό: Επιλέξτε το για να οριστεί το σύστημα Infotainment ως "ορατό" σε άλλες συσκευές Bluetooth, ώστε να μπορούν να συζευχθούν με το σύστημα.
- Αποσυνδέστε όλες τις συσκευές: Επιλέξτε το για να αποσυνδέσετε όλες τις συσκευές που τη συγκεκριμένη στιγμή είναι συνδεδεμένες από το σύστημα Infotainment χωρίς να διαγραφούν/καταργηθεί η σύζευξή τους.
- Διαγραφή συσκευής(-ών): επιλέξτε κατάργηση σύζευξης μιας συσκευής από το σύστημα Infotainment.

Η διαδικασία κατάργησης σύζευξης είναι παρόμοια με τη διαδικασία για κινητό τηλέφωνο. Βλ. (NAVI 80 IntelliLink) "Σύνδεση Bluetooth" στην ενότητα "Τηλέφωνο" \$ 127.

#### Χειρισμός μέσω του συστήματος Infotainment

Όταν γίνει η σύζευξη και η ασύρματη σύνδεση, η αναπαραγωγή ήχου μπορεί να ξεκινήσει αυτόματα. Τότε, μπορεί να γίνει χειρισμός της συσκευής ήχου μέσω των επιλογών οθόνης του συστήματος Infotainment.

Οι προσπελάσιμες λειτουργίες μπορούν να πραγματοποιηθούν μέσω του συστήματος Infotainment, ανάλογα με τον τύπο του ηχοσυστήματος.

Ο χειρισμός της συσκευής ήχου όταν είναι συνδεδεμένη ασύρματα είναι παρόμοιος με τον χειρισμό για την αναπαραγωγή των αποθηκευμένων αρχείων ήχου μέσω της θύρας USB. Βλ. (NAVI 80 IntelliLink) "Αναπαραγωγή μουσικής μέσω θύρας USB" στην ενότητα "Θύρα USB" \$70.

# Εξωτερικές συσκευές

| Εμφάνιση εικόνων           | 80 |
|----------------------------|----|
| Αναπαραγωγή ταινιών        | 80 |
| Χρήση εφαρμογών smartphone | 81 |

# Εμφάνιση εικόνων

NAVI 80 IntelliLink - Εμφάνιση εικόνων

Για πρόσβαση στο μενού "Εικόνες" από την αρχική σελίδα αγγίξτε ΜΕΝΟΥ, κατόπιν Πολυμέσα και στη συνέχεια Εικόνες.

### Επισήμανση

Η αναπαραγωγή είναι εφικτή μόνο όταν το όχημα είναι σταματημένο.

Επιλέξτε τη συνδεδεμένη συσκευή πηγή (π.χ. κάρτα SD, USB) για πρόσβαση σε μεμονωμένες φωτογραφίες ή κάντε προβολή παρουσίασης διαφανειών όλων των συμβατών φωτογραφιών στη συσκευή. Η οθόνη περιλαμβάνει τις εξής επιλογές:

- < ή >: Μετάβαση στην προηγούμενη/επόμενη φωτογραφία.
- Μικρογραφίες: Αλλαγή μεταξύ πλήρους οθόνης και ελαχιστοποιημένης προβολής.

- Νέα επιλογή: Επιλέξτε μια άλλη φωτογραφία από τη συνδεδεμένη συσκευή πηγή.
- Η: Άνοιγμα αναδυόμενου μενού.
   Για αλλαγή της συσκευής πηγής ή πρόσβαση στις ρυθμίσεις φωτογραφιών.

Κατά την προβολή μιας φωτογραφίας/παρουσίασης διαφανειών το αναδυόμενο μενού επιτρέπει τη ρύθμιση του επιπέδου εστιακής απόστασης και την εμφάνιση όλων των φωτογραφιών σε μορφή μικρογραφιών.

Ρυθμίσεις φωτογραφιών - βλ. (NAVI 80 IntelliLink) "Ρυθμίσεις συστήματος" \$ 45.

# Αναπαραγωγή ταινιών

### NAVI 80 IntelliLink -Αναπαραγωγή ταινιών

Για πρόσβαση στο μενού "Βίντεο" από την αρχική σελίδα, πατήστε **ΜΕΝU**, στη συνέχεια Πολυμέσα και έπειτα **Βίντεο**. Η αναπαραγωγή είναι εφικτή μόνο όταν το όχημα είναι σταματημένο.

Επιλέξτε τη συνδεδεμένη συσκευή πηγή (π.χ. κάρτα SD, USB) για πρόσβαση σε μεμονωμένα ή σε όλα τα συμβατά βίντεο στη συσκευή.

Η οθόνη περιλαμβάνει τις εξής επιλογές:

- Η
   ή ►Η: Μετάβαση στο προηγούμενο/επόμενο βίντεο.
- ΙΙ: Παύση βίντεο.
- Γραμμή κύλισης για το χρόνο που παρήλθε: Κύλιση στα βίντεο.
- Νέα επιλογή: Επιλέξτε μια άλλη φωτογραφία από τη συνδεδεμένη συσκευή πηγή.
- Πλήρης οθόνη: Αλλαγή σε πλήρη οθόνη.
- +: Άνοιγμα αναδυόμενου μενού.
   Για αλλαγή της συσκευής πηγής ή πρόσβαση στις ρυθμίσεις βίντεο.

Κατά την αναπαραγωγή βίντεο το αναδυόμενο μενού επίσης

επιτρέπει την επιστροφή στη λίστα των βίντεο.

Ρυθμίσεις βίντεο - βλ. (NAVI 80 IntelliLink) "Ρυθμίσεις συστήματος" \$ 45.

# Χρήση εφαρμογών smartphone

### NAVI 80 IntelliLink - Προβολή τηλεφώνου

Η εφαρμογή προβολής τηλεφώνου Android™ Auto εμφανίζει επιλεγμένες εφαρμογές από το smartphone σας στην οθόνη του οχήματος και σας επιτρέπει να τις χειρίζεστε απευθείας από τα χειριστήρια του συστήματος Infotainment.

Απευθυνθείτε στον κατασκευαστή της συσκευής για να διαπιστώσετε αν αυτή η λειτουργία είναι συμβατή με το τηλέφωνό σας και αν αυτή η εφαρμογή είναι διαθέσιμη στη χώρα που διαμένετε.

### Χειρισμός του smartphone

Κατεβάστε την εφαρμογή Android Auto στο smartphone σας από το Google Play™ Store.

### Ενεργοποίηση προβολής τηλεφώνου

- Συνδέστε το smartphone στη θύρα USB \$\\$\$ 69.
- Αποδεχθείτε το αίτημα στην οθόνη.
- Πατήστε στο A στην οθόνη και αποδεχθείτε τους όρους εμπιστευτικότητας. Ως χρήστης για πρώτη φορά, δείτε αν υπάρχουν αιτήματα από το σύστημα στην κινητή σας συσκευή για να συνεχίσετε.
- 4. Πατήστε στο 🔺 ξανά.

Μπορείτε πλέον να χρησιμοποιήσετε την προβολή τηλεφώνου.

### Χρήση της προβολής τηλεφώνου

- Πατήστε στο A στην οθόνη για να εμφανιστεί το μενού Android Auto του συνδεδεμένου smartphone.
- Πατήστε και κρατήστε πατημένο το ¾ στο τιμόνι ή στα χειριστήρια της κολόνας τιμονιού για πρόσβαση στον φωνητικό χειρισμό.

81

## 82 Εξωτερικές συσκευές

### Επισήμανση

Ενώ χρησιμοποιείτε εφαρμογές πλοήγησης και μουσικής μέσω Android Auto, οι παρόμοιες εφαρμογές που είναι ενσωματωμένες στο NAVI 80 IntelliLink θα αντικατασταθούν.

### Επιστροφή στην οθόνη του Infotainment

Πατήστε το 🗳.

| Γενικές πληροφορίες83   | 3 |
|-------------------------|---|
| Χρήση                   | 6 |
| Εισαγωγή προορισμού     | 2 |
| Καθοδήγηση108           | 3 |
| Επισκόπηση συμβόλων 117 | 7 |

# Γενικές πληροφορίες

### ΔΠροειδοποίηση

Το σύστημα πλοήγησης αποτελεί βοήθημα και δεν αντικαθιστά τις δικές σας ικανότητες πλοήγησης. Να οδηγείτε πάντα προσεκτικά και με ασφάλεια.

Αν μια οδηγία του συστήματος πλοήγησης αντιβαίνει τους κανόνες οδικής κυκλοφορίας, ισχύουν πάντα οι κανόνες οδικής κυκλοφορίας.

Το σύστημα πλοήγησης θα σας καθοδηγήσει αξιόπιστα στον προορισμό που επιλέξατε, χωρίς να χρειαστεί να ανατρέξετε σε χάρτινους χάρτες.

Εάν η υπηρεσία **Traffic info** (Πληροφορίες οδικής κυκλοφορίας) είναι διαθέσιμη στη χώρα ή την περιοχή σας, στους υπολογισμούς της διαδρομής λαμβάνεται επίσης υπ' όψιν η τρέχουσα κατάσταση οδικής κυκλοφορίας. Το σύστημα λαμβάνει τα μηνύματα κυκλοφορίας στην τρέχουσα περιοχή λήψης. Για τη λήψη των πιο ενημερωμένων πληροφοριών οδικής κυκλοφορίας σε πραγματικό χρόνο, εγγραφείτε στις υπηρεσίες LIVE.

### Επισήμανση

Διαθέσιμο μόνο με το NAVI 80 IntelliLink.

### Λειτουργία του συστήματος πλοήγησης

Η θέση και η κίνηση του οχήματος ανιχνεύονται από το σύστημα πλοήγησης με τη χρήση αισθητήρων.

Η διανυθείσα απόσταση προσδιορίζεται από το σήμα του ταχύμετρου και οι περιστροφικές κινήσεις του οχήματος στις στροφές προσδιορίζονται από ένα γυροσκοπικό αισθητήρα. Η θέση προσδιορίζεται από δορυφόρους GPS (Παγκόσμιο σύστημα προσδιορισμού θέσης).

Συγκρίνοντας αυτά τα σήματα αισθητήρα με τους ψηφιακούς χάρτες στο σύστημα πλοήγησης, είναι εφικτός ο υπολογισμός της θέσης του οχήματος με ακρίβεια.

Όταν χρησιμοποιήσετε το όχημα για πρώτη φορά ή μετά από μεταγωγή με πορθμείο, κ.λπ., το σύστημα θα

ρυθμιστεί αυτόματα. Είναι συνεπώς φυσιολογικό εάν η θέση δεν προσδιοριστεί με ακρίβεια μέχρι το όχημα να διανύσει μια σχετική απόσταση.

Μετά την εισαγωγή της διεύθυνσης προορισμού ή του σημείου ενδιαφέροντος (επόμενο πρατήριο καυσίμων, ξενοδοχείο κ.λπ.), υπολογίζεται η διαδρομή από την τρέχουσα θέση μέχρι τον επιλεγμένο προορισμό.

Η καθοδήγηση στον προορισμό παρέχεται μέσω φωνητικών οδηγιών και μέσω της οθόνης.

### ΔΠροειδοποίηση

Περιοχές όπως μονόδρομοι και πεζόδρομοι δεν επισημαίνονται στο χάρτη του συστήματος πλοήγησης. Σε αυτές τις περιοχές, το σύστημα ενδέχεται να σας προειδοποιήσει και εσείς θα πρέπει να το επιβεβαιώσετε. Επομένως, πρέπει να δίνετε ιδιαίτερη προσοχή σε μονόδρομους, καθώς και σε άλλους δρόμους και εισόδους όπου δεν επιτρέπεται η οδήγηση.

### Επισήμανση

Ανάλογα με το σύστημα Infotainment, η λήψη ραδιοφωνικού σήματος μπορεί να διακοπεί κατά τη φωνητική καθοδήγηση και πριν από κάθε αλλαγή κατεύθυνσης.

### USB memory stick (NAVI 50 IntelliLink)

Απαιτείται μια κάρτα μνήμης USB για το σύστημα πλοήγησης να περιέχει, μεταξύ άλλων, έναν ψηφιακό χάρτη των πόλεων και των δρόμων της χώρας σας.

### Επισήμανση

Χρησιμοποιήστε ένα USB memory stick, διαμορφωμένο ως FAT32, με ελάχιστη χωρητικότητα 4 GB και μέγιστη 32 GB.

Μετά από τα πρώτα 100 χλμ, μπορείτε να ελέγξετε αν υπάρχουν δωρεάν ενημερώσεις ψηφιακών χαρτών εντός 90 ημερών.

### Επισήμανση

Για την αποφυγή πιθανών τεχνικών προβλημάτων χρησιμοποιήστε μόνο συμβατή κάρτα μνήμης USB για τη χρήση και την αναβάθμιση του συστήματος πλοήγησης. Μην εισάγετε την κάρτα μνήμης USB σε οποιαδήποτε άλλη συσκευή (π.χ. ψηφιακή φωτογραφική μηχανή, κινητό τηλέφωνο, κλπ.) ή σε άλλο όχημα.

### Εγκατάσταση λογισμικού

Για να ενημερώσετε τους ψηφιακούς χάρτες και για να επωφεληθείτε από τις αποκλειστικές υπηρεσίες που μπορείτε να κατεβάσετε, πρέπει να δημιουργήσετε έναν λογαριασμό στη ιστοσελίδα opel.naviextras.com και να εγκαταστήσετε το δωρεάν λογισμικό.

### Δημιουργία λογαριασμού

Δημιουργήστε το δικό σας διαδικτυακό λογαριασμό μέσω της διαδικτυακής τοποθεσίας opel.naviextras.com. Επιλέξτε στην ιστοσελίδα π.χ. την επιλογή "Δήλωση" και εισάγετε τα απαραίτητα στοιχεία.

### Εγκατάσταση του λογισμικού

Εγκαταστήστε το λογισμικό στον υπολογιστή σας αφού το κατεβάσετε από την ιστοσελίδα opel.naviextras.com. Ακολουθήστε τις οδηγίες στην οθόνη για την εγκατάσταση του λογισμικού και εκκινήστε την εφαρμογή σε σύνδεση.

### Δήλωση του συστήματος πλοήγησης

Το σύστημα πλοήγησης πρέπει να είναι δηλωμένο με το νέο διαδικτυακό λογαριασμό σας.

Εισάγετε μια άδεια κάρτα μνήμης USB στην υποδοχή USB του συστήματος πλοήγησης. Αγγίξτε ♣, στη συνέχεια επιλέξτε 灣**NAVI / 1Πλοήγηση**, έπειτα **Επιλογές** και στη συνέχεια **Ενημέρωση χαρτών**.

Για να βεβαιωθείτε ότι όλο το περιεχόμενο έχει αποθηκευτεί στη μνήμη του συστήματος πλοήγησης, επιλέξτε Επιλογές κατόπιν Ενημέρωση. Περιμένετε να ολοκληρωθεί η ενημέρωση πριν να αφαιρέσετε την κάρτα μνήμης USB.

Στη συνέχεια εισάγετε το USB memory stick στη θύρα USB του υπολογιστή σας ενώ είστε συνδεδεμένοι στο διαδίκτυο. Όταν εκκινηθεί η εφαρμογή σε σύνδεση και αναγνωριστεί η κάρτα μνήμης USB, το όνομα του συστήματος (ή του λογισμικού) εμφανίζεται στο παράθυρο της εφαρμογής. Το Σύστημα πλοήγησης καταχωρείται στο δικό σας προφίλ χρήστη.

Μετά την αρχική εγκατάσταση η κάρτα μνήμης USB αναγνωρίζεται αυτόματα από το Σύστημα πλοήγησης και την εφαρμογή σε σύνδεση.

# Ενημέρωση της κάρτας μνήμης USB και του συστήματος πλοήγησης

Πραγματοποιούνται τακτικές ενημερώσεις, π.χ. για τις αναθεωρήσεις χαρτών και καμερών ασφαλείας.

### Επισήμανση

Σε ορισμένες χώρες η λήψη (download) και ενεργοποίηση της επιλογής προειδοποίησης για κάμερες κυκλοφορίας είναι παράνομη και μπορεί να επιφέρει ποινική δίωξη.

Οι ενημερώσεις αυτές είναι διαθέσιμες μόνο μέσω του καταλόγου εφαρμογής σε σύνδεση, στον οποίο υπάρχει πρόσβαση μέσω της κάρτας μνήμης USB. Με τη χρήση της εφαρμογής σε σύνδεση, έχετε τις ακόλουθες δυνατότητες:

- ενημέρωση του συστήματος πλοήγησης (χάρτες, κάμερες ασφαλείας κ.λπ.)
- αναβάθμιση σε περιεχόμενο POI ανώτερης κατηγορίας
- προσθήκη ή διαγραφή δεδομένων
- προσαρμογή του συστήματος στις προτιμήσεις σας

Τα μενού της εφαρμογής σε σύνδεση σας καθοδηγούν καθ' όλη τη διάρκεια των διαδικασιών.

### Ενημέρωση συστήματος

Για να εκμεταλλευτείτε στο έπακρο το σύστημα πλοήγησης, να το ενημερώνετε όσο το δυνατόν συχνότερα.

Εισάγετε την κάρτα μνήμης USB στην υποδοχή USB του συστήματος πλοήγησης. Οι διαθέσιμες ενημερώσεις στην κάρτα μνήμης USB αναγνωρίζονται από το σύστημα πλοήγησης και εμφανίζεται αυτόματα η οθόνη 'Ενημέρωση'.

Επιλέξτε Ενημέρωση για να αρχίσει η εγκατάσταση των ενημερώσεων στο σύστημα πλοήγησης.

### Επισήμανση

Το σύστημα πλοήγησης μπορεί να επανεκκινηθεί αυτόματα κατά τη διαδικασία της ενημέρωσης.

### Επισήμανση

Αγγίξτε το ↔, για να επιστρέψετε στην προηγούμενη οθόνη.

Εναλλακτικά, αγγίξτε ♣ και έπειτα <sup>™</sup>NAVI / **1**Πλοήγηση, Επιλογές στη συνέχεια Ενημέρωση χαρτών. Στη συνέχεια επιλέξτε Επιλογές και έπειτα Ενημέρωση για να εγκατασταθούν οι ενημερώσεις στο σύστημα πλοήγησης.

Περιμένετε να ολοκληρωθεί η ενημέρωση πριν να πραγματοποιήσετε οποιαδήποτε άλλη εργασία ή να αφαιρέσετε την κάρτα μνήμης USB.

## Κάρτα SD (NAVI 80 IntelliLink)

Η κάρτα SD παρέχεται με το σύστημα πλοήγησης και περιέχει, μεταξύ άλλων, ένα ψηφιακό χάρτη των πόλεων και των δρόμων της χώρας σας. Απευθυνθείτε σε ένα συνεργείο για να αγοράσετε μια καινούργια κάρτα SD με ενημερωμένο τον ψηφιακό χάρτη.

### Επισήμανση

Για να αποφύγετε πιθανά τεχνικά προβλήματα, χρησιμοποιείτε μόνο συμβατή κάρτα SD για τον χειρισμό του συστήματος πλοήγησης. Μην εισάγετε την κάρτα SD σε οποιαδήποτε άλλη συσκευή (π.χ. ψηφιακή φωτογραφική μηχανή, κινητό τηλέφωνο, κλπ.) ή σε άλλο όχημα.

# Χρήση

Κάρτα μνήμης USB

### NAVI 50 IntelliLink Εισανωνή της κάρτας μνήμης USB

Απενεργοποιήστε το σύστημα πλοήγησης και εισάγετε την κάρτα μνήμης USB στην υποδοχή USB στην πρόσοψη του συστήματος Infotainment. Η κάρτα μνήμης USB είναι εύθραυστη. Μεταχειριστείτε την με προσοχή. Αφαίρεση της κάρτας μνήμης USB

Απενεργοποιήστε το σύστημα πλοήγησης και αφαιρέστε την κάρτα μνήμης USB από την υποδοχή USB στην πρόσοψη του συστήματος Infotainment.

## Κάρτα SD

NAVI 80 IntelliLink Εισαγωγή της κάρτας SD

|   | Francisco - |
|---|-------------|
| _ | Poooco      |
|   |             |

Θέστε εκτός λειτουργίας το σύστημα Infotainment και εισαγάγετε την κάρτα SD στην υποδοχή της, που βρίσκεται στο ταμπλό. Η κάρτα SD είναι εύθραυστη, μην τη λυγίζετε. Βεβαιωθείτε ότι η κάρτα SD έχει εισαχθεί σωστά. Ο προσανατολισμός μπορεί να διαφέρει ανάλογα με τη θέση της υποδοχής κάρτας SD στο όχημα.

### Αφαίρεση της κάρτας SD

Για να αφαιρέσετε την κάρτα SD από το σύστημα Infotainment, στην αρχική σελίδα πατήστε **MENU**, στη συνέχεια **Σύστημα** και έπειτα **Αφαίρεση κάρτας SD** - Μπορείτε τώρα να εξάγετε την κάρτα SD με ασφάλεια από την υποδοχή της, στο ταμπλό.

Για να αφαιρέσετε την κάρτα SD από την υποδοχή της, πιέστε την κάρτα και στη συνέχεια απασφαλίστε την. Η κάρτα βγαίνει ελαφρά προς τα έξω για να μπορέσετε να την τραβήξετε.

### Επισήμανση

Για την αποφυγή πιθανών τεχνικών προβλημάτων χρησιμοποιήστε μόνο συμβατή κάρτα SD για τη χρήση και την αναβάθμιση του συστήματος πλοήγησης. Μην εισάγετε την κάρτα SD σε οποιαδήποτε άλλη συσκευή (π.χ. ψηφιακή φωτογραφική μηχανή, κινητό τηλέφωνο, κλπ.) ή σε άλλο όχημα. Ενεργοποίηση του συστήματος πλοήγησης

### Ενεργοποίηση

Το σύστημα πλοήγησης ενεργοποιείται αυτόματα όταν ανοίγετε το διακόπτη ανάφλεξης. Σε άλλες περιπτώσεις, πατήστε .

Με τον διακόπτη ανάφλεξης κλειστό, το σύστημα πλοήγησης μπορεί να χρησιμοποιηθεί έως και 20 λεπτά. Πατήστε Φ για να ενεργοποιήσετε το σύστημα πλοήγησης ξανά. Το σύστημα απενεργοποιείται αυτόματα περίπου 20 λεπτά μετά την τελευταία σας καταχώριση.

### Απενεργοποίηση

Με το διακόπτη ανάφλεξης κλειστό, το σύστημα πλοήγησης απενεργοποιείται αυτόματα όταν ανοίξει η πόρτα του οδηγού.

Με τον διακόπτη ανάφλεξης ανοικτό, πατήστε  $^{(1)}$  για να απενεργοποιηθεί το σύστημα πλοήγησης.

Εναλλαγή μεταξύ των μενού συστήματος πλοήγησης και συστήματος Infotainment NAVI 50 IntelliLink

Με το σύστημα πλοήγησης ενεργό αγγίξτε το 希 ή αγγίξτε και κρατήστε το ★/← για επιστροφή στην αρχική

σελίδα του συστήματος Infotainment.

### NAVI 80 IntelliLink

### Απεικόνιση στην οθόνη

NAVI 50 IntelliLink (Τύπος Α) -Πληροφορίες στην οθόνη Οθόνη μενού

Για πρόσβαση στην οθόνη του μενού πλοήγησης αγγίξτε το Ѧ και έπειτα **™ΝΑVI**.

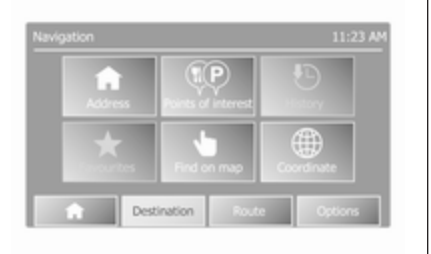

Η οθόνη του Μενού πλοήγησης περιέχει τα εξής μενού και υπομενού:

Προορισμός •

> Bλ. (NAVI 50 IntelliLink) "Εισαγωγή προορισμού" 🗘 102.

- Διεύθυνση
- Σημεία ενδιαφέροντος
- Ιστορικό
- Αγαπημένα
- Εύρεση στο χάρτη
- Συντεταγμένες
- Διαδρομή

Bλ. (NAVI 50 IntelliLink) "Πληροφορίες διαδρομής" και "Τροποποίηση δρομολογίου" στην ενότητα "Καθοδήγηση" 🗘 108.

- Δημιουργία διαδρομής/ Επεξεργασία διαδρομής
- Αποφυγή σημείων
- Επισκόπηση
- Ακύρωση διαδρομής
- Εναλλακτικές διαδρομές
- Δρομολόγιο
- Επιλογές

Bλ. (NAVI 50 IntelliLink) "Ρύθμιση του συστήματος πλοήγησης" παρακάτω.

- Προειδοποιήσεις
- Ρυθμίσεις διαδρομής
- Ρυθμίσεις χάρτη
- Ρυθμίσεις φωνής
- Μορφή συντεταγμένων
- GPS
- Ενημέρωση χάρτη

### Οθόνη χάρτη

Για πρόσβαση στην οθόνη χάρτη χωρίς καθοδήγηση διαδρομής αγγίξτε το 🖌, κατόπιν 🗄 ΧΑΡΤΗΣ. Ανατρέξτε

στο (NAVI 50 IntelliLink) "Περιήγηση στο χάρτη" στην ενότητα "Καθοδήvnσn" \$ 108.

Αγγίξτε οπουδήποτε στο χάρτη. Ο δρομέας υποδεικνύει την τρέχουσα επιλεγμένη θέση. Για κύλιση εντός του χάρτη σύρετε το δρομέα στην απαιτούμενη κατεύθυνση.

Για πρόσβαση στην οθόνη χάρτη με καθοδήγηση διαδρομής, αγγίξτε το ☆ και έπειτα ΝΑVΙ και εισάγετε έναν προορισμό. Βλ. (NAVI 50 IntelliLink) "Εισαγωγή προορισμού" 🗘 102.

Η οθόνη χάρτη (με ή χωρίς καθοδήγηση διαδρομής) περιέχει τα ακόλουθα χειριστήρια και πληροφορίες:

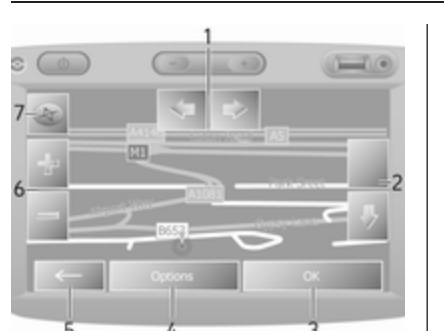

- ⇔/⇔: Περιστροφή χάρτη αριστερά/ δεξιά
- 2. <sup>(1)</sup>/<sup>(1)</sup>: Άποψη (προβολή χαμηλά/ ψηλά)
- **ΟΚ** (με αντίστροφη μέτρηση): Επιβεβαίωση ενεργειών
- 4. Μενού Επιλογών
- 5. ←: Επιστροφή στην προηγούμενη οθόνη
- Η/- : Αλλαγή κλίμακας (μεγέθυνση/σμίκρυνση)
- Πυξίδα (αγγίξτε για εναλλαγή λειτουργίας χάρτη μεταξύ 2D/3D)

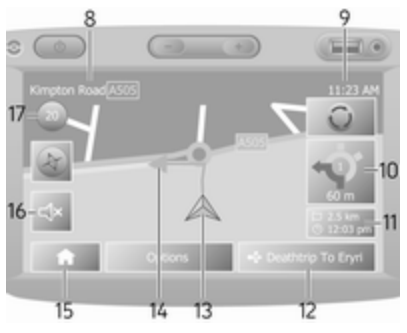

- Όνομα του επόμενου μεγάλου δρόμου ή πληροφορίες σημάτων ΚΟΚ, εάν υπάρχουν
- 9. Τρέχουσα ώρα
- Κατεύθυνση και απόσταση μέχρι την επόμενη αλλαγή διεύθυνσης
- 11. Πληροφορίες ταξιδιού, π.χ. εκτιμώμενη ώρα άφιξης, συνολική υπολειπόμενη απόσταση
- 12. Πληροφορίες ηχοσυστήματος
- 13. Α: Τρέχουσα θέση
- Υπολογισμένη διαδρομή και αλλαγές κατεύθυνσης
- 15. Αρχική σελίδα

16. 
 16. 
 16. 
 16. 
 16. 
 16. 
 16. 
 16. 
 16. 
 16. 
 16. 
 16. 
 16. 
 16. 
 16. 
 16. 
 16. 
 16. 
 16. 
 16. 
 16. 
 16. 
 16. 
 16. 
 16. 
 16. 
 16. 
 16. 
 16. 
 16. 
 16. 
 16. 
 16. 
 16. 
 16. 
 16. 
 16. 
 16. 
 16. 
 16. 
 16. 
 16. 
 16. 
 16. 
 16. 
 16. 
 16. 
 16. 
 16. 
 16. 
 16. 
 16. 
 16. 
 16. 
 16. 
 16. 
 16. 
 16. 
 16. 
 16. 
 16. 
 16. 
 16. 
 16. 
 16. 
 16. 
 16. 
 16. 
 16. 
 16. 
 16. 
 16. 
 16. 
 16. 
 16. 
 16. 
 16. 
 16. 
 16. 
 16. 
 16. 
 16. 
 16. 
 16. 
 16. 
 16. 
 16. 
 16. 
 16. 
 16. 
 16. 
 16. 
 16. 
 16. 
 16. 
 16. 
 16. 
 16. 
 16. 
 16. 
 16. 
 16. 
 16. 
 16. 
 16. 
 16. 
 16. 
 16. 
 16. 
 16. 
 16. 
 16. 
 16. 
 <l

Πλοήγηση

17. Όριο ταχύτητας

### Προβολή διασταύρωσης

Κατά την καθοδήγηση διαδρομής πριν από κάθε αλλαγή κατεύθυνσης εμφανίζεται αυτόματα μια προβολή της διασταύρωσης σε κοντινό πλάνο. Η κανονική προβολή επανέρχεται μετά το πέρασμα της διασταύρωσης.

### Προβολή αυτοκινητόδρομου

Κατά την καθοδήγηση διαδρομής πριν από κάθε κόμβο αυτοκινητόδρομου εμφανίζεται αυτόματα μια προβολή 3D του κόμβου. Η κανονική προβολή επανέρχεται μετά το πέρασμα του κόμβου.

### Επισήμανση

Για μερικές διασταυρώσεις αυτοκινητοδρόμων μπορεί να εμφανίζεται μόνο ένα μικρό βέλος στροφής στο χάρτη.

### NAVI 50 IntelliLink (Τύπος Β) -Πληροφορίες στην οθόνη Οθόνη μενού

Για πρόσβαση στην οθόνη του μενού πλοήγησης αγγίξτε το ℛ και έπειτα **1 Nav**.

| ff -       | •                  | Ð          |
|------------|--------------------|------------|
| Address    | Points of interest | History    |
| *          | 1                  |            |
| Favourites | Find on map        | Coordinate |

Η οθόνη του Μενού πλοήγησης περιέχει τα εξής μενού και υπομενού:

• Προορισμός

Βλ. (NAVI 50 IntelliLink) "Εισαγωγή προορισμού" ເ> 102.

- Διεύθυνση
- Σημεία ενδιαφέροντος
- Ιστορικό
- Αγαπημένα

- Εύρεση στο χάρτη
- Συντεταγμένες
- Διαδρομή

Βλ. (NAVI 50 IntelliLink) "Πληροφορίες διαδρομής" και "Τροποποίηση δρομολογίου" στην ενότητα "Καθοδήγηση" ⇔ 108.

- Δημιουργία διαδρομής/
   Επεξεργασία διαδρομής
- Αποφυγή σημείων
- Επισκόπηση
- Ακύρωση διαδρομής
- Εναλλακτικές διαδρομές
- Διαδρομή
- Επιλογές

Bλ. (NAVI 50 IntelliLink)"Ρύθμιση του συστήματος πλοήγησης" παρακάτω.

- Προειδοποιήσεις
- Ρυθμίσεις διαδρομής
- Ρυθμίσεις χάρτη
- Ρυθμίσεις φωνής
- Μορφή συντεταγμένων
- GPS

- Ενημέρωση χαρτών
- Κυκλοφορία

### Οθόνη χάρτη

Για πρόσβαση στην οθόνη χάρτη χωρίς καθοδήγηση διαδρομής, αγγίξτε το **希** και έπειτα **উΧάρτης** (αν υπάρχει). Βλ. (NAVI 50 IntelliLink) "Περιήγηση στον χάρτη" στην ενότητα "Καθοδήγηση" \$ 108.

Αγγίξτε οπουδήποτε στο χάρτη. Ο κέρσορας υποδεικνύει την τρέχουσα θέση. Για κύλιση εντός του χάρτη, σύρετε τον χάρτη στην απαιτούμενη κατεύθυνση. Για να επιστρέψετε τον κέρσορα στην τρέχουσα θέση του οχήματος οποιαδήποτε στιγμή, αγγίξτε το ▲.

Για πρόσβαση στην οθόνη χάρτη με καθοδήγηση διαδρομής, αγγίξτε το ★ και έπειτα **1Ναν** και εισάγετε έναν προορισμό. Βλ. (NAVI 50 IntelliLink) "Εισαγωγή προορισμού" ⇔ 102.

Αγγίξτε οπουδήποτε στο χάρτη. Ο κέρσορας υποδεικνύει την τρέχουσα θέση. Για κύλιση εντός του χάρτη, σύρετε τον χάρτη στην απαιτούμενη κατεύθυνση. Η οθόνη χάρτη (με ή χωρίς καθοδήγηση διαδρομής) περιέχει τα ακόλουθα χειριστήρια και πληροφορίες:

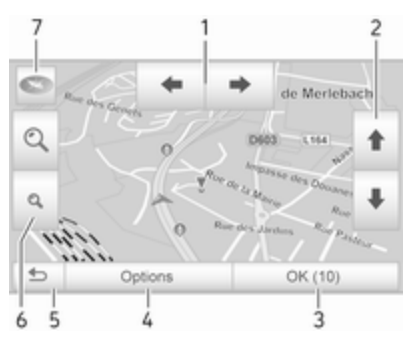

- 4/→: Περιστροφή χάρτη αριστερά/δεξιά
- ↑/↓: Άποψη (προβολή χαμηλά/ ψηλά)
- OK (με αντίστροφη μέτρηση): Επιβεβαίωση ενεργειών
- Μενού Επιλογές (για τις ρυθμίσεις διαδρομής και χάρτη)
- 5. 5: Επιστροφή στην προηγούμενη οθόνη

- ④,
   Αλλαγή κλίμακας (μεγέθυνση/σμίκρυνση)
- 7. (2): Πυξίδα (αγγίξτε για εναλλαγή λειτουργίας χάρτη μεταξύ '2D', '3D' και '2D προς βορρά')

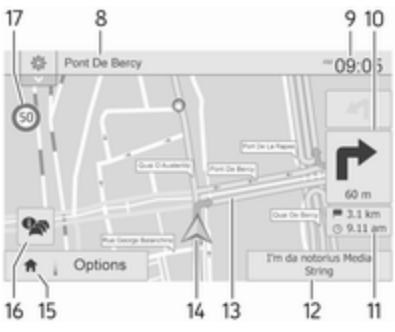

- Όνομα του επόμενου μεγάλου δρόμου ή πληροφορίες σημάτων ΚΟΚ, εάν υπάρχουν
- 9. Τρέχουσα ώρα
- Κατεύθυνση και απόσταση μέχρι την επόμενη αλλαγή διεύθυνσης
- Πληροφορίες ταξιδιού, π.χ. εκτιμώμενη ώρα άφιξης, συνολική υπολειπόμενη απόσταση

- Πληροφορίες ηχοσυστήματος (αγγίξτε για πρόσβαση στην πηγή ήχου)
- Υπολογισμένη διαδρομή και αλλαγές κατεύθυνσης
- 14. Α: Τρέχουσα θέση
- 15. Αρχική σελίδα
- 16. 16. 16. 16. 16. 16. 17. 

   16. 18. 18. 

   16. 19. 

   16. 19. 

   16. 19. 

   16. 19. 

   16. 19. 

   16. 19. 

   16. 19. 

   16. 19. 

   16. 19. 

   16. 19. 

   16. 19. 

   16. 19. 

   16. 19. 

   16. 19. 

   16. 19. 

   16. 

   16. 19. 

   16. 

   16. 19. 

   16. 

   16. 

   16. 

   16. 
   16. 
   16. 
   16. 
   16. 
   16. 
   16. 
   16. 
   16. 
   16. 
   16. 
   16. 
   16. 
   16. 
   16. 
   16. 
   16. 
   16. 
   16. 
   16. 
   16. 
   16. 
   16. 
   16. 
   16. 
   16. 
   16. 
   16. 
   16. 
   16. 
   16. 
   16. 
   16. 
   16. 
   16. 
   16. 
   16. 
   16. 
   16. 
   16. 
   16. 
   16. 
   16. 
   16. 
   16. 
   16. 
   16. 
   16. 
   16. 
   16. 
   16. 
   16. 
   16. 
   16. 
   16. 
   16. 
   16. 
   16. 
   16. 
   16. 
   16. 
   16. 
   16. 
   16. 
   16. 
   16. 
   16. 
   16.
- 17. Όριο ταχύτητας

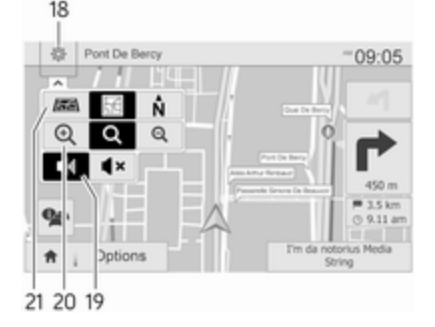

- 18. 

   Ευθμίσεις αναδυόμενου μενού (βλ. στοιχεία παρακάτω)
- 19. ◄)/◀×: Ενεργοποίηση/απενεργοποίηση φωνητικής καθοδήγησης

- ዺ/ዺ/ዺ: Αλλαγή κλίμακας (μεγέθυνση/σμίκρυνση)
- N: Εναλλαγή μεταξύ των λειτουργιών χάρτη '2D', '3D' και '2D προς βορρά'

### Προβολή διασταύρωσης

Κατά την καθοδήγηση διαδρομής πριν από κάθε αλλαγή κατεύθυνσης εμφανίζεται αυτόματα μια προβολή της διασταύρωσης σε κοντινό πλάνο. Η κανονική προβολή επανέρχεται μετά το πέρασμα της διασταύρωσης.

### Προβολή αυτοκινητόδρομου

Κατά την καθοδήγηση διαδρομής πριν από κάθε κόμβο αυτοκινητόδρομου εμφανίζεται αυτόματα μια προβολή 3D του κόμβου. Η κανονική προβολή επανέρχεται μετά το πέρασμα του κόμβου.

### Επισήμανση

Για μερικές διασταυρώσεις αυτοκινητοδρόμων μπορεί να εμφανίζεται μόνο ένα μικρό βέλος στροφής στο χάρτη.

### NAVI 80 IntelliLink - Πληροφορίες στην οθόνη Οθόνη μενού

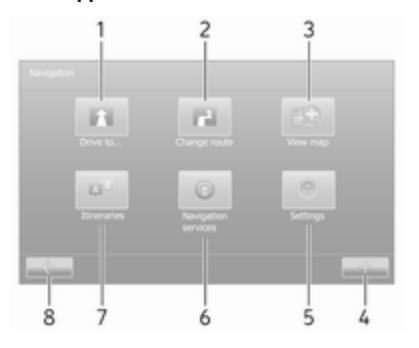

Στην αρχική σελίδα αγγίξτε **ΜΕΝΟΥ**, κατόπιν **Πλοήγηση** για πρόσβαση στο μενού πλοήγησης.

Η οθόνη του Μενού πλοήγησης περιέχει τα εξής μενού, υπομενού και χειριστήρια:

### 1. ΟΔΗΓΗΣΗ ΠΡΟΣ...

Βλ. (NAVI 80 IntelliLink) "Εισαγωγή προορισμού" ⇔ 102.

- Σπίτι
- Αποθηκευμένες τοποθεσίες
- Διεύθυνση

- Πρόσφατοι προορισμοί
- Τοπική αναζήτηση/TomTom Τοποθεσίες
- Σημείο ενδιαφέροντος
- Σημείο στο χάρτη
- Γεωγραφικό πλάτος
   Γεωγραφικό μήκος

### 2. ΑΛΛΑΓΗ ΔΙΑΔΡΟΜΗΣ

Βλ. (NAVI 80 IntelliLink) "Τροποποίηση δρομολογίου" στην ενότητα "Καθοδήγηση" ⇔ 108.

- Υπολογισμός εναλλακτικής διαδρομής
- Ακύρωση διαδρομής
- Διέλευση μέσω
- Αποφυγή οδοφράγματος
- Αποφυγή τμήματος της διαδρομής
- Ελαχιστοποίηση καθυστερήσεων

### 3. ПРОВОЛН ХАРТН

Βλ. (NAVI 80 IntelliLink) "Περιήγηση στον χάρτη" στην ενότητα "Καθοδήγηση" ⇔ 108.

- Χρησιμοποιήστε αυτή την τοποθεσία για...
- Εύρεση
- Αλλαγή των λεπτομερειών του χάρτη
- Προσθήκη στις αποθηκευμένες τοποθεσίες
- 4. +: Αναδυόμενο μενού

### 5. **ΡΥΘΜΙΣΕΙΣ**

Βλ. (NAVI 80 IntelliLink) "Ρύθμιση του συστήματος πλοήγησης" παρακάτω.

- Απενεργοποίηση φωνητικής καθοδήγησης
- Σχεδιασμός διαδρομής
- Εμφάνιση POI στο χάρτη
- Διαχείριση POI
- Φωνή
- Ορισμός τοποθεσίας κατοικίας
- Διαχείριση αποθηκευμένων τοποθεσιών
- Αλλαγή χάρτη
- Αλλαγή χρωμάτων χάρτη

- Σύμβολο αυτοκινήτου
- Για προχωρημένους
- 6. ΥΠΗΡΕΣΙΕΣ ΠΛΟΗΓΗΣΗΣ

Bλ. (NAVI 80 IntelliLink) "Υπηρεσίες LIVE" παρακάτω.

- Κυκλοφορία
- Κάμερες ελέγχου ταχύτητας
- Τοπική αναζήτηση/TomTom Τοποθεσίες
- My TomTom live
- Καιρός
- 7. ΔΡΟΜΟΛΟΓΙΑ

Βλ. (NAVI 80 IntelliLink) "Τροποποίηση δρομολογίου" στην ενότητα "Καθοδήγηση" ⇔ 108.

 8. ←: Επιστροφή στην προηγούμενη οθόνη

### Οθόνη χάρτη

Για πρόσβαση στην οθόνη χάρτη χωρίς πλοήγηση από την Αρχική σελίδα αγγίξτε το **ΜΕΝΟΥ**, κατόπιν **Πλοήγηση** και μετά **Προβολή χάρτη**. Αγγίξτε οπουδήποτε στο χάρτη. Ο δρομέας υποδεικνύει την τρέχουσα επιλεγμένη θέση. Για κύλιση εντός του χάρτη σύρετε το δρομέα στην απαιτούμενη κατεύθυνση.

Για πρόσβαση στην οθόνη χάρτη με πλοήγηση από την Αρχική σελίδα αγγίξτε το **ΜΕΝΟΥ**, κατόπιν **Πλοήγηση** και εισάγετε έναν προορισμό. Βλ. (NAVI 80 IntelliLink) "Εισαγωγή προορισμού" ⇔ 102.

Η οθόνη χάρτη (με ή χωρίς καθοδήγηση διαδρομής) περιέχει τα ακόλουθα χειριστήρια και πληροφορίες:

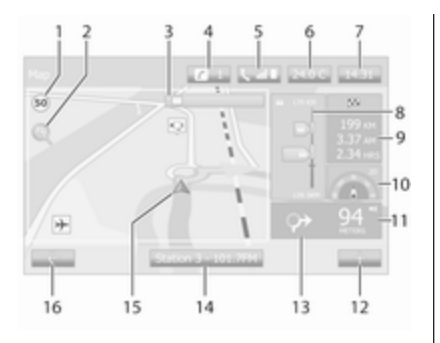

- Όριο ταχύτητας (Ανάβει με κόκκινο χρώμα και αναβοσβήνει εάν υπερβείτε το όριο ταχύτητας)
- 2. ?: Αλλαγή κλίμακας (μεγέθυνση/ σμίκρυνση)
- Όνομα του επόμενου μεγάλου δρόμου ή πληροφορίες σημάτων ΚΟΚ, εάν υπάρχουν
- 4. **ε**: Ειδοποιήσεις συστήματος (αν υπάρχουν)
- 5. 5: Πληροφορίες τηλεφώνου
- 6. Εξωτερική θερμοκρασία
- 7. Ρολόι

- 8. Υπηρεσίες LIVE: Οι πληροφορίες για την οδική κυκλοφορία (αν υπάρχουν), π.χ. προβλήματα στη διαδρομή, δείκτης ισχύος σήματος, οδικός χάρτης, θέσεις καμερών ελέγχου ταχύτητας (αν υπάρχουν) και καιρικές συνθήκες στον προορισμό.
- Πληροφορίες ταξιδιού, π.χ. εκτιμώμενη ώρα άφιξης, συνολική υπολειπόμενη απόσταση, κατάσταση ταξιδιού (πράσινη σημαία/ κόκκινη σημαία)

Σύνοψη διαδρομής

- Πυξίδα (αγγίξτε για εναλλαγή λειτουργίας χάρτη μεταξύ 2D/3D)
- Αλλαγή έντασης ήχου οδηγιών καθοδήγησης
- 12. +: Αναδυόμενο μενού
- Κατεύθυνση και απόσταση μέχρι την επόμενη αλλαγή διεύθυνσης
- 14. Πληροφορίες ηχοσυστήματος
- 15. Α: Τρέχουσα τοποθεσία (δρομέας)

Υπολογισμένη διαδρομή και αλλαγές κατεύθυνσης

 16. ←: Επιστροφή στην προηγούμενη οθόνη

### Εικόνες λωρίδων κυκλοφορίας

Κατά την καθοδήγηση διαδρομής πριν από κάθε αλλαγή δρόμου μεγάλης κυκλοφορίας εμφανίζεται αυτόματα μια προβολή 3D του κόμβου (με ένα βέλος στροφής και πινακίδες σήμανσης οδών). Η κανονική προβολή επανέρχεται μετά το πέρασμα του κόμβου.

Για να απενεργοποιήσετε τις εικόνες λωρίδων κυκλοφορίας, βλ. (NAVI 80 IntelliLink) "Προηγμένες ρυθμίσεις" στη "Ρύθμιση του συστήματος πλοήγησης" παρακάτω.

### Αυτόματη μεταβολή εστιακής απόστασης

Κατά την καθοδήγηση διαδρομής πριν από κάθε αλλαγή κατεύθυνσης εμφανίζεται αυτόματα μια προβολή του κόμβου σε κοντινό πλάνο. Η κανονική προβολή επανέρχεται μετά το πέρασμα του κόμβου.

95

Για να απενεργοποιήσετε τη λειτουργία αυτόματης μεγέθυνσης, βλ. (NAVI 80 IntelliLink) "Προηγμένες ρυθμίσεις" στη "Ρύθμιση του συστήματος πλοήγησης" παρακάτω.

# Χειρισμός πληκτρολογίων στην οθόνη

### NAVI 50 IntelliLink - Χειρισμός πληκτρολογίων στην οθόνη

Για να μετακινηθείτε και να εισάγετε χαρακτήρες και στο αλφαβητικό και στο αριθμητικό πληκτρολόγιο κάντε την κατάλληλη επιλογή αγγίζοντας την οθόνη.

- Επιλέξτε Επιλογές για αλλαγή του τύπου πληκτρολογίου (π.χ. Qwerty, ABC).
- Επιλέξτε 1^& για αλλαγή σε αριθμούς και σύμβολα.
- Επιλέξτε το εικονίδιο του αναπτυσσόμενου μενού ♥, για να εμφανιστούν τα αποτελέσματα για την τρέχουσα εργασία (π.χ. εισαγωγή προορισμού).

- Μπορείτε να κάνετε διορθώσεις όταν εισάγετε χαρακτήρες με το
   στο πληκτρολόγιο.
- Αγγίξτε το ←, για να σταματήσετε να χρησιμοποιείτε το πληκτρολόγιο και να επιστρέψετε στην προηγούμενη οθόνη.

### Επισήμανση

Όταν κάνετε μια καταχώρηση, ορισμένα γράμματα και αριθμοί δεν είναι διαθέσιμοι για επιλογή (γκρι) με βάση τις πληροφορίες που είναι αποθηκευμένες στο σύστημα πλοήγησης.

Για περαιτέρω πληροφορίες ανατρέξτε στον "Χειρισμό από την οθόνη αφής" ⇔ 41.

### NAVI 80 IntelliLink - Χειρισμός πληκτρολογίων στην οθόνη

Για να μετακινηθείτε και να εισάγετε χαρακτήρες και στο αλφαβητικό και στο αριθμητικό πληκτρολόγιο κάντε την κατάλληλη επιλογή αγγίζοντας την οθόνη.

- Μπορείτε να κάνετε διορθώσεις όταν εισάγετε χαρακτήρες με το
   στο πληκτρολόγιο.
- Αγγίξτε το ←, για να σταματήσετε να χρησιμοποιείτε το πληκτρολόγιο και να επιστρέψετε στην προηγούμενη οθόνη.

Για περαιτέρω πληροφορίες ανατρέξτε στον "Χειρισμό από την οθόνη αφής" ♀ 41.

# Υπηρεσίες LIVE

NAVI 80 IntelliLink - Υπηρεσίες LIVE Εκτός από τις υπηρεσίες πλοήγησης (π.χ. πληροφορίες για την οδική κυκλοφορία, σταθερές κάμερες ελέγχου ταχύτητας), μπορείτε να προσθέσετε έξτρα λειτουργίες με εγγραφή στις υπηρεσίες LIVE.

Η υπηρεσίες LIVE περιλαμβάνουν ενημερωμένες πληροφορίες κυκλοφορίας με "HD Traffic™", ενημερώσεις και τοποθεσίες σταθερών και κινητών καμερών ελέγχου ταχύτητας, τοπική αναζήτηση, πρόγνωση καιρού και την κατάσταση συνδρομής "My TomTom LIVE".

### Επισήμανση

Οι υπηρεσίες LIVE δεν είναι διαθέσιμες σε μερικές χώρες ή περιφέρειες.

### Από την αρχική σελίδα αγγίξτε ΜΕΝΟΥ, κατόπιν Πλοήγηση και στη συνέχεια Υπηρεσίες πλοήγησης.

Εμφανίζονται τα ακόλουθα μενού:

### Πληροφορίες κυκλοφορίας/HD Traffic

Επιλέξτε για λήψη ενημερωμένων πληροφοριών κυκλοφορίας σε πραγματικό χρόνο.

### Επισήμανση

Η υπηρεσία HD Traffic ονομάζεται Πληροφορίες οδικής κυκλοφορίας, αν δεν έχει ενεργοποιηθεί κάποια συνδρομή.

## Κάμερες ελέγχου ταχύτητας

Εμφανίζει ειδοποιήσεις και την τοποθεσία κινητών καμερών ελέγχου ταχύτητας σε πραγματικό χρόνο, σταθερών καμερών ελέγχου ταχύτητας και προβληματικών σημείων όπου προκαλούνται ατυχήματα.

Απενεργοποίηση λειτουργίας μέσω του μενού "Κάμερες ελέγχου ταχύτητας" στις "Υπηρεσίες LIVE", αν απαιτείται.

Αναφορά θέσης κάμερας ελέγχου ταχύτητας, σταθερής ή κινητής.

### Επισήμανση

Σε ορισμένες χώρες η λήψη (download) και ενεργοποίηση της επιλογής προειδοποίησης για κάμερες κυκλοφορίας είναι παράνομη και μπορεί να επιφέρει ποινική δίωξη.

 Τοπική αναζήτηση/TomTom Τοποθεσίες

Αυτή η υπηρεσία σάς επιτρέπει τη χρήση πληκτρολογίου για τη γρήγορη εύρεση οποιουδήποτε σημείου ενδιαφέροντος (POI) και τον ορισμό του ως προορισμού.

My TomTom LIVE

Εμφανίζει την ημερομηνία λήξης συνδρομητικών υπηρεσιών.

Καιρός

Η υπηρεσία δελτίου καιρού παρέχει προγνώσεις έως και πέντε ημερών για την τρέχουσα τοποθεσία σας, καθώς και για τον προορισμό που επιλέξατε. Ρύθμιση του συστήματος πλοήγησης

ΝΑVI 50 IntelliLink - Ρύθμιση του συστήματος πλοήγησης Αγγίξτε ᡤ, έπειτα ™ΝΑVI / ↑Πλοήγηση και στη συνέχεια Επιλογές. Αυτή η οθόνη μενού σας επιτρέπει να ελέγχετε και να ενημερώνετε τις παρακάτω ρυθμίσεις χαρτών και πλοήγησης:

- Προειδοποιήσεις
- Ρυθμίσεις διαδρομής
- Ρυθμίσεις χάρτη
- Ρυθμίσεις φωνής
- Μορφή συντεταγμένων
- GPS
- Ενημέρωση χάρτη
- Κυκλοφορία (ανάλογα με την έκδοση)

### Προειδοποιήσεις

Επιλέξτε Προειδοποιήσεις για πρόσβαση στις παρακάτω ρυθμίσεις (απενεργοποιήστε τες αν δεν τις χρειάζεστε):

- Προειδοποίηση σε υπερβολική ταχύτητα (ενεργοποίηση/απενεργοποίηση)
- Όριο ταχύτητας πάντοτε ορατό (ενεργοποίηση/απενεργοποίηση)
- Προειδοποιήσεις σημείου ειδοποίησης (ενεργοποίηση/ απενεργοποίηση)
- Προειδοποιητική απόσταση (0 μέτρα/200 μέτρα/500 μέτρα)
   Διαθέσιμο ανάλογα με την

έκδοση. Ιοοςιδοποίηση σε μπερβολ

### Προειδοποίηση σε υπερβολική

ταχύτητα: Ο ψηφιακός χάρτης περιλαμβάνει όρια ταχύτητας για συγκεκριμένους δρόμους. Ενεργοποιούνται ηχητικές ή/και οπτικές προειδοποιήσεις όταν το όχημα υπερβαίνει το όριο ταχύτητας. Όριο ταχύτητας πάντοτε ορατό: Το όριο ταχύτητας για συγκεκριμένους δρόμους είναι πάντοτε ορατό στην οθόνη.

### Προειδοποιήσεις σημείου

είδοποίησης: Όταν το όχημα περάσει ένα σημείο ειδοποίησης (μόνιμο ή προσωρινό) - δηλ. όταν εισέλθει σε ένα επικίνδυνο τμήμα του δρόμου που απαιτεί ιδιαίτερη προσοχή ή πλησιάζει μια τοποθεσία κάμερας ελέγχου ταχύτητας (ανάλογα με τη χώρα) - δίνονται ακουστικές και οπτικές προειδοποιήσεις.

Προειδοποιητική απόσταση: Επιλέξτε μια απόσταση από την οποία θα ενεργοποιούνται ειδοποιήσεις για σημεία προειδοποίησης.

### Επισήμανση

Για μερικούς δρόμους και περιφέρειες μπορεί να μην είναι διαθέσιμες προειδοποιήσεις.

### Ρυθμίσεις διαδρομής

Επιλέξτε Ρυθμίσεις διαδρομής για να ενημερωθούν οι παρακάτω ρυθμίσεις για τον υπολογισμό διαδρομής:

- Μέθοδος σχεδιασμού διαδρομής (γρήγορη/σύντομη/οικονομική)
- Αυτοκινητόδρομοι (ενεργοποίηση/απενεργοποίηση)
- Χρέωση περιόδου (ενεργοποίηση/απενεργοποίηση)
- Διόδια ανά χρήση (ενεργοποίηση/απενεργοποίηση)
- Πορθμεία (ενεργοποίηση/ απενεργοποίηση)
- Λεωφορειόδρομοι (ενεργοποίηση/απενεργοποίηση)
- Μη ασφαλτοστρωμένοι δρόμοι (ενεργοποίηση/απενεργοποίηση)
- Απαιτούνται άδειες (ενεργοποίηση/απενεργοποίηση) (ανάλογα με την έκδοση)

Αν χρειάζεται, αγγίξτε Επιλογές, κατόπιν Επαναφορά προεπιλογών για επαναφορά καθεμίας από αυτές τις ρυθμίσεις στις προεπιλεγμένες εργοστασιακές ρυθμίσεις.

### Εναλλακτικά, όταν εμφανίζεται ο χάρτης (η καθοδήγηση διαδρομής δεν είναι ενεργή), είναι δυνατή η πρόσβαση στο μενού **Ρυθμίσεις** διαδρομής αγγίζοντας Επιλογές.

Βλ. (NAVI 50 IntelliLink) "Πληροφορίες στην οθόνη", "Οθόνη χάρτη" παραπάνω για περισσότερες πληροφορίες.

### Μέθοδος σχεδιασμού διαδρομής:

Επιλέξτε για **Γρήγορη** για ορισμό της γρηγορότερης διαδρομής προς το δηλωμένο προορισμό. Αυτή η μέθοδος θεωρεί ότι το όχημα κινείται με το όριο ταχύτητας ή κοντά στο όριο ταχύτητας σε όλους τους δρόμους.

Επιλέξτε **Σύντομη** για να ορίσετε τη συντομότερη διαδρομή και ελαχιστοποιήστε τη συνολική απόσταση ως το δηλωμένο προορισμό.

Επιλέξτε **Εco** για να ορίσετε ένα συμβιβασμό μεταξύ της μεθόδου σχεδιασμού της γρηγορότερης και της συντομότερης διαδρομής. Η διαδρομή που παρέχεται μπορεί να είναι συντομότερη από τη μέθοδο της γρηγορότερης διαδρομής, αλλά όχι σημαντικά πιο αργή. Αυτοκινητόδρομοι: Για να συμπεριληφθούν ή να εξαιρεθούν αυτοκινητόδρομοι από το σχεδιασμό διαδρομής.

Απενεργοποίηση, π.χ. κατά τη ρυμούλκηση ενός οχήματος ή όταν δεν επιτρέπεται η οδήγηση σε αυτοκινητόδρομο.

### Επισήμανση

Να ακολουθείτε τους κανονισμούς της χώρας στην οποία οδηγείτε.

Χρέωση περιόδου: Για να συμπεριληφθούν ή να εξαιρεθούν δρόμοι που απαιτούν την αγορά ειδικής άδειας για συγκεκριμένες περιόδους.

Διόδια ανά χρήση: Για να συμπεριληφθούν ή να εξαιρεθούν δρόμοι που απαιτούν την πληρωμή διοδίων για χρήση του δρόμου μία φορά μόνο.

Πορθμεία: Για να συμπεριληφθεί ή να εξαιρεθεί η χρήση πορθμείων, πλοίων και τρένων.

Λεωφορειόδρομοι: Για να συμπεριληφθούν ή να εξαιρεθούν λεωφορειόδρομοι. Μη ασφαλτοστρωμένοι δρόμοι: Για να συμπεριληφθούν ή να εξαιρεθούν μη ασφαλτοστρωμένοι δρόμοι, π.χ. χωματόδρομοι, χαλικόστρωτοι δρόμοι.

### Ρυθμίσεις χάρτη

Επιλέξτε **Ρυθμίσεις χάρτη** για πρόσβαση στα εξής:

 Λειτουργία προβολής (3D/2D/2D προς βορρά)

Η λειτουργία '2D προς βορρά' είναι διαθέσιμη ανάλογα με την έκδοση.

- Άποψη (χαμηλά/κανονικά/ψηλά)
- Προβολή αυτοκινητόδρομου (ενεργοποίηση/απενεργοποίηση)
- Δείκτες POI

Εναλλακτικά, όταν εμφανίζεται ο χάρτης (η καθοδήγηση διαδρομής δεν είναι ενεργή), είναι δυνατή η πρόσβαση στο μενού **Ρυθμίσεις** χάρτη αγγίζοντας **Επιλογές**.

Βλ. (NAVI 50 IntelliLink) "Πληροφορίες στην οθόνη", "Οθόνη χάρτη" παραπάνω για περισσότερες πληροφορίες. Λειτουργία προβολής: Επιλέξτε Λειτουργία προβολής για να αλλάξετε την προεπιλεγμένη λειτουργία χάρτη μεταξύ '2D πάνω προς τα κάτω', '3D με προοπτική' και '2D με τον βορρά πάντοτε στραμμένο προς τα πάνω'.

Εναλλακτικά, αγγίξτε την πυξίδα στον χάρτη για εναλλαγή μεταξύ των λειτουργιών προβολής χάρτη.

**Άποψη**: Επιλέξτε **Άποψη** για ψηλότερη ή χαμηλότερη προβολή χάρτη.

### Προβολή αυτοκινητόδρομου: Επιλέξτε Προβολή

αυτοκινητόδρομου για ενεργοποίηση/ απενεργοποίηση της προβολής κόμβου αυτοκινητόδρομου για καθοδήγηση διαδρομής.

Βλ. (NAVI 50 IntelliLink) "Πληροφορίες στην οθόνη", "Οθόνη χάρτη" παραπάνω για περισσότερες πληροφορίες. Δείκτες POI: Επιλέξτε ► δίπλα στα σημάδια POI για να εμφανιστεί μια λίστα με τα είδη σημείων ενδιαφέροντος (POI).

Χρησιμοποιήστε αυτήν την οθόνη για ενεργοποίηση/απενεργοποίηση (εμφάνιση στο χάρτη ή απόκρυψη) συγκεκριμένων δεικτών τύπου POI στο χάρτη, π.χ. κατάλυμα, αεροδρόμιο, καφετέρια ή μπαρ.

Επιλέξτε έναν τύπο POI για να ανοίξει μια λίστα υποκατηγοριών και ενεργοποιήστε/απενεργοποιήστε (εμφάνιση ή απόκρυψη) μεμονωμένων υποκατηγοριών.

### Επισήμανση

Τα ΡΟΙ (Σημεία ενδιαφέροντος) είναι ορατά στο χάρτη ανάλογα με το επίπεδο εστιακής απόστασης.

### Ρυθμίσεις φωνής

Επιλέξτε **Φωνητικές ρυθμίσεις** για να αλλάξετε τη γλώσσα φωνητικής καθοδήγησης.

Μετακινηθείτε με κύλιση στη λίστα γλωσσών αγγίζοντας ▲/▼, έπειτα επιλέξτε μια γλώσσα και αγγίξτε το OK, για να επιβεβαιώσετε την επιλογή σας.

### Μορφή συντεταγμένων

Επιλέξτε **Μορφή συντεταγμένων** για να αλλάξετε τη μορφή των συντεταγμένων που έχετε εισάγει σε μία από τις παρακάτω εναλλακτικές:

- MM,MMMMM
- MM ΛΛ,ΛΛΛ
- MM ΛΛ ΔΔ,Δ

## GPS

Επιλέξτε **GPS** για να δείτε πληροφορίες GPS, π.χ. διαθέσιμους δορυφόρους, τη θέση τους και την ισχύ του σήματος.

### Ενημέρωση χάρτη

Επιλέξτε Ενήμέρωση χαρτών για να εμφανιστεί το παρακάτω ψηφιακό περιεχόμενο χάρτη και οι πιο πρόσφατες πληροφορίες ενημέρωσης:

- Σημεία ειδοποίησης
- Προβολή κόμβου
- Χάρτες
- Τοποθεσίες
- Υπηρεσία οδικής κυκλοφορίας
- Σημεία διευθύνσεων

Μπορεί να ενημερωθεί συγκεκριμένο περιεχόμενο ή όλο το περιεχόμενο χάρτη. Επιλέξτε πρώτα μία από τις επιλογές ή αγγίξτε **Επιλογές** και κατόπιν **Ενημέρωση**. Περιμένετε να ολοκληρωθεί η ενημέρωση.

 Βλ. "USB memory stick"
 (NAVI 50 IntelliLink), "Ενημέρωση
 του USB memory stick και του συστήματος πλοήγησης" στην ενότητα
 "Γενικές πληροφορίες" \$ 83.

### Κυκλοφορία

Επιλέξτε **Οδική κυκλοφορία** για να αλλάξετε τις παρακάτω ρυθμίσεις για τις πληροφορίες οδικής κυκλοφορίας:

- Πληροφορίες οδικής κυκλοφορίας (Ενεργοποίηση/ Απενεργοποίηση)
- Διαδρομή
- Είδη συμβάντων

### Πληροφορίες οδικής κυκλοφορίας: Ενεργοποιούνται προειδοποιήσεις για συμβάντα που προκύπτουν κατά τη διαδρομή.

Παράκαμψη: Εξοικονομήστε χρόνο χρησιμοποιώντας μια εναλλακτική διαδρομή όταν στην τρέχουσα διαδρομή υπάρχει κυκλοφοριακή συμφόρηση ή κάποιο πρόβλημα. Επιλέξτε 'Ενεργοποίηση/Απενεργοποίηση' δίπλα στην "Επιβεβαίωση της συνιστώμενης διαδρομής;" ανάλογα με την περίπτωση.

Αν είναι απαραίτητο, ενημερώστε την ώρα για την επιλογή "Πρόταση παράκαμψης αν η υπολογισμένη διαδρομή εξοικονομεί χρόνο μεγαλύτερο από:" (π.χ. πέντε λεπτά) αγγίζοντας το ◄/ ►.

Είδη συμβάντων: Επιλέξτε το είδος συμβάντων που θέλετε να εμφανίζονται κατά την καθοδήγηση διαδρομής, π.χ. όλα τα συμβάντα, συμβάντα για τη ροή της κυκλοφορίας, αποκλεισμοί οδών και μπλόκα, ατυχήματα.

# NAVI 80 IntelliLink - Ρύθμιση του συστήματος πλοήγησης

Για πρόσβαση στο μενού ρυθμίσεων πλοήγησης από την αρχική σελίδα αγγίξτε **ΜΕΝΟΥ**, κατόπιν **Πλοήγηση** και στη συνέχεια **Ρυθμίσεις**. Εμφανίζονται τα ακόλουθα υπομενού ρυθμίσεων:

 Απενεργοποίηση φωνητικής καθοδήγησης: Ενεργοποίηση/απενεργοποίηση φωνητικής καθοδήγησης κατά τη διάρκεια της πλοήγησης.

## Σχεδιασμός διαδρομής:

Ρυθμίσεις για το είδος της διαδρομής, δρόμους με διόδια, πορθμεία, σύνοψη διαδρομής, λωρίδες συνεπιβατισμού και μη ασφαλτοστρωμένους δρόμους.

Επιλέξτε έναν τύπο προτίμησης σχεδιασμού. Συνιστάται η "Γρηγορότερη διαδρομή". Η οικονομική διαδρομή είναι σχεδιασμένη για μέγιστη εξοικονόμηση καυσίμου.

Κατόπιν ενεργοποιήστε/απενεργοποιήστε το iQ routes™ αναλόγως. Το iQ routes™ δίνει τη δυνατότητα υπολογισμού διαδρομών σύμφωνα με τα μέσα επίπεδα κυκλοφορίας κατά τη διάρκεια μιας συγκεκριμένης ημέρας και ώρας και επίσης την καλύτερη διαδρομή σύμφωνα με τις πραγματικές ταχύτητες κυκλοφορίας.

### • Εμφάνιση ΡΟΙ στο χάρτη:

Εμφάνιση ή απόκρυψη κατηγοριών δεικτών POI στο χάρτη.

### Διαχείριση POI:

Προσθήκη, τροποποίηση ή διαγραφή POI ή κατηγοριών POI.

 Φωνή (ανάλογα με την έκδοση):
 Επιλέξτε συνθετική φωνή ή ανθρώπινη ανδρική ή γυναικεία φωνή (για τις φωνητικές οδηγίες) από τη διαθέσιμη λίστα.

Οι ανθρώπινες φωνές παρέχουν πιο απλοποιημένες οδηγίες φωνητικής καθοδήγησης και δεν είναι διαθέσιμες κατά τη χρήση της λειτουργίας Φωνητικής αναγνώρισης \$ 118.

- Ορισμός τοποθεσίας κατοικίας: Αλλαγή της διεύθυνσης κατοικίας ή του συχνότερα χρησιμοποιούμενου προορισμού.
- Διαχείριση αποθηκευμένων τοποθεσιών:

Διαγραφή ή μετονομασία αποθηκευμένων προορισμών.

Για μετονομασία επιλέξτε μια διεύθυνση από την εμφανιζόμενη λίστα, επιλέξτε **Μετονομασία** και κατόπιν εισάγετε ένα νέο όνομα. Αγγίξτε**Ολοκληρώθηκε** για επιβεβαίωση. Για διαγραφή μιας επιλεγμένης διεύθυνσης αγγίξτε στη **Διαγραφή** και επιβεβαιώστε, όταν ζητηθεί.

Αλλαγή χάρτη:

Αν έχουν εγκατασταθεί περισσότεροι από έναν χάρτες στην κάρτα SD, χρησιμοποιήστε αυτήν την επιλογή για εναλλαγή μεταξύ των αποθηκευμένων χαρτών. Επιλέξτε "Αλλαγή χάρτη", κατόπιν επιλέξτε τον επιθυμητό χάρτη από τις διαθέσιμες επιλογές.

Αλλαγή χρωμάτων χάρτη:

Αλλάξτε τα χρώματα ημέρας και νύχτας που χρησιμοποιούνται στο χάρτη πλοήγησης

Για νέα χρώματα από λήψη: επιλέξτε ένα νέο χρώμα, επιλέξτε πρόσθετο συνδυασμό χρωμάτων, κατόπιν επιλέξτε το επιθυμητό χρώμα από τις διαθέσιμες επιλογές. Σύμβολο αυτοκινήτου:

Αλλάξτε το εικονίδιο οχήματος που χρησιμοποιείται στον χάρτη πλοήγησης 3D.

Για προχωρημένους:

Επιλέξτε από τις εξής επιλογές για προχωρημένους:

Πληροφορίες χάρτη:

Εμφάνιση/απόκρυψη πληροφοριών που εμφανίζονται στο χάρτη, π.χ. αριθμός διεύθυνσης πριν από το όνομα του δρόμου, ονόματα δρόμων/όνομα τρέχοντος δρόμου, όνομα επόμενου δρόμου.

Συμπεριφορά χάρτη:

Αλλάξτε τη λειτουργία του χάρτη με τις ακόλουθες επιλογές:

Εμφάνιση εικόνων λωρίδων κυκλοφορίας (π.χ. σε κόμβους αυτοκινητόδρομων), περιστροφή του χάρτη με την κατεύθυνση του οχήματος (μόνο σε λειτουργία 2D), αυτόματη αλλαγή σε

λειτουργία 3D κατά την καθοδήγηση, αυτόματη μεταβολή εστιακής απόστασης (λειτουργία 2D, λειτουργία 3D).

# Πηγή κυκλοφορίας: Επιλέξτε μια πηγή πληροφοριών κυκλοφορίας από τη διαθέσιμη λίστα.

# Εισαγωγή προορισμού

NAVI 50 IntelliLink - Εισαγωγή προορισμού

### Επιλογή ενός προορισμού Αγγίξτε 脅, έπειτα №ΝΑVI / **1**Πλοήγηση και στη συνέχεια Προορισμός.

Είναι διαθέσιμες οι εξής επιλογές μενού για καταχώρηση προορισμού:

- Διεύθυνση
   Εισάγετε μια διεύθυνση με το πληκτρολόγιο.
- Σημεία ενδιαφέροντος

Επιλέξτε Σημεία ενδιαφέροντος (POI), π.χ. βενζινάδικο, εστιατόριο, χώρος στάθμευσης.

### Ιστορικό

Επιλέξτε από μια λίστα προηγούμενων προορισμών.

Αγαπημένα

Επιλέξτε από μια αποθηκευμένη λίστα αγαπημένων προορισμών.

- Εύρεση στο χάρτη
   Επιλέξτε έναν προορισμό με χρήση του ψηφιακού χάρτη.
- Συντεταγμένες

Εισάγετε τις συντεταγμένες του προορισμού.

Μετά την καταχώρηση ενός προορισμού περιμένετε για τη λήξη της αντίστροφης μέτρησης δέκα δευτερολέπτων ή αγγίξτε **ΟΚ** για άμεση έναρξη της καθοδήγησης διαδρομής.

### Εισάγετε μια διεύθυνση

Επιλέξτε **Διεύθυνση** και εισάγετε ολόκληρη τη διεύθυνση ή ένα μέρος της, π.χ.:

- Χώρα
- Πόλη ή ταχυδρομικός κώδικας
- Οδό

- Αριθμός
- Κάθετη οδό

### Επισήμανση

Πλήρεις διευθύνσεις μπορούν να καταχωρηθούν, αν αναγνωρίζονται από το σύστημα πλοήγησης.

Όταν εισάγεται μια διεύθυνση για πρώτη φορά αγγίξτε **Χώρα**, κατόπιν χρησιμοποιήστε το πληκτρολόγιο για να εισάγετε το όνομα της χώρας. Εναλλακτικά χρησιμοποιήστε το εικονίδιο του αναπτυσσόμενου μενού και επιλέξτε από μια λίστα από προτεινόμενες χώρες.

### Επισήμανση

Όταν εισάγετε μια διεύθυνση, ορισμένα γράμματα και αριθμοί δεν είναι διαθέσιμοι για επιλογή (γκρι) με βάση τις διευθύνσεις που αναγνωρίζονται από το σύστημα πλοήγησης.

Προχωρήστε με τον ίδιο τρόπο για να εισάγετε στοιχεία για την Πόλη ή Ταχυδρομικό κώδικα, την Οδό, τον Αριθμό και Κάθετο δρόμο.

### Επισήμανση

Όταν εισάγετε έναν Ταχυδρομικό κώδικα, πρέπει να εισάγετε ένα κενό διάστημα μετά από το πρώτο τμήμα του ταχυδρομικού κώδικα.

Η Διεύθυνση αποθηκεύεται αυτόματα στη μνήμη, ώστε να είναι διαθέσιμη για μελλοντική επιλογή.

Για τον χειρισμό του πληκτρολογίου, βλ. (NAVI 50 IntelliLink) "Χειρισμός πληκτρολογίων στην οθόνη" στην ενότητα "Χρήση" ⇔ 86.

### Επισήμανση

Ο Αριθμός και η διασταυρούμενη οδός είναι διαθέσιμα μόνο αφού καταχωρηθεί κάποια Οδός.

Όταν καταχωρείται μια **Οδός**, δεν είναι αναγκαίο να καθοριστεί ο τύπος του δρόμου (οδός, λεωφόρος, δενδρόφυτη λεωφόρος κλπ.).

# Επιλογή σημείων ενδιαφέροντος (POI)

Τα ΡΟΙ μπορούν να επιλεχθούν ως προορισμός με τις ακόλουθες επιλογές αναζήτησης:

- λίστα προεπιλεγμένων POI
- Κατηγορίες POI
- γρήγορη αναζήτηση POI μέσω του χάρτη

### Λίστα προεπιλογών ΡΟΙ

Επιλέξτε **Σημεία ενδιαφέροντος** για να επιλέξετε από τη λίστα προεπιλεγμένων κατηγοριών που χρησιμοποιείτε συχνά (π.χ. πρατήρια βενζίνης, στάθμευση, εστιατόρια).

### Κατηγορίες ΡΟΙ

Επιλέξτε **Σημεία ενδιαφέροντος**, έπειτα **Προσαρμοσμένη αναζήτηση** για να επιλέξετε από τη λίστα των κατηγοριών και των υποκατηγοριών.

Η αναζήτηση ΡΟΙ διαφέρει ανάλογα με την τρέχουσα κατάσταση:

 Αν είναι ενεργή η καθοδήγηση διαδρομής, γίνεται αναζήτηση POI Βενζινάδικο και Εστιατόριο κατά μήκος της διαδρομής και POI Χώρος Στάθμευσης γύρω από τον προορισμό.

- Αν δεν είναι ενεργή η καθοδήγηση διαδρομής, γίνεται αναζήτηση POI γύρω από την τρέχουσα θέση.
- Αν η τρέχουσα θέση δεν είναι διαθέσιμη (π.χ. χωρίς σήμα GPS), γίνεται αναζήτηση POI γύρω από την τελευταία γνωστή θέση.

Είναι διαθέσιμες οι παρακάτω επιλογές:

• Σε πόλη

Για αναζήτηση POI εντός μιας επιλεγμένης πόλης (η λίστα που προκύπτει ταξινομείται με την απόσταση από το κέντρο τη πόλης).

- Κατά μήκος της διαδρομής
   Για αναζήτηση ΡΟΙ κατά μήκος της τρέχουσας διαδρομής (η λίστα που προκύπτει ταξινομείται κατά μήκος της απαιτούμενης παράκαμψης).
- **Γύρω από τη θέση μου** Για αναζήτηση ΡΟΙ γύρω από την τρέχουσα θέση (η λίστα που

προκύπτει ταξινομείται κατά απόσταση από αυτήν τη θέση).

### Γύρω από τον προορισμό

Για αναζήτηση ΡΟΙ γύρω από τον προορισμό της τρέχουσας διαδρομής (η λίστα που προκύπτει ταξινομείται κατά απόσταση από τον προορισμό).

Όταν εμφανίζεται μια λίστα POI, μπορούν να ταξινομηθούν ή να εμφανιστούν στο χάρτη. Αγγίξτε στις Επιλογές, για να εμφανιστούν τα εξής:

- Ταξινόμηση κατά όνομα
- Ταξινόμηση κατά απόσταση
- Ταξινόμηση κατά παράκαμψη (αν είναι ενεργή η καθοδήγηση διαδρομής)

### Εμφάνιση όλων στο χάρτη

### Γρήγορη αναζήτηση ΡΟΙ

Αγγίξτε οπουδήποτε στο χάρτη. Ο δρομέας υποδεικνύει την τρέχουσα επιλεγμένη θέση. Για κύλιση εντός του χάρτη σύρετε το δρομέα στην απαιτούμενη κατεύθυνση. Αγγίξτε τις Επιλογές, κατόπιν Σημεία ενδιαφέροντος γύρω από το δρομέα,

για να εμφανιστούν ονόματα κοντινών POI και η απόστασή τους από την επιλεγμένη θέση στο χάρτη.

Εναλλακτικά αγγίξτε **Εύρεση** και χρησιμοποιήστε το πληκτρολόγιο για αναζήτηση ενός προορισμού με όνομα.

# Επιλέξτε από τη λίστα προηγούμενων προορισμών

Επιλέξτε Ιστορικό για πρόσβαση σε μια λίστα με τους ήδη καταχωρημένους προορισμούς.

Για ταξινόμηση της λίστας αγγίξτε στις Επιλογές, για να εμφανιστούν τα εξής:

- Ταξινόμηση κατά όνομα
- Ταξινόμηση κατά απόσταση
- Διαγραφή όλων

Εναλλακτικά αγγίξτε **Εύρεση** και χρησιμοποιήστε το πληκτρολόγιο για αναζήτηση ενός προορισμού με όνομα.

Επιλέξτε από τη λίστα Αγαπημένων Επιλέξτε Αγαπημένα για πρόσβαση σε μια λίστα με τους αποθηκευμένους αγαπημένους προορισμούς. Όταν εμφανίζεται η λίστα αγαπημένων, μπορούν να ταξινομηθούν ή να εμφανιστούν στο χάρτη. Αγγίξτε στις Επιλογές, για να εμφανιστούν τα εξής:

- Ταξινόμηση κατά όνομα
- Ταξινόμηση κατά απόσταση
- Εμφάνιση όλων στο χάρτη
- Διαγραφή όλων

Εναλλακτικά αγγίξτε **Εύρεση** και χρησιμοποιήστε το πληκτρολόγιο για αναζήτηση ενός αγαπημένου προορισμού με όνομα.

# Επιλέξτε έναν προορισμό με χρήση του χάρτη

Επιλέξτε **Εύρεση στον χάρτη** για να αρχίσετε μια αναζήτηση προορισμού με κύλιση στον χάρτη.

Αγγίξτε οπουδήποτε στο χάρτη. Ο δρομέας υποδεικνύει την τρέχουσα επιλεγμένη θέση. Για κύλιση εντός του χάρτη σύρετε το δρομέα στην απαιτούμενη κατεύθυνση.

Αγγίξτε το **ΟΚ** για επιλογή της θέσης ως προορισμό.

### Εισάγετε τις συντεταγμένες του προορισμού

Επιλέξτε **Συντεταγμένες** για να αρχίσετε μια αναζήτηση προορισμού εισάγοντας τις συντεταγμένες του.

Για αλλαγή της μορφής των συντεταγμένων αγγίξτε τις **Επιλογές** και επιλέξτε από τα εξής:

 Γεωγραφικό πλάτος/Γεωγραφικό μήκος

Οι τιμές μπορούν να καταχωρηθούν με οποιαδήποτε από τις εξής μορφές:

- μοίρες με δεκαδικά ψηφία
- μοίρες και δεκαδικά λεπτά
- μοίρες, λεπτά και δεκαδικά δευτερόλεπτα
- UTM (Universal Transverse Mercator)

### Επιβεβαίωση του προορισμού

Όταν έχει επιλεχθεί ένας προορισμός, η διαδρομή εμφανίζεται στο χάρτη. Αγγίξτε το **ΟΚ** και ορίστε ως **Νέα** διαδρομή. Αν είναι ενεργή η καθοδήγηση διαδρομής, ο προορισμός μπορεί να οριστεί ως **Σημείο διέλευσης** στη διαδρομή.

# Προσθήκη και αποθήκευση αγαπημένου

Όταν έχει επιλεχθεί ένας προορισμός, αγγίξτε τις **Επιλογές**, για να εμφανιστούν τα εξής:

- Προσθήκη στα Αγαπημένα: Αποθήκευση του προορισμού στη λίστα αγαπημένων.
- Τρέχουσα κατάσταση οδικής κυκλοφορίας: Παρέχει πληροφορίες για κυκλοφοριακά προβλήματα (ανάλογα με την έκδοση).

Βλ. (NAVI 50 IntelliLink) "Πληροφορίες για την οδική κυκλοφορία" στην ενότητα "Καθοδήγηση" \$ 108.

 Πληροφορίες/Ειδήσεις: Εμφανίζει πληροφορίες (π.χ. διεύθυνση) για το επιλεγμένο σημείο POI.

Εμφανίζει την τοποθεσία (διεύθυνση) της επιλεγμένης θέσης, παρέχει τις συντεταγμένες GPS (Γεωγραφικό πλάτος/Γεωγραφικό μήκος) και επίσης, αν υπάρχει, τον αριθμό τηλεφώνου ενός επιλεγμένου POI.

 Πίσω στο αυτοκίνητο: Επιστροφή στην τρέχουσα τοποθεσία του οχήματος.

Πριν την αποθήκευση ενός Αγαπημένου μπορεί να αλλαχθεί το όνομα του Αγαπημένου με το πληκτρολόγιο.

Για τον χειρισμό του πληκτρολογίου, βλ. (NAVI 50 IntelliLink) "Χειρισμός πληκτρολογίων στην οθόνη" στην ενότητα "Χρήση" ⇔ 86.

### Διαγραφή ενός αγαπημένου

Όταν έχετε επιλέξει ένα Αγαπημένο, αγγίξτε τις Επιλογές πριν αρχίσει η καθοδήγηση διαδρομής και έπειτα Διαγραφή Αγαπημένου και επιβεβαιώστε τη διαγραφή.

Για να διαγράψετε όλους τους αγαπημένους προορισμούς, επιλέξτε το μενού Προορισμός, έπειτα Αγαπημένα, έπειτα Επιλογές και στη συνέχεια Διαγραφή όλων και επιβεβαιώστε τη διαγραφή.

NAVI 80 IntelliLink - Εισαγωγή προορισμού

### Επιλογή ενός προορισμού Από την αρχική σελίδα αγγίξτε ΜΕΝΟΥ, κατόπιν Πλοήγηση και στη συνέχεια Οδήγηση προς....

Επιλέξτε έναν προορισμό από τις εξής επιλογές στην οθόνη:

- Σπίτι
- Αποθηκευμένες τοποθεσίες
- Διεύθυνση
- Πρόσφατοι προορισμοί
- Τοπική αναζήτηση/TomTom Τοποθεσίες
- Σημείο ενδιαφέροντος
- Σημείο στο χάρτη
- Γεωγραφικό πλάτος Γεωγραφικό μήκος

### Σπίτι

Σας καθοδηγεί στη διεύθυνση του σπιτιού σας.

Για αποθήκευση της διεύθυνσης της τοποθεσίας του σπιτιού σας από την Αρχική σελίδα αγγίξτε **ΜΕΝΟΥ**, κατόπιν **Πλοήγηση** και μετά **Ρυθμίσεις**. Επιλέξτε **Ορισμός τοποθεσίας** κατοικίας και εισάνετε μια διεύθυνση.

Βλ. (NAVI 80 IntelliLink) "Ρύθμιση του συστήματος πλοήγησης" στην ενότητα "Χρήση" ⇔ 86.

### Αποθηκευμένες τοποθεσίες

Επιλέξτε από μια λίστα προηγούμενων αποθηκευμένων προορισμών.

Για διαγραφή ή μετονομασία αποθηκευμένων προορισμών από την Αρχική σελίδα αγγίξτε **ΜΕΝΟΥ**, κατόπιν **Πλοήγηση** και μετά **Ρυθμίσεις**.

Κατόπιν επιλέξτε **Διαχείριση** αποθηκευμένων τοποθεσιών και ενημερώστε τον επιλεγμένο προορισμό, όπως απαιτείται.

Βλ. (NAVI 80 IntelliLink) "Ρύθμιση του συστήματος πλοήγησης" στην ενότητα "Χρήση" ⇔ 86.

### Διεύθυνση

Εισάγετε μέρος ή ολόκληρη τη διεύθυνση με το πληκτρολόγιο, π.χ.:

- Χώρα
- Ταχυδρομικός κώδικας
- Κωμόπολη/Πόλη

- Οδό
- Αριθμός οδού

### Επισήμανση

Πλήρεις διευθύνσεις μπορούν να καταχωρηθούν, αν αναγνωρίζονται από το σύστημα πλοήγησης.

Όταν εισάγεται μια διεύθυνση για πρώτη φορά θα ζητηθεί η χώρα προορισμού. Χρησιμοποιήστε το πληκτρολόγιο για να εισάγετε το όνομα της χώρας.

Κατά την εισαγωγή μπορεί να εμφανιστούν στην οθόνη προτάσεις. Αγγίξτε για να επιλέξετε έναν προορισμό που εμφανίζεται στην οθόνη ή αγγίξτε τη **Λίστα** για πρόσβαση στην πλήρη λίστα για το τρέχον τμήμα της διεύθυνσης.

### Επισήμανση

Όταν εισάγετε μια διεύθυνση, ορισμένα γράμματα και αριθμοί δεν είναι διαθέσιμοι για επιλογή (γκρι) με βάση τις διευθύνσεις που αναγνωρίζονται από το σύστημα πλοήγησης.

Προχωρήστε με τον ίδιο τρόπο για την εισαγωγή Ταχυδρομικός κώδικας ή στοιχείων για Κωμόπολη/Πόλη, Οδό και Αριθμό.

### Επισήμανση

Όταν εισάγετε έναν Ταχυδρομικό κώδικα, πρέπει να εισάγετε ένα κενό διάστημα μετά από το πρώτο τμήμα του ταχυδρομικού κώδικα.

Η Διεύθυνση αποθηκεύεται αυτόματα στη μνήμη, ώστε να είναι διαθέσιμη για μελλοντική επιλογή.

Για τον χειρισμό του πληκτρολογίου, βλ. (NAVI 80 IntelliLink) "Χειρισμός πληκτρολογίων στην οθόνη" στην ενότητα "Χρήση" ⇔ 86.

### Πρόσφατοι προορισμοί

Επιλέξτε από μια λίστα προηγούμενων προορισμών που έχουν αποθηκευτεί αυτόματα.

### Τοπική αναζήτηση/ TomTom Τοποθεσίες

Επιλέξτε ένα κοντινό Σημείο ενδιαφέροντος (POI) γράφοντας λέξεις κλειδιά με το πληκτρολόγιο.

### Επισήμανση

Αυτή η λειτουργία είναι διαθέσιμη μόνο με εγγραφή στις υπηρεσίες LIVE.

Για περισσότερες πληροφορίες, βλ. (NAVI 80 IntelliLink) "Υπηρεσίες LIVE" στην ενότητα "Χρήση" \$ 86.

### Σημείο ενδιαφέροντος

Τα POI μπορούν να επιλεχθούν ως προορισμός με τις ακόλουθες επιλογές αναζήτησης:

Κατηγορίες POI:

Επιλέξτε έναν τύπο κατηγορίας POI (π.χ. βενζινάδικο, εστιατόριο, χώρος στάθμευσης), κατόπιν επιλέξτε μια περιοχή αναζήτησης (π.χ. Κοντινό POI, POI στην πόλη, POI στο σπίτι.

Εισάγετε ένα όνομα κωμόπολης/ πόλης και αγγίξτε Ολοκληρώθηκε, για να επιβεβαιώσετε την επιλογή.

Ονόματα POI:

Εισάγετε ένα όνομα POI και επιλέξτε έναρξη αναζήτησης.

### Σημείο στο χάρτη

Επιλέξτε έναν προορισμό με χρήση του ψηφιακού χάρτη.

Για κύλιση εντός του χάρτη σύρετε το δρομέα στην απαιτούμενη κατεύθυνση και κατόπιν επιβεβαιώστε τη θέση ως προορισμό.

### Γεωγραφικό πλάτος Γεωγραφικό μήκος

Εισάγετε τις συντεταγμένες του προορισμού.

### Επιβεβαίωση του προορισμού

Όταν έχει επιλεχθεί ένας προορισμός, η διαδρομή εμφανίζεται στο χάρτη και παρέχεται μια σύνοψη της διαδρομής στην καρτέλα <sup>[\*]</sup>.

Επιλέξτε την καρτέλα LIVE για προβολή πληροφοριών κυκλοφορίας σε πραγματικό χρόνο. Για περισσότερες πληροφορίες, βλ. (NAVI 80 IntelliLink) "Υπηρεσίες LIVE" στην ενότητα "Χρήση" \$ 86.

Αγγίξτε **Ολοκληρώθηκε** για επιβεβαίωση της διαδρομής.

# Προσθήκη και αποθήκευση αγαπημένου

Προσθήκη στις αποθηκευμένες τοποθεσίες

Από την αρχική σελίδα αγγίξτε ΜΕΝΟΥ, κατόπιν Πλοήγηση και στη συνέχεια Οδήγηση προς....

Επιλέξτε Πρόσφατοι προορισμοί και επιλέξτε έναν προορισμό από την εμφανιζόμενη λίστα.

Αγγίξτε + (για να ανοίξετε ένα αναδυόμενο μενού), κατόπιν Προσθήκη στις αποθηκευμένες τοποθεσίες, πληκτρολογήστε ένα όνομα στον προορισμό, κατόπιν αγγίξτε Επόμενο.

Εμφανίζεται ένα μήνυμα που ρωτά αν η αποθηκευμένη διεύθυνση θα πρέπει να οριστεί ως Διεύθυνση κατοικίας. Επιλέξτε **Ναι** ή Όχι. Εμφανίζεται ένα μήνυμα επιβεβαίωσης ότι η διεύθυνση έχει αποθηκευτεί.

### Προσθήκη Αγαπημένου

Στην αρχική σελίδα αγγίξτε το ★, για να ανοίξει το μενού αγαπημένων και επιλέξτε Πλοήγηση.

Για να ορίσετε έναν αποθηκευμένο προορισμό ως αγαπημένο, αγγίξτε το + (για να ανοίξετε ένα αναδυόμενο μενού), κατόπιν Προσθήκη Αγαπημένου.

Επιλέξτε από τη λίστα που εμφανίζεται για την προσθήκη ενός αποθηκευμένου προορισμού στα αγαπημένα.

Για περισσότερες πληροφορίες, βλ. (NAVI 80 IntelliLink) "Αγαπημένα" στην ενότητα "Εισαγωγή" \$ 32.

### Διαγραφή ενός αγαπημένου

Στην αρχική σελίδα αγγίξτε το ★, για να ανοίξει το μενού αγαπημένων και επιλέξτε Πλοήγηση.

Αγγίξτε το + και επιλέξτε Διαγραφή όλων των αγαπημένων ή επιλέξτε ένα αγαπημένο από την εμφανιζόμενη λίστα και κατόπιν αγγίξτε το Διαγραφή ενός αγαπημένου. Εμφανίζεται ένα μήνυμα επιβεβαίωσης. Αγγίξτε Διαγραφή για επιβεβαίωση.

Για περισσότερες πληροφορίες, βλ. (NAVI 80 IntelliLink) "Αγαπημένα" στην ενότητα "Εισαγωγή" \$ 32.

# Καθοδήγηση

# Πληροφορίες διαδρομής

### NAVI 50 IntelliLink - Πληροφορίες διαδρομής

Για να δείτε τη διαδρομή πριν αρχίσει η καθοδήγηση, αγγίξτε **Α** και έπειτα **■ΝΑVΙ / 1Πλοήγηση** και στη συνέχεια **Διαδρομή** αφού πρώτα εισάγετε έναν προορισμό. Για τις διάφορες μεθόδους εισαγωγής ενός προορισμού, βλ. (NAVI 50 IntelliLink) "Εισαγωγή προορισμού" \$\\$\\$ 102.

Είναι διαθέσιμες οι παρακάτω επιλογές:

Δημιουργία διαδρομής/
 Επεξεργασία διαδρομής

Βλ. (NAVI 50 IntelliLink) "Τροποποίηση δρομολογίου" παρακάτω.

### Αποφυγή σημείων

Βλ. (NAVI 50 IntelliLink) "Τροποποίηση δρομολογίου" παρακάτω.

Επισκόπηση
 Βλ. παρακάτω.

### Ακύρωση διαδρομής

Βλ. (NAVI 50 IntelliLink) "Απενεργοποίηση καθοδήγησης" παρακάτω.
# Εναλλακτικές διαδρομές

Βλ. (NAVI 50 IntelliLink) "Τροποποίηση δρομολογίου" παρακάτω.

### Δρομολόγιο

Βλ. (NAVI 50 IntelliLink) "Τροποποίηση δρομολογίου" παρακάτω.

### Επισκόπηση

Όταν εμφανίζεται η οθόνη Διαδρομή, αγγίξτε Επισκόπηση για λεπτομερές σχέδιο για την τρέχουσα διαδρομή και προβολή από ψηλά της διαδρομής στο χάρτη.

Αυτή η επιλογή μενού περιέχει τις ακόλουθες πληροφορίες:

- όνομα ή/και διεύθυνση του προορισμού
- συνολικός χρόνος της διαδρομής
- συνολική απόσταση της διαδρομής
- ειδικά σημεία και τμήματα της διαδρομής (π.χ. δρόμοι με διόδια, αυτοκινητόδρομοι, κ.λπ.)
- εναλλακτικές διαδρομές (π.χ.
   Σύντομη, Γρήγορη, Οικονομική)

Όταν εμφανίζεται η οθόνη Επισκόπηση, αγγίξτε Επιλογές για πρόσβαση στα ακόλουθα υπομενού:

- Εναλλακτικές διαδρομές
   Βλ. (NAVI 50 IntelliLink) "Τροποποίηση δρομολογίου" παρακάτω.
- Δρομολόγιο

Βλ. (NAVI 50 IntelliLink) "Τροποποίηση δρομολογίου" παρακάτω.

# Ρυθμίσεις διαδρομής

Βλ. (NAVI 50 IntelliLink) "Ρύθμιση του συστήματος πλοήγησης" ⇔ 86.

Προσομοίωση πλοήγησης
 Βλ. παρακάτω.

### Επισήμανση

Μπορείτε να έχετε πρόσβαση σε αυτές τις επιλογές κατά τη διάρκεια της καθοδήγησης διαδρομής αγγίζοντας την περιοχή της οθόνης 'Πληροφορίες Ταξιδιού' (π.χ. εκτιμώμενη ώρα άφιξης, συνολική υπολειπόμενη απόσταση).

Βλ. (NAVI 50 IntelliLink) "Πληροφορίες στην οθόνη" στην ενότητα "Χρήση" \$ 86.

# Προσομοίωση πλοήγησης

И

Ы

Αυτή η λειτουργία σας δίνει τη δυνατότητα να δείτε μια γρήγορη προβολή της προτεινόμενης διαδρομής.

Είναι διαθέσιμες οι παρακάτω επιλογές:

- //ΙΙ : Έναρξη ή παύση της προσομοίωσης διαδρομής
  - : Μετάβαση σε προηγούμενο ελιγμό
  - : Μετάβαση σε επόμενο ελιγμό
- 1x / 4x / 8x : Αύξηση της ταχύτητας της προσομοίωσης διαδρομής
- Επιστροφή στην προηγούμενη οθόνη

### NAVI 80 IntelliLink - Πληροφορίες διαδρομής

Για να προβάλετε τη διαδρομή πριν αρχίσει η καθοδήγηση, αγγίξτε + (για να ανοίξετε ένα αναδυόμενο μενού) και κατόπιν Λεπτομέρειες διαδρομής αφότου έχει καταχωρηθεί κάποιος προορισμός.

Είναι διαθέσιμες οι παρακάτω επιλογές:

Οδηγίες στην οθόνη:

Εμφανίζει το πλάνο της διαδρομής.

Εμφανίζονται οι παρακάτω πληροφορίες:

- βέλη αλλαγής κατεύθυνσης
- είδη δρόμων
- ονόματα δρόμων
- απόσταση πριν από μια διακλάδωση στο δρόμο (χλμ/ μίλια)
- Εμφάνιση χάρτη διαδρομής:
   Προβολή χάρτη της διαδρομής.
- Εμφάνιση επίδειξης διαδρομής:
   Προβολή μιας επίδειξης της διαδρομής.

# Σύνοψη διαδρομής:

Επιστροφή στην προηγούμενη οθόνη.

Οι λεπτομέρειες του χρόνου ταξιδιού, της απόστασης και του τύπου της διαδρομής. Βλ. (NAVI 80 IntelliLink) "IQ routes™" στην ενότητα "Εισαγωγή προορισμού" \$ 102.

Εμφάνιση προορισμού:

Προβολή των αλλαγών κατεύθυνσης ως εικόνες.

 Εμφάνιση οδικής κυκλοφορίας στη διαδρομή:

Εμφανίζει μια επισκόπησης όλων των κυκλοφοριακών συμβάντων που επηρεάζουν το τρέχον ταξίδι με λεπτομερές συμβάν από προβολή του συμβάντος.

Με συνδρομή στις υπηρεσίες LIVE η καρτέλα "Live" παρέχει μια λεπτομερέστερη επισκόπηση του ταξιδιού (π.χ. καθυστερήσεις κυκλοφορίας, σταθερές ή κινητές κάμερες ελέγχου ταχύτητας).

Για περισσότερες πληροφορίες, βλ. (NAVI 80 IntelliLink) "Υπηρεσίες LIVE" στην ενότητα "Χρήση" \$ 86.

# Τροποποίηση δρομολογίου

### NAVI 50 IntelliLink - Τροποποίηση δρομολογίου

Αυτή η λειτουργία σας δίνει τη δυνατότητα να δείτε και να αλλάξετε τον προγραμματισμό της διαδρομής ως τον προορισμό που έχετε εισάγει.

Για πρόσβαση οποιαδήποτε στιγμή, αγγίξτε Ѧ, έπειτα **™ΝΑVΙ** / **1Πλοήγηση** και στη συνέχεια **Διαδρομή**. Επιλέξτε **Δρομολόγιο**.

Θα εμφανιστούν οι εξής πληροφορίες:

- βέλη αλλαγής κατεύθυνσης
- αριθμός δρόμου
- απόσταση πριν από μια αλλαγή κατεύθυνσης

Αγγίξτε στις Επιλογές για αλλαγή και ταξινόμηση των λεπτομερειών της διαδρομής. Είναι διαθέσιμες οι παρακάτω επιλογές:

# • Σύνοψη

Εμφανίζει κάθε σημείο διέλευσης και τον προορισμό συμπεριλαμβανομένης της απόστασης του σημείου διέλευσης, του χρ΄νου που απομένει ως το επόμενο σημείο διέλευσης και του χρόνου άφιξης.

Κανονικά

Εμφανίζει κάθε ελιγμό, με ονόματα οδών ή τοποθεσιών, απόσταση και αριθμούς τμημάτων της διαδρομής.

Αυτή η επιλογή επίσης εμφανίζει πληροφορίες σημάτων τροχαίας, περιορισμούς πρόσβασης και ελιγμού, προειδοποιήσεις και πληροφορίες προτιμήσεων συστήματος.

# Λίστα δρόμων

Εμφανίζει μόνο τα κύρια τμήματα της διαδρομής με ονόματα/αριθμούς δρόμων.

Αυτή η επιλογή επίσης εμφανίζει το μήκος κάθε τμήματος, το χρόνο που απομένει ως το επόμενο τμήμα, το χρόνο άφιξης και τη μέση κατεύθυνση.

Εναλλακτικά, αυτές οι επιλογές δρομολογίου/διαδρομής μπορούν να αλλαχθούν αγγίζοντας στην οθόνη την καρτέλα "Κατεύθυνση και απόσταση μέχρι την επόμενη αλλαγή κατεύθυνσης" στη διάρκεια της καθοδήγησης διαδρομής. Επιλέξτε Επιλογές για αλλαγή και ταξινόμηση των λεπτομερειών της διαδρομής.

Βλ. (NAVI 50 IntelliLink) "Πληροφορίες στην οθόνη", "Οθόνη χάρτη" στην ενότητα Χρήση \$ 86.

# Επεξεργασία διαδρομής

Για να τροποποιήσετε τη διαδρομή τροποποιώντας τη λίστα ενδιάμεσων προορισμών, αγγίξτε το ♣, έπειτα ►NAVI / **1Πλοήγηση, Διαδρομή** και στη συνέχεια Επεξεργασία διαδρομής στην οθόνη.

Είναι διαθέσιμες οι παρακάτω επιλογές:

- Πάνω + : Προσθήκη σημείου διέλευσης
- Κάτω + : Προσθήκη νέου προορισμού

- : Διαγραφή προορισμού
  - Αλλαγή της διεύθυνσης
     της αφετηρίας της διαδρομής (διαθέσιμο ανάλογα
     με την έκδοση)

Για αλλαγή της σειράς των σημείων διέλευσης στη λίστα αγγίξτε στις Επιλογές, κατόπιν Ανακατάταξη και μετά μετακινήστε τα σημεία διέλευσης πάνω/κάτω.

Για τις διάφορες μεθόδους εισαγωγής ενός προορισμού, βλ. (NAVI 50 IntelliLink) "Εισαγωγή προορισμού" \$ 102.

### Αποφυγή σημείων

Ť.

22

Για να επεξεργαστείτε τη διαδρομή αποφεύγοντας συγκεκριμένα τμήματα, αγγίξτε το ℛ κατόπιν ™NAVI / ≵Nav, Διαδρομή και στη συνέχεια Αποφυγή σημείων.

Επιλέξτε στην οθόνη ένα τμήμα από τη λίστα για αποφυγή. Το τμήμα προς αποφυγή επισημαίνεται με κόκκινο.

Επιβεβαιώστε τη νέα διαδρομή αγγίζοντας το **ΟΚ**.

# 112 Πλοήγηση

## Εναλλακτικές διαδρομές

Για να αλλάξετε τη μέθοδο σχεδιασμού της διαδρομής αγγίξτε το ℜ κατόπιν **≋ΝΑVΙ / 1Ναν, Διαδρομή** και στη συνέχεια Εναλλακτικές διαδρομές.

Είναι διαθέσιμες οι παρακάτω επιλογές, κάθε μία με απόσταση και εκτιμώμενο χρόνο:

- γρήγορη
- σύντομη
- οικονομική

Επιλέξτε μια από τις επιλογές και επιβεβαιώστε τη νέα διαδρομή αγγίζοντας το ←.

Για περισσότερες πληροφορίες, βλ. (NAVI 50 IntelliLink) "Ρύθμιση του συστήματος πλοήγησης" στην ενότητα "Χρήση" ⇔ 86.

### NAVI 80 IntelliLink - Τροποποίηση δρομολογίου

Τα ταξίδια μπορούν να σχεδιαστούν εκ των προτέρων επιλέγοντας και το σημείο εκκίνησης και τον προορισμό.

Από την αρχική σελίδα αγγίξτε ΜΕΝΟΥ, κατόπιν Πλοήγηση και στη συνέχεια **Δρομολόγια**. Επιλέξτε ένα σημείο αναχώρησης όπως καταχωρείτε και έναν προορισμό. Βλ. (NAVI 80 IntelliLink) "Εισαγωγή προορισμού" Φ 102. Στη συνέχεια επιλέξτε έναν προορισμό, επιλέξτε τον τύπο διαδρομής και επιβεβαιώστε την επιλογή σας.

Το σύστημα σχεδιάζει τη διαδρομή και σας επιτρέπει να δείτε τις λεπτομέρειες.

### Αλλαγή διαδρομής

Για αλλαγή διαδρομής κατά τη διάρκεια ενεργής καθοδήγησης διαδρομής από την Αρχική σελίδα αγγίξτε το **ΜΕΝΟΥ**, κατόπιν **Πλοήγηση** και μετά **Αλλαγή διαδρομής**.

Είναι διαθέσιμες οι παρακάτω επιλογές:

- Υπολογισμός εναλλακτικής διαδρομής
- Ακύρωση διαδρομής
- Διέλευση μέσω
- Αποφυγή οδοφράγματος
- Αποφυγή τμήματος της διαδρομής
- Ελαχιστοποίηση καθυστερήσεων

### Υπολογισμός εναλλακτικής διαδρομής

Επιλέξτε για υπολογισμό μιας εναλλακτικής διαδρομής προς τον προορισμό.

### Ακύρωση διαδρομής

Επιλέξτε για να σταματήσει η τρέχουσα καθοδήγηση διαδρομής.

Για να ξαναρχίσει η καθοδήγηση αγγίξτε στο **Οδήγηση προς...**, κατόπιν **Πρόσφατοι προορισμοί** και επιλέξτε τη διαδρομή ξανά.

Διέλευση μέσω (σημεία διέλευσης) Επιλέξτε για αλλαγή της υπολογισμένης διαδρομής προς τον προορισμό σας, ώστε να περιλαμβάνει μια συγκεκριμένη τοποθεσία (σημείο διέλευσης).

Η τοποθεσία που πρέπει να συμπεριληφθεί καταχωρείται με τον ίδιο τρόπο που καταχωρείται ένας προορισμός.

Επιλέξτε από την ίδια λίστα επιλογών, π.χ. "Διεύθυνση", "Αποθηκευμένες τοποθεσίες", "Σημείο ενδιαφέροντος", "Σημείο στο χάρτη".

Βλ. (NAVI 80 IntelliLink) "Εισαγωγή προορισμού" ᠅ 102.

# Αποφυγή οδοφράγματος

Επιλέξτε αυτήν την επιλογή σε περίπτωση που κάποιο οδόφραγμα δεν υποδεικνύεται προς το παρόν από την υπηρεσία πληροφοριών κυκλοφορίας.

Βλ. (NAVI 80 IntelliLink) "Πληροφορίες για την οδική κυκλοφορία" παρακάτω.

Επιλέξτε την απόσταση (σε μέτρα) της διαδρομής μπροστά που πρέπει να αποφευχθεί, π.χ. "100m", "500m", "2000m", "5000m".

Η διαδρομή υπολογίζεται εκ νέου για την αποφυγή ενός τμήματος της διαδρομής που αντιστοιχεί στην επιλεγμένη απόσταση.

### Αποφυγή τμήματος της διαδρομής

Επιλέξτε αποφυγή ενός τμήματος της διαδρομής. Επιλέξτε το δρόμο που θέλετε να αποφύγετε από τη λίστα δρόμων κατά μήκος της διαδρομή.

### Ελαχιστοποίηση καθυστερήσεων

Επιλέξτε, για να προγραμματίσετε τη διαδρομή με βάση τις τελευταίες πληροφορίες οδικής κυκλοφορίας.

# Απενεργοποίηση καθοδήγησης

# NAVI 50 IntelliLink - Απενεργοποίηση καθοδήγησης

Για να σταματήσετε την καθοδήγηση διαδρομής ενώ βρίσκεται σε εξέλιξη, αγγίξτε το ♣, έπειτα **™ΝΑVI** / **≜Πλοήγηση**, Διαδρομή και στη συνέχεια Ακύρωση διαδρομής.

# NAVI 80 IntelliLink - Απενεργοποίηση καθοδήγησης

Για να σταματήσετε την καθοδήγηση διαδρομής ενώ βρίσκεται σε εξέλιξη, αγγίξτε το + και στη συνέχεια Διαγραφή διαδρομής.

Περιήγηση στο χάρτη

### NAVI 50 IntelliLink - Περιήγηση στον χάρτη

Για πρόσβαση στην οθόνη χάρτη ανά πάσα στιγμή αγγίξτε το Ѧ κατόπιν ⊕ ΧΑΡΤΗΣ.

Αγγίξτε οπουδήποτε στο χάρτη. Ο δρομέας υποδεικνύει την τρέχουσα επιλεγμένη θέση. Για κύλιση εντός του χάρτη σύρετε το δρομέα στην απαιτούμενη κατεύθυνση. Για περισσότερες διαδικασίες χειρισμού, βλ. (NAVI 50 IntelliLink) "Οθόνη χάρτη" στην ενότητα "Χρήση" \$ 86.

### Μενού επιλογών

Όταν εμφανίζεται η οθόνη χάρτη, αγγίξτε Επιλογές για να εμφανιστούν τα ακόλουθα:

Ρυθμίσεις διαδρομής:

Βλ. (NAVI 50 IntelliLink) "Ρύθμιση του συστήματος πλοήγησης" στην ενότητα "Χρήση" ⇔ 86.

# Ρυθμίσεις χάρτη:

Βλ. (NAVI 50 IntelliLink) "Ρύθμιση του συστήματος πλοήγησης" στην ενότητα "Χρήση" \$ 86.

# Που βρίσκομαι;:

Βλ. (NAVI 50 IntelliLink) "BOHΘEIA!" παρακάτω.

### NAVI 80 IntelliLink - Περιήγηση στον χάρτη

Για πρόσβαση στην οθόνη χάρτη χωρίς πλοήγηση από την Αρχική σελίδα αγγίξτε το **ΜΕΝΟΥ**, κατόπιν **Πλοήγηση** και μετά **Προβολή χάρτη**.

# 114 Πλοήγηση

Αγγίξτε οπουδήποτε στο χάρτη. Ο δρομέας υποδεικνύει την τρέχουσα επιλεγμένη θέση. Για κύλιση εντός του χάρτη σύρετε το δρομέα στην απαιτούμενη κατεύθυνση.

Όταν εμφανίζεται η οθόνη χάρτη, αγγίξτε το +, για να ανοίξει ένα αναδυόμενο μενού με τις εξής επιλογές:

- Χρησιμοποιήστε αυτή την τοποθεσία για...
- Εύρεση
- Αλλαγή των λεπτομερειών του χάρτη
- Προσθήκη στις αποθηκευμένες τοποθεσίες

### Χρησιμοποιήστε αυτή την τοποθεσία για...

Επιλέξτε αυτήν την επιλογή, για να πραγματοποιήσετε οποιαδήποτε από τις εξής ενέργειες:

- κεντράρισμα του χάρτη στη θέση του οχήματος
- περιηγηθείτε σε ένα σημείο στον χάρτη
- αναζητήσετε ένα σημείο στον χάρτη

- προσθέσετε ένα σημείο στον χάρτη στα Αγαπημένα
- προσθήκη ενός σημείου στον χάρτη στη λίστα POI
- διόρθωση της θέσης του οχήματός σας

### Εύρεση

Επιλέξτε αυτήν την επιλογή, για να κεντράρετε το χάρτη σε:

- στο σπίτι σας
- μια αποθηκευμένη διεύθυνση
- σε μια διεύθυνση
- σε έναν πρόσφατο προορισμό
- μια τοπική αναζήτηση
- σε ένα σημείο ενδιαφέροντος
- τρέχουσα θέση του οχήματος
- συντεταγμένες (γεωγραφικό πλάτος/γεωγραφικό μήκος)

Αλλαγή των λεπτομερειών του χάρτη Επιλέξτε αυτήν την επιλογή για ενεργοποίηση/απενεργοποίηση των εξής ρυθμίσεων χάρτη:

- κυκλοφορία
- ονόματα
- σημεία ενδιαφέροντος (POI)

- φόντο δορυφορικής εικόνας χάρτη
- συντεταγμένες GPS

### Προσθήκη στις αποθηκευμένες τοποθεσίες

Επιλέξτε αυτήν την επιλογή, για να προσθέσετε την τρέχουσα θέση στο χάρτη ως αποθηκευμένο προορισμό. Χρησιμοποιήστε το πληκτρολόγιο για να εισάγετε ένα όνομα ή να επιβεβαιώσετε το προτεινόμενο όνομα.

Για τον χειρισμό του πληκτρολογίου, βλ. (ΝΑVI 80 IntelliLink) "**Χειρισμός** πληκτρολογίων στην οθόνη" στην ενότητα "**Χρήση**" \$ 86.

# Βοήθεια!

### NAVI 50 IntelliLink - Βοήθεια!

Όταν εμφανίζεται η οθόνη χάρτη, αγγίξτε στις Επιλογές και έπειτα Where am I? (Πού βρίσκομαι;) για να δείτε χρήσιμες πληροφορίες σχετικά με την τρέχουσα θέση και για να αναζητήσετε κοντινά σημεία ενδιαφέροντος (POI).

Για πρόσβαση στην οθόνη χάρτη ανά πάσα στιγμή αγγίξτε το 希 κατόπιν ⊕ ΧΑΡΤΗΣ.

# Where am I? (Πού βρίσκομαι;)

Αυτή η επιλογή μενού περιέχει τις ακόλουθες πληροφορίες:

- τρέχουσα θέση (διεύθυνση)
- γεωγραφικό πλάτος
- γεωγραφικό μήκος
- υψόμετρο
- Κατάσταση GPS

Αγγίξτε στις Επιλογές, για να εμφανιστούν οι εξής επιλογές:

Προσθήκη στα αγαπημένα

Bλ. (NAVI 50 IntelliLink) "Εισαγωγή προορισμού", "Προσθήκη και αποθήκευση ενός αγαπημένου" για περισσότερες πληροφορίες \$ 102.

 Πληροφορίες χώρας: Ανατρέξτε στις "Πληροφορίες χώρας" παρακάτω.

# Πληροφορίες χώρας

Αυτή η λειτουργία σας δίνει τη δυνατότητα να ελέγξετε πληροφορίες χώρας και νομοθεσία για την τρέχουσα τοποθεσία. Όταν εμφανίζεται στην οθόνη Where am I? (Πού βρίσκομαι;), αγγίξτε Επιλογές και στη συνέχεια Πληροφορίες χώρας.

Αυτή η επιλογή μενού περιέχει τις ακόλουθες πληροφορίες:

- όρια ταχύτητας
- τηλεφωνικός κωδικός χώρας (διεθνές πρόθεμα, π.χ. +49)
- αριθμός έκτακτης ανάγκης (π.χ. 112)
- νομικοί περιορισμοί, π.χ.:
  - απαιτήσεις εξοπλισμού οχήματος, π.χ. προειδοποιητικό τρίγωνο, κουτί πρώτων βοηθειών, πυροσβεστήρας, εφεδρικοί λαμπτήρες, φωσφορίζον γιλέκο κ.λπ.
  - νομοθεσία περί προβολέων
  - μέγιστο επιτρεπόμενο ποσοστό αλκοολαιμίας
  - νομοθεσία περί αντιολισθητικών αλυσίδων
  - νομοθεσία περί χειμερινών ελαστικών

# Βοήθεια κοντά

Αυτή η λειτουργία σας δίνει τη δυνατότητα να αναζητήσετε βοήθεια κοντά στην τρέχουσα τοποθεσία σας.

Όταν εμφανίζεται στην οθόνη Where am I? (Πού βρίσκομαι;) αγγίξτε Βοήθεια κοντά.

Αυτή η επιλογή μενού περιέχει τις ακόλουθες πληροφορίες:

- Επισκευή αυτοκινήτου εδώ γύρω (Υπηρεσίες επισκευής οχήματος)
- Υγεία εδώ γύρω (Ιατρικές υπηρεσίες και έκτακτης ανάγκης)
- Αστυνομία εδώ γύρω (Αστυνομικά τμήματα)
- Βενζινάδικο εδώ γύρω (Βενζινάδικα)

Επιλέξτε την κατάλληλη επιλογή για πρόσβαση σε μια λίστα τοπικών σημείων ενδιαφέροντος (POI).

Για πληροφορίες σχετικά με τα σημεία ενδιαφέροντος (POI), βλ. (NAVI 50 IntelliLink) "Εισαγωγή προορισμού" ⇔ 102.

# 116 Πλοήγηση

# Πληροφορίες οδικής κυκλοφορίας

### NAVI 50 IntelliLink - Πληροφορίες για την οδική κυκλοφορία

Η λειτουργία είναι διαθέσιμη ανάλογα με την έκδοση - δυνατότητα λήψης ενημερωμένων πληροφοριών για την οδική κυκλοφορία από τοπικές πηγές. Παρέχονται πληροφορίες για την τρέχουσα διαδρομή ή για την τρέχουσα θέση του οχήματος.

Κατά την καθοδήγηση διαδρομής, αγγίξτε στις Επιλογές στη συνέχεια επιλέξτε Τρέχουσα κατάσταση οδικής κυκλοφορίας, ή αγγίξτε το εικονίδιο κυκλοφορίας στην οθόνη χάρτη. Εμφανίζονται τα κυκλοφοριακά προβλήματα κατά τη διαδρομή και η εκτιμώμενη καθυστέρηση.

Είναι διαθέσιμες οι παρακάτω επιλογές:

- Λίστα προβλημάτων: Επιλέξτε το για να αλλάξετε τις ρυθμίσεις εμφάνισης προβλημάτων.
- Πρόταση παράκαμψης: Δημιουργήστε μια εναλλακτική διαδρομή για τον επιλεγμένο προορισμό.
- Επιλογές: Πρόσβαση στις επιλογές για την οδική κυκλοφορία.

Για πρόσβαση σε αυτές τις επιλογές για την οδική κυκλοφορία ανά πάσα στιγμή, αγγίξτε το Ѧ, έπειτα <sup>№</sup>ΝΑVΙ / ↑Πλοήγηση και στη συνέχεια Επιλογές. Στη συνέχεια επιλέξτε ♣Οδική κυκλοφορία.

Αγγίξτε το 🗢, για να επιστρέψετε στην καθοδήγηση διαδρομής.

### NAVI 80 IntelliLink - Πληροφορίες για την οδική κυκλοφορία

Επιτρέπει τη λήψη ενημερωμένων πληροφοριών οδικής κυκλοφορίας από τοπικές πηγές.

Από την αρχική σελίδα αγγίξτε **ΜΕΝΟΥ**, κατόπιν **Πλοήγηση** και στη συνέχεια **Υπηρεσίες πλοήγησης**. Κατόπιν επιλέξτε **Οδική κυκλοφορία**/ **HD Traffic**.

Το σύστημα πλοήγησης δηλώνει κυκλοφοριακά συμβάντα με φωνητικά μηνύματα, με τη γραμμή πληροφοριών κυκλοφορίας και επίσης με την εμφάνιση συμβόλων στο χάρτη.

Ανατρέξτε στην "Επισκόπηση συμβόλων" \$ 117. Το σύστημα λαμβάνει ενημερώσεις περίπου κάθε 15 λεπτά και κυκλοφοριακά συμβάντα εμφανίζονται μόνο για δρόμους μεγάλης κυκλοφορίας.

Η υπηρεσία Πληροφορίες οδικής κυκλοφορίας ονομάζεται Πληροφορίες οδικής κυκλοφορίας ΗD, αν έχει ενεργοποιηθεί κάποια συνδρομή. Με τις Πληροφορίες οδικής κυκλοφορίας HD λαμβάνονται ενημερώσεις περίπου κάθε τρία λεπτά και κυκλοφοριακά συμβάντα εμφανίζονται επίσης και για δρόμους μικρής κυκλοφορίας.

Για περισσότερες πληροφορίες, βλ. (NAVI 80 IntelliLink) "Υπηρεσίες LIVE" στην ενότητα "Χρήση" ⇔ 86.

Ανάλογα με την τρέχουσα κυκλοφοριακή κατάσταση η γραμμή πληροφοριών κυκλοφορίας μπορεί να περιλαμβάνει τις εξής πληροφορίας:

- μεγάλες καθυστερήσεις στη διαδρομή (παρατίθενται σε λεπτά)
- άγνωστη ή ακαθόριστη κατάσταση (γκρι)
- η κυκλοφορία διεξάγεται αργά (πορτοκαλί)

- κυκλοφοριακή συμφόρηση (κόκκινο)
- σταματημένα οχήματα ή κλειστός δρόμος (σκούρο κόκκινο)
- απόσταση μέχρι το επόμενο συμβάν (σε χλμ/μίλια)

Για τη διαχείριση της υπηρεσίας πληροφοριών κυκλοφορίας επιλέξτε από τις ακόλουθες επιλογές:

### Ελαχιστοποίηση καθυστερήσεων

Μεταβάλλετε το ταξίδι με βάση τις τελευταίες πληροφορίες κυκλοφορίας.

 Εμφάνιση οδικής κυκλοφορίας στη διαδρομή

Εμφανίζει μια επισκόπηση όλων των κυκλοφοριακών συμβάντων στην τρέχουσα διαδρομή. Αγγίξτε τα εικονίδια συμβάντων για λεπτομερέστερες πληροφορίες.

# Προβολή χάρτη

Επιλέξτε για εξερεύνηση στο χάρτη και συνεχή ενημέρωση για την κατάσταση κυκλοφορίας στην περιοχή. Ο χάρτης εμφανίζει την τελευταία τοποθεσία που αναζητήθηκε. Αγγίξτε τα εικονίδια συμβάντων για λεπτομερέστερες πληροφορίες.

 Εκφώνηση πληροφοριών οδικής κυκλοφορίας

Ενεργοποιεί τη φωνητική καθοδήγηση για πληροφορίες κυκλοφορίας.

Ρυθμίσεις υπηρεσίας κυκλοφορίας Επιλέξτε Ρυθμίσεις κυκλοφορίας και επιλέξτε το πλαίσιο δίπλα στις απαιτούμενες προτιμήσεις (π.χ. αυτόματη ελαχιστοποίηση καθυστερήσεων μετά από κάθε ενημέρωση κυκλοφορίας) και επιλέξτε Ολοκληρώθηκε για επιβεβαίωση.

# Επισκόπηση συμβόλων

- 🗷 : Ατύχημα
- 🗟 : Μποτιλιάρισμα
- Μία ή περισσότερες λωρίδες κλειστές
- 📼 : Δρόμος κλειστός
- ! Συμβάν στην κυκλοφορία

- 🛯 : Εργοτάξιο
- 🗟 : Έντονη βροχόπτωση
- ▲ : Χιόνι
- 🖄 : Ισχυροί άνεμοι, θύελλα
- 🗟 : Ομίχλη
- 🗟 : Πάγος

# Φωνητική αναγνώριση

| Γενικές πληροφορίες 118   |
|---------------------------|
| Χειριστήριο πλοήγησης 120 |
| Χειρισμός τηλεφώνου       |

# Γενικές πληροφορίες

Η λειτουργία φωνητικής αναγνώρισης σας επιτρέπει να χειριστείτε συγκεκριμένες λειτουργίες μέσω φωνητικών εντολών.

Για να διασφαλίσετε ότι με τις συνομιλίες εντός του οχήματος δεν ξεκινούν ακούσια κλήσεις αποθηκευμένων επαφών, πρέπει πρώτα να ενεργοποιήσετε τη λειτουργία φωνητικής αναγνώρισης με το ⅔ στα χειριστήρια στο τιμόνι/την κολόνα τιμονιού.

Επισκόπηση χειριστηρίων 🗘 7.

# NAVI 50 IntelliLink

Διαθέσιμη ανάλογα με την έκδοση, η λειτουργία φωνητικής αναγνώρισης του συστήματος τηλεφώνου ανοικτής συνομιλίας σας επιτρέπει να χειρίζεστε συγκεκριμένες λειτουργίες ενός συμβατού smartphone μέσω φωνητικών εντολών.

Ανατρέξτε στο "Χειρισμό τηλεφώνου" σε αυτήν την ενότητα ⇔ 120. Για να επιβεβαιώσετε ότι ένα συζευγμένο και συνδεδεμένο smartphone είναι συμβατό με τη λειτουργία φωνητικής αναγνώρισης, αγγίξτε το 者 και έπειτα 🍄 Ρύθμιση(-εις).

Κατόπιν επιλέξτε **Bluetooth** και μετά Προβολή λίστας συσκευών Bluetooth. Η λίστα δείχνει τις συζευγμένες συσκευές και το 3 εμφανίζεται δίπλα στο όνομα του smartphone ως ένδειξη συμβατότητας.

### Επισήμανση

Αν υποστηρίζεται, η γλώσσα που έχετε επιλέξει στο smartphone θα χρησιμοποιείται αυτόματα από το σύστημα Infotainment για τη φωνητική αναγνώριση.

Μπορείτε επίσης να χειρίζεστε το σύστημα πλοήγησης χρησιμοποιώντας φωνητικές εντολές. Ανατρέξτε στο "Χειρισμό πλοήγησης" σε αυτήν την ενότητα \$ 120.

# Προϋποθέσεις

Πρέπει να πληρούνται οι παρακάτω προϋποθέσεις:

 Η λειτουργία Bluetooth του συστήματος Infotainment πρέπει να είναι ενεργοποιημένη. Ανατρέξτε στη "Σύνδεση Bluetooth" στην ενότητα "Τηλέφωνο" ⇔ 127.

- Η λειτουργία Bluetooth στο smartphone που διαθέτει Bluetooth πρέπει να είναι ενεργοποιημένη και το smartphone να διαθέτει σύνδεση 3G, 4G ή wi-fi (βλ. οδηγίες λειτουργίες του smartphone).
- Ανάλογα με το smartphone, μπορεί να χρειαστεί να ρυθμίσετε τη συσκευή ως "ορατή" (βλ. οδηγίες λειτουργίας του smartphone).
- Το smartphone πρέπει να είναι συζευγμένο και συνδεδεμένο με το σύστημα Infotainment.

### Βοήθεια

Για πληροφορίες και βοήθεια για την ενεργοποίηση και των χειρισμό των φωνητικών εντολών αγγίξτε το **Α** κατόπιν **ΦΡύθμιση(-εις)** κατόπιν **Βluetooth**.

Επιλέξτε **Smartphone** από τη λίστα (πατήστε ▼/▲ για αναζήτηση στη λίστα) και στη συνέχεια επιλέξτε ► για πρόσβαση στη βοήθεια. Εμφανίζεται μια σειρά από οθόνες, που επεξηγούν πώς χρησιμοποιείται η λειτουργία φωνητικής αναγνώρισης και με πληροφορίες σχετικά με τα εξής:

- ενεργοποίηση/απενεργοποίηση από τα χειριστήρια στο τιμόνι/την κολόνα τιμονιού
- συμβατά τηλέφωνα
- μέθοδοι χειρισμού
- διαθέσιμες λειτουργίες και περιγραφές
- συνθήκες χρήσης

# NAVI 80 IntelliLink

Η λειτουργία φωνητικής αναγνώρισης σας επιτρέπει να χειριστείτε συγκεκριμένες λειτουργίες μέσω φωνητικών εντολών, που περιλαμβάνουν:

- Πλοήγηση
   Ανατρέξτε στο "Χειρισμό πλοήγησης" σε αυτήν την ενότητα
   ‡ 120.
- Τηλέφωνο

Ανατρέξτε στο "Χειρισμό τηλεφώνου" σε αυτήν την ενότητα \$ 120. Πατήστε 3« στα χειριστήρια τιμονιού/ κολόνας τιμονιού για να ανοίξει το βασικό μενού **Φωνητικός χειρισμός**. Μετά τον ηχητικό τόνο, πείτε το όνομα του μενού που θέλετε να εμφανιστεί.

Όταν ενεργοποιηθεί, το κύριο μενού του **Φωνητικού ελέγχου** εμφανίζεται και η ένδειξη της φωνητικής αναγνώρισης στην πάνω δεξιά γωνία υποδεικνύει την κατάσταση συστήματος και τα επίπεδα βελτιστοποίησης:

| Πράσινη :             | βέλτιστη φωνητική<br>αναννώοιση                                                                                          |
|-----------------------|----------------------------------------------------------------------------------------------------|
| Πορτοκαλί :           | καλή φωνητική αναγνώ-                                                                                                    |
| Κόκκινη :             | μέτρια φωνητική<br>αναγνώριση                                                                                            |
| Μικρόφωνο<br>∳        | : Το σύστημα είναι<br>έτοιμο να λάβει μια<br>φωνρτική εντολή                                                             |
| Ηχείο 🕸               | <ul> <li>Την τρέχουσα στιγμή</li> <li>Την τρέχουσα στιγμή</li> <li>δίνονται φωνητικές</li> <li>οδηγίες από το</li> </ul> |
| Εικονίδιο<br>φόρτωσης | <ul> <li>Γίνεται φόρτωση</li> <li>δεδομένων την</li> </ul>                                                               |

τρέχουσα στιγμή

# Χειριστήριο πλοήγησης

# NAVI 50 IntelliLink

### Ενεργοποίηση της φωνητικής αναγνώρισης

Για να ενεργοποιήσετε τη λειτουργία φωνητικής αναγνώρισης κατά την πλοήγηση:

Πατήστε 3 στα χειριστήρια τιμονιού/ κολόνας τιμονιού - εμφανίζεται το 3, δίπλα στις πληροφορίες ηχοσυστήματος, στην κάτω δεξιά γωνία της οθόνης.

### Επισήμανση

Κατά τη χρήση της λειτουργίας φωνητικής αναγνώρισης, η αναπαραγωγή της πηγής ήχου διακόπτεται.

Για οδηγίες πώς να χρησιμοποιήσετε τις φωνητικές εντολές, βλ. "Βοήθεια" (NAVI 50 IntelliLink) στην ενότητα "Γενικές πληροφορίες" ▷ 118.

# NAVI 80 IntelliLink

# Ενεργοποίηση της φωνητικής αναγνώρισης

Για την ενεργοποίηση της λειτουργίας φωνητικής αναγνώρισης:

Πατήστε 3 στα χειριστήρια τιμονιού/ κολόνας τιμονιού για να ανοίξει το βασικό μενού **Φωνητικός χειρισμός**.

Μετά τον ήχο πείτε "Προορισμός", για να εισάγετε μια νέα διεύθυνση. Πείτε "Διεύθυνση", κατόπιν πείτε τον πλήρη προορισμό της νέας διεύθυνσης (αριθμό, όνομα οδού, κωμόπολη/ πόλη).

Η διεύθυνση που αναγνωρίζεται από το σύστημα, εμφανίζεται. Επιβεβαιώστε τον προορισμό, όταν σας ζητηθεί, για να ξεκινήσει η καθοδήγηση.

Εναλλακτικά μετά τον ήχο πείτε "Πρόσφατοι προορισμοί" για πρόσβαση σε μια λίστα των πιο πρόσφατων προορισμών που καταχωρήθηκαν και επιλέξτε τον επιθυμητό προορισμό.

### Επισήμανση

Πρέπει να τοποθετηθεί μια συμβατή κάρτα SD, για να γίνεται ο χειρισμός του συστήματος πλοήγησης με φωνητική αναγνώριση.

Για περισσότερες πληροφορίες, βλ. (NAVI 80 IntelliLink) "Εισαγωγή προορισμού" στην ενότητα "Πλοήγηση" \$ 102.

# Χειρισμός τηλεφώνου

# NAVI 50 IntelliLink

### Ενεργοποίηση της φωνητικής αναγνώρισης

Για την ενεργοποίηση της λειτουργίας φωνητικής αναγνώρισης:

Πατήστε <sup>3</sup>« στα χειριστήρια στο τιμόνι/ κολόνα τιμονιού για να εμφανιστεί το μενού **Smartphone** - ηχεί ένας ήχος μπιπ και στην οθόνη εμφανίζεται το <sup>3</sup>«, ως ένδειξη ενεργοποίησης.

Για να χρησιμοποιήσετε τη φωνητική αναγνώριση, αγγίξτε 34 στην οθόνη (ή πατήστε 34).

### Επισήμανση

Όταν χρησιμοποιείτε τη λειτουργία φωνητικής αναγνώρισης, οι λειτουργίες **Ραδιόφωνο** και (Πολυ)μέσα δεν είναι διαθέσιμες.

Για να την απενεργοποιήσετε, αγγίξτε και κρατήστε το 3 στην οθόνη (ή πατήστε 3).

Για οδηγίες πώς να χρησιμοποιήσετε τις φωνητικές εντολές, βλ. "Βοήθεια" (NAVI 50 IntelliLink) στην ενότητα "Γενικές πληροφορίες" ᠅ 118.

## NAVI 80 IntelliLink

σύστημα.

#### Ενεργοποίηση της φωνητικής αναγνώρισης

Για την ενεργοποίηση της λειτουργίας φωνητικής αναγνώρισης:

Πατήστε 3« στα χειριστήρια τιμονιού/ κολόνας τιμονιού για να ανοίξει το βασικό μενού **Φωνητικός χειρισμός**. Μετά τον ήχο πείτε "**Τηλέφωνο**" για πρόσβαση στο μενού τηλεφώνου. Πείτε το όνομα μιας αποθηκευμένης επαφής ή έναν αριθμό τηλεφώνου. Η επιθυμητή επαφή εμφανίζεται στην οθόνη, όταν καταχωρηθεί στο Πείτε "Κλήση" για να αρχίσει η διαδικασία κλήσης.

Πείτε "**Διαγραφή**" για ακύρωση της εντολής και δοκιμάστε ξανά.

Εναλλακτικά, για να αρχίσετε μια κλήση απευθείας από το κύριο μενού του **Φωνητικού χειρισμού**, αγγίξτε το <sup>3</sup> και πείτε το όνομα μιας αποθηκευμένης επαφής ή έναν αριθμό τηλεφώνου.

| Γενικές πληροφορίες                      |
|------------------------------------------|
| Σύνδεση 125                              |
| Σύνδεση Bluetooth 127                    |
| Κλήση έκτακτης ανάγκης                   |
| Χειρισμός                                |
| Κινητά τηλέφωνα και ασύρματος<br>(CB)140 |

# Γενικές πληροφορίες

Το σύστημα τηλεφώνου ανοικτής συνομιλίας σάς παρέχει τη δυνατότητα να χρησιμοποιείτε το κινητό τηλέφωνο μέσω του μικροφώνου και των ηχείων του οχήματος, καθώς επίσης και να χειρίζεστε τις πιο σημαντικές λειτουργίες του κινητού τηλεφώνου μέσω του συστήματος Infotainment.

Για να μπορέσετε να χρησιμοποιήσετε το σύστημα τηλεφώνου ανοικτής συνομιλίας, το κινητό τηλέφωνο πρέπει να είναι συνδεδεμένο με το σύστημα μέσω **Bluetooth**.

Δεν υποστηρίζουν όλα τα κινητά τηλέφωνα όλες τις λειτουργίες του συστήματος τηλεφώνου ανοικτής συνομιλίας. Οι δυνατές λειτουργίες του τηλεφώνου εξαρτώνται από το κινητό τηλέφωνο και τον παροχέα υπηρεσιών δικτύου. Ανατρέξτε στις οδηγίες λειτουργίας του κινητού σας τηλεφώνου ή συμβουλευθείτε τον πάροχο του δικτύου σας. Σημαντική πληροφορία για το χειρισμό του συστήματος και την οδική ασφάλεια

# ΔΠροειδοποίηση

Η χρήση του συστήματος τηλεφώνου ανοικτής συνομιλίας κατά την οδήγηση μπορεί να αποβεί επικίνδυνη, καθώς η συγκέντρωση του οδηγού είναι μειωμένη όταν συνομιλεί στο τηλέφωνο. Σταθμεύστε το όχημα προτού χρησιμοποιήσετε το σύστημα τηλεφώνου ανοικτής συνομιλίας.

Να ακολουθείτε τους κανονισμούς της χώρας στην οποία οδηγείτε.

Επίσης, πρέπει να τηρείτε τους ειδικούς κανονισμούς που ισχύουν σε συγκεκριμένες περιοχές και να κλείνετε πάντα το κινητό τηλέφωνο εάν η χρήση του απαγορεύεται, εάν προκαλεί παρεμβολές ή εάν υπάρχει κίνδυνος για επικίνδυνες καταστάσεις.

# ΔΠροειδοποίηση

Τα κινητά τηλέφωνα έχουν συνέπειες στο περιβάλλον. Για το λόγο αυτόν, υπάρχουν οι σχετικοί κανονισμοί ασφαλείας με τους οποίους θα πρέπει να εξοικειωθείτε προτού χρησιμοποιήσετε το τηλέφωνο.

## Bluetooth

Η πύλη κινητού τηλεφώνου είναι πιστοποιημένη από το Bluetooth Special Interest Group (SIG).

Περισσότερες πληροφορίες σχετικά με τις προδιαγραφές θα βρείτε στο διαδίκτυο, στη διεύθυνση http:// www.bluetooth.com

# Χειρισμός τηλεφώνου

Χειριστήρια στο σύστημα Infotainment ή στην κολόνα τιμονιού:

- ITEL
  - -ή-
- TEL
  - ή -
- - -ή-

**、ΤΗΛΕΦΩΝΟ** στην οθόνη βασικού μενού (NAVI 80 IntelliLink)

Επιλέξτε **Phone (Τηλέφωνο)** για να ανοίξει το μενού.

Χειριστήρια στην κολόνα τιμονιού:

- MODE/OK: Απάντηση σε κλήση, τερματισμός/απόρριψη κλήσης, επιβεβαίωση μιας ενέργειας.
- 3α: Ενεργοποίηση/απενεργοποίηση της φωνητικής αναγνώρισης.

Ανάλογα με το σύστημα Infotainment μπορείτε επίσης να χειριστείτε ορισμένες λειτουργίες του συστήματος τηλεφώνου ανοικτής συνομιλίας μέσω φωνητικής αναγνώρισης \$ 120.

# Προβολή λειτουργίας οθόνης

### R15 BT USB, R16 BT USB, CD16 BT USB, CD18 BT USB -Χειρισμός οθόνης

- Για μετακίνηση επάνω/κάτω στην οθόνη: Περιστρέψτε το OK.
- Για την επιβεβαίωση ενεργειών: Πατήστε OK.

### NAVI 50 IntelliLink - Χειρισμός οθόνης

Για πρόσβαση στην οθόνη μενού τηλεφώνου επιλέξτε **ℛ** κατόπιν **、Τηλέφωνο**.

Είναι διαθέσιμα τα παρακάτω υπομενού:

- Τηλεφωνικός κατάλογος
- Λίστες κλήσεων
- Κλήση

Για εναλλαγή μεταξύ υπομενού αγγίξτε ▼ στην πάνω αριστερή γωνία.

- Για μετακίνηση επάνω/κάτω στην οθόνη: Αγγίξτε το ▲ ή ▼.
- Για την επιβεβαίωση ενεργειών: Επιλέξτε OK.
- Για να ακυρώσετε τις ενέργειες (και να επιστρέψετε στο προηγούμενο μενού/Αρχική σελίδα): Αγγίξτε το ←/ .

Για περαιτέρω πληροφορίες ανατρέξτε στον "Χειρισμό από την οθόνη αφής" ⇔ 41.

### NAVI 80 IntelliLink - Χειρισμός οθόνης

Για πρόσβαση στο μενού "Τηλέφωνο" από την αρχική σελίδα, επιλέξτε **ΜΕΝU** και στη συνέχεια **\Τηλέφωνο**.

Είναι διαθέσιμα τα παρακάτω υπομενού:

- Τηλεφωνικός κατάλογος
- Αρχεία καταγραφής κλήσεων
- Κλήση ενός αριθμού
- Φωνητικό ταχυδρομείο
- Ρυθμίσεις

- Για μετακίνηση επάνω/κάτω στην οθόνη: Αγγίξτε το ↑ ή το ↓.
- Για να ακυρώσετε τις ενέργειες (και να επιστρέψετε στο προηγούμενο μενού): Αγγίξτε το ..
- Για να ανοίξετε ένα αναδυόμενο μενού (π.χ. για προσθήκη επαφών σε μια λίστα αγαπημένων): Αγγίξτε το +.

### Επισήμανση

Μπορείτε να έχετε πρόσβαση στα Αγαπημένα ανά πάσα στιγμή πιέζοντας το ★ στην αρχική σελίδα.

Για περαιτέρω πληροφορίες ανατρέξτε στον "Χειρισμό από την οθόνη αφής" ⇔ 41.

### Χειρισμός πληκτρολογίων στην οθόνη

### R15 BT USB, R16 BT USB, CD16 BT USB, CD18 BT USB -Χειρισμός πληκτρολογίων στην οθόνη

Για να μετακινηθείτε στο αριθμητικό πληκτρολόγιο που εμφανίζεται στην οθόνη και να εισάγετε χαρακτήρες: Γυρίστε και πατήστε το **OK**. Μπορείτε να κάνετε διορθώσεις όταν εισάγετε χαρακτήρες με το ← στο πληκτρολόγιο.

Πατήστε - για να σταματήσετε να χρησιμοποιείτε το πληκτρολόγιο και να επιστρέψετε στην προηγούμενη οθόνη.

### NAVI 50 IntelliLink, NAVI 80 IntelliLink - Χειρισμός πληκτρολογίων στην οθόνη

Για να μετακινηθείτε και να εισάγετε χαρακτήρες στο αριθμητικό πληκτρολόγιο κάντε την κατάλληλη επιλογή αγγίζοντας την οθόνη.

Μπορείτε να κάνετε διορθώσεις όταν εισάγετε χαρακτήρες με το 🛯 στο πληκτρολόγιο.

Αγγίξτε το ←, για να σταματήσετε να χρησιμοποιείτε το πληκτρολόγιο και να επιστρέψετε στην προηγούμενη οθόνη.

Για περαιτέρω πληροφορίες ανατρέξτε στον "Χειρισμό από την οθόνη αφής" ⇔ 41.

# Σύνδεση

Θα πρέπει στο σύστημα τηλεφώνου ανοικτής συνομιλίας να συνδεθεί ένα κινητό τηλέφωνο, προκειμένου να καταστεί δυνατός ο χειρισμός των λειτουργιών του μέσω του συστήματος Infotainment.

Κανένα τηλέφωνο δεν μπορεί να συνδεθεί εάν πρώτα δεν έχει γίνει ζεύξη με το σύστημα. Ανατρέξτε στην ενότητα **Σύνδεση Bluetooth** (\$ 127) για τη ζεύξη ενός κινητού τηλεφώνου στο σύστημα τηλεφώνου ανοικτής συνομιλίας μέσω Bluetooth.

Με το διακόπτη ανάφλεξης ανοικτό, το σύστημα τηλεφώνου ανοικτής συνομιλίας αναζητά συζευγμένα τηλέφωνα που υπάρχουν κοντά. Το **Bluetooth** πρέπει να είναι ενεργοποιημένο στο κινητό τηλέφωνο, προκειμένου το σύστημα τηλεφώνου ανοικτής συνομιλίας να αναγνωρίσει το κινητό τηλέφωνο. Η αναζήτηση συνεχίζεται μέχρι να εντοπιστεί κάποιο συζευγμένο τηλέφωνο. Ένα μήνυμα στην οθόνη υποδηλώνει ότι το τηλέφωνο είναι συνδεδεμένο.

### Επισήμανση

Όταν μια σύνδεση Bluetooth είναι ενεργή, η χρήση του συστήματος τηλεφώνου ανοικτής συνομιλίας θα οδηγήσει στην ταχεία εκφόρτιση της μπαταρίας του κινητού τηλεφώνου.

# Αυτόματη σύνδεση

Προκειμένου να γίνει αυτόματη σύνδεση του τηλεφώνου σας κατά την ενεργοποίηση του συστήματος, ενδέχεται να χρειαστεί να ενεργοποιήσετε τη λειτουργία αυτόματης σύνδεσης **Bluetooth** στο κινητό σας τηλέφωνο. Ανατρέξτε στις οδηγίες χρήσης του κινητού τηλεφώνου.

### Επισήμανση

Ανάλογα με το σύστημα Infotainment, όταν επανασυνδέετε ένα συζευγμένο τηλέφωνο ή όταν δύο συζευγμένα τηλέφωνα βρεθούν εντός εμβέλειας του συστήματος τηλεφώνου ανοικτής συνομιλίας, συνδέεται αυτόματα είτε το τηλέφωνο που έχει προτεραιότητα (αν έχει καθοριστεί) είτε το τηλέφωνο που είχε συνδεθεί τελευταίο, ακόμη κι αν αυτό το τηλέφωνο βρίσκεται έξω από το όχημα αλλά εξακολουθεί να παραμένει εντός της εμβέλειας του συστήματος τηλεφώνου ανοικτής συνομιλίας.

Κατά τη διάρκεια της αυτόματης σύνδεσης, εάν κάποια κλήση βρίσκεται ήδη σε εξέλιξη, η συνομιλία θα μεταφερθεί αυτόματα στο μικρόφωνο και τα ηχεία του οχήματος.

Εάν η σύνδεση αποτύχει:

- βεβαιωθείτε ότι το τηλέφωνο είναι ενεργοποιημένο
- βεβαιωθείτε ότι η μπαταρία του τηλεφώνου δεν είναι αποφορτισμένη
- ελέγξτε εάν το τηλέφωνο έχει ήδη συζευχθεί

Η λειτουργία Bluetooth στο κινητό τηλέφωνο και το σύστημα τηλεφώνου ανοικτής συνομιλίας πρέπει να είναι ενεργό και το κινητό τηλέφωνο πρέπει να έχει ρυθμιστεί έτσι, ώστε να δεχθεί το αίτημα σύνδεσης του συστήματος.

### Χειροκίνητη σύνδεση

### R15 BT USB, R16 BT USB, CD16 BT USB, CD18 BT USB -Χειροκίνητη σύνδεση

Για να αλλάξετε το τηλέφωνο που είναι συνδεδεμένο στο σύστημα τηλεφώνου ανοικτής συνομιλίας, πατήστε **TEL** και επιλέξτε το μενού **Επιλογή** συσκευής. Η λίστα συσκευών δείχνει τα τηλέφωνα που είναι ήδη συζευγμένα.

Επιλέξτε το τηλέφωνο που θέλετε από τη λίστα και επιβεβαιώστε την επιλογή σας πατώντας το **OK**. Ένα μήνυμα στην οθόνη επιβεβαιώνει τη σύνδεση του τηλεφώνου.

### NAVI 50 IntelliLink - Χειροκίνητη σύνδεση

Για να αλλάξετε το τηλέφωνο που είναι συνδεδεμένο στο σύστημα τηλεφώνου ανοικτής συνομιλίας, αγγίξτε το ♣, έπειτα ቅΡΥΘΜΙΣΗ(-ΕΙΣ) και στη συνέχεια Bluetooth (ή επιλέξτε Τηλέφωνο από την αρχική σελίδα).

Στη συνέχεια επιλέξτε Προβολή λίστας συσκευών Bluetooth. Η λίστα συσκευών δείχνει τα τηλέφωνα που είναι ήδη συζευγμένα. Επιλέξτε το τηλέφωνο που θέλετε από τη λίστα και επιβεβαιώστε την επιλογή σας αγγίζοντας το **ΟΚ**. Ανάλογα με την έκδοση, εμφανίζεται το 🗹 δίπλα στο επιλεγμένο τηλέφωνο ως ένδειξη της σύνδεσης.

### NAVI 80 IntelliLink - Χειροκίνητη σύνδεση

Για να αλλάξετε το τηλέφωνο που είναι συνδεδεμένο στο σύστημα τηλεφώνου ανοικτής συνομιλίας, από την αρχική σελίδα, πατήστε **ΜΕΝU**, στη συνέχεια **\Τηλέφωνο** και έπειτα **Ρυθμίσεις**.

Κατόπιν επιλέξτε Διαχείριση συσκευών. Η λίστα συσκευών δείχνει τα τηλέφωνα που είναι ήδη συζευγμένα. Επιλέξτε το τηλέφωνο που θέλετε από τη λίστα.

# Αποσύνδεση ενός τηλεφώνου

Εάν το κινητό τηλέφωνο είναι απενεργοποιημένο, το τηλέφωνο αποσυνδέεται αυτόματα από το σύστημα τηλεφώνου ανοικτής συνομιλίας. Κατά την αποσύνδεση, εάν κάποια κλήση βρίσκεται ήδη σε εξέλιξη, η συνομιλία θα μεταφερθεί αυτόματα στο κινητό τηλέφωνο.

### R15 BT USB, R16 BT USB, CD16 BT USB, CD18 BT USB -Αποσύνδεση τηλεφώνου

Για να αποσυνδέσετε ένα τηλέφωνο από το σύστημα Infotainment, πατήστε TEL (ή SETUP) και επιλέξτε Bluetooth connection (Σύνδεση Bluetooth). Επιλέξτε τη συσκευή που θέλετε από τη λίστα συσκευών και στη συνέχεια επιλέξτε Disconnect the device (Αποσυνδέστε τη συσκευή) γυρίζοντας και πατώντας το OK. Ένα μήνυμα στην οθόνη επιβεβαιώνει την αποσύνδεση του τηλεφώνου.

### NAVI 50 IntelliLink - Αποσύνδεση ενός τηλεφώνου

Ανάλογα με την έκδοση, για να αποσυνδέσετε ένα τηλέφωνο από το σύστημα Infotainment, αγγίξτε το A, έπειτα ΦΡΥΘΜΙΣΗ(-ΕΙΣ) και στη συνέχεια Bluetooth (ή επιλέξτε **、Τηλέφωνο** από την αρχική σελίδα). Στη συνέχεια επιλέξτε Προβολή λίστας συσκευών Bluetooth. Επιλέξτε το συνδεδεμένο τηλέφωνο από τη λίστα που εμφανίζεται στην οθόνη για αποσύνδεση. Το □ εμφανίζεται δίπλα στο τηλέφωνο, για να υποδηλώσει αποσύνδεση.

### NAVI 80 IntelliLink - Αποσύνδεση ενός τηλεφώνου

Για να αποσυνδέσετε ένα τηλέφωνο από το σύστημα Infotainment, από την αρχική σελίδα, πατήστε **MENU**, στη συνέχεια **\Τηλέφωνο** και έπειτα **Ρυθμίσεις**.

Κατόπιν επιλέξτε **Διαχείριση** συσκευών. Επιλέξτε το συνδεδεμένο τηλέφωνο από τη λίστα που εμφανίζεται, για αποσύνδεση.

# Ορισμός τηλεφώνου προτεραιότητας

### R15 BT USB, R16 BT USB, CD16 BT USB, CD18 BT USB -Ορισμός τηλεφώνου προτεραιότητας Το τηλέφωνο προτεραιότητας είναι το τηλέφωνο που συνδέθηκε τελευταίο.

Όταν ανοίγετε το διακόπτη ανάφλεξης, το σύστημα τηλεφώνου ανοικτής συνομιλίας αναζητά το συζευγμένο τηλέφωνο προτεραιότητας. Η αναζήτηση συνεχίζεται μέχρι να εντοπιστεί κάποιο συζευγμένο τηλέφωνο.

# Σύνδεση Bluetooth

To Bluetooth είναι ένα ραδιοφωνικό πρότυπο για την ασύρματη σύνδεση, π.χ., ενός τηλεφώνου με άλλες συσκευές.

Είναι δυνατή η μεταφορά πληροφοριών, όπως η λίστα επαφών και οι λίστες κλήσεων ενός κινητού τηλεφώνου. Η λειτουργικότητα μπορεί να είναι περιορισμένη ανάλογα με το μοντέλο του τηλεφώνου.

# Προϋποθέσεις

Για να είναι εφικτός ο χειρισμός ενός κινητού τηλεφώνου με δυνατότητα Bluetooth από το σύστημα Infotainment, πρέπει να πληρούνται οι ακόλουθες προϋποθέσεις:

 Η λειτουργία Bluetooth του συστήματος Infotainment πρέπει να είναι ενεργοποιημένη.

- Η λειτουργία Bluetooth του κινητού τηλεφώνου με δυνατότητα Bluetooth πρέπει να είναι ενεργοποιημένη (βλ. οδηγίες λειτουργίας κινητού τηλεφώνου).
- Ανάλογα με το κινητό τηλέφωνο, μπορεί να χρειαστεί να ρυθμίσετε τη συσκευή ως "ορατή" (βλ. οδηγίες λειτουργίας κινητού τηλεφώνου).
- Το κινητό τηλέφωνο πρέπει να είναι συζευγμένο και συνδεδεμένο με το σύστημα Infotainment.

### Ενεργοποίηση της λειτουργίας Bluetooth στο σύστημα Infotainment

### R15 BT USB, R16 BT USB, CD16 BT USB, CD18 BT USB -Ενεργοποίηση Bluetooth

Για να μπορέσει το σύστημα Infotainment να αναγνωρίσει και να χειριστεί ένα κινητό τηλέφωνο με δυνατότητα Bluetooth, η λειτουργία Bluetooth πρέπει πρώτα να έχει ενεργοποιηθεί. Απενεργοποιήστε τη λειτουργία εάν δεν τη χρειάζεστε.

Πατήστε TEL και επιλέξτε Bluetooth γυρίζοντας και πατώντας το OK. Επιλέξτε ΕΝΕΡΓΟΠΟΙΗΣΗ ή ΑΠΕΝΕΡΓΟΠΟΊΗΣΗ και επιβεβαιώστε πατώντας το περιστροφικό κουμπί.

### NAVI 50 IntelliLink - Ενεργοποίηση Bluetooth

Αγγίξτε το 🛪 κατόπιν ΦΡΥΘΜΙΣΗ(-ΕΙΣ).

Επιλέξτε **Bluetooth**, για να εμφανιστούν οι ακόλουθες επιλογές:

- Προβολή λίστας συσκευών Bluetooth
- Αναζήτηση συσκευής Bluetooth
- Εξουσιοδότηση εξωτερικής συσκευής
- Αλλαγή κωδικού
- Smartphone

Διαθέσιμο ανάλογα με την έκδοση. Για βοήθεια σχετικά με την ενεργοποίηση και τη χρήση των φωνητικών εντολών - βλ. "Φωνητική αναγνώριση" ⇔ 118. Όταν εμφανίζεται η οθόνη **Bluetooth**, μπορούν οι συσκευές με ενεργοποιημένο Bluetooth να ζευγαρωθούν με το σύστημα Infotainment.

### NAVI 80 IntelliLink - Ενεργοποίηση Bluetooth

Για πρόσβαση στο μενού ρυθμίσεων τηλεφώνου από την αρχική σελίδα, πατήστε **MENU**, στη συνέχεια **\Τηλέφωνο** και έπειτα **Ρυθμίσεις**.

Οι παρακάτω επιλογές απεικονίζονται:

- Διαχείριση συσκευών
- Επίπεδα ήχου
- Φωνητικό ταχυδρομείο
- Ενεργοποίηση Bluetooth
- Αυτόματη λήψη δεδομένων τηλεφώνου (ενεργοποίηση/ απενεργοποίηση)

Επιλέξτε Ενεργοποίηση Bluetooth, για να επιλεχθεί το πλαίσιο 2 δίπλα του. Οι συσκευές με ενεργοποιημένο Bluetooth μπορούν τώρα να ζευγαρωθούν με το σύστημα Infotainment. Βλ. (NAVI 80 IntelliLink) "Ρυθμίσεις τηλεφώνου" στην ενότητα "Χειρισμός" για περισσότερες πληροφορίες ⇔ 132.

### Ζεύξη ενός κινητού τηλεφώνου με το σύστημα τηλεφώνου ανοικτής συνομιλίας

Για να χρησιμοποιήσετε το σύστημα τηλεφώνου ανοικτής συνομιλίας, πρέπει να εδραιωθεί μια σύνδεση ανάμεσα στο κινητό τηλέφωνο και το σύστημα μέσω **Bluetooth**, δηλ. το κινητό τηλέφωνο πρέπει να συντονιστεί με το όχημα για να το χρησιμοποιήσετε. Για το σκοπό αυτό, το κινητό τηλέφωνο πρέπει να υποστηρίζει τη λειτουργία Bluetooth. Ανατρέξτε στις οδηγίες λειτουργίας του κινητού σας τηλεφώνου.

Για να εδραιωθεί η σύνδεση Bluetooth, πρέπει να είναι ενεργοποιημένο τόσο το σύστημα τηλεφώνου ανοικτής συνομιλίας όσο και το Bluetooth στο κινητό τηλέφωνο.

### Επισήμανση

Εάν κάποιο άλλο τηλέφωνο συνδεθεί αυτόματα κατά τη διαδικασία νέας ζεύξης, θα αποσυνδεθεί αυτόματα, ώστε να συνεχιστεί η διαδικασία της νέας ζεύξης.

Η ζεύξη επιτρέπει στο σύστημα τηλεφώνου ανοικτής συνομιλίας να αναγνωρίζει και να αποθηκεύει ένα κινητό τηλέφωνο στη λίστα συσκευών. Στη λίστα συσκευών μπορούν να συζευχθούν και να αποθηκευτούν έως και 5 κινητά τηλέφωνα, ωστόσο μπορείτε να συνδέετε μόνο ένα κάθε φορά.

### Επισήμανση

Ανάλογα με την έκδοση του NAVI 50 IntelliLink, μπορούν να συζευχθούν έως οκτώ κινητά τηλέφωνα.

Όταν ολοκληρωθεί η ζεύξη, στην οθόνη του συστήματος Infotainment εμφανίζεται ένα μήνυμα με το όνομα του συζευγμένου τηλεφώνου και το τηλέφωνο συνδέεται αυτόματα στο σύστημα τηλεφώνου ανοικτής συνομιλίας. Ο χειρισμός του κινητού τηλεφώνου μπορεί να γίνει μέσω των χειριστηρίων του συστήματος Infotainment.

### Επισήμανση

Όταν μια σύνδεση Bluetooth είναι ενεργή, η χρήση του συστήματος τηλεφώνου ανοικτής συνομιλίας θα οδηγήσει στην ταχεία εκφόρτιση της μπαταρίας του κινητού τηλεφώνου.

### R15 BT USB, R16 BT USB, CD16 BT USB, CD18 BT USB -Σύζευξη κινητού τηλεφώνου

Για τη σύζευξη ενός τηλεφώνου στο σύστημα τηλεφώνου ανοικτής συνομιλίας, πατήστε TEL και επιλέξτε Σύζευξη συσκευής γυρίζοντας και πατώντας το ΟΚ. Εμφανίζεται η οθόνη Έτοιμο για σύζευξη.

Στο κινητό τηλέφωνο, αναζητήστε τη συσκευή Bluetooth στο χώρο γύρω από τη συσκευή.

Επιλέξτε **My Radio** (δηλ. το όνομα του συστήματος τηλεφώνου ανοικτής συνομιλίας) από τη λίστα στο κινητό τηλέφωνο, και στη συνέχεια, στο πληκτρολόγιο του κινητού τηλεφώνου, εισάγετε τον κωδικό σύζευξης που εμφανίζεται στην οθόνη του συστήματος Infotainment. Εάν η σύζευξη αποτύχει, το σύστημα επιστρέφει στο προηγούμενο μενού και εμφανίζεται το αντίστοιχο μήνυμα. Επαναλάβετε τη διαδικασία εάν είναι απαραίτητο.

### NAVI 50 IntelliLink - Σύζευξη κινητού τηλεφώνου

Αγγίξτε το **ἀ** κατόπιν **ΦΡΥΘΜΙΣΗ(-**ΕΙΣ).

Επιλέξτε Bluetooth, κατόπιν είτε Αναζήτηση συσκευής Bluetooth ή Εξουσιοδότηση εξωτερικής συσκευής.

Εναλλακτικά όταν είστε στην οθόνη μενού **Τηλέφωνο** αγγίξτε το **\$**.

Στο κινητό τηλέφωνο, αναζητήστε τη συσκευή Bluetooth στο χώρο γύρω από τη συσκευή.

Επιλέξτε το όνομα του συστήματος τηλεφώνου ανοικτής συνομιλίας (π.χ. **MEDIA-NAV**) από τη λίστα στο κινητό τηλέφωνο, στη συνέχεια (αν χρειάζεται), στο πληκτρολόγιο του κινητού τηλεφώνου, εισάγετε τον κωδικό σύζευξης που εμφανίζεται στην οθόνη του συστήματος Infotainment.

### Επισήμανση

Ο κωδικός σύζευξης μπορεί να εμφανίζεται στην οθόνη του συστήματος Infotainment για ένα περιορισμένο χρονικό διάστημα.

Ο προεπιλεγμένος κωδικός σύζευξης είναι 0000. Για αλλαγή αυτού του κωδικού πριν την έναρξη της διαδικασίας σύζευξης επιλέξτε Αλλαγή κωδικού για ενημέρωση.

Αν αποτύχει η σύζευξη, επαναλάβετε τη διαδικασία, εάν είναι απαραίτητο.

### NAVI 80 IntelliLink - Σύζευξη κινητού τηλεφώνου

Για πρόσβαση στο μενού ρυθμίσεων τηλεφώνου από την αρχική σελίδα, πατήστε **ΜΕΝU**, στη συνέχεια **\Τηλέφωνο** και έπειτα **Ρυθμίσεις**.

Επιλέξτε Διαχείριση συσκευών από τη λίστα επιλογών. Ένα μήνυμα εμφανίζεται στην οθόνη με το ερώτημα αν επιθυμείτε να δημιουργήσετε μια σύνδεση Bluetooth μεταξύ της συσκευής σας και του συστήματος Infotainment. Επιλέξτε Ναι, για να συνεχίσετε. Το σύστημα Infotainment ξεκινά μια αναζήτηση για συσκευές Bluetooth σε κοντινή απόσταση και εμφανίζει μια λίστα από συσκευές.

Επιλέξτε τη συσκευή σας από την εμφανιζόμενη λίστα. Ανάλογα με το μοντέλο του κινητού σας επιβεβαιώστε το αίτημα σύζευξης ή εισάγετε τον κωδικό σύζευξης στο πληκτρολόγιο του κινητού τηλεφώνου, για να ζευγαρωθεί με το σύστημα Infotainment.

Για τη σύζευξη περαιτέρω συσκευών από την οθόνη Διαχείριση συσκευών αγγίξτε το +, για να ανοίξετε ένα αναδυόμενο μενού και επιλέξτε Προσθήκη, για τη σύζευξη πρόσθετων συσκευών με τον ίδιο τρόπο.

Αν αποτύχει η σύζευξη, επαναλάβετε τη διαδικασία, εάν είναι απαραίτητο.

### Κατάργηση ζεύξης ενός κινητού τηλεφώνου από το σύστημα τηλεφώνου ανοικτής συνομιλίας

Εάν η λίστα συζευγμένων τηλεφώνων είναι πλήρης, η ζεύξη ενός νέου τηλεφώνου είναι εφικτή μόνο εάν καταργηθεί η ζεύξη για κάποιο από τα υπόλοιπα τηλέφωνα.

### Επισήμανση

Με την κατάργηση της σύζευξης του τηλεφώνου, διαγράφονται όλες οι ληφθείσες επαφές και το ιστορικό κλήσεων του τηλεφώνου από τον τηλεφωνικό κατάλογο του συστήματος τηλεφώνου ανοικτής συνομιλίας.

#### R15 BT USB, R16 BT USB, CD16 BT USB, CD18 BT USB -Αναίρεση σύζευξης κινητού τηλεφώνου

Για να καταργήσετε τη σύζευξη, δηλ. για να διαγράψετε ένα τηλέφωνο από τη μνήμη του συστήματος τηλεφώνου ανοικτής συνομιλίας, πατήστε **TEL** και επιλέξτε **Διαγραφή συσκευής**.

Επιλέξτε το τηλέφωνο που θέλετε από τη λίστα συσκευών και πατήστε **ΟΚ** για να επιβεβαιώσετε τη διαγραφή όταν σας ζητηθεί.

# NAVI 50 IntelliLink - Κατάργηση σύζευξης κινητού τηλεφώνου

Για να καταργήσετε τη σύζευξη, δηλ. για να διαγράψετε ένα τηλέφωνο από τη μνήμη του συστήματος τηλεφώνου ανοικτής συνομιλίας, αγγίξτε το 希 και έπειτα ΦΡΥΘΜΙΣΗ(-ΕΙΣ).

### Επιλέξτε Bluetooth και μετά Προβολή λίστας συσκευών Bluetooth.

Επιλέξτε το τηλέφωνο που θέλετε από τη λίστα συσκευών και κατόπιν αγγίξτε ο 🛍, για να διαγράψετε τη συσκευή. Αν απαιτείται, διαγράψτε όλες τις συσκευές στη λίστα επιλέγοντας Επιλογές και στη συνέχεια Διαγραφή όλων. Επιβεβαιώστε αγγίζοντας το ΟΚ.

### NAVI 80 IntelliLink - Κατάργηση σύζευξης κινητού τηλεφώνου

Ια να καταργήσετε τη σύζευξη, δηλ. για να διαγράψετε ένα τηλέφωνο από τη μνήμη του συστήματος τηλεφώνου ανοικτής συνομιλίας, μεταβείτε στην οθόνη **Διαχείριση συσκευών**.

Από την αρχική σελίδα, πατήστε MENU, στη συνέχεια **\Τηλέφωνο** και έπειτα **Ρυθμίσεις**.

Επιλέξτε Διαχείριση συσκευών, κατόπιν αγγίξτε το +, για να ανοίξετε ένα αναδυόμενο μενού, κατόπιν επιλέξτε Διαγραφή και αφαιρέστε την επιλεγμένη συσκευή από τη λίστα.

# Κλήση έκτακτης ανάγκης

# ΔΠροειδοποίηση

Η κατάσταση της σύνδεσης δεν μπορεί να διασφαλιστεί σε όλες τις συνθήκες. Για το λόγο αυτό, μην βασίζεστε αποκλειστικά στο κινητό τηλέφωνο όταν πρόκειται για επικοινωνία ζωτικής σημασίας (π.χ. ιατρικό περιστατικό έκτακτης ανάγκης).

Σε ορισμένα δίκτυα, μπορεί να είναι απαραίτητο να εισάγετε μια έγκυρη κάρτα SIM στο κινητό τηλέφωνο.

# ΔΠροειδοποίηση

Να έχετε υπ' όψιν σας ότι μπορείτε να πραγματοποιείτε και να λαμβάνετε κλήσεις με το κινητό τηλέφωνο, μόνο εάν βρίσκεται σε περιοχή εντός δικτύου με επαρκώς ισχυρό σήμα.

Υπό συγκεκριμένες συνθήκες, η πραγματοποίηση κλήσεων έκτακτης ανάγκης δεν είναι εφικτή σε όλα τα δίκτυα κινητής τηλεφωνίας. Υπάρχει επίσης πιθανότητα οι κλήσεις έκτακτης ανάγκης να μην είναι εφικτές όταν είναι ενεργές κάποιες συγκεκριμένες υπηρεσίες δικτύου ή/και λειτουργίες του τηλεφώνου. Συμβουλευθείτε τον πάροχο του δικτύου σας για περισσότερες πληροφορίες.

Ο αριθμός έκτακτης ανάγκης διαφέρει ανάλογα με τη χώρα ή την περιοχή. Πληροφορηθείτε εκ των προτέρων το σωστό αριθμό έκτακτης ανάγκης για την εκάστοτε χώρα ή περιοχή.

Καλέστε τον αριθμό κλήσης έκτακτης ανάγκης (ανατρέξτε στο "Χειρισμό" \$\bar{2} 132). Έχει δημιουργηθεί μια τηλεφωνική σύνδεση προς το κέντρο κλήσεων έκτακτης ανάγκης.

Απαντήστε όταν το προσωπικό εξυπηρέτησης σας ρωτήσει σχετικά με το επείγον περιστατικό.

# ΔΠροειδοποίηση

Μην τερματίζετε την κλήση εάν δεν σας ζητηθεί κάτι τέτοιο από το κέντρο επειγουσών κλήσεων.

# NAVI 50 IntelliLink

Για να δείτε τον αριθμό έκτακτης ανάγκης για την τρέχουσα θέση, αγγίξτε το Ѧ και έπειτα ⊕ΧΑΡΤΗΣ (διαθέσιμο ανάλογα με την έκδοση).

Επιλέξτε Επιλογές, κατόπιν Where am I? (Πού βρίσκομαι;).

Όταν εμφανίζεται στην οθόνη Where am I? (Πού βρίσκομαι;), αγγίξτε Επιλογές και στη συνέχεια Πληροφορίες χώρας: Στην οθόνη εμφανίζεται ο αριθμός κλήσης έκτακτης ανάγκης (π.χ. 112).

# Χειρισμός

# Εισαγωγή

Όταν εδραιωθεί μια σύνδεση Bluetooth μεταξύ του κινητού σας τηλεφώνου και του συστήματος τηλεφώνου ανοικτής συνομιλίας, ενεργοποιούνται ορισμένες λειτουργίες στο κινητό σας τηλέφωνο, τις οποίες μπορείτε να ελέγξετε μέσω των χειριστηρίων του συστήματος Infotainment ή της οθόνης.

Τότε, θα έχετε τη δυνατότητα, π.χ. να εισαγάγετε στο σύστημα τηλεφώνου ανοικτής συνομιλίας τις επαφές και τους τηλεφωνικούς αριθμούς που είναι αποθηκευμένοι στο κινητό σας τηλέφωνο.

### Επισήμανση

Η μνήμη του συστήματος Infotainment είναι περιορισμένη και μπορεί να μην γίνει λήψη μερικών από τις επαφές από το κινητό τηλέφωνό σας.

Οι επαφές που είναι αποθηκευμένες στην κάρτα SIM του κινητού τηλεφώνου σας δεν εμφανίζονται. Εμφανίζονται μόνο επαφές αποθηκευμένες στο τηλέφωνο.

Αφού γίνει η σύνδεση, τα δεδομένα κινητού τηλεφώνου μεταδίδονται στο σύστημα τηλεφώνου ανοικτής συνομιλίας. Η διαδικασία αυτή μπορεί να διαρκέσει λίγη ώρα, ανάλογα με το μοντέλο του τηλεφώνου. Στο διάστημα αυτό, ο χειρισμός του κινητού τηλεφώνου είναι εφικτός μέσω του συστήματος Infotainment μόνο σε περιορισμένο βαθμό.

### Επισήμανση

Δεν υποστηρίζουν όλα τα κινητά τηλέφωνα τις λειτουργίες του συστήματος τηλεφώνου ανοικτής συνομιλίας. Επομένως, ενδέχεται να υπάρχουν αποκλίσεις από το πλήθος των λειτουργιών που περιγράφονται.

# Μενού τηλεφώνου

Για την εμφάνιση του μενού **Phone** (Τηλέφωνο):

- πατήστε □TEL
  - ή -
- πατήστε TEL
  - ή -
- αγγίξτε το 🛪 και κατόπιν Shone (Τηλέφωνο) (NAVI 50 IntelliLink) από την αρχική σελίδα, πατήστε MENU και στη συνέχεια STηλέφωνο (NAVI 80 IntelliLink)

## Ρύθμιση έντασης ήχου

#### R15 BT, R16 BT USB, CD16 BT, CD18 BT USB - Ρύθμιση έντασης ήχου

Στη διάρκεια μιας κλήσης, γυρίστε το <sup>(b)</sup> ή πατήστε <sup>(c)</sup> ή <sup>(c)</sup> (στα χειριστήρια στην κολόνα τιμονιού) για να αλλάξετε την ένταση ήχου της κλήσης.

### NAVI 50 IntelliLink - Ρύθμιση έντασης ήχου

Στη διάρκεια μιας κλήσης, πατήστε – ή + στη μονάδα Infotainment για να αλλάξετε την ένταση ήχου της κλήσης.

Εναλλακτικά (με τα χειριστήρια στην κολόνα τιμονιού), πατήστε 🗘 ή ⊄.

### NAVI 80 IntelliLink - Ρύθμιση έντασης ήχου

Στη διάρκεια μιας κλήσης, γυρίστε το Φ στη μονάδα Infotainment για να αλλάξετε την ένταση ήχου της κλήσης.

Εναλλακτικά (με τα χειριστήρια στην κολόνα τιμονιού), πατήστε 🗬 ή 🗠.

# Κλήση τηλεφωνικού αριθμού

Υπάρχουν διαθέσιμες αρκετές επιλογές για την κλήση τηλεφωνικών αριθμών, όπως η κλήση μιας επαφής από τον τηλεφωνικό κατάλογο ή από μια λίστα κλήσεων. Μπορείτε επίσης να καλείτε τους αριθμούς χειροκίνητα.

### Χειροκίνητη εισαγωγή αριθμού

#### R15 BT USB, R16 BT USB, CD16 BT USB, CD18 BT USB -Χειροκίνητη εισαγωγή σταθμού Ενώ εμφανίζεται το μενού Phone (Τηλέφωνο), επιλέξτε Κλήση από τη λίστα.

Πληκτρολογήστε τον επιθυμητό αριθμό χρησιμοποιώντας το αριθμητικό πληκτρολόγιο (\$ 122) και επιλέξτε </

Για επανάκληση του τελευταίου αριθμού, πατήστε και κρατήστε πατημένο το **TEL**.

### NAVI 50 IntelliLink - Χειροκίνητη εισαγωγή αριθμού

Ενώ εμφανίζεται το μενού **、Phone** (Τηλέφωνο), αγγίξτε το ▼ στην πάνω αριστερή γωνία και επιλέξτε Κλήση από τη λίστα.

Πληκτρολογήστε τον επιθυμητό αριθμό χρησιμοποιώντας το αριθμητικό πληκτρολόγιο και επιλέξτε 📞 για την έναρξη της κλήσης.

Βλ. (NAVI 50 IntelliLink) "Χειρισμός πληκτρολογίων στην οθόνη" στην ενότητα "Γενικές πληροφορίες" \$ 122.

Μπορείτε να κάνετε διορθώσεις όταν εισάγετε χαρακτήρες με το 🛯 στο πληκτρολόγιο. Αγγίξτε και κρατήστε το 🕙 για διαγραφή όλων των αριθμών ταυτοχρόνως.

### NAVI 80 IntelliLink - Χειροκίνητη εισαγωγή αριθμού

Από την αρχική σελίδα, επιλέξτε MENU, στη συνέχεια **\Τηλέφωνο** και έπειτα Κλήση αριθμού.

Πληκτρολογήστε τον επιθυμητό αριθμό χρησιμοποιώντας το αριθμητικό πληκτρολόγιο και αγγίξτε Κλήση για την έναρξη της κλήσης.

Μπορείτε να κάνετε διορθώσεις όταν εισάγετε χαρακτήρες με το 🛯 στο πληκτρολόγιο.

# Τηλεφωνικός κατάλογος

Ο τηλεφωνικός κατάλογος περιέχει λίστες επαφών οι οποίες είναι διαθέσιμες μόνο στον τρέχοντα χρήστη του οχήματος. Για λόγους εμπιστευτικότητας, κάθε λίστα επαφών που λαμβάνει το σύστημα μπορεί να εμφανιστεί μόνο όταν είναι συνδεδεμένο το αντίστοιχο τηλέφωνο.

#### R15 BT USB, R16 BT USB, CD16 BT USB, CD18 BT USB -Τηλεφωνικός κατάλογος

Μετά τη σύζευξη του κινητού τηλεφώνου με το σύστημα Infotainment, η λίστα επαφών στο κινητό τηλέφωνο αποστέλλεται στο σύστημα τηλεφώνου ανοικτής συνομιλίας.

Για να καλέσετε έναν αριθμό από τον τηλεφωνικό κατάλογο, ενώ εμφανίζεται το μενού Phone (Τηλέφωνο), επιλέξτε Τηλεφωνικός κατάλογος και επιλέξτε την επαφή που θέλετε από την αλφαβητική λίστα. Πατήστε ΟΚ για να αρχίσει η διαδικασία κλήσης.

### NAVI 50 IntelliLink - Τηλεφωνικός κατάλογος

Μετά τη σύζευξη του κινητού τηλεφώνου με το σύστημα Infotainment, η λίστα επαφών στο κινητό τηλέφωνο αποστέλλεται στο σύστημα τηλεφώνου ανοικτής συνομιλίας.

Ενώ εμφανίζεται το μενού **∿Phone** (Τηλέφωνο), αγγίξτε το ▼ στην πάνω αριστερή γωνία και επιλέξτε Τηλεφωνικός κατάλογος από τη λίστα.

Για να καλέσετε έναν αριθμό από τον τηλεφωνικό κατάλογο, επιλέξτε την επαφή που θέλετε από τη λίστα.

Εναλλακτικά επιλέξτε **Αναζήτηση με** όνομα, κατόπιν πληκτρολογήστε το όνομα της επιθυμητής επαφής με το πληκτρολόγιο.

Βλ. (NAVI 50 IntelliLink) "Χειρισμός πληκτρολογίων στην οθόνη" στην ενότητα "Γενικές πληροφορίες" \$ 122.

# NAVI 80 IntelliLink - Τηλεφωνικός κατάλογος

Μετά τη σύζευξη του κινητού τηλεφώνου με το σύστημα Infotainment, η λίστα επαφών στο κινητό τηλέφωνο αποστέλλεται στο σύστημα τηλεφώνου ανοικτής συνομιλίας.

### Επισήμανση

Η κοινή χρήση δεδομένων πρέπει να είναι ενεργοποιημένη στο τηλέφωνό σας. Ανατρέξτε στις οδηγίες λειτουργίας του κινητού τηλεφώνου σας ή απευθυνθείτε στον πάροχο του δικτύου σας.

Η λειτουργία "Αυτόματη λήψη δεδομένων τηλεφώνου" πρέπει επίσης να ενεργοποιηθεί στο μενού ρυθμίσεων τηλεφώνου του Infotainment. Βλ. (NAVI 80 IntelliLink) "Ρυθμίσεις τηλεφώνου" παρακάτω.

### Από την αρχική σελίδα, πατήστε MENU, στη συνέχεια **\Τηλέφωνο** και έπειτα **Τηλεφωνικός κατάλογος**.

Για να καλέσετε έναν αριθμό από τον τηλεφωνικό κατάλογο, επιλέξτε την επαφή που θέλετε από τη λίστα. Αν η επαφή έχει περισσότερους από έναν αποθηκευμένους αριθμούς, επιλέξτε τον κατάλληλο αριθμό, όταν σας ζητηθεί. Η κλήση θα ξεκινήσει αυτόματα μετά την επιλογή του αριθμού επαφής.

Εναλλακτικά, επιλέξτε **Εύρεση** και στη συνέχεια εισαγάγετε το όνομα της επαφής που θέλετε, χρησιμοποιώντας το πληκτρολόγιο.

Μετά την αρχική σύζευξη του τηλεφώνου στο σύστημα Infotainment. το σύστημα μπορεί να ενημερωθεί με τις νεώτερες επαφές στο κινητό τηλέφωνό σας. Αγγίξτε το +, για να ανοίξει ένα αναδυόμενο μενού και επιλέξτε Ενημέρωση δεδομένων τηλεφώνου. Αν χρειάζεται, επιλέξτε Βοήθεια από το αναδυόμενο μενού για βοήθεια.

Για την προσθήκη μιας επαφής στη λίστα αγαπημένων πιέστε + και επιλέξτε Προσθήκη επαφής στη σελίδα αγαπημένων.

### Επισήμανση

Μπορείτε να έχετε πρόσβαση στα Αγαπημένα ανά πάσα στιγμή πιέζοντας το ★ στην αρχική σελίδα.

Για περισσότερες πληροφορίες, βλ. (NAVI 80 IntelliLink) "Αγαπημένα" στην ενότητα "Εισαγωγή" ⇔ 32. Λίστες επαφών

### R15 BT USB, R16 BT USB, CD16 BT USB, CD18 BT USB -Λίστες κλήσεων

Για να καλέσετε έναν αριθμό από τις λίστες ιστορικού κλήσεων (π.χ. κληθέντες αριθμοί, εισερχόμενες κλήσεις, αναπάντητες κλήσεις), κάντε τη σχετική επιλογή, π.χ. Εξερχόμενες κλήσεις από το μενού Λίστες κλήσεων. Επιλέξτε την επαφή που θέλετε και πατήστε ΟΚ για να αρχίσει η διαδικασία κλήσης.

### NAVI 50 IntelliLink - Λίστες κλήσεων

Μετά τη σύνδεση του κινητού τηλεφώνου στο σύστημα Infotainment οι λίστες εξερχομένων κλήσεων, εισερχομένων κλήσεων και αναπάντητων κλήσεων στο κινητό τηλέφωνο μεταφέρονται αυτόματα στο σύστημα τηλεφώνου ανοικτής συνομιλίας.

Ενώ εμφανίζεται το μενού **∿Phone** (Τηλέφωνο), αγγίξτε το ▼ στην πάνω αριστερή γωνία και επιλέξτε Λίστες κλήσεων από τη λίστα. Για την κλήση ενός αριθμού από τις λίστες ιστορικού κλήσεων επιλέξτε από τις εξής επιλογές στην οθόνη:

- <\`Όλα: Εμφανίζει λίστα όλων των κλήσεων στις παρακάτω λίστες.
- C: Εξερχόμενες κλήσεις.
- Κ: Εισερχόμενες κλήσεις.
- Κ: Αναπάντητες κλήσεις.

# Επισήμανση

Ο αριθμός των αναπάντητων κλήσεων εμφανίζεται δίπλα στο σύμβολο.

Οι πιο πρόσφατες κλήσεις εμφανίζονται στην κορυφή. Επιλέξτε την επαφή που θέλετε από την επιλεγμένη λίστα, για να αρχίσει η διαδικασία κλήσης.

# NAVI 80 IntelliLink - Λίστες κλήσεων

Μετά τη σύνδεση του κινητού τηλεφώνου στο σύστημα Infotainment οι λίστες εξερχομένων κλήσεων, εισερχομένων κλήσεων και αναπάντητων κλήσεων στο κινητό τηλέφωνο μεταφέρονται αυτόματα στο σύστημα τηλεφώνου ανοικτής συνομιλίας.

### Επισήμανση

Η κοινή χρήση δεδομένων πρέπει να είναι ενεργοποιημένη στο τηλέφωνό σας. Ανατρέξτε στις οδηγίες λειτουργίας του κινητού τηλεφώνου σας ή απευθυνθείτε στον πάροχο του δικτύου σας.

Η λειτουργία "Αυτόματη λήψη δεδομένων τηλεφώνου" πρέπει επίσης να ενεργοποιηθεί στο μενού ρυθμίσεων τηλεφώνου του Infotainment. Βλ. (NAVI 80 IntelliLink) "Ρυθμίσεις τηλεφώνου" παρακάτω.

Από την αρχική σελίδα, πατήστε MENU, στη συνέχεια **\Τηλέφωνο** και στη συνέχεια Μητρώο κλήσεων.

Για την κλήση ενός αριθμού από τις λίστες ιστορικού κλήσεων επιλέξτε από τις εξής επιλογές στην οθόνη:

- Όλες: Εμφανίζει λίστα όλων των κλήσεων στις παρακάτω λίστες.
- 🕊: Εισερχόμενες κλήσεις.
- Αναπάντητες κλήσεις.
- Κ: Εξερχόμενες κλήσεις.

Οι πιο πρόσφατες κλήσεις εμφανίζονται στην κορυφή. Εναλλακτικά αγγίξτε το ↑ ή ↓, για να μετακινηθείτε προς τα πάνω/κάτω στην οθόνη.

Επιλέξτε την επαφή που θέλετε από την επιλεγμένη λίστα κλήσεων, για να αρχίσει η διαδικασία κλήσης.

### Επισήμανση

Αν χρειάζεται, αγγίξτε το + (για να ανοίξει ένα αναδυόμενο μενού) και επιλέξτε Ενημέρωση δεδομένων τηλεφώνου, για να ενημερώσετε τις λίστες κλήσεων.

Θυρίδα φωνητικού ταχυδρομείου

#### R15 BT USB, R16 BT USB, CD16 BT USB, CD18 BT USB -Θυρίδα φωνητικού ταχυδρομείου

Για να ακούσετε τα μηνύματα φωνητικού ταχυδρομείου του κινητού τηλεφώνου μέσω του συστήματος Infotainment, ενόσω είναι συνδεδεμένο το τηλέφωνο, επιλέξτε το μενού Voicemail box (Θυρίδα φωνητικού ταχυδρομείου).

### NAVI 80 IntelliLink - Θυρίδα φωνητικού ταχυδρομείου

Για να ακούσετε τα μηνύματα φωνητικού ταχυδρομείου στο κινητό τηλέφωνο μέσω του συστήματος Infotainment όταν το τηλέφωνο είναι συνδεδεμένο, από την αρχική σελίδα, επιλέξτε **MENU**, στη συνέχεια **\Τηλέφωνο** και έπειτα **Φωνητικό ταχυδρομείο**. Το σύστημα θα καλέσει τη θυρίδα φωνητικού ταχυδρομείου που διαμορφώθηκε.

Θα εμφανιστεί η οθόνη διαμόρφωσης, αν δεν έχει διαμορφωθεί η θυρίδα φωνητικού ταχυδρομείου. Εισάγετε έναν αριθμό στο αριθμητικό πληκτρολόγιο και επιβεβαιώστε.

# Λήψη κλήσεων

### R15 BT USB, R16 BT USB, CD16 BT USB, CD18 BT USB - Λήψη κλήσεων

Για να απαντήσετε σε μια κλήση, ανάλογα με την έκδοση του οχήματος:

- Πατήστε στιγμιαία το 
   (στα χειριστήρια στην κολόνα τιμονιού).
- Επιλέξτε το εικονίδιο 
   στην οθόνη (γυρίζοντας και πατώντας το OK).

Για να απορρίψετε μια κλήση, ανάλογα με την έκδοση του οχήματος:

- Πατήστε και κρατήστε πατημένο το \* (στα χειριστήρια στην κολόνα τιμονιού).
- Επιλέξτε το εικονίδιο 
   στην οθόνη (γυρίζοντας και πατώντας το OK).

Όταν υπάρχει εισερχόμενη κλήση, ο αριθμός του καλούντος μπορεί να εμφανίζεται στην οθόνη του συστήματος Infotainment. Εάν ο αριθμός είναι ήδη αποθηκευμένος στη μνήμη του συστήματος, θα εμφανιστεί το όνομα αντί του αριθμού. Εάν ο αριθμός δεν μπορεί να εμφανιστεί, εμφανίζεται το μήνυμα **Private number (Απόκρυψη αριθμού)**.

NAVI 50 IntelliLink - Λήψη κλήσεων Για να απαντήσετε σε μια κλήση:

- Πατήστε Αποδοχή/Συμφωνώ.
- Πατήστε στιγμιαία το 
   (στα χειριστήρια στην κολόνα τιμονιού).

Για να απορρίψετε μια κλήση:

- Πατήστε Άρνηση/Απόρριψη.
- Πατήστε και κρατήστε πατημένο το \* (στα χειριστήρια στην κολόνα τιμονιού).

Όταν υπάρχει εισερχόμενη κλήση, ο αριθμός του καλούντος μπορεί να εμφανίζεται στην οθόνη του συστήματος Infotainment. Εάν ο αριθμός είναι ήδη αποθηκευμένος στη μνήμη του συστήματος, θα εμφανιστεί το όνομα αντί του αριθμού. Αν ο αριθμός δεν μπορεί να εμφανιστεί, εμφανίζεται το μήνυμα Άγνωστος/Άγνωστος αριθμός. NAVI 80 IntelliLink - Λήψη κλήσεων Για να απαντήσετε σε μια κλήση:

- Αγγίξτε Απάντηση.
- Πατήστε στιγμιαία το 
   (στα χειριστήρια στην κολόνα τιμονιού).

Για να απορρίψετε μια κλήση:

- Αγγίξτε **Απόρριψη**.
- Πατήστε και κρατήστε πατημένο το \* (στα χειριστήρια στην κολόνα τιμονιού).

Όταν υπάρχει εισερχόμενη κλήση, ο αριθμός του καλούντος μπορεί να εμφανίζεται στην οθόνη του συστήματος Infotainment. Εάν ο αριθμός είναι ήδη αποθηκευμένος στη μνήμη του συστήματος, θα εμφανιστεί το όνομα αντί του αριθμού. Εάν ο αριθμός δεν μπορεί να εμφανιστεί, εμφανίζεται το μήνυμα Απόκρυψη αριθμού. Λειτουργίες κατά τη διάρκεια τηλεφωνικής κλήσης

### R15 BT USB, R16 BT USB, CD16 BT USB, CD18 BT USB -Λειτουργίες κατά τη διάρκεια μιας τηλεφωνικής κλήσης

Εκτός από τη ρύθμιση της έντασης του ήχου, υπάρχουν διάφορες λειτουργίες διαθέσιμες κατά τη διάρκεια μιας κλήσης, όπως:

- Εκτροπή της κλήσης στο κινητό τηλέφωνο.
- Πρόσβαση στο πληκτρολόγιο.
- Τερματισμός κλήσης.

Γυρίστε και πατήστε **ΟΚ** για να την επιλέξετε και να την επιβεβαιώσετε.

Μπορείτε να εκτρέψετε την κλήση από το σύστημα ανοικτής συνομιλίας στο κινητό τηλέφωνο επιλέγοντας το εικονίδιο κινητού τηλεφώνου στην οθόνη. Ορισμένα κινητά τηλέφωνα μπορεί να αποσυνδεθούν από το σύστημα τηλεφώνου ανοικτής συνομιλίας κατά τη μετάβαση σε αυτή τη λειτουργία. Μπορείτε επίσης να εισάγετε έναν αριθμό από το αριθμητικό πληκτρολόγιο (⇔ 122) π.χ. για να ελέγξετε ένα διακομιστή φωνητικών λειτουργιών όπως η θυρίδα φωνητικού ταχυδρομείου. Επιλέξτε το εικονίδιο #123 στην οθόνη για να αποκτήσετε πρόσβαση στο αριθμητικό πληκτρολόγιο. Ανατρέξτε στην ενότητα "Voicemail box (Θυρίδα φωνητικού ταχυδρομείου)" για περισσότερες πληροφορίες.

Για τον τερματισμό της κλήσης, ανάλογα με την έκδοση του οχήματος:

- Πατήστε στιγμιαία το 🗶.
- Πατήστε **TEL**.
- Επιλέξτε το εικονίδιο στην οθόνη.

#### ΝΑVΙ 50 IntelliLink - Λειτουργίες στη διάρκεια τηλεφωνικής κλήσης Εκτός από τη ρύθμιση της έντασης του ήχου, υπάρχουν διάφορες λειτουργίες διαθέσιμες κατά τη διάρκεια μιας κλήσης, όπως:

- Τερματισμός κλήσης.

- Ψ: Ενεργοποίηση μικροφώνου οχήματος.
- Δυ/Δυ

   Δυ/Δυ

   Δυ/Δυ

   Δυ/Δυ

   Δυ/Δυ
- και του
   Μεταφορά συνομιλίας στο μικρόφωνο και στα ηχεία του οχήματος.

### NAVI 80 IntelliLink - Λειτουργίες στη διάρκεια τηλεφωνικής κλήσης

Εκτός από τη ρύθμιση της έντασης του ήχου, υπάρχουν διάφορες λειτουργίες διαθέσιμες κατά τη διάρκεια μιας κλήσης, όπως:

- Κλήση σε αναμονή: Αγγίξτε το + (για να ανοίξετε ένα αναδυόμενο μενού) κατόπιν επιλέξτε Σε αναμονή. Αγγίξτε Συνέχεια, για να συνεχιστεί η κλήση.
- Μεταφορά συνομιλίας στο κινητό τηλέφωνο: Αγγίξτε το + (για να ανοίξετε ένα αναδυόμενο μενού) κατόπιν επιλέξτε Συσκευή τηλεφώνου.

Σε μερικές περιπτώσεις το τηλέφωνο μπορεί να αποσυνδεθεί από το σύστημα Infotainment κατά τη διάρκεια μιας μεταφοράς κλήσης.

- Τερματισμός της κλήσης: Αγγίξτε Τερματισμός κλήσης.
- Επιστροφή στο προηγούμενο μενού: Αγγίξτε .

# Ρυθμίσεις τηλεφώνου

### NAVI 50 IntelliLink - Ρυθμίσεις τηλεφώνου

#### Restore default phone settings (Επαναφορά προεπιλεγμένων ρυθμίσεων τηλεφώνου)

Για πρόσβαση στο μενού ρυθμίσεων ανά πάσα στιγμή αγγίξτε το **π** κατόπιν **ΦΡΥΘΜΙΣΗ(-ΕΙΣ)**.

Επιλέξτε Σύστημα, κατόπιν Εργοστασιακές ρυθμίσεις και μετά Τηλέφωνο για επαναφορά των ρυθμίσεων τηλεφώνου στις προεπιλεγμένες τιμές. Επιβεβαιώστε αγγίζοντας το ΟΚ.

# Προβολή έκδοσης λογισμικού

Για πρόσβαση στο μενού ρυθμίσεων ανά πάσα στιγμή αγγίξτε το 🏦 κατόπιν ΦΡΥΘΜΙΣΗ(-ΕΙΣ).

Επιλέξτε **Σύστημα**, κατόπιν **Έκδοση** συστήματος, για να εμφανιστεί η έκδοση λογισμικού.

### NAVI 80 IntelliLink - Ρυθμίσεις τηλεφώνου

Από την αρχική σελίδα, πατήστε MENU, στη συνέχεια **\Τηλέφωνο** και έπειτα Ρυθμίσεις.

Επιλέξτε από τις εξής επιλογές:

Διαχείριση συσκευών:

Βλ. (NAVI 80 IntelliLink) "Σύζευξη κινητού τηλεφώνου" στην ενότητα "σύνδεση Bluetooth" \$ 127.

• Επίπεδα ήχου:

Για τη ρύθμιση της έντασης ήχου κλήσης και του ήχου κλήσης του συστήματος τηλεφώνου ανοικτής συνομιλίας.

### Φωνητικό ταχυδρομείο:

Bλ. (NAVI 80 IntelliLink) "Θυρίδα φωνητικού ταχυδρομείου" παραπάνω. Ενεργοποίηση Bluetooth:

Bλ. (NAVI 80 IntelliLink) "Ενεργοποίηση Bluetooth" στην ενότητα "Σύνδεση Bluetooth" \$ 127.

### Αυτόματη λήψη δεδομένων τηλεφώνου:

Επιλέξτε αυτήν την επιλογή, για να επιλεχθεί το πλαίσιο 🗷 δίπλα της.

Κατά τη σύζευξη και/ή τη σύνδεση του κινητού τηλεφώνου στο σύστημα Infotainment η λίστα επαφών και η λίστες κλήσεων στο κινητό τηλέφωνο μπορούν να ληφθούν στο σύστημα τηλεφώνου ανοικτής συνομιλίας.

Πρέπει επίσης να είναι εξουσιοδοτημένη η κοινή χρήση δεδομένων στο τηλέφωνό σας. Ανατρέξτε στις οδηγίες λειτουργίας του κινητού σας τηλεφώνου ή συμβουλευθείτε τον πάροχο του δικτύου σας.

# Κινητά τηλέφωνα και ασύρματος (CB)

### Οδηγίες εγκατάστασης και υποδείξεις λειτουργίας

Οι ειδικές οδηγίες εγκατάστασης του οχήματος και οι υποδείξεις λειτουργίας του κατασκευαστή κινητού τηλεφώνου και συσκευής ανοιχτής ακρόασης πρέπει να τηρούνται όταν τοποθετείται και λειτουργεί ένα κινητό τηλέφωνο. Αν δεν πραγματοποιηθεί αυτό τότε μπορεί να ακυρωθεί η έγκριση του τύπου οχήματος (οδηγία ΕΕ 95/54/ΕΚ).

Συστάσεις για την αλάνθαστη λειτουργία:

- εξωτερική κεραία τοποθετημένη από επαγγελματία τεχνικό, για λήψη με τη μεγαλύτερη δυνατή εμβέλεια
- μέγιστη ισχύς μετάδοσης δέκα Watt
- για την εγκατάσταση του τηλεφώνου σε κατάλληλη θέση, ανατρέξτε στη σχετική Σημείωση

στο Εγχειρίδιο Οδηγιών Χρήσης και Λειτουργίας, ενότητα **Σύστημα αερόσακων** 

Ζητήστε συμβουλές για τις προκαθορισμένες θέσεις τοποθέτησης της εξωτερικής κεραίας και της βάσης τηλεφώνου καθώς και για τους τρόπους χρήσης των συσκευών με ισχύ μετάδοσης άνω των δέκα Watt.

Η χρήση συστήματος ανοικτής συνομιλίας χωρίς εξωτερική κεραία, κατά τα πρότυπα κινητής τηλεφωνίας GSM 900/1800/1900 και UMTS, επιτρέπεται, μόνο εάν η μέγιστη ισχύς μετάδοσης του κινητού τηλεφώνου είναι δύο watt για το GSM 900 ή ένα watt για τους υπόλοιπους τύπους συστημάτων.

Για λόγους ασφαλείας μην χρησιμοποιείτε το τηλέφωνο κατά την οδήγηση. Ακόμα και η χρήση του συστήματος ανοιχτής ακρόασης μπορεί να είναι διάσπαση της προσοχής όταν οδηγείτε.

# ΔΠροειδοποίηση

Ο ασύρματος και τα κινητά τηλέφωνα που δεν πληρούν τα πρότυπα κινητής τηλεφωνίας που αναφέρονται παραπάνω πρέπει να χρησιμοποιούνται μόνο με κεραία που τοποθετείται έξω από το όχημα.

# Προσοχή

Τα κινητά τηλέφωνα και οι ασύρματοι ενδέχεται να προκαλέσουν δυσλειτουργίες στα ηλεκτρονικά συστήματα του οχήματος όταν χρησιμοποιούνται μέσα στο όχημα χωρίς εξωτερική κεραία, εκτός αν τηρούνται ο παραπάνω κανονισμοί.

# Ευρετήριο

| Αγαπημένα                         | A<br>  A<br>  A |
|-----------------------------------|-----------------|
| Μέσα                              | A<br>  A        |
| Πλοήγηση                          | A               |
| $Tn\lambda \dot{c} du v a$ 22     |                 |
| Πηλεψωνο                          |                 |
| Υπηρεσίες32                       | A               |
| Αγαπημένοι προορισμοί             | A               |
| Ακουστότητα42                     | A               |
| Αλλαγή γλώσσας συστήματος 32, 45  |                 |
| Αλλαγή κωδικού για σύνδεση        | A               |
| Bluetooth 127                     | A               |
| Αλλαγή τοποθεσίας κατοικίας 86    | A               |
| Αναζήτηση ονόματος                | A               |
| ραδιοφωνικού σταθμού              |                 |
| Αναζήτηση σταθμών53               | A               |
| Αναζήτηση συσκευής Bluetooth. 127 | A               |
| Αναίρεση σύζευξης κινητού         | A               |
| τηλεφώνου127                      | A               |
| Ανάκληση σταθμού                  |                 |
| Ανάκτηση ενός αποθηκευμένου       |                 |
| σταθμου53                         |                 |
| Αναμονη κλησης                    |                 |
| Αναπαραγώγη αποθηκευμενών         |                 |
| αρχειων ηχου                      |                 |
| Αναπαραγωγή με τυχαία σείρα 62    |                 |
| Αναπαραγωγη μουσικης μεσω         | •               |
|                                   |                 |
|                                   | ^               |
| Αναπαράγωγη Ου 62                 |                 |
| Αναφορα οιαορομι ζ                | ~               |

| Αντικατάσταση μπαταριών         |
|---------------------------------|
| Απεικόνιση στην οθόνη           |
| Απενερνοποίηση καθοδήνησης. 108 |
| Απενερνοποίηση λειτουργίας      |
| Bluetooth 127                   |
| Αποθηκευμένες τοποθεσίες 102    |
| Αποθηκευμένοι σταθμοί           |
| Αποθήκευση ενός αναπημένου      |
| προορισμού                      |
| Αποθήκευση σταθμού56            |
| Αποσύνδεση ενός τηλεφώνου 125   |
| Αποσύνδεση συσκευής ήχου 73     |
| Αποφυγή τμήματος της            |
| διαδρομής                       |
| Αριθμός έκτακτης ανάγκης 131    |
| Αρχεία ΑΑC61                    |
| Αρχεία ACC 69                   |
| Αρχεία ΜΡ3 69                   |
| Αρχεία WAV 61                   |
| Αρχεία WMA 69                   |
| Αυτόματη αναζήτηση σταθμών 53   |
| Αυτόματη αναμονή κλήσης 132     |
| Αυτόματη απενεργοποίηση         |
| Αυτόματη αποθήκευση σταθμών 56  |
| Αυτόματη μεταβολή εστιακής      |
| απόστασης 86                    |
| Αυτόματη σύνδεση τηλεφώνου 125  |
| Αυτόματος έλεγχος απολαβής      |
| (AGC) 42                        |
| Αφαίρεση CD 62                  |

|                      | 143                                                                                        |
|----------------------|--------------------------------------------------------------------------------------------|
| 57<br>86<br>80<br>86 | Ένταση ήχου<br>προσαρμοζόμενη στην<br>ταχύτητα32, 44<br>Ένταση ήχου<br>προσαρμοζόμενη στην |
| . 102                | ταχύτητα km/h                                                                              |
| . 102                | Κατανομή έντασης ήχου                                                                      |
|                      | <b>D</b> '                                                                                 |

| προσαρμοζομενή στην         |     |
|-----------------------------|-----|
| ταχύτητα km/h               | 44  |
| Κατανομή έντασης ήχου       | 42  |
| Πίσω, απενεργοπ             | 42  |
| Ένταση ήχου δελτίων οδικής  |     |
| κυκλοφορίας                 | 44  |
| Ένταση ήχου πλοήγησης       | 86  |
| Ένταση ήχου προσαρμοζόμενη  |     |
| στην ταχύτητα               | 44  |
| Ένταση ήχου προσαρμοζόμενη  |     |
| στην ταχύτητα km/h          | 44  |
| Εξουσιοδότηση εξωτερικής    |     |
| συσκευής                    | 127 |
| Επαναφορά εργοστασιακών     |     |
| ρυθμίσεων                   | 45  |
| Επαναφορά προεπιλεγμένων    |     |
| ρυθμίσεων                   | 32  |
| Επεξεργασία δρομολογίου     | 108 |
| Επιλογή ενός άλμπουμ        | 62  |
| Επιλογή ενός προορισμού     | 102 |
| Επιλογή μουσικού κομματιού  | 62  |
| Επιλογή μπάντας συχνοτήτων  | 51  |
| Επισκόπηση λειτουργίας αφής | 41  |
| Επισκόπηση συμβόλων         | 117 |
| Επισκόπηση χειριστηρίων     | 7   |
| Ετικέτες ID3                | 62  |
| 1                           |     |

### В

| -                   |         |   |
|---------------------|---------|---|
| Βελτιστοποίηση ήχου |         | 2 |
| Βίντεο              | 8       | 0 |
| Βοήθεια!            | 108, 11 | 8 |
| Βοήθεια στάθμευσης  |         | 2 |
| Βύσμα               | 6       | 6 |
|                     |         |   |

### Г

| Γενικές πληροφορίες 4, 61, 66, |  |
|--------------------------------|--|
| 69, 73, 83, 118, 122           |  |
| Γεωγραφικό πλάτος,             |  |
| Γεωγραφικό μήκος 102           |  |
| Γλώσσα32                       |  |
| Γρήγορη μετακίνηση μπροστά 62  |  |
| Γρήγορη μετακίνηση πίσω62      |  |
| Γρήγορο μενού86                |  |
|                                |  |

# Δ

| E                                 |   |
|-----------------------------------|---|
| Ειδήσεις57                        | , |
| Ειδοποιήσεις ασφαλείας            | ; |
| Εικόνες80                         | ) |
| Εικόνες λωρίδων κυκλοφορίας 86    | ; |
| Εισάγετε μια διεύθυνση            | ) |
| Εισαγωγή προορισμού 102           | ) |
| Είσοδος AUX 66                    | ; |
| Έκδοση λογισμικού132              | ) |
| Εκπαίδευση Εco32                  | ) |
| Εμφάνιση εικόνων80                | ) |
| Ενδιάμεσα σημεία102, 108          | 3 |
| Ενεργοποίηση/απενεργοποίηση 32    | - |
| Ενεργοποίηση λειτουργίας          |   |
| Bluetooth                         |   |
| Ενεργοποιηση της φωνητικης        |   |
| αναγνωρισης                       | ) |
| Ενεργοποιηση του ουστηματος       |   |
| πλοηγησης                         | ) |
| Ενημερωση καταλογου σταθμων 50    | ) |
| Ενίμερωση Λιστας σταθμών Εινί 50  | ) |
| Ενισχουή ήχου χαμηλής εντάσης. 42 |   |
|                                   | ' |
| Αυτοματός ελεγχός απολαρής        | , |
| (AGC)                             | • |
|                                   | , |
| Ένταση ήγου δελτίων οδικής        | • |
| κιικλοφορίας 44                   | L |
| 101010 woping                     | 1 |

| Εύκολη πρόσβαση32<br>Εφαρμογή προβολής εικόνων86                                            |
|---------------------------------------------------------------------------------------------|
| <b>Ζ</b><br>Ζεύξη κινητού τηλεφώνου127                                                      |
| <b>Η</b><br>Ηχοσυστήματα32                                                                  |
| Θ<br>Θύρα USB                                                                               |
| <b>Κ</b><br>Καθοδήγηση                                                                      |
| Κατηγορίες ΡΟΙ                                                                              |
| (CB)140<br>Κλήση έκτακτης ανάγκης131<br>Κλήση τηλεφωνικού αριθμού132<br>Κωδικός ασφαλείας31 |

| Οθόνη χάρτη<br>Οθόνη CD<br>Ορισμός τηλεφώνου<br>προτεραιότητας | 86<br>62<br>125 |
|----------------------------------------------------------------|-----------------|
| п                                                              |                 |
| Παρουσίαση διαφανειών                                          | 86              |
| Παύση                                                          | 62              |
| Περιήγηση στο χάρτη                                            | 108             |
| Περιοχή                                                        | 57              |
| Πίσω, απενεργοπ                                                | 42              |
| Πίσω κάμερα                                                    | 32              |
| Πληκτρολόγια στην οθόνη 86,                                    | 122             |
| Πληροφορίες διαδρομής                                          | 108             |
| Πληροφορίες κειμένου (Κείμενο                                  |                 |
| ραδιοφώνου)                                                    | 57              |
| Πληροφορίες κειμένου (Κείμενο                                  |                 |
| CD ή ετικέτα ID3)                                              | 62              |
| Πληροφορίες οδικής                                             |                 |
| κυκλοφορίας                                                    | 108             |
| Πληροφορίες οχήματος                                           | 32              |
| Πληροφορίες στην οθόνη                                         | 62              |
| Πληροφορίες χώρας 108,                                         | 131             |
| Πολυμέσα                                                       | 80              |
| Που βρίσκομαι?                                                 | 108             |
| Που βρίσκομαι;                                                 | 131             |
| Προβολή αυτοκινητόδρομου                                       | 86              |
| Προβολή διασταύρωσης                                           | 86              |
| Προβολή λειτουργίας οθόνης 32,                                 | 122             |
| Προβολή τηλεφώνου                                              | 81              |
| Προγράμματα λειτουργίας                           | Ρυθμίσεις πολυμέσων              | Σύστημα πλοήγησης                                                                                        |
|---------------------------------------------------|----------------------------------|----------------------------------------------------------------------------------------------------|
| Προειδοποιήσεις πλοήγησης 86                      | Ρυθμίσεις προβολής πίσω          | Δήλωση του συστήματος                                                                                    |
| Προετοιμασία διαδρομής εκ των                     | κάμερας32                        | πλοήγησης83                                                                                              |
| προτέρων102                                       | Ρυθμίσεις συστήματος45           | Δημιουργία λογαριασμού                                                                                   |
| Προορισμός86                                      | Ρυθμίσεις τηλεφώνου              | Εγκατάσταση λογισμικού                                                                                   |
| Προσθήκη ενός αγαπημένου                          | Ρυθμίσεις τόνου42                | Εγκατάσταση του λογισμικού 83                                                                            |
| προορισμού                                        | Ρύθμιση αναδιπλούμενων           | Κάρτα μνήμης USB83                                                                                       |
| Προσθήκη επαφών στον                              | καθρεπτών32                      | Κάρτα SD83                                                                                               |
| τηλεφωνικό κατάλογο                               | Ρύθμιση έντασης ήχου 32, 132     | Υπηρεσία πληροφοριών                                                                                     |
| Πρόσφατοι προορισμοί                              | Ρύθμιση της ώρας                 | οδικής κυκλοφορίας                                                                                       |
| Προτιμήσεις συστήματος                            | Ρύθμιση του συστήματος           | Χάρτες83                                                                                                 |
| πλοήγησης86                                       | πλοήγησης86                      | GPS (Παγκόσμιο σύστημα                                                                                   |
| Προτιμήσεις σχεδιασμού                            | Ρύθμιση υαλοκαθαριστήρα          | προσδιορισμού θέσης)                                                                                     |
| Προτιμήσεις φωνής86                               | πίσω παρμπρίζ                    | Σύστημα Ραδιοφωνικών                                                                                     |
| Πυξίδα                                            | Ρύθμιση φώτων πορείας ημέρας 32  | Δεδομένων (RDS) 57                                                                                       |
|                                                   |                                  |                                                                                                    |
| D                                                 | ~                                | Σύστημα τηλεφώνου ανοικτής                                                                               |
| P                                                 | Σ                                | Σύστημα τηλεφώνου ανοικτής<br>συνομιλίας132                                                              |
| Ρ<br>Ραδιοφωνικό κείμενο                          | <b>Σ</b><br>Σημεία ενδιαφέροντος | Σύστημα τηλεφώνου ανοικτής<br>συνομιλίας132<br>Σύστημα Infotainment                                      |
| <b>Ρ</b><br>Ραδιοφωνικό κείμενο                   | <b>Σ</b><br>Σημεία ενδιαφέροντος | Σύστημα τηλεφώνου ανοικτής<br>συνομιλίας132<br>Σύστημα Infotainment<br>Ενεργοποίηση/                     |
| Ρ<br>Ραδιοφωνικό κείμενο                          | <b>Σ</b><br>Σημεία ενδιαφέροντος | Σύστημα τηλεφώνου ανοικτής<br>συνομιλίας132<br>Σύστημα Infotainment<br>Ενεργοποίηση/<br>απενεργοποίηση32 |
| Ρ<br>Ραδιοφωνικό κείμενο                          | <b>Σ</b><br>Σημεία ενδιαφέροντος | Σύστημα τηλεφώνου ανοικτής<br>συνομιλίας132<br>Σύστημα Infotainment<br>Ενεργοποίηση/<br>απενεργοποίηση32 |
| <b>Ρ</b><br>Ραδιοφωνικό κείμενο                   | <b>Σ</b><br>Σημεία ενδιαφέροντος | Σύστημα τηλεφώνου ανοικτής<br>συνομιλίας132<br>Σύστημα Infotainment<br>Ενεργοποίηση/<br>απενεργοποίηση32 |
| <ul> <li>Ρ</li> <li>Ραδιοφωνικό κείμενο</li></ul> | <b>Σ</b><br>Σημεία ενδιαφέροντος | Σύστημα τηλεφώνου ανοικτής<br>συνομιλίας132<br>Σύστημα Infotainment<br>Ενεργοποίηση/<br>απενεργοποίηση   |
| <ul> <li>Ρ</li> <li>Ραδιοφωνικό κείμενο</li></ul> | <b>Σ</b><br>Σημεία ενδιαφέροντος | Σύστημα τηλεφώνου ανοικτής<br>συνομιλίας132<br>Σύστημα Infotainment<br>Ενεργοποίηση/<br>απενεργοποίηση   |
| <ul> <li>Ρ</li> <li>Ραδιοφωνικό κείμενο</li></ul> | Σ<br>Σημεία ενδιαφέροντος        | Σύστημα τηλεφώνου ανοικτής<br>συνομιλίας                                                                 |
| <ul> <li>Ρ</li> <li>Ραδιοφωνικό κείμενο</li></ul> | Σ<br>Σημεία ενδιαφέροντος        | Σύστημα τηλεφώνου ανοικτής<br>συνομιλίας                                                                 |
| <ul> <li>Ρ</li> <li>Ραδιοφωνικό κείμενο</li></ul> | Σ<br>Σημεία ενδιαφέροντος        | Σύστημα τηλεφώνου ανοικτής<br>συνομιλίας                                                                 |
| <ul> <li>Ρ</li> <li>Ραδιοφωνικό κείμενο</li></ul> | <b>Σ</b><br>Σημεία ενδιαφέροντος | Σύστημα τηλεφώνου ανοικτής<br>συνομιλίας                                                                 |
| <ul> <li>Ρ</li> <li>Ραδιοφωνικό κείμενο</li></ul> | <b>Σ</b><br>Σημεία ενδιαφέροντος | Σύστημα τηλεφώνου ανοικτής<br>συνομιλίας                                                                 |
| <ul> <li>Ρ</li> <li>Ραδιοφωνικό κείμενο</li></ul> | <b>Σ</b><br>Σημεία ενδιαφέροντος | Σύστημα τηλεφώνου ανοικτής<br>συνομιλίας                                                                 |

| Υπηρεσία i-Traffic     | 57    |
|------------------------|-------|
| Υπηρεσίες              | 32    |
| Υπηρεσίες πλοήγησης    | 32    |
| Υπηρεσίες LIVE         | 86    |
| Υποδείξεις λειτουργίας |       |
| τηλεφώνου              | . 140 |
| Υποδοχή USB            | 70    |
| Υπολογιστής οχήματος   | 32    |
| Υπολογιστής ταξιδίου   | 32    |

## Φ

| Φορητά CD player       | 66     |
|------------------------|--------|
| Φωνητικές ετικέτες     | 120    |
| Φωνητική αναγνώριση 11 | 8, 120 |
| Φωτογραφίες            | 80     |

# Х

| Χάρτες83                           |
|------------------------------------|
| Χειρισμός132                       |
| Χειρισμός τηλεφώνου 120, 122       |
| Χειριστήρια ραδιοφώνου51           |
| Χειριστήρια στην κολόνα τιμονιού 7 |
| Χειριστήρια στο ταμπλό7            |
| Χειριστήρια συστήματος             |
| Infotainment                       |
| Χειριστήριο πλοήγησης 120          |
| Χειροκίνητη αναζήτηση σταθμών 53   |
| Χειροκίνητη αποθήκευση             |
| σταθμών56                          |
| Χειροκίνητη εισαγωγή αριθμού 132   |
| Χειροκίνητη σύνδεση τηλεφώνου 125  |

| Χρήση                                                                                                    |
|----------------------------------------------------------------------------------------------------|
| Χρήση του CD player                                                                                            |
| <b>Ψ</b><br>Ψηφιακή μετάδοση ήχου60                                                                            |
| <b>Ω</b><br>Ωρα32                                                                                              |
| <b>Α</b><br>AF (Εναλλακτική συχνότητα) 57<br>AGC ενεργοποιημένο 42<br>AST (Κατάλογοι αυτόματης<br>αποθήκευσης) |
| Balance                                                                                                    |
| <b>D</b><br>DAB 60                                                                                             |
| F<br>Fader42                                                                                                   |

| <b>G</b><br>GPS (Παγκόσμιο σύστημα<br>προσδιορισμού θέσης)83 |
|--------------------------------------------------------------|
| H<br>HD Traffic86                                            |
| l<br>i-Announcement57<br>iPod69, 70                          |
| M         62           MP3 CD                                |
| <b>Ρ</b><br>POls32, 102<br>PTY (Τύπος προγράμματος)57        |
| <b>R</b><br>RDS57                                            |
| <b>S</b><br>Simulcast57<br>Smartphone<br>Προβολή τηλεφώνου81 |
| T<br>Treble42                                                |

### **W** WMA CD......61

#### www.opel.com

Copyright by ADAM OPEL GmbH, Rüsselsheim, Germany.

Οι πληροφορίες που περιέχονται σε αυτό το εγχειρίδιο ισχύουν από την ημερομηνία που αναγράφεται παρακάτω. Η Adam Opel GmbH διατηρεί το δικαίωμα να προβεί σε τροποποιήσεις των τεχνικών προδιαγραφών, των χαρακτηριστικών και του σχεδιασμού των οχημάτων όσον αφορά στις πληροφορίες και τις εικόνες αυτού του εγχειριδίου, καθώς και σε τροποποιήσεις στο ίδιο το εγχειρίδιο.

Έκδοση: Αύγουστος 2017, ADAM OPEL GmbH, Rüsselsheim.

Εκτυπώθηκε σε λευκασμένο χαρτί που δεν περιέχει χλώριο.

### ID-OLCVILSE1708-el

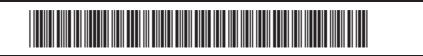